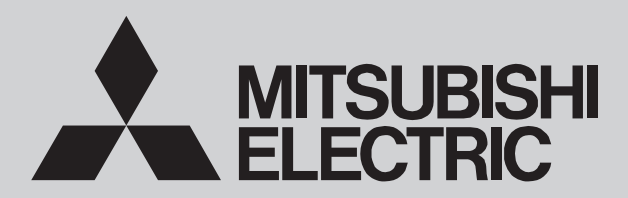

### August 2022

**No. OCH775** 

**REVISED EDITION-A** 

# SERVICE MANUAL R32

Outdoor unit [Model Name]

PUZ-M200YKA2

PUZ-M250YKA2

[Service Ref.]

PUZ-M200YKA2.UK PUZ-M200YKA2R1 PUZ-M250YKA2.UK PUZ-M250YKA2R1

#### Revision:

• PUZ-M200YKA2R1 and PUZ-M250YKA2R1 have been added in REVISED EDITION-A.

OCH775 is void.

Note:

This manual describes service

data of the outdoor units only.

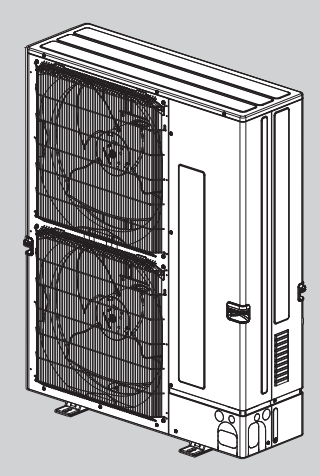

PUZ-M200YKA2.UK PUZ-M250YKA2.UK

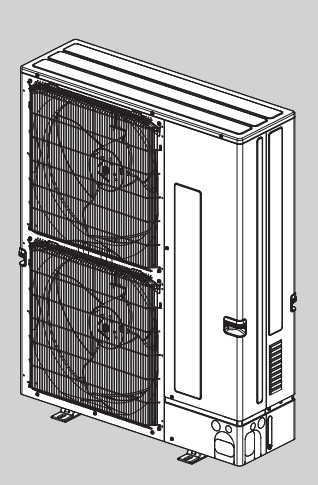

PUZ-M200YKA2R1 PUZ-M250YKA2R1

### **CONTENTS**

| 1. REFERENCE MANUAL ······2             |
|-----------------------------------------|
| 2. SAFETY PRECAUTION2                   |
| 3. FEATURES                             |
| 4. SPECIFICATIONS                       |
| 5. DATA                                 |
| 6. OUTLINES AND DIMENSIONS 17           |
| 7. WIRING DIAGRAM ······ 19             |
| 8. WIRING SPECIFICATIONS                |
| 9. REFRIGERANT SYSTEM DIAGRAM ··· 25    |
| I0. TROUBLESHOOTING                     |
| 11. FUNCTION SETTING ······74           |
| 12. MONITORING THE OPERATION DATA       |
| BY THE REMOTE CONTROLLER ······· 75     |
| <b>13. EASY MAINTENANCE FUNCTION 83</b> |
| I4. DISASSEMBLY PROCEDURE               |
| 15. REMOTE CONTROLLER ······· 97        |
| PARTS CATALOG (OCB775)                  |
|                                         |

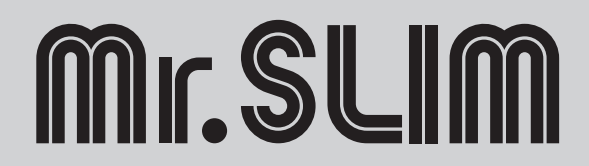

### INDOOR UNIT SERVICE MANUAL

| Model Name                   | Service Ref.                    | Service manual No.<br>Parts catalog No. |
|------------------------------|---------------------------------|-----------------------------------------|
| PLA-M50/60/71/100/125EA2     | PLA-M50/60/71/100/125EA2.UK     | OCH783<br>OCB783                        |
| PCA-M71HA2                   | PCA-M71HA2                      | OCH753<br>OCB753                        |
| PCA-M50/60/71/100/125KA2     | PCA-M50/60/71/100/125KA2        | OCH752<br>OCB752                        |
| PKA-M50LA(L)2                | PKA-M50LA(L)2.TH                | TCH068<br>TCB068                        |
| PKA-M60/71/100KA(L)2         | PKA-M60/71/100KA(L)2.TH         | TCH069<br>TCB069                        |
| PSA-M71/100/125KA            | PSA-M71/100/125KA               | OCH724<br>OCB724                        |
| PEAD-M50/60/71/100/125JA(L)2 | PEAD-M50/60/71/100/125JA(L)2.UK | <br>BWE021440                           |
| PEA-M200/250LA               | PEA-M200/250LA                  | HWE20020<br>BWE020180                   |

## 2 SAFETY PRECAUTION

### MEANINGS OF SYMBOLS DISPLAYED ON THE UNIT

|   | WARNING<br>(Risk of fire)       This mark is for R32 refrigerant only. Refrigerant type is written on nameplate of outdoor unit.<br>In the case that refrigerant type is R32, this unit uses a flammable refrigerant.<br>If refrigerant leaks and comes in contact with fire or heating part, it will create harmful gas and there is risk of fire. |  |  |  |
|---|----------------------------------------------------------------------------------------------------|--|--|--|
|   | Read the OPERATION MANUAL carefully before operation.                                                                                                    |  |  |  |
|   | Service personnel are required to carefully read the OPERATION MANUAL and INSTALLATION MANUAL before operation.                                                                                                    |  |  |  |
| i | Further information is available in the OPERATION MANUAL, INSTALLATION MANUAL, and the like.                                                                                                    |  |  |  |

### 2-1. ALWAYS OBSERVE FOR SAFETY

Before obtaining access to terminal, all supply circuits must be disconnected.

## 2-2. CAUTIONS RELATED TO NEW REFRIGERANT

### Cautions for units utilizing refrigerant R32

| Preparation before the repair service.                                                                                                    | Precautions during the repair service.                                                                                                    |
|----------------------------------------------------------------------------------------------------|----------------------------------------------------------------------------------------------------|
| <ul> <li>Prepare the proper tools.</li> <li>Prepare the proper protectors.</li> <li>Provide adequate ventilation.</li> <li>After stopping the operation of the air conditioner, turn off<br/>the power-supply breaker.</li> <li>Discharge the condenser before the work involving the<br/>electric parts.</li> </ul> | <ul> <li>Do not perform the work involving the electric parts with wet hands.</li> <li>Do not pour water into the electric parts.</li> <li>Do not touch the refrigerant.</li> <li>Do not touch the hot or cold areas in the refrigerating of When the repair or the inspection of the circuit needs to done without turning off the power, exercise great cauti not to touch the live parts.</li> <li>When opening or closing the valve below freezing temperatures, refrigerant may spurt out from the gap between the valve stem and the valve body, resulting in injuries.</li> </ul> |

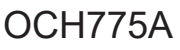

#### Use new refrigerant pipes.

In the case of using the existing pipes for R22, be careful with the following:

- Be sure to clean the pipes and make sure that the insides of the pipes are clean.
- Change flare nut to the one provided with this product. Use a newly flared pipe.
- · Avoid using thin pipes.

Make sure that the inside and outside of refrigerant piping is clean and it has no contaminants such as sulfur, oxides, dirt, shaving particles, etc, which are hazard to refrigerant cycle. In addition, use pipes with specified thickness.

Contamination inside refrigerant piping can cause deterioration of refrigerant oil, etc.

Store the piping indoors, and keep both ends of the piping sealed until just before brazing. (Leave elbow joints, etc. in their packaging.)

If dirt, dust or moisture enters into refrigerant cycle, that can cause deterioration of refrigerant oil or malfunction of compressor.

The refrigerant oil applied to flare and flange connections must be ester oil, ether oil or alkylbenzene oil in a small amount.

If large amount of mineral oil enters, that can cause deterioration of refrigerant oil, etc.

## Charge refrigerant from liquid phase of gas cylinder.

If the refrigerant is charged from gas phase, composition change may occur in refrigerant and the efficiency will be lowered.

#### Do not use refrigerant other than R32.

If other refrigerant (R22, etc.) is used, chlorine in refrigerant can cause deterioration of refrigerant oil, etc.

## Use a vacuum pump with a reverse flow check valve.

Vacuum pump oil may flow back into refrigerant cycle and that can cause deterioration of refrigerant oil, etc.

## Use the following tools specifically designed for use with R32 refrigerant.

The following tools are necessary to use R32 refrigerant.

| Tools for R32     |                        |  |
|-------------------|------------------------|--|
| Gauge manifold    | Flare tool             |  |
| Charge hose       | Size adjustment gauge  |  |
| Gas leak detector | Vacuum pump adaptor    |  |
| Torque wrench     | Electronic refrigerant |  |
|                   | charging scale         |  |

#### Handle tools with care.

If dirt, dust or moisture enters into refrigerant cycle, that can cause deterioration of refrigerant oil or malfunction of compressor.

#### Do not use a charging cylinder.

If a charging cylinder is used, the composition of refrigerant will change and the efficiency will be lowered.

#### Use the specified refrigerant only.

Never use any refrigerant other than that specified. Doing so may cause a burst, an explosion, or fire when the unit is being used, serviced, or disposed of. Correct refrigerant is specified in the manuals and on the spec labels provided with our products. We will not be held responsible for mechanical failure, system malfunction, unit breakdown or accidents caused by failure to follow the instructions.

#### Ventilate the room if refrigerant leaks during operation. If refrigerant comes into contact with a flame, poisonous gases will be released.

### [1] Warning for service

- (1) Do not alter the unit.
- (2) For installation and relocation work, follow the instructions in the Installation Manual and use tools and pipe components specifically made for use with refrigerant specified in the outdoor unit installation manual.
- (3) Ask a dealer or an authorized technician to install, relocate and repair the unit.
- For appliances not accessible to the general public.
- (4) Refrigerant pipes connection shall be accessible for maintenance purposes.
- (5) If the air conditioner is installed in a small room or closed room, measures must be taken to prevent the refrigerant concentration in the room from exceeding the safety limit in the event of refrigerant leakage. Should the refrigerant leak and cause the concentration limit to be exceeded, hazards due to lack of oxygen in the room may result.
- (6) Keep gas-burning appliances, electric heaters, and other fire sources (ignition sources) away from the location where installation, repair, and other air conditioner work will be performed.
  - If refrigerant comes into contact with a flame, poisonous gases will be released.
- (7) When installing or relocating, or servicing the air conditioner, use only the specified refrigerant (R32) to charge the refrigerant lines.

Do not mix it with any other refrigerant and do not allow air to remain in the lines.

If air is mixed with the refrigerant, then it can be the cause of abnormal high pressure in the refrigerant line, and may result in an explosion and other hazards.

- (8) After installation has been completed, check for refrigerant leaks. If refrigerant leaks into the room and comes into contact with the flame of a heater or portable cooking range, poisonous gases will be released.
- (9) Do not use low temperature solder alloy in the case of brazing the refrigerant pipes.
- (10) When performing brazing work, be sure to ventilate the room sufficiently. Make sure that there are no hazardous or flammable materials nearby.

When performing the work in a closed room, small room, or similar location, make sure that there are no refrigerant leaks before performing the work.

- If refrigerant leaks and accumulates, it may ignite or poisonous gases may be released.
- (11) Do not install the unit in places where refrigerant may build-up or places with poor ventilation such as a semibasement or a sunken place in outdoor: Refrigerant is heavier than air, and inclined to fall away from the leak source.
- (12) Do not use means to accelerate the defrosting process or to clean, other than those recommended by the manufacturer.
- (13) The appliance shall be stored in a room without continuously operating ignition sources (for example: open flames, an operating gas appliance or an operating electric heater).
- (14) Do not pierce or burn.
- (15) Be aware that refrigerants may not contain an odour.
- (16) Pipe-work shall be protected from physical damage.
- (17) The installation of pipe-work shall be kept to a minimum.
- (18) Compliance with national gas regulations shall be observed.
- (19) Keep any required ventilation openings clear of obstruction.
- (20) Servicing shall be performed only as recommended by the manufacturer.
- (21) The appliance shall be stored in a well-ventilated area where the room size corresponds to the room area as specified for operation.
- (22) Maintenance, service and repair operations shall be performed by authorized technician with required qualification.
- (23) Be sure to have appropriate ventilation in order to prevent ignition. Furthermore, be sure to carry out fire prevention measures that there are no dangerous or flammable objects in the surrounding area.

### [2] Cautions for service

- (1) Perform service after recovering the refrigerant left in unit completely.
- (2) Do not release refrigerant in the air.
- (3) After completing service, charge the cycle with specified amount of refrigerant.
- (4) When performing service, install a filter drier simultaneously.
  - Be sure to use a filter drier for new refrigerant.

### [3] Additional refrigerant charge

#### When charging directly from cylinder

R32 is a single refrigerant and its composition does not change. Therefore, both liquid charging and gas charging are possible. Liquid charging of refrigerant all at once from the low pressure side may cause the compressor malfunction. Accordingly, make sure that charging is gradual.

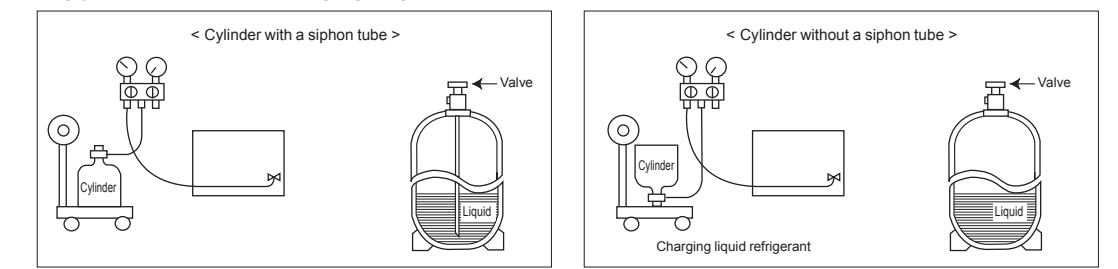

### [4] Cautions for unit using R32 refrigerant

## Basic work procedures are the same as those for conventional units using refrigerant R410A. However, pay careful attention to the following points.

(1) Information on servicing

(1-1) Checks on the Area

Prior to beginning work on systems containing flammable refrigerants, safety checks are necessary to ensure that the risk of ignition is minimized.

For repair to the refrigerating systems, (1-3) to (1-7) shall be completed prior to conducting work on the systems. (1-2) Work Procedure

Work shall be undertaken under a controlled procedure so as to minimize the risk of a flammable gas or vapor being present while the work is being performed.

(1-3) General Work Area

All maintenance staff and others working in the local area shall be instructed on the nature of work being carried out. Work in confined spaces shall be avoided. The area around the workspace shall be sectioned off. Ensure that the conditions within the area have been made safe by control of flammable material.

- (1-4) Checking for Presence of Refrigerant The area shall be checked with an appropriate refrigerant detector prior to and during work, to ensure the technician is aware of potentially toxic or flammable atmospheres. Ensure that the leak detection equipment being used is suitable for use with all applicable refrigerants, i.e. non-sparking, adequately sealed or intrinsically safe.
- (1-5) Presence of Fire Extinguisher If any hot work is to be conducted on the refrigeration equipment or any associated parts, appropriate fire extinguishing equipment shall be available to hand.

Have a dry powder or CO2 fire extinguisher adjacent to the charging area.

(1-6) No Ignition Sources

No person carrying out work in relation to a refrigeration system which involves exposing any pipe work shall use any sources of ignition in such a manner that it may lead to the risk of fire or explosion. All possible ignition sources, including cigarette smoking, should be kept sufficiently far away from the site of installation, repairing, removing and disposal, during which refrigerant can possibly be released to the surrounding space. Prior to work taking place, the area around the equipment is to be surveyed to make sure that there are no flammable hazards or ignition risks. "No Smoking" signs shall be displayed.

(1-7) Ventilated Area

Ensure that the area is in the open or that it is adequately ventilated before breaking into the system or conducting any hot work. A degree of ventilation shall continue during the period that the work is carried out. The ventilation should safely disperse any released refrigerant and preferably expel it externally into the atmosphere.

(1-8) Checks on the Refrigeration Equipment

Where electrical components are being changed, they shall be fit for the purpose and to the correct specification. At all times the manufacturer's maintenance and service guidelines shall be followed. If in doubt, consult the manufacturer's technical department for assistance.

The following checks shall be applied to installations using flammable refrigerants:

- The charge size is in accordance with the room size within which the refrigerant containing parts are installed.
- The ventilation machinery and outlets are operating adequately and are not obstructed.
- Marking to the equipment continues to be visible and legible. Markings and signs that are illegible shall be corrected.
- Refrigeration pipe or components are installed in a position where they are unlikely to be exposed to any substance which may corrode refrigerant containing components, unless the components are constructed of materials which are inherently resistant to being corroded or are suitably protected against being corroded.
- (1-9) Checks on Electrical Devices

Repair and maintenance to electrical components shall include initial safety checks and component inspection procedures. If a fault exists that could compromise safety, then no electrical supply shall be connected to the circuit until it is satisfactorily dealt with. If the fault cannot be corrected immediately but it is necessary to continue operation, an adequate temporary solution shall be used. This shall be reported to the owner of the equipment so all parties are advised. Initial safety checks shall include that:

- capacitors are discharged: this shall be done in a safe manner to avoid possibility of sparking;
- no live electrical components and wiring are exposed while charging, recovering or purging the system;
- there is continuity of earth bonding
- (2) Repairs to Sealed Components
- (2-1) During repairs to sealed components, all electrical supplies shall be disconnected from the equipment being worked upon prior to any removal of sealed covers, etc. If it is absolutely necessary to have an electrical supply to equipment during servicing, then a permanently operating form of leak detection shall be located at the most critical point to warn of a potentially hazardous situation.
- (2-2) Particular attention shall be paid to the following to ensure that by working on electrical components, the casing is not altered in such a way that the level of protection is affected. This shall include damage to cables, excessive number of connections, terminals not made to original specification, damage to seals, incorrect fitting of glands, etc. Ensure that the apparatus is mounted securely.

Ensure that seals or sealing materials have not degraded to the point that they no longer serve the purpose of preventing the ingress of flammable atmospheres.

Replacement parts shall be in accordance with the manufacturer's specifications.

**OCH775A** 

#### (3) Repair to intrinsically Safe Components

Do not apply any permanent inductive or capacitance loads to the circuit without ensuring that this will not exceed the permissible voltage and current permitted for the equipment in use.

Intrinsically safe components are the only types that can be worked on while live in the presence of a flammable atmosphere. The test apparatus shall be at the correct rating.

Replace components only with parts specified by the manufacturer. Other parts may result in the ignition of refrigerant in the atmosphere from a leak.

(4) Cabling

Check that cabling will not be subject to wear, corrosion, excessive pressure, vibration, sharp edges or any other adverse environmental effects. The check shall also take into account the effects of aging or continual vibration from sources such as compressors or fans.

#### (5) Detection of Flammable Refrigerants

Under no circumstances shall potential sources of ignition be used in the searching for or detection of refrigerant leaks. A halide torch (or any other detector using a naked flame) shall not be used.

(6) Leak Detection Methods

Electronic leak detectors may be used to detect refrigerant leaks but, in the case of flammable refrigerants, the sensitivity may not be adequate, or may need re-calibration. (Detection equipment shall be calibrated in a refrigerant-free area.) Ensure that the detector is not a potential source of ignition and is suitable for the refrigerant used. Leak detection equipment shall be set at a percentage of the LFL of the refrigerant and shall be calibrated to the refrigerant employed, and the appropriate percentage of gas (25% maximum) is confirmed.

Leak detection fluids are suitable for use with most refrigerants but the use of detergents containing chlorine shall be avoided as the chlorine may react with the refrigerant and corrode the copper pipe-work.

If a leak is suspected, all naked flames shall be removed/extinguished.

If a leakage of refrigerant is found which requires brazing, all of the refrigerant shall be recovered from the system, or isolated (by means of shut off valves) in a part of the system remote from the leak. For appliances containing flammable refrigerants, oxygen free nitrogen (OFN) shall then be purged through the system both before and during the brazing process.

(7) Removal and Evacuation

When breaking into the refrigerant circuit to make repairs – or for any other purpose conventional procedures shall be used. However, for flammable refrigerants it is important that best practice is followed since flammability is a consideration. The following procedure shall be adhered to:

- remove refrigerant
- purge the circuit with inert gas
- evacuate
- purge again with inert gas
- open the circuit by cutting or brazing.

The refrigerant charge shall be recovered into the correct recovery cylinders. For appliances containing flammable refrigerants, the system shall be "flushed" with OFN to render the unit safe. This process may need to be repeated several times.

Compressed air or oxygen shall not be used for purging refrigerant systems.

For appliances containing flammable refrigerants, flushing shall be achieved by breaking the vacuum in the system with OFN and continuing to fill until the working pressure is achieved, then venting to atmosphere, and finally pulling down to a vacuum. This process shall be repeated until no refrigerant is within the system. When the final OFN charge is used, the system shall be vented down to atmospheric pressure to enable work to take place. This operation is absolutely vital if brazing operations on the pipe-work are to take place.

Ensure that the outlet for the vacuum pump is not close to any ignition sources and that ventilation is available.

(8) Charging Procedures

In addition to conventional charging procedures, the following requirements shall be followed:

- Ensure that contamination of different refrigerants does not occur when using charging equipment. Hoses or lines shall be as short as possible to minimize the amount of refrigerant contained in them.
- Cylinders shall be kept upright.
- . Ensure that the refrigeration system is earthed prior to charging the system with refrigerant.
- Label the system when charging is complete (if not already).
- Extreme care shall be taken not to overfill the refrigeration system.

Prior to recharging the system, it shall be pressure-tested with the appropriate purging gas. The system shall be leaktested on completion of charging but prior to commissioning. A follow up leak test shall be carried out prior to leaving the site.

(9) Decommissioning

Before carrying out this procedure, it is essential that the technician is completely familiar with the equipment and all its detail. It is recommended good practice that all refrigerants are recovered safely. Prior to the task being carried out, an oil and refrigerant sample shall be taken in case analysis is required prior to re-use of reclaimed refrigerant. It is essential that electrical power is available before the task is commenced.

a) Become familiar with the equipment and its operation.

- b) Isolate system electrically.
- c) Before attempting the procedure, ensure that:
  - mechanical handling equipment is available, if required, for handling refrigerant cylinders;
  - · all personal protective equipment is available and being used correctly;
  - the recovery process is supervised at all times by a competent person;
  - recovery equipment and cylinders conform to the appropriate standards.
- d) Pump down refrigerant system, if possible.
- e) If a vacuum is not possible, make a manifold so that refrigerant can be removed from various parts of the system.
- f) Make sure that cylinder is situated on the scales before recovery takes place.
- g) Start the recovery machine and operate in accordance with manufacturer's instructions.
- h) Do not overfill cylinders. (No more than 80 % volume liquid charge).
- i) Do not exceed the maximum working pressure of the cylinder, even temporarily.
- j) When the cylinders have been filled correctly and the process completed, make sure that the cylinders and the equipment are removed from site promptly and all isolation valves on the equipment are closed off.
- k) Recovered refrigerant shall not be charged into another refrigeration system unless it has been cleaned and checked.
- (10) Labelling

Equipment shall be labelled stating that it has been de-commissioned and emptied of refrigerant. The label shall be dated and signed. For appliances containing flammable refrigerants, ensure that there are labels on the equipment stating the equipment contains flammable refrigerant.

(11) Recovery

When removing refrigerant from a system, either for servicing or decommissioning, it is recommended good practice that all refrigerants are removed safely. When transferring refrigerant into cylinders, ensure that only appropriate refrigerant recovery cylinders are employed. Ensure that the correct number of cylinders for holding the total system charge are available. All cylinders to be used are designated for the recovered refrigerant and labelled for that refrigerant (i.e. special cylinders for the recovery of refrigerant). Cylinders shall be complete with pressure-relief valve and associated shut-off valves in good working order. Empty recovery cylinders are evacuated and, if possible, cooled before recovery occurs.

The recovery equipment shall be in good working order with a set of instructions concerning the equipment that is at hand and shall be suitable for the recovery of all appropriate refrigerants including, when applicable, flammable refrigerants. In addition, a set of calibrated weighing scales shall be available and in good working order. Hoses shall be complete with leak-free disconnect couplings and in good condition. Before using the recovery machine, check that it is in satisfactory working order, has been properly maintained and that any associated electrical components are sealed to prevent ignition in the event of a refrigerant release. Consult manufacturer if in doubt.

The recovered refrigerant shall be returned to the refrigerant supplier in the correct recovery cylinder, and the relevant waste transfer note arranged. Do not mix refrigerants in recovery units and especially not in cylinders. If compressors or compressor oils are to be removed, ensure that they have been evacuated to an acceptable level to make certain that flammable refrigerant does not remain within the lubricant. The evacuation process shall be carried out prior to returning the compressor to the suppliers. Only electric heating to the compressor body shall be employed to accelerate this process. When oil is drained from a system, it shall be carried out safely.

### [5] Service tools

| No. | Tool name                      | Specifications                                                 |
|-----|--------------------------------|----------------------------------------------------------------|
| 1   | Gauge manifold                 | · Only for R32                                                 |
|     |                                | $\cdot$ Use the existing fitting specifications. (UNF1/2)      |
|     |                                | $\cdot$ Use high-tension side pressure of 5.3MPa G or over.    |
| 2   | Charge hose                    | · Only for R32                                                 |
|     |                                | $\cdot$ Use pressure performance of 5.09MPa $\cdot$ G or over. |
| 3   | Electronic weighing scale      | _                                                              |
| (4) | Gas leak detector              | · Use the detector for R134a, R407C, R410a or R32.             |
| 5   | Adaptor for reverse flow check | · Attach on vacuum pump.                                       |
| 6   | Refrigerant charge base        | —                                                              |
| 0   | Refrigerant cylinder           | · Only for R32 · Top of cylinder (Pink)                        |
|     |                                | · Cylinder with syphon                                         |
| 8   | Refrigerant recovery equipment |                                                                |

Use the below service tools as exclusive tools for R32 refrigerant.

### 2-3. PRECAUTIONS WHEN REUSING EXISTING R22/R410a REFRIGERANT PIPES (1) Flowchart

- Refer to the flowchart below to determine if the existing pipes can be used and if it is necessary to use a filter drier.
- If the diameter of the existing pipes is different from the specified diameter, refer to technical data materials to confirm if the pipes can be used.

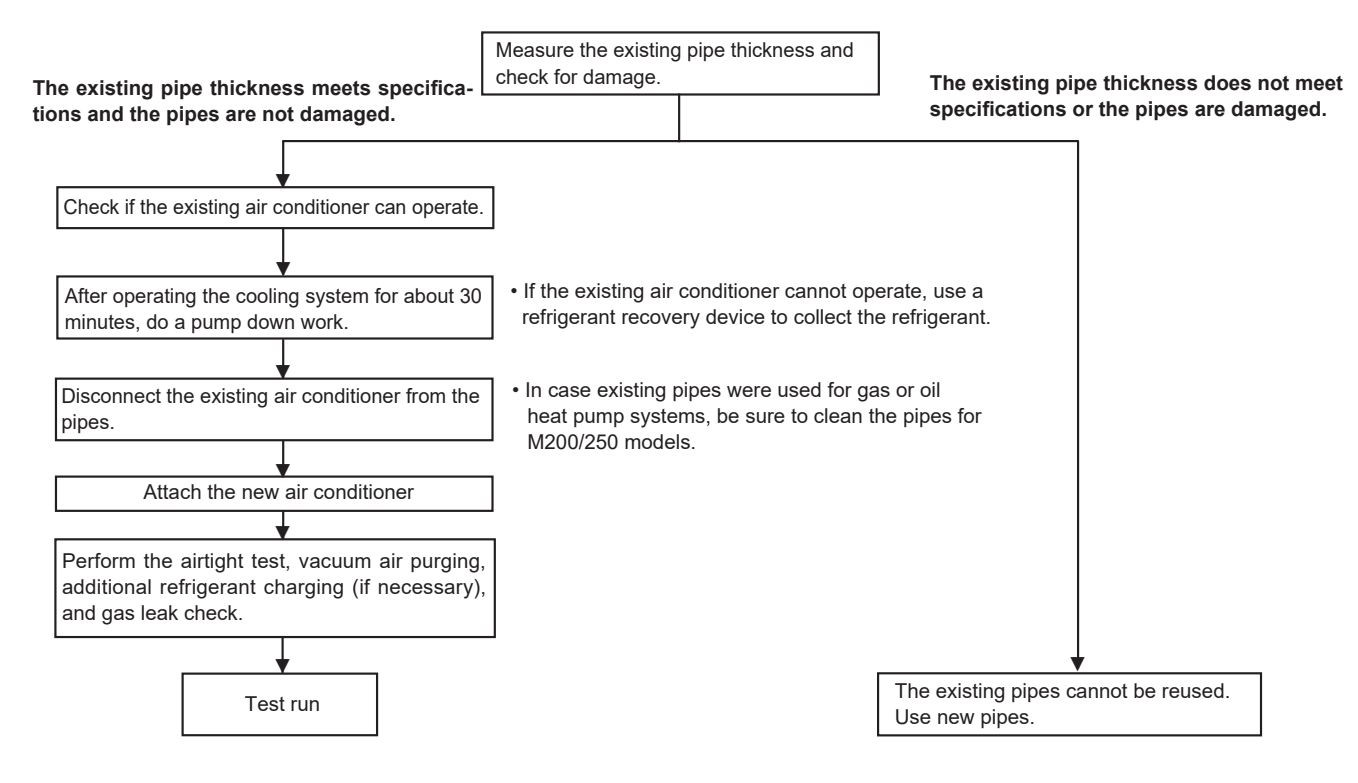

#### (2) Cautions for refrigerant piping work

New refrigerant R32 is adopted for replacement inverter series. Although the refrigerant piping work for R32 is same as for R22, exclusive tools are necessary so as not to mix with different kind of refrigerant. Furthermore as the working pressure of R32 is 1.6 times higher than that of R22, their sizes of flared sections and flare nuts are different.

#### ① Thickness of pipes

Because the working pressure of R32 is higher compared to R22, be sure to use refrigerant piping with thickness shown below. (Never use pipes of 0.7 mm or below.)

| Nominal           | Outside       | Thickne   | ss (mm) |
|-------------------|---------------|-----------|---------|
| dimensions (inch) | diameter (mm) | R32/R410a | R22     |
| 1/4               | 6.35          | 0.8       | 0.8     |
| 3/8               | 9.52          | 0.8       | 0.8     |
| 1/2               | 12.70         | 0.8       | 0.8     |
| 5/8               | 15.88         | 1.0       | 1.0     |
| 3/4               | 19.05         | _         | 1.0     |

Diagram below: Piping diameter and thickness

② Dimensions of flare cutting and flare nut

The component molecules in HFC refrigerant are smaller compared to conventional refrigerants. In addition to that, R32 is a refrigerant, which has higher risk of leakage because its working pressure is higher than that of other refrigerants. Therefore, to enhance airtightness and strength, flare cutting dimension of copper pipe for R32 has been specified separately from the dimensions for other refrigerants as shown below. The dimension B of flare nut for R32 also has partly been changed to increase strength as shown below. Set copper pipe correctly referring to copper pipe flaring dimensions for R32 below. For 1/2 and 5/8 inch pipes, the dimension B changes.

Use torque wrench corresponding to each dimension.

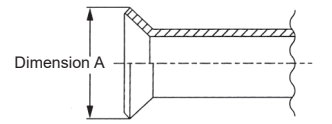

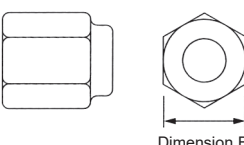

Flare cutting dimensions

| Nominal         | Outside       | Dimension / | $A(_{-0.4}^{0})$ (mm) |
|-----------------|---------------|-------------|-----------------------|
| dimensions (in) | diameter (mm) | R32/R410a   | R22                   |
| 1/4             | 6.35          | 9.1         | 9.0                   |
| 3/8             | 9.52          | 13.2        | 13.0                  |
| 1/2             | 12.70         | 16.6        | 16.2                  |
| 5/8             | 15.88         | 19.7        | 19.4                  |
| 3/4             | 19.05         | _           | 23.3                  |

Flare nut dimensions

| Nominal         | Outside       | Dimensio  | on B (mm) |
|-----------------|---------------|-----------|-----------|
| dimensions (in) | diameter (mm) | R32/R410a | R22       |
| 1/4             | 6.35          | 17.0      | 17.0      |
| 3/8             | 9.52          | 22.0      | 22.0      |
| 1/2             | 12.70         | 26.0      | 24.0      |
| 5/8             | 15.88         | 29.0      | 27.0      |
| 3/4             | 19.05         | _         | 36.0      |

③ Tools for R32 (The following table shows whether conventional tools can be used or not.)

|                                                                  |                                                                                                    | Dee (                                                                                            | Can D22 tools he used?                                       | Can D407C tools he used?                                     | Can D410a toola ha waad2                                                           |
|------------------------------------------------------------------|----------------------------------------------------------------------------------------------------|--------------------------------------------------------------------------------------------------|--------------------------------------------------------------|--------------------------------------------------------------|------------------------------------------------------------------------------------|
| loois and materials                                              | Use                                                                                                    | R32 tools                                                                                        | Can RZZ loois be used?                                       | Can R407C tools be used?                                     | Can R4 T0a tools be used?                                                          |
| Gauge manifold                                                   | Air purge, refrigerant charge                                                                                        | Tool exclusive for R32                                                                           | ×                                                            | ×                                                            | 0                                                                                  |
| Charge hose                                                      | and operation check                                                                                                  | Tool exclusive for R32                                                                           | ×                                                            | ×                                                            | 0                                                                                  |
| Gas leak detector                                                | Gas leak check                                                                                                    | Tool for HFC refrigerant                                                                         | ×                                                            | 0                                                            | 0                                                                                  |
| Refrigerant recovery equipment                                   | Refrigerant recovery                                                                                                 | Tool exclusive for R32                                                                           | ×                                                            | ×                                                            | 0                                                                                  |
| Refrigerant cylinder                                             | Refrigerant charge                                                                                                   | Tool exclusive for R32                                                                           | ×                                                            | ×                                                            | ×                                                                                  |
| Safety charger                                                   | Prevent compressor malfunction<br>when charging refrigerant by<br>spraying liquid refrigerant                        | Tool exclusive for R32                                                                           | ×                                                            | ×                                                            | 0                                                                                  |
| Charge valve                                                     | Prevent gas from blowing out<br>when detaching charge hose                                                           | Tool exclusive for R32                                                                           | ×                                                            | ×                                                            | 0                                                                                  |
| Vacuum pump                                                      | Vacuum drying and air<br>purge                                                                                       | Tools for other refrigerants can<br>be used if equipped with adap-<br>ter for reverse flow check | △ (Usable if equipped<br>with adapter for rever-<br>se flow) | △ (Usable if equipped<br>with adapter for rever-<br>se flow) | <ul> <li>△ (Usable if equipped<br/>with adapter for rever-<br/>se flow)</li> </ul> |
| Flare tool                                                       | Flaring work of piping                                                                                               | Tools for other refrigerants<br>can be used by adjusting<br>flaring dimension                    | △ (Usable by adjusting flaring dimension)                    | △ (Usable by adjusting flaring dimension)                    | <ul> <li>△ (Usable by adjusting<br/>flaring dimension)</li> </ul>                  |
| Bender                                                           | Bend the pipes                                                                                                    | Tools for other refrigerants can be used                                                         | 0                                                            | 0                                                            | 0                                                                                  |
| Pipe cutter                                                      | Cut the pipes                                                                                                    | Tools for other refrigerants can be used                                                         | 0                                                            | 0                                                            | 0                                                                                  |
| Welder and nitrogen gas cylinder                                 | Weld the pipes                                                                                                    | Tools for other refrigerants can be used                                                         | 0                                                            | 0                                                            | 0                                                                                  |
| Refrigerant charging scale                                       | Refrigerant charge                                                                                                   | Tools for other refrigerants can be used                                                         | 0                                                            | 0                                                            | 0                                                                                  |
| Vacuum gauge or thermis-<br>tor vacuum gauge and<br>vacuum valve | Check the degree of vacuum. (Vacuum valve prevents back flow of oil and refri-<br>gerant to thermistor vacuum gauge) | Tools for other refrigerants<br>can be used                                                      | 0                                                            | 0                                                            | 0                                                                                  |
| Charging cylinder                                                | Refrigerant charge                                                                                                   | Tool exclusive for R32                                                                           | X                                                            | -                                                            | X                                                                                  |

 $\times$  : Prepare a new tool. (Use the new tool as the tool exclusive for R32.)

 $\triangle$  : Tools for other refrigerants can be used under certain conditions.

○ : Tools for other refrigerants can be used.

### 2-4. Choosing the outdoor unit installation location

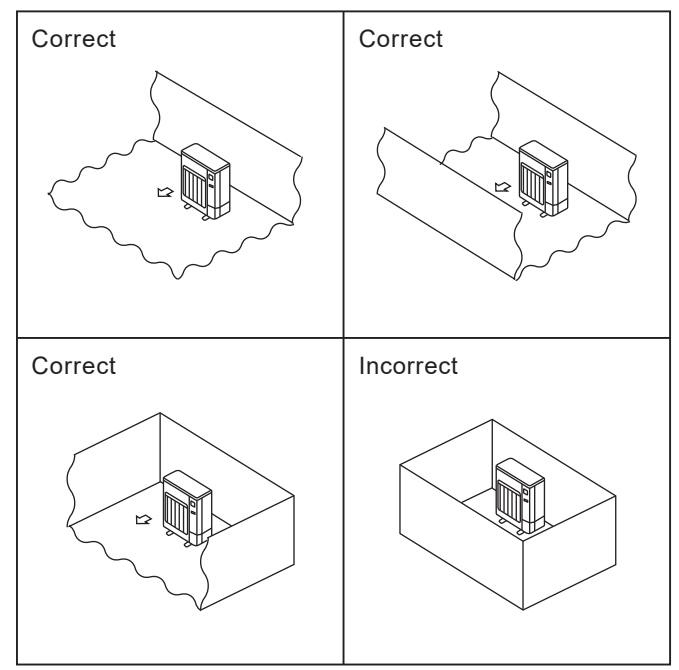

R32 is heavier than air—as well as other refrigerants so tends to accumulate at the base (in the vicinity of the floor). If R32 accumulates around base, it may reach a flammable concentration in case room is small. To avoid ignition, maintaining a safe work environment is required by ensuring appropriate ventilation. If a refrigerant leak is confirmed in a room or an area where there is insufficient ventilation, refrain from using of flames until the work environment can be improved by ensuring appropriate ventilation.

Install outdoor units in a place where at least one of the four sides is open, and in a sufficiently large space without depressions.

### 2-5. Minimum installation area

If you unavoidably install a unit in a space where all four sides are blocked or there are depressions, confirm that one of these situations (A, B or C) is satisfied.

Note: These countermeasures are for keeping safety not for specification guarantee.

A) Secure sufficient installation space (minimum installation area Amin).

Install in a space with an installation area of Amin or more, corresponding to refrigerant quantity M (factory-charged refrigerant + locally added refrigerant).

| M [kg] | Amin [m <sup>2</sup> ] |
|--------|------------------------|
| 1.0    | 12                     |
| 1.5    | 17                     |
| 2.0    | 23                     |
| 2.5    | 28                     |
| 3.0    | 34                     |
| 3.5    | 39                     |
| 4.0    | 45                     |
| 4.5    | 50                     |
| 5.0    | 56                     |
| 5.5    | 62                     |
| 6.0    | 67                     |
| 6.5    | 73                     |
| 7.0    | 78                     |
| 7.5    | 84                     |
| 8.0    | 89                     |
| 8.5    | 95                     |
| 9.0    | 100                    |
| 9.5    | 106                    |

B) Install in a space with a depression height of  $\leq 0.125$  [m].

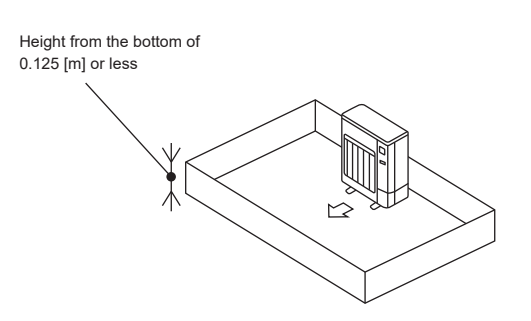

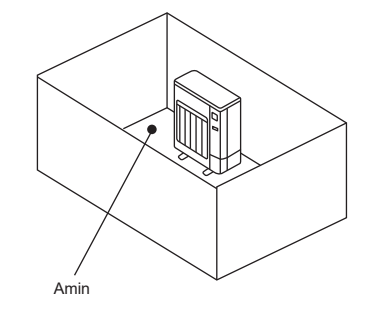

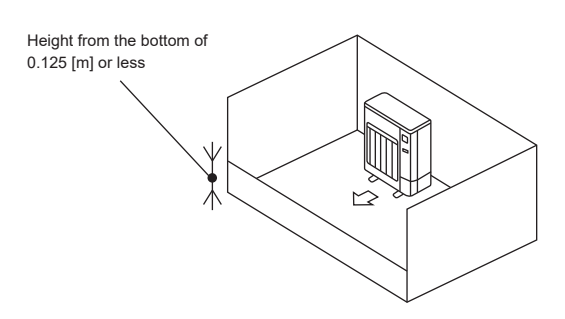

#### C) Create an appropriate ventilation open area.

Make sure that the width of the open area is 0.9 [m] or more and the height of the open area is 0.15 [m] or more. However, the height from the bottom of the installation space to the bottom edge of the open area should be 0.125 [m] or less.

Open area should be 75% or more opening.

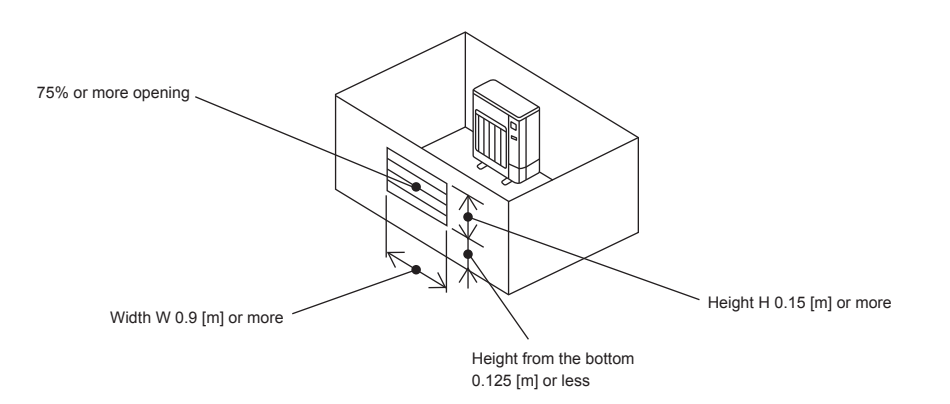

#### Indoor units

Install in a room with a floor area of Amin or more, corresponding to refrigerant quantity M (factory-charged refrigerant + locally added refrigerant).

\* For the factory-charged refrigerant amount, refer to the spec nameplate or installation manual.

For the amount to be added locally, refer to the installation manual.

Install the indoor unit so that the height from the floor to the bottom of the indoor unit is h0. For wall mounted: 1.8 m or more

For ceiling suspended, cassette and ceiling concealed: 2.2 m or more

For floor standing (PSA-M): 0 m

\* There are restrictions in installation height for each model, so read the installation manual for the particular unit.

Case 1: for wall mounted, ceiling suspended, cassette and concealed

| M [kg] | Amin [m <sup>2</sup> ] |
|--------|------------------------|
| 1.0    | 4                      |
| 1.5    | 6                      |
| 2.0    | 8                      |
| 2.5    | 10                     |
| 3.0    | 12                     |
| 3.5    | 14                     |
| 4.0    | 16                     |
| 4.5    | 20                     |
| 5.0    | 24                     |
| 5.5    | 29                     |
| 6.0    | 35                     |
| 6.5    | 41                     |
| 7.0    | 47                     |
| 7.5    | 54                     |
| 8.0    | 62                     |
| 8.5    | 69                     |
| 9.0    | 78                     |
| 9.5    | 87                     |

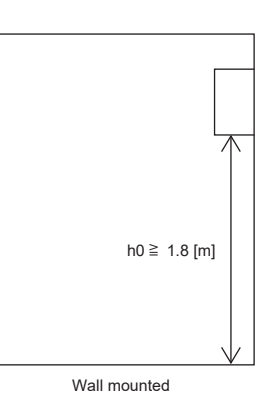

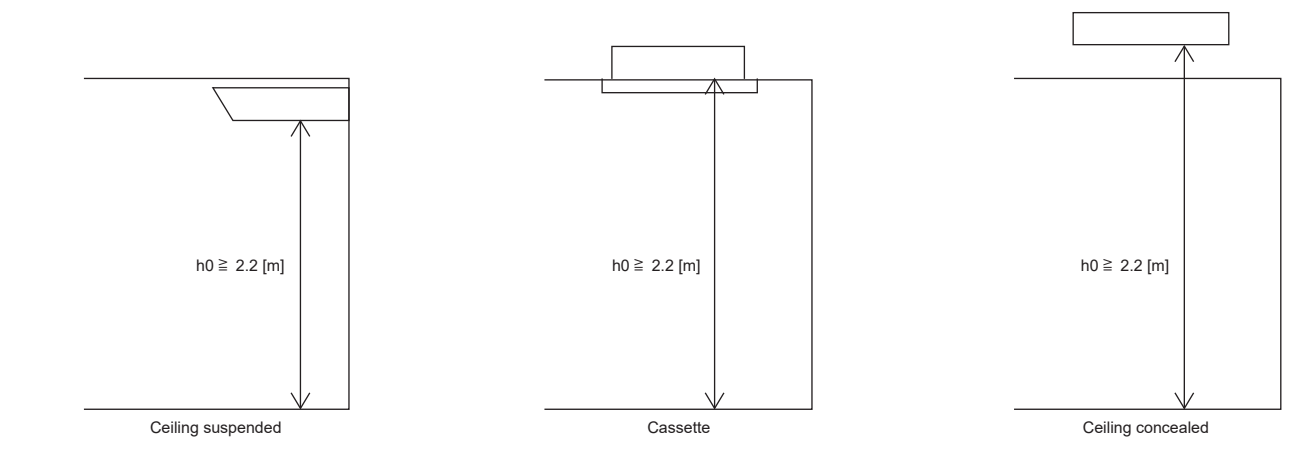

### Case 2: for floor standing (PSA-M)

| M [kg] | Amin [m <sup>2</sup> ] |
|--------|------------------------|
| < 1.84 | No requirements        |
| 1.84   | 6                      |
| 2.0    | 6                      |
| 2.5    | 7                      |
| 3.0    | 9                      |
| 3.5    | 10                     |
| 4.0    | 11                     |
| 4.5    | 13                     |
| 5.0    | 14                     |
| 5.5    | 15                     |
| 6.0    | 17                     |
| 6.5    | 18                     |
| 7.0    | 20                     |
| 7.5    | 21                     |
| 8.0    | 22                     |
| 8.5    | 24                     |
| 9.0    | 25                     |
| 9.5    | 26                     |

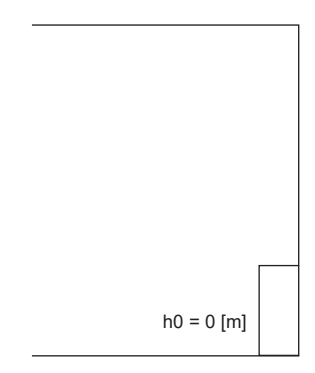

Floor standing (PSA-M)

3

## FEATURES

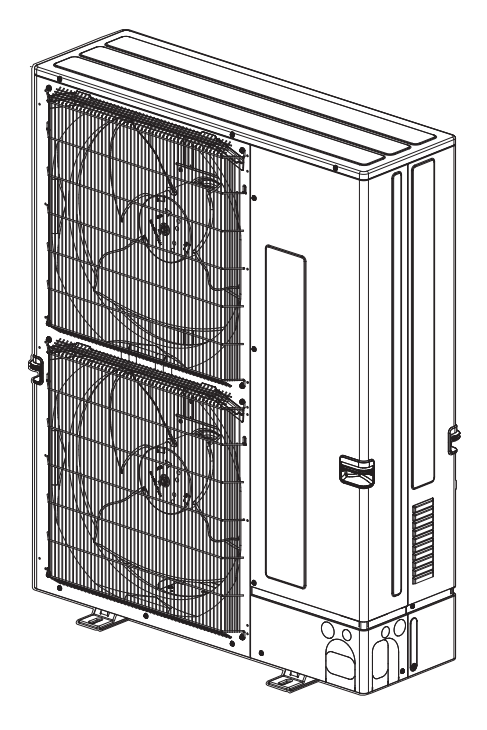

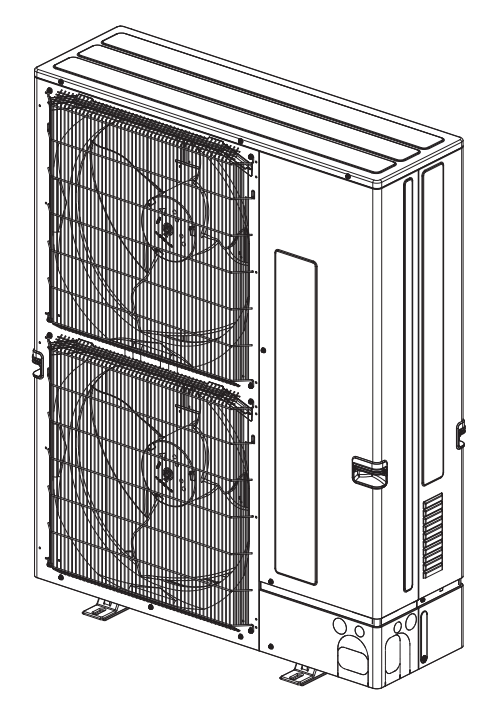

PUZ-M200YKA2.UK PUZ-M250YKA2.UK PUZ-M200YKA2R1 PUZ-M250YKA2R1

### CHARGELESS SYSTEM PRE-CHARGED REFRIGERANT IS SUPPLIED FOR PIPING LENGTH AT SHIPMENT Maximum 30 m

The refrigerant circuit with LEV (Linear Expansion Valve) and power receiver always control the optimal refrigerant level regardless of the length (30 m maximum and 5 m minimum) of piping. The additional refrigerant charging work during installation often causes problems. It is completely eliminated by chargeless system. This unique system improves the quality and reliability of the work done. It also helps to speed up the installation time.

## **SPECIFICATIONS**

|       |                      |                    |                | PUZ-M200YKA2.UK        | PUZ-M250YKA2.UK         |  |  |  |
|-------|----------------------|--------------------|----------------|------------------------|-------------------------|--|--|--|
| Servi | ce Ref.              |                    |                | PUZ-M200YKA2R1         | PUZ-M250YKA2R1          |  |  |  |
|       | Power supply (phase  | , cycle, voltage)  |                | 3 phase 50 Hz, 400 V   |                         |  |  |  |
|       | M                    | ax. current        | A              | 22                     | 2.5                     |  |  |  |
|       | External finish      |                    |                | Munsell 3              | 3Y 7.8/1.1              |  |  |  |
|       | Refrigerant control  |                    |                | Linear Expansion Valve |                         |  |  |  |
|       | Compressor           |                    |                | Hern                   | netic                   |  |  |  |
|       | M                    | odel               |                | AVB52                  | FBAMT                   |  |  |  |
|       | M                    | otor output        | kW             | 3.                     | .8                      |  |  |  |
|       | S                    | tarter type        |                | Inve                   | erter                   |  |  |  |
|       | P                    | rotection devices  |                | HP s                   | witch                   |  |  |  |
|       |                      |                    |                | Comp surfa             | ace thermo              |  |  |  |
| ⊢⊢    |                      |                    |                | Over currer            | nt detection            |  |  |  |
|       |                      |                    | 14/            | i nermai protector     |                         |  |  |  |
| ц     |                      |                    | VV             |                        |                         |  |  |  |
| 8     | Heat exchanger       |                    |                | Plate fin coll         |                         |  |  |  |
| l ĕ   | Fan Fa               | an (drive) × No.   |                |                        |                         |  |  |  |
|       | F                    | an motor output    |                | 0.200 + 0.200          |                         |  |  |  |
| 0     | A                    | ITTIOW             |                | 140 (4,940)            |                         |  |  |  |
|       | Defrost method       |                    | 15             | Revers                 |                         |  |  |  |
|       | Sound pressure level | Cooling            | dB             | 58                     | 59                      |  |  |  |
|       |                      | Heating            | dB             | 60                     | 62                      |  |  |  |
|       | Dimensions           | W                  | mm (inch)      | 1,050 (2               | +1-5/16)<br>10: 1 0/10) |  |  |  |
|       |                      | D                  | mm (inch)      | 330 + 40 (             | 13+1-9/16)              |  |  |  |
|       |                      | H                  | mm (incn)      | 1,338 (5               | 2-11/16)                |  |  |  |
|       | Veight               |                    | Kg (ID)        | 129 (284)              | 138 (304)               |  |  |  |
|       | Refrigerant          | harra              | ka (lb)        | K                      | 32<br>6.9.(15.0)        |  |  |  |
|       |                      | narge              |                | 5.0 (12.3)             | 0.8 (10.0)              |  |  |  |
| F     |                      |                    | L<br>mm (inch) | 2.30 (F                | 127(1/2)                |  |  |  |
| Z     | Pipe size O.D.       | Liquiu             | mm (inch)      | 9.52 (5/6)             | 12.7(1/2)               |  |  |  |
| N Q   | Connection method    | Gas<br>Indoor cido |                | 23.4 (1)               | 25.4 (1)                |  |  |  |
| IJ €  |                      | Outdoor side       |                | Elarad 9               | Brazing                 |  |  |  |
| 말     | Between the indeer 8 | Height difference  |                |                        | m 30 m                  |  |  |  |
| Ш     | outdoor unit         | Diping longth      |                | Maximu                 | m 70 m                  |  |  |  |
| l M   | outdoor unit         | Piping length      |                | Maximum 70 m           |                         |  |  |  |

4

### 5-1. REFILLING REFRIGERANT CHARGE (R32: kg)

| Somioo Bof                        | Piping length (one way) |      |      |                     |                    |              |              |         |  |  |
|-----------------------------------|-------------------------|------|------|---------------------|--------------------|--------------|--------------|---------|--|--|
| Service Rei.                      | 10 m                    | 20 m | 30 m | 40 m                | 50 m               | 60 m         | 70 m         | charged |  |  |
| PUZ-M200YKA2.UK<br>PUZ-M200YKA2R1 | 5.2                     | 5.4  | 5.6  | +0.4 (6.0)          | +0.8 (6.4)         | +1.2 (6.8)   | +1.6 (7.2)   | 5.6     |  |  |
| PUZ-M250YKA2.UK<br>PUZ-M250YKA2R1 | 5.5                     | 5.8  | 6.8  | +0.6 (7.4)          | +1.2 (8.0)         | +1.8 (8.6)   | +2.4 (9.2)   | 6.8     |  |  |
|                                   |                         |      | ,    | Addition<br>than 30 | al charge is<br>m. | required for | pipes longer |         |  |  |

### 5-2. ADJUSTING THE AMOUNT OF REFRIGERANT

| Sometico Rof                      | Initial | Amount of additional refrigerant charge (kg) |                  |                  |                  |  |
|-----------------------------------|---------|----------------------------------------------|------------------|------------------|------------------|--|
| Service Rei.                      | charged | 31–40 m and less                             | 41–50 m and less | 51–60 m and less | 61–70 m and less |  |
| PUZ-M200YKA2.UK<br>PUZ-M200YKA2R1 | 5.6     | 0.4                                          | 0.8              | 1.2              | 1.6              |  |
| PUZ-M250YKA2.UK<br>PUZ-M250YKA2R1 | 6.8     | 0.6                                          | 1.2              | 1.8              | 2.4              |  |

### **5-3. COMPRESSOR TECHNICAL DATA**

|            |         | (Winding temperature at 20°C) |
|------------|---------|-------------------------------|
|            |         | PUZ-M200YKA2.UK               |
| Comise     | Def     | PUZ-M200YKA2R1                |
| Service    | Rel.    | PUZ-M250YKA2.UK               |
|            |         | PUZ-M250YKA2R1                |
| Compresso  | r model | AVB52FBAMT                    |
| Winding    | U-V     | 0.305                         |
| Resistance | U-W     | 0.305                         |
| (Ω)        | W-V     | 0.305                         |

### **5-4. NOISE CRITERION CURVES**

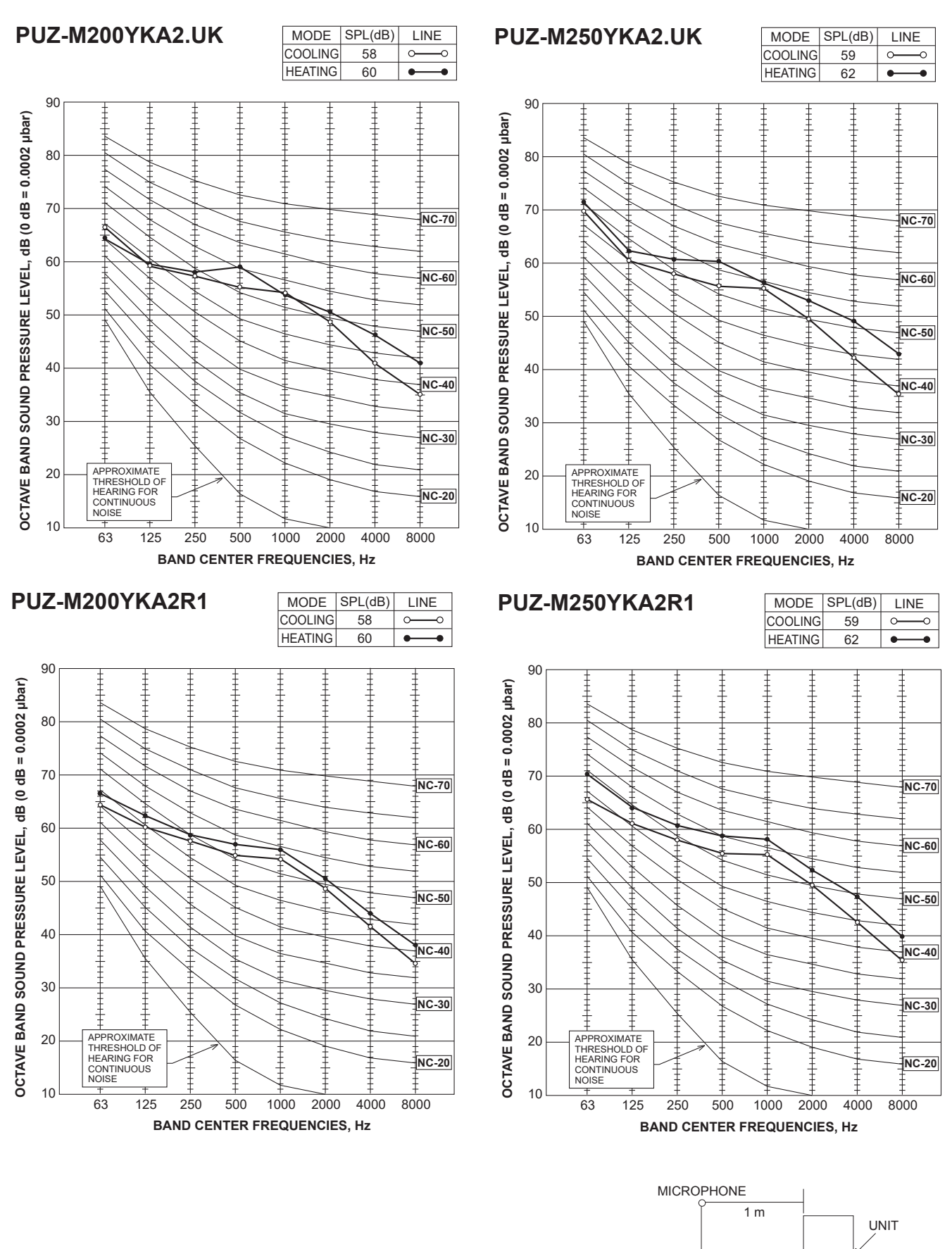

OCH775A

1.5 m

### 5-5. STANDARD OPERATION DATA

| Representative matching |                           |         | PLA-M100 | EA2.UK ×2                         | PLA-M125EA2.UK ×2 |                                   |          |
|-------------------------|---------------------------|---------|----------|-----------------------------------|-------------------|-----------------------------------|----------|
| Mode                    |                           | Cooling | Heating  | Cooling                           | Heating           |                                   |          |
| al                      | Capacity                  |         | W        | 19,000                            | 22,400            | 22,000                            | 27,000   |
| Tot                     | Input                     |         | kW       | 5.21                              | 5.93              | 6.84                              | 7.78     |
|                         | Indoor unit               |         |          | PLA-M10                           | 0EA2.UK           | PLA-M12                           | SEA2.UK  |
|                         | Phase , Hz                |         |          | 1,                                | 50                | 1,                                | 50       |
|                         | Voltage                   |         | V        | 2                                 | 30                | 23                                | 30       |
| cuit                    | Input                     |         | kW       | 0.07 × 2                          | 0.07 × 2          | 0.10 × 2                          | 0.10 × 2 |
| al cir                  | Current                   |         | Α        | 0.46 × 2                          | 0.44 × 2          | 0.66 × 2                          | 0.64 × 2 |
| Electric                | Outdoor unit              |         | ·        | PUZ-M200YKA2.UK<br>PUZ-M200YKA2R1 |                   | PUZ-M250YKA2.UK<br>PUZ-M250YKA2R1 |          |
|                         | Phase , Hz                |         |          | 3, 50                             |                   | 3, 50                             |          |
|                         | Voltage                   |         | V        | 400                               |                   | 400                               |          |
|                         | Current                   |         | Α        | 8.7                               | 9.2               | 9.9                               | 10.9     |
|                         | Discharge pressure        |         | MPa      | 3.13                              | 2.69              | 3.16                              | 2.69     |
| rcuit                   | Suction pressure          |         | MPa      | 1.07                              | 0.78              | 1.07                              | 0.76     |
| ant ci                  | Discharge temperature     |         | °C       | 78.6                              | 78.8              | 86.0                              | 82.9     |
| igera                   | Condensing temperatur     | е       | °C       | 49.8                              | 43.4              | 50.3                              | 43.4     |
| Refr                    | Suction temperature       |         | °C       | 9                                 | -1.2              | 8.8                               | -2.3     |
|                         | Ref. pipe length          |         | m        | 7.5                               | 7.5               | 7.5                               | 7.5      |
| side                    | Inteka air temperatura    | D.B.    | °C       | 27                                | 20                | 27                                | 20       |
| oor s                   |                           | W.B.    | °C       | 19                                | 15                | 19                                | 15       |
| Ind                     | Discharge air temperature | D.B.    | °C       | 9.9                               | 38.9              | 10.7                              | 41.6     |
| door<br>de              | Intake air temporature    | D.B.    | °C       | 35                                | 7                 | 35                                | 7        |
| Outo<br>sid             |                           | W.B.    | °C       | °C 24 6                           |                   | 24                                | 6        |
|                         | SHF                       |         |          | 0.85                              | —                 | 0.73                              |          |
|                         | BF                        |         |          | 0.05                              | _                 | 0.06                              |          |

## **OUTLINES AND DIMENSIONS**

6

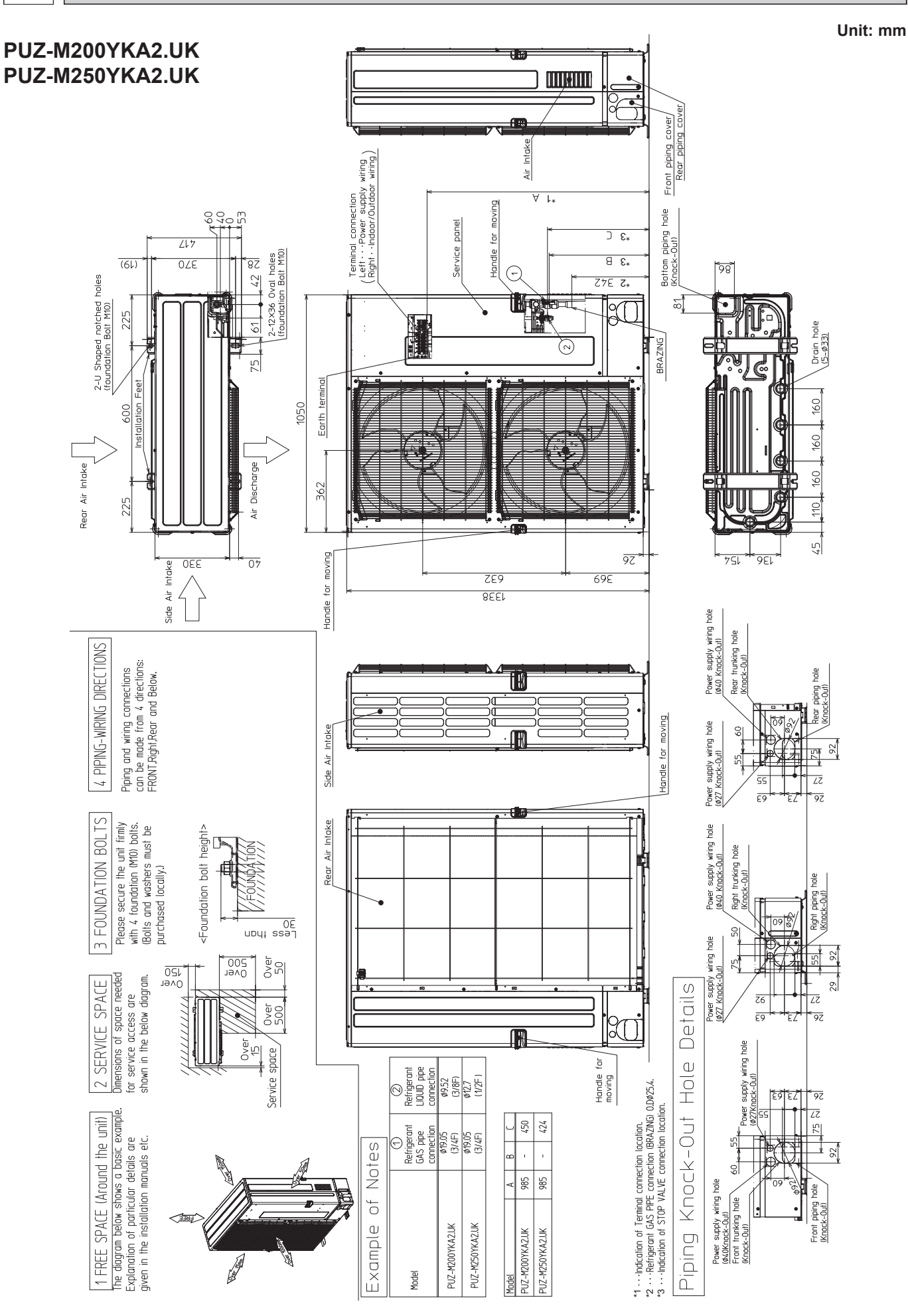

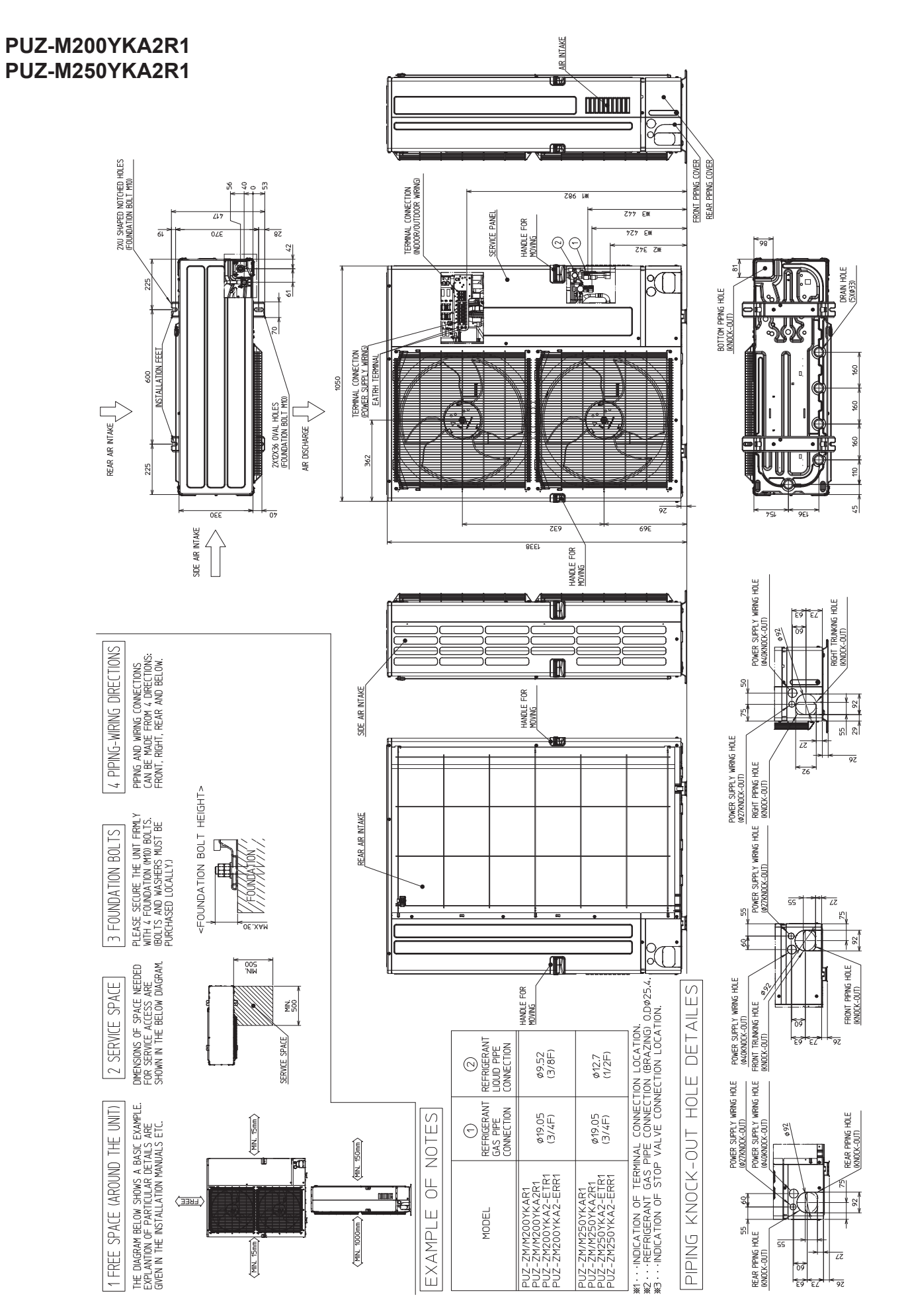

## WIRING DIAGRAM

### [LEGEND]

| SYMBOL       | NAME                                        |    | SYMBOL         | NAME                                                                                                    |   | SYMBOL        | NAME                                                               |
|--------------|---------------------------------------------|----|----------------|----------------------------------------------------------------------------------------------------|---|---------------|--------------------------------------------------------------------|
| TB1          | Terminal Block <power supply=""></power>    | Ρ. | В.             | Power Circuit Board                                                                                                    |   | SW9           | Switch <function switch=""></function>                             |
| TB2          | Terminal Block <indoor outdoor=""></indoor> |    | TB-U/V/W       | Connection Terminal <u v="" w-phase=""></u>                                                                                                    | [ | SWP           | Switch <pump down=""></pump>                                       |
| MC           | Motor for Compressor                        |    | TB-L1/L2/L3    | Connection Terminal <l1 l2="" l3-power="" supply=""></l1>                                                                                                    | [ | CN31          | Connector < Emergency Operation>                                   |
| MF1, MF2     | Fan Motor                                   |    | TB-P1/P3       | Connection Terminal                                                                                                    | [ | CN3S          | Connector <connection for="" option=""></connection>               |
| 21S4         | Solenoid Valve (4-Way Valve)                |    | X52CA/B        | 52C Relay                                                                                                    | [ | CNDM          | Connector <connection for="" option=""></connection>               |
| 63H          | High Pressure Switch                        | N. | F.             | Noise Filter Circuit Board                                                                                                    | [ | CN51          | Connector <connection for="" option=""></connection>               |
| TRS          | Thermal Protector                           |    | LI1/LI2/LI3/NI | Connection Terminal <l1 l2="" l3="" n-power="" supply=""></l1>                                                                                                    | [ | SV1/CH        | Connector <connection for="" option=""></connection>               |
| TH3          | Thermistor <liquid></liquid>                |    | LO1/LO2/LO3    | Connection Terminal <l1 l2="" l3-power="" supply=""></l1>                                                                                                    | [ | SV3/SS        | Connector <connection for="" option=""></connection>               |
| TH4          | Thermistor <discharge></discharge>          |    | EI, E2         | Connection Terminal <ground></ground>                                                                                                    | [ | CNM           | Connector <connection for="" option=""></connection>               |
| TH6          | Thermistor <2-Phase Pipe>                   | C. | В.             | Controller Circuit Board                                                                                                    |   | CNIMANIT      | Connector                                                          |
| TH7          | Thermistor <ambient></ambient>              |    | SW/1           | Switch <manual defect="" defrost,="" history,<="" td=""><td></td><td>CINIMINT</td><td><connect adapter="" board="" m-net="" optional="" to=""></connect></td></manual> |   | CINIMINT      | <connect adapter="" board="" m-net="" optional="" to=""></connect> |
| TH8          | Thermistor <heat sink=""></heat>            |    | 3001           | Record Reset, Refrigerant Address>                                                                                                    |   | CNIV/MNIT     | Connector                                                          |
| TH33         | Thermistor <comp. surface=""></comp.>       |    | SW4            | Switch <test operation=""></test>                                                                                                    |   | CINVIVINI     | <connect adapter="" board="" m-net="" optional="" to=""></connect> |
| LEV-A, LEV-B | Linear Expansion Valve                      |    | SW5            | Switch <function switch=""></function>                                                                                                    |   | LED1, LED2    | LED <operation indicators="" inspection=""></operation>            |
| ACL4         | Reactor                                     |    | SW6            | Switch <model select=""></model>                                                                                                    |   | F3, F4        | Fuse <t6.3al250v></t6.3al250v>                                     |
| DCL          | Reactor                                     |    | SW7            | Switch <function switch=""></function>                                                                                                    |   | X51, X52, X54 | Relay                                                              |
| RS           | Rush Current Protect Resistor               |    | SW8            | Switch <function switch=""></function>                                                                                                    |   |               | When M-NET adapter is connected                                    |
| FUSE1, FUSE2 | Fuse <t15al250v></t15al250v>                |    |                |                                                                                                    |   |               | (Refer to I.M.of M-net Adapter for                                 |
| 01/1 01/0    | 0 7                                         |    |                |                                                                                                    |   |               | have to install. One on in EV                                      |

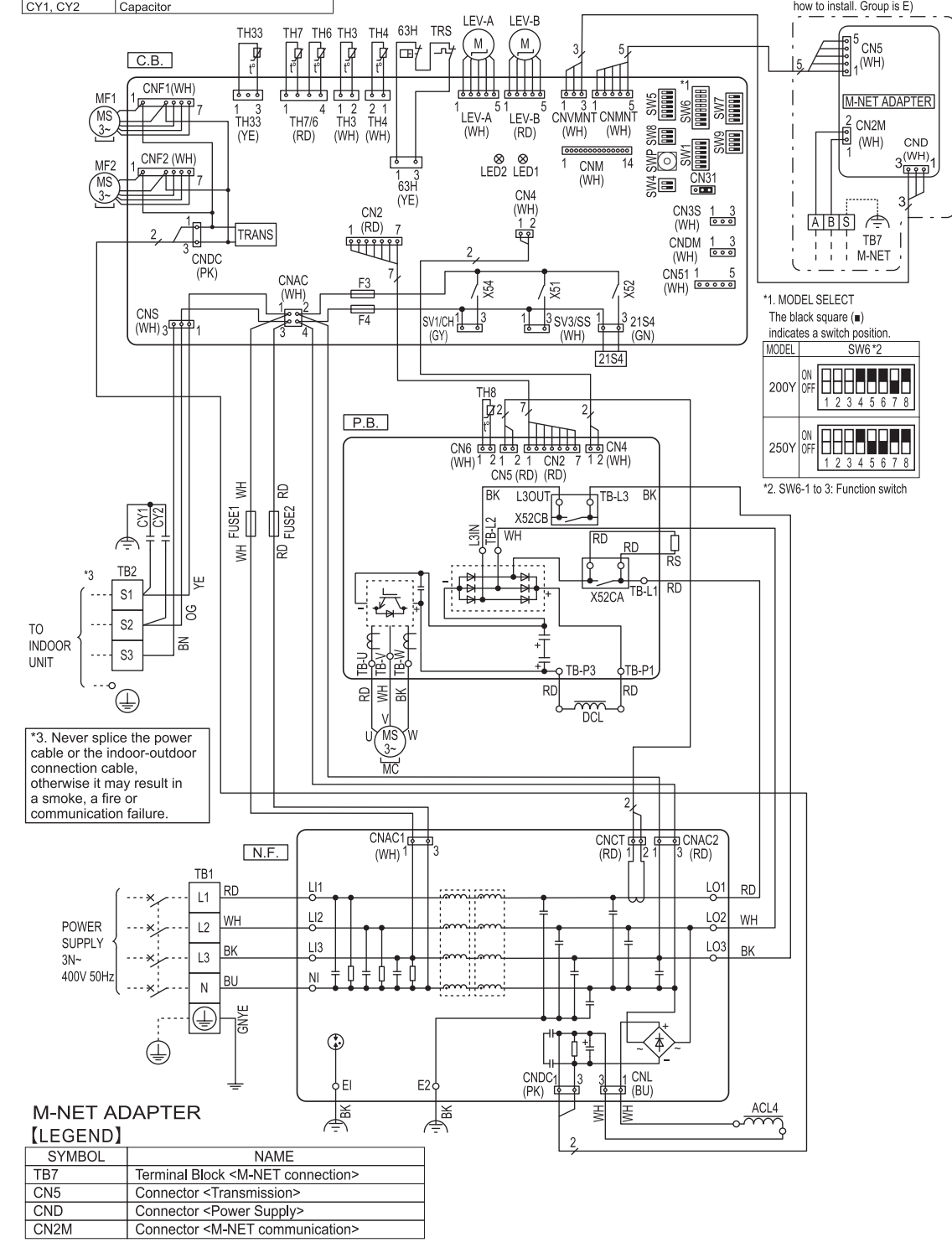

## WIRING SPECIFICATIONS

### 8-1. FIELD ELECTRICAL WIRING (power wiring specifications)

| Outdoor unit model |                                          |        | M200/250                                                    |
|--------------------|------------------------------------------|--------|-------------------------------------------------------------|
| Outdo              | or unit power supply                     |        | 3N~ (3 ph 4-wires), 50 Hz, 400 V                            |
| Outdoo             | r unit input capacity main switch (Break | er) *1 | 32 A                                                        |
| × (_[              | Outdoor unit power supply                | *5     | 5 × Min 4                                                   |
| No.                | Indoor unit-Outdoor unit                 | *2     | Cable length 50 m:3×4 (Polar)/Cable length 80 m:3×6 (Polar) |
| ive<br>ive         | Indoor unit-Outdoor unit earth           | *2     | 1 × Min 2.5                                                 |
| SiS                | Remote controller-Indoor unit            | *3     | 2 × 0.3 (Non-polar)                                         |
|                    | Outdoor unit L1-N, L2-N, L3-N (3 phas    | se)*4  | 230 VAC                                                     |
| ing                | Indoor unit-Outdoor unit S1-S2           | *4     | 230 VAC                                                     |
| rati               | Indoor unit-Outdoor unit S2-S3           | *4     | 28 VDC                                                      |
|                    | Remote controller-Indoor unit            | *4     | 12 VDC                                                      |
|                    |                                          |        |                                                             |

1. A breaker with at least 3.0 mm contact separation in each pole shall be provided. Use earth leakage breaker (NV). Make sure that the current leakage breaker is one compatible with higher harmonics Always use a current leakage breaker that is compatible with higher harmonics as this unit is equipped with an inverter

- The use of an inadequate breaker can cause the incorrect operation of inverter \*2. Maximum 80 m. Total maximum including all indoor/indoor connection is 80 m. S1
- Use one cable for S1 and S2 and another for S3 as shown in the picture.

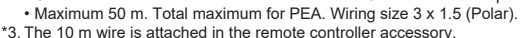

\*4. The figures are NOT always against the ground.

S3 terminal has 28 VDC against 52 terminal. However between S3 and S1, these terminals are NOT electrically insulated by the transformer or other device. \*5. In multi-phase appliances, the colour of the neutral conductor of the supply cord, if any, shall be blue.

△ Caution: Be sure to install N-Line. Without N-Line, it could cause damage to the unit.

Notes: 1. Wiring size must comply with the applicable local and national code.

2. Power supply cables and Indoor/Outdoor unit connecting cables shall not be lighter than polychloroprene sheathed flexible cable.

SB

- (Design 60245 IEC 57)
- 3. install an earth line longer than power cables

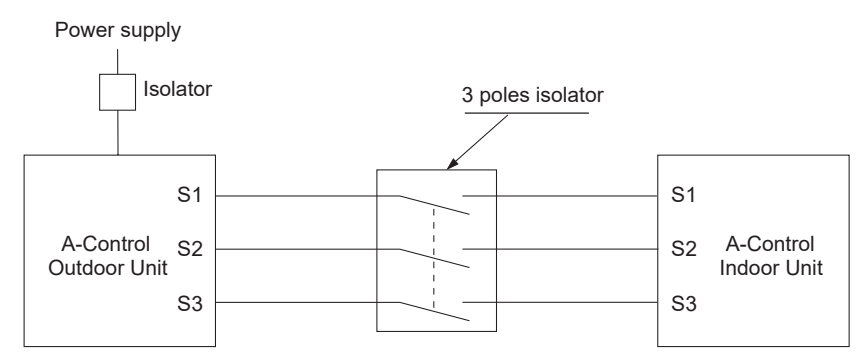

#### A Warning:

In the case of A-control wiring, there is high voltage potential on the S3 terminal caused by electrical circuit design that has no electrical insulation between power line and communication signal line. Therefore, please turn off the main power supply when servicing. And do not touch the S1, S2, S3 terminals when the power is energized. If isolator should be used between indoor unit and outdoor unit, please use 3-pole type.

Never splice the power cable or the indoor-outdoor connection cable, otherwise it may result in a smoke, a fire or communication failure.

#### Synchronized twin and triple system Electrical wiring · Synchronized twin

Synchronized triple

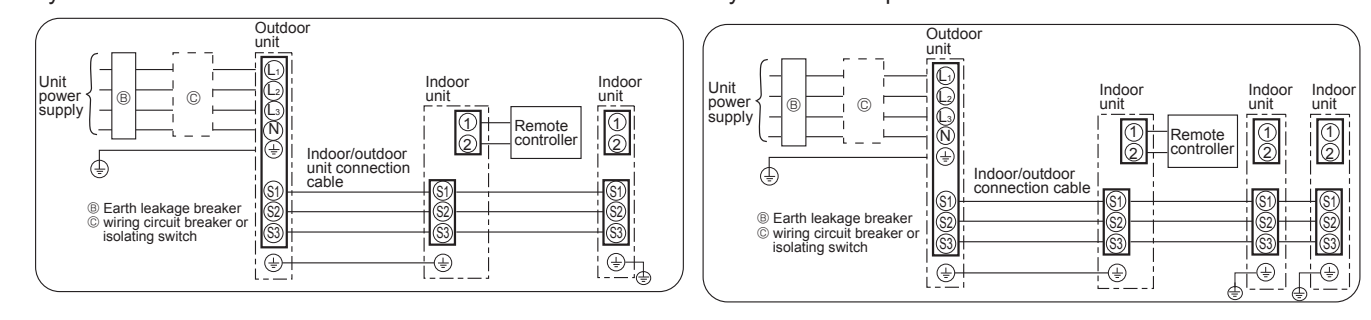

#### Synchronized quadruple

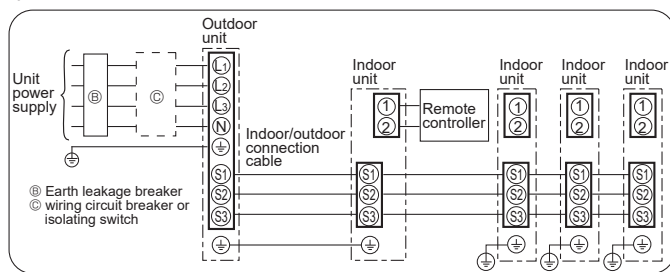

1:1 System (Indoor: PEA-M200, 250)

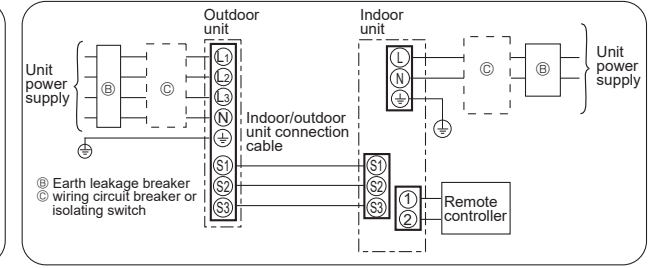

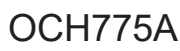

### 8-2. SEPARATE INDOOR UNIT/OUTDOOR UNIT POWER SUPPLIES

The following illustrations show available connection patterns. The outdoor unit power supply patterns vary on models.

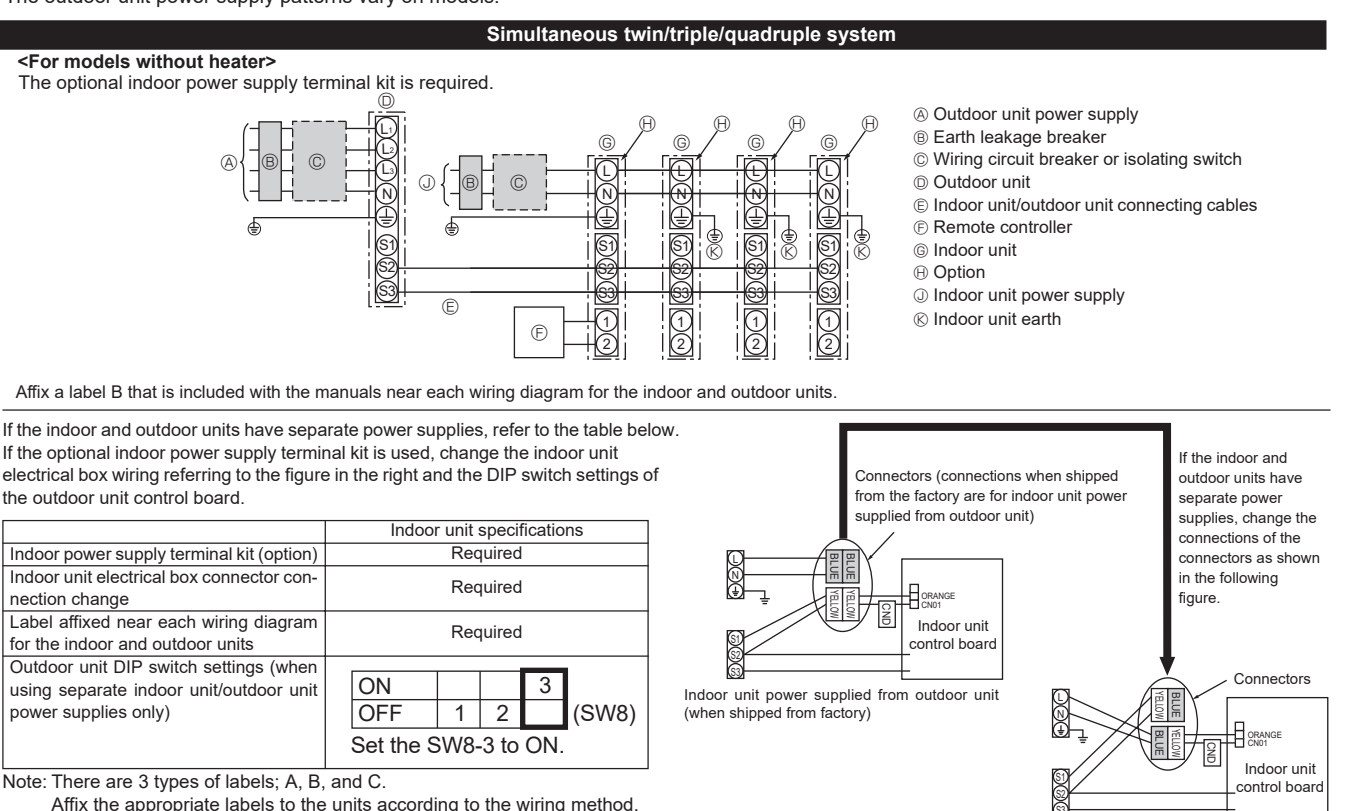

Separate indoor unit/outdoor unit power supplies

Affix the appropriate labels to the units according to the wiring method.

| Indoor          | r unit model                     |    | M50-125                    |
|-----------------|----------------------------------|----|----------------------------|
| Indoor          | r unit power supply              |    | ~/N (single), 50 Hz, 230 V |
| Indoor          | <sup>r</sup> unit input capacity | *1 | 16 ^                       |
| Main s          | switch (Breaker)                 |    | 10 A                       |
| e               | Indoor unit power supply         |    | 3 o Min 1.5                |
| g x oi          | Indoor unit power supply earth   |    | 1 o Min 1.5                |
| nm <sup>2</sup> | Indoor unit-Outdoor unit         | *2 | 2 o Min 0.3                |
| ≤ <u>=</u> =    | Indoor unit-Outdoor unit earth   |    | -                          |
| ≥               | Remote controller-Indoor unit    | *3 | 2 o 0.3 (Non-polar)        |
|                 | Indoor unit L-N                  | *4 | 230 VAC                    |
| ing ing         | Indoor unit-Outdoor unit S1-S2   | *4 | -                          |
| Circ            | Indoor unit-Outdoor unit S2-S3   | *4 | 28 VDC                     |
| -               | Remote controller-Indoor unit    | *4 | 12 VDC                     |

\*1. A breaker with at least 3 mm contact separation in each pole shall be provided. Use earth leakage breaker (NV). The breaker shall be provided to ensure disconnection of all active phase conductor of the supply.

\*2. Maximum 80 m

\*3.The 10 m wire is attached in the remote controller accessory. Maximum 500 m

\*4. The figures are NOT always against the ground.

Notes: 1. Wiring size must comply with the applicable local and national code.

2. Power supply cables and indoor unit/outdoor unit connecting cables shall not be lighter than polychloroprene sheathed flexible cable. (Design 60245 IEC 57)

3. Install an earth line longer than power cables.

### 8-3. INDOOR - OUTDOOR CONNECTING CABLE

| (INDOOR-C | NDOOR-OUTDOOR CONNECTING CABLE) |                              |                 |                                                                         |                      |  |  |  |
|-----------|---------------------------------|------------------------------|-----------------|-------------------------------------------------------------------------|----------------------|--|--|--|
| Cross se  | ction of cable                  | Wire size (mm <sup>2</sup> ) | Number of wires | Polarity                                                                | L (m)*5              |  |  |  |
| Round     |                                 | 2.5                          | 3               | Clockwise : S1-S2-S3<br>(Pay attention to stripe of yellow and green.)  | (30)<br>*1           |  |  |  |
| Flat      | 000                             | 2.5                          | 3               | Not applicable<br>(Because center wire has no cover finish)             | Not applicable<br>*4 |  |  |  |
| Flat      | 0000                            | 1.5                          | 4               | From left to right : S1-Open-S2-S3                                      | (18)<br>*2           |  |  |  |
| Round     |                                 | 2.5                          | 4               | Clockwise : S1-S2-S3-Open<br>(Connect S1 and S3 to the opposite angle.) | (30)<br>*3           |  |  |  |

WIRING SPECIFICATIONS FOR 220-240 V, 50 Hz

Note: Power supply cords of appliances shall not be lighter than design 60245 IEC or 227 IEC.

\*1 In the case that cable with stripe of yellow and green is available.

 $^{\ast}2$  In the case of regular polarity connection (S1-S2-S3), wire size is 1.5 mm².

\*3 In the case of regular polarity connection (S1-S2-S3).

\*4 In the case that flat cables are connected as this picture, they can be used up to 30 m.

\*5 Mentioned cable length is just a reference value. It may be different depending on the condition of installation, humidity or materials, etc.

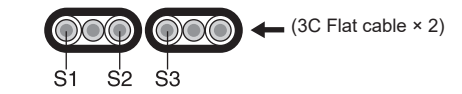

| Indoor/Outdoor separate power supply | Wire No. × Size (mm <sup>2</sup> ) |
|--------------------------------------|------------------------------------|
|                                      | Max. 80 m                          |
| Indoor unit-Outdoor unit             | 2 × Min. 0.3                       |
| Indoor unit-Outdoor unit earth       |                                    |

Note: The optional indoor power supply terminal kit is necessary.

Be sure to connect the indoor-outdoor connecting cables directly to the units (no intermediate connections). Intermediate connections can lead to communication errors if water enters the cables and causes insufficient insulation to earth or a poor electrical contact at the intermediate connection point.

### 8-4. M-NET WIRING METHOD

#### Points to note:

- (1) Outside the unit, transmission wires should stay away from electric wires in order to prevent electromagnetic noise from making an influence on the signal communication. Place them at intervals of more than 5 cm. Do not put them in the same conduit tube.
- (2) Terminal block (TB7) for transmission wires should never be connected to 220-240 V power supply. If it is connected, electronic parts on M-NET P.C. board may burn out.
- (3) Use 2-core × 1.25 mm<sup>2</sup> shield wire (CVVS, CPEVS) for the transmission wire. Transmission signals may not be sent or received normally if different types of transmission wires are put together in the same multi-conductor cable. Never do this because this may cause a malfunction.

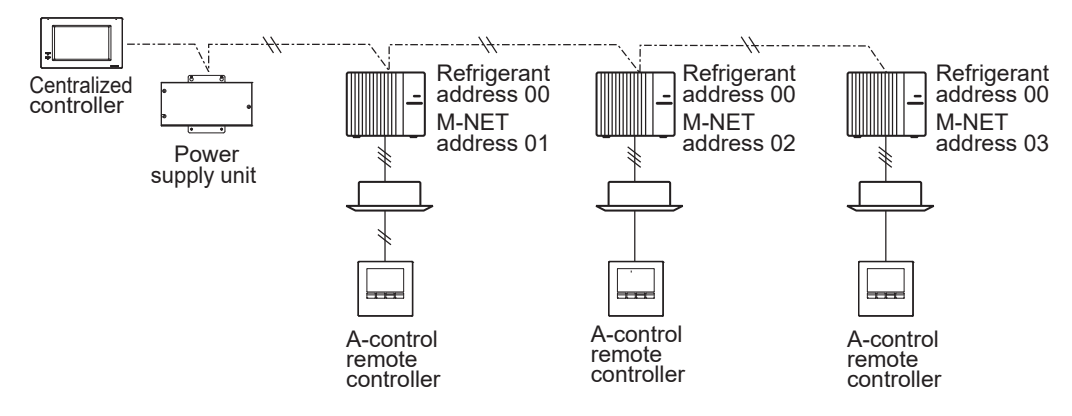

It is acceptable if M-NET wire (non-polar, 2-cores) is arranged in addition to the wiring for A-control.

(4) Earth only one of any appliances through M-NET transmission wire (shield wire). Communication error may occur due to the influence of electromagnetic noise.

"Ed" error will appear on the LED display of outdoor unit.

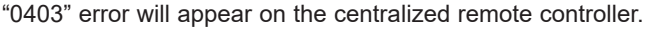

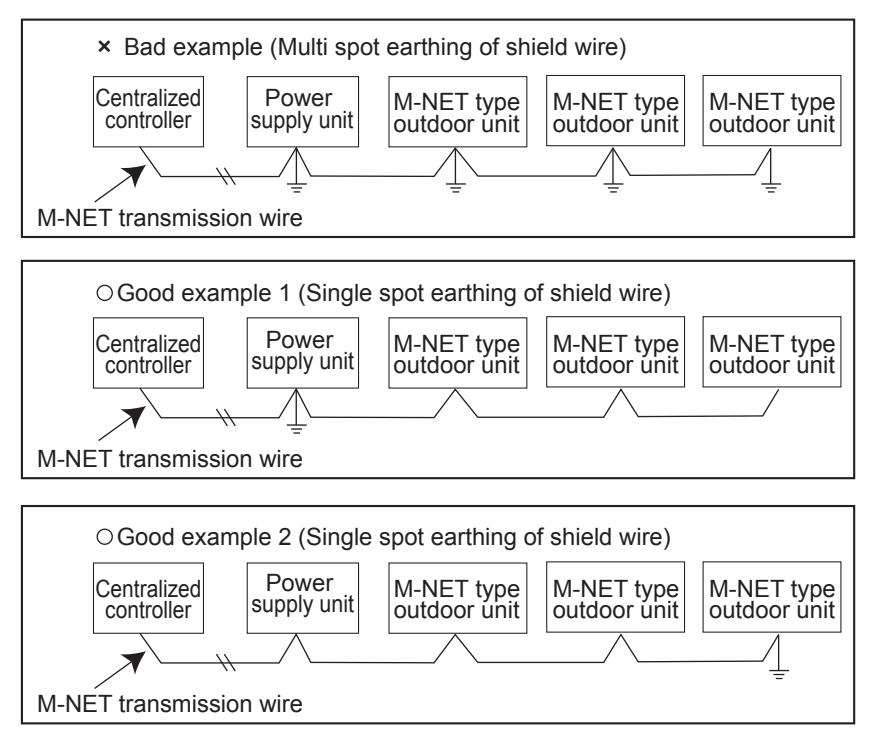

If there are more than 2 earthing spots on the shield wire, noise may enter into the shield wire because the earth wire and shield wire form 1 circuit and the electric potential difference occurs due to the impedance difference among earthing spots. In the case of single spot earthing, noise does not enter into the shield wire because the earth wire and shield wire do not form 1 circuit.

To avoid communication errors caused by noise, make sure to observe the single spot earthing method described in the installation manual.

#### M-NET wiring

- Use 2-core × 1.25 mm<sup>2</sup> shield wire for electric wires. (Excluding the case connecting to system controller.)
- (2) Connect the wire to the M-NET terminal block. Connect one core of the transmission wire (non-polar) to A terminal and the other to B. Peel the shield wire, twist the shield part to a string and connect it to S terminal.
- (3) In the system which several outdoor units are being connected, the terminal (A, B, S) on M-NET terminal block should be individually wired to the other outdoor unit's terminal, i.e. A to A, B to B and S to S. In this case, choose one of those outdoor units and drive a screw to fix an earth wire on the plate as shown on the right figure.
  Transmission Shield wire part

### 8-4-1. M-NET address setting

In A-control models, M-NET address and refrigerant address should be set only for the outdoor unit. Similar to CITY MULTI system, there is no need to set the address of outdoor unit and remote controller. To construct a central control system, the setting of M-NET address should be conducted only upon the outdoor unit. The setting range should be 1 to 50 (the same as that of the indoor unit in CITY MULTI system), and the address number should be consecutively set in a same group.

<Setting example> M-NET Address No 2 50 1 Address number can be set by using rotary switches SW11 Ê (SW11 for 1s digit and SW12 for 10s digit), which H 1s Switch is located on the M-NET board of outdoor unit. digit setting (Initial setting: all addresses are set to "0".) SW12 S H) 10s digit

### 8-4-2. Refrigerant address setting

In the case of multiple grouping system (multiple refrigerant circuits in 1 group), indoor units should be connected by remote controller wiring (TB5) and the refrigerant address needs to be set. Leave the refrigerant addresses to "00" if the group setting is not conducted. Set the refrigerant address by using DIP SW1-3 to -6 on the outdoor controller board. [Initial setting: all switches are OFF. (All refrigerant addresses are "00".)]

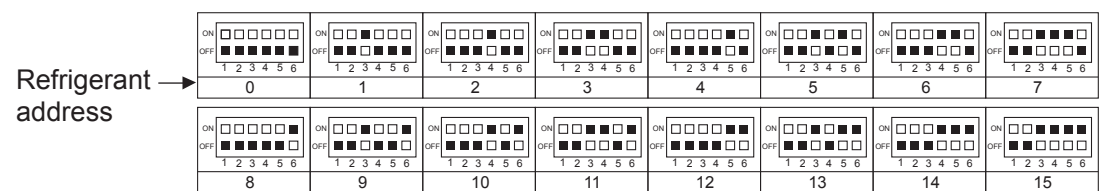

#### 8-4-3. Regulations in address settings

In the case of multiple grouping system, M-NET and refrigerant address settings should be done as explained in the above section. Set the lowest number in the group for the outdoor unit whose refrigerant address is "00" as its M-NET address.

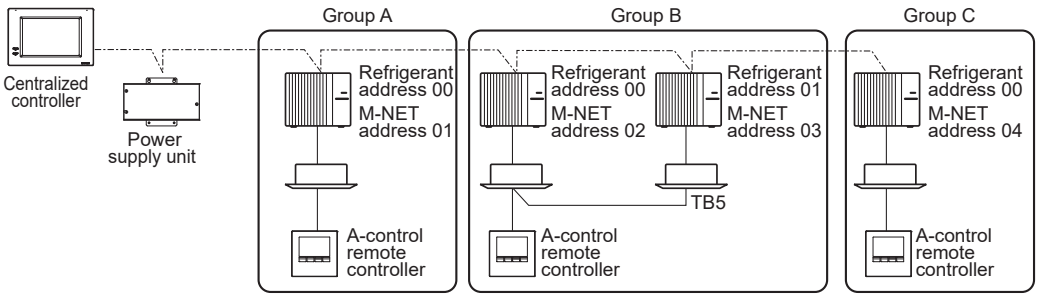

Refrigerant addresses can be overlapped if they are in the different group.

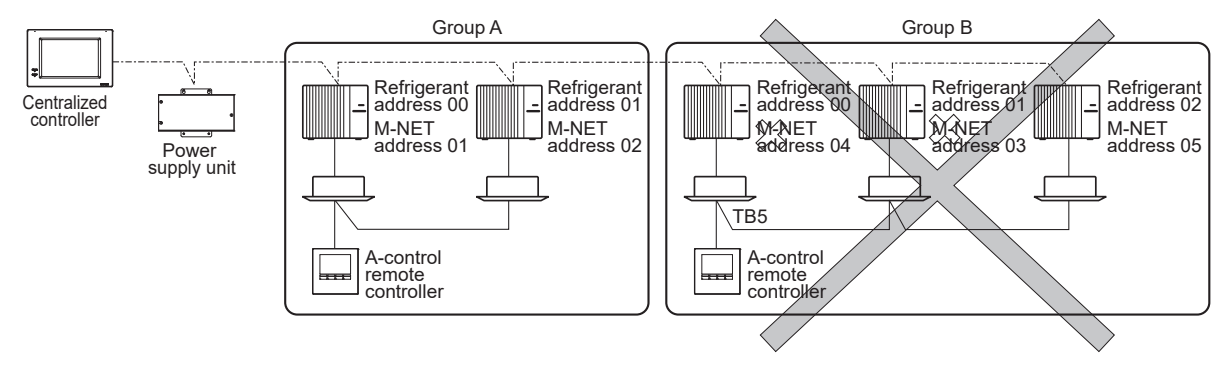

Note: In group B, M-NET address of the outdoor unit whose refrigerant address is "00" is not set to the minimum in the group. As "3" is right for this situation, the setting is wrong. Taking group A as a good sample, set the minimum M-NET address in the group for the outdoor unit whose refrigerant address is "00".

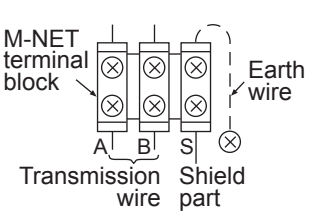

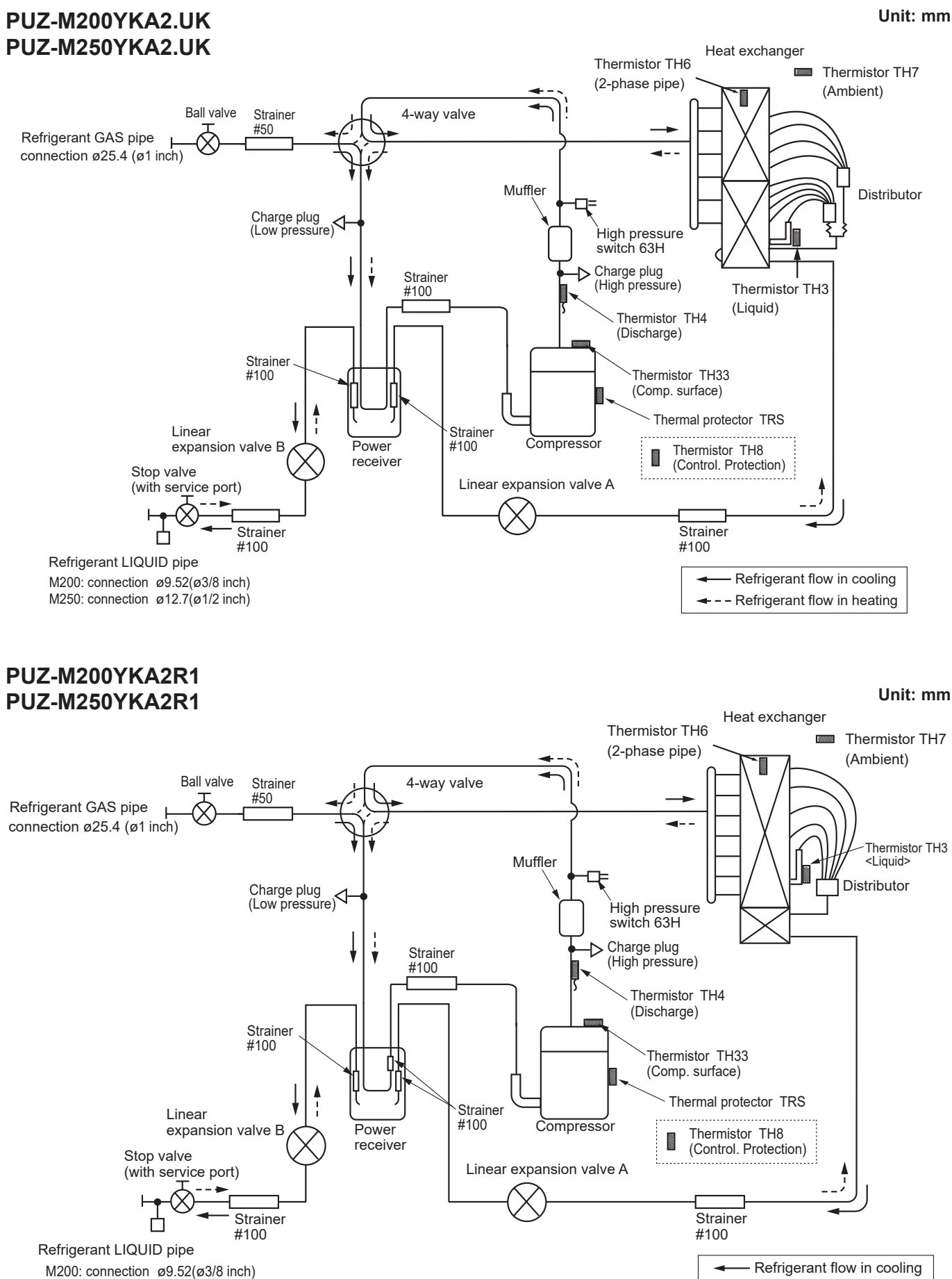

M250: connection ø12.7(ø1/2 inch)

--- Refrigerant flow in heating

9

### 9-1. REFRIGERANT COLLECTING (PUMP DOWN)

When relocating or disposing of the indoor/outdoor unit, pump down the system following the procedure below so that no refrigerant is released into the atmosphere.

- ① Turn off the power supply (circuit breaker).
- (2) Connect the low pressure valve on the gauge manifold to the charge plug (low pressure side) on the outdoor unit.
- ③ Close the liquid stop valve completely.
- ④ Supply power (circuit breaker).
  - When power is supplied, make sure that "Centrally controlled" is not displayed on the remote controller. If "Centrally controlled" is displayed, the refrigerant collecting (pump down) cannot be completed normally.
  - Startup of the indoor-outdoor communication takes about 3 minutes after the power (circuit breaker) is turned on. Start the pump-down operation 3 to 4 minutes after the power (circuit breaker) is turned on.
- <sup>⑤</sup> Perform the refrigerant collecting operation (cooling test run).
  - Push the pump-down SWP switch (push-button type) on the control board of the outdoor unit. The compressor and ventilators (indoor and outdoor units) start operating (refrigerant collecting operation begins). (LED1 and LED2 on the control board of the outdoor unit are lit.)
  - Only push the pump-down SWP switch if the unit is stopped. However, even if the unit is stopped and the pump-down SWP switch is pushed less than 3 minutes after the compressor stops, the refrigerant collecting operation cannot be performed. Wait until the compressor has been stopped for 3 minutes and then push the pump-down SWP switch again.
- ⑥ Fully close the ball valve on the gas pipe side of the outdoor unit when the pressure gauge on the gauge manifold shows 0.05 to 0 MPa [Gauge] (approx. 0.5 to 0 kgf/cm<sup>2</sup>) and quickly stop the air conditioner.
  - Because the unit automatically stops in about 3 minutes when the refrigerant collecting operation is completed (LED1 off, LED2 lit), be sure to quickly close the gas ball valve. However, if LED1 is lit, LED2 is off, and the unit is stopped, open the liquid stop valve completely, close the valve completely after 3 minutes or more have passed, and then repeat step 5. (Open the gas ball valve completely.)
  - If the refrigerant collecting operation has been completed normally (LED1 off, LED2 lit), the unit will remain stopped until the power supply is turned off.
  - Note that when the extension piping is very long with a large refrigerant amount, it may not be possible to perform a pump down operation. In this case, use refrigerant recovery equipment to collect all of the refrigerant in the system.
- ⑦ Turn off the power supply (circuit breaker), remove the gauge manifold, and then disconnect the refrigerant pipes.

### A Warning:

When pumping down the refrigerant, stop the compressor before disconnecting the refrigerant pipes.

- If the refrigerant pipes are disconnected while the compressor is operating and the stop valve (ball valve) is open, the
  pressure in the refrigeration cycle could become extremely high if air is drawn in, causing the pipes to burst, personal injury, etc.
- Do not perform pump down work when there is a gas leak. The intake of air or other gases causes abnormally high pressure in the refrigeration cycle, which may cause explosion or injury.

### 9-2. START AND FINISH OF TEST RUN

- Operation from the indoor unit
- Execute the test run using the installation manual for the indoor unit.
- Operation from the outdoor unit

By using the DIP switch SW4 on the control board of outdoor unit, test run can be started and finished, and its operation mode (cooling/heating) can be set up.

- ① Set the operation mode (cooling/heating) using SW4-2.
- <sup>(2)</sup> Turn on SW4-1 to start test run with the operation mode set by SW4-2.
- ③ Turn off SW4-1 to finish the test run.
- There may be a faint knocking sound around the machine room after power is supplied. However, this is not a problem with product because the linear expansion pipe is just moving to adjust opening pulse.
- There may be a knocking sound around the machine room for several seconds after compressor starts operating. However, this is not a problem with product because it is generated by the check valve itself due to a small pressure difference in the refrigerant circuit.

### <SW4> © © OFF = 1 2 A B

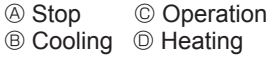

### Note:

The operation mode cannot be changed by SW4-2 during test run. (To change test run mode, stop the unit by SW4-1, change the operation mode and restart the test run by SW4-1.)

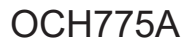

### **10-1. TROUBLESHOOTING**

<Check code displayed by self-diagnosis and actions to be taken for service (summary)>

Present and past check codes are logged, and they can be displayed on the control board of outdoor unit. Actions to be taken for service, which depends on whether or not the trouble is reoccurring in the field, are summarized in the table below. Check the contents below before investigating details.

| Unit conditions at service      | Check code    | Actions to be taken for service (summary)                                                                                                    |
|---------------------------------|---------------|----------------------------------------------------------------------------------------------------|
| The trouble is reoccurring.     | Displayed     | Judge the problem and take a corrective action according to "10-3. SELF-DIAGNOSIS ACTION TABLE".                                                                                                    |
|                                 | Not displayed | Conduct troubleshooting and ascertain the cause of the trouble according to "10-4. TROUBLESHOOTING OF PROBLEMS".                                                                                                    |
| The trouble is not reoccurring. | Logged        | <ol> <li>Consider the temporary defects such as the work of<br/>protection devices in the refrigerant circuit including<br/>compressor, poor connection of wiring, noise, etc.Re-check<br/>the symptom, and check the installation environment,<br/>refrigerant amount, weather when the trouble occurred,<br/>matters related to wiring, etc.</li> <li>Reset check code logs and restart the unit after finishing<br/>service.</li> <li>There is no abnormality in electrical component, controller<br/>board, remote controller, etc.</li> </ol> |
|                                 | Not logged    | <ol> <li>Re-check the abnormal symptom.</li> <li>Conduct troubleshooting and ascertain the cause of the trouble according to "10-4. TROUBLESHOOTING OF PROBLEMS".</li> <li>Continue to operate unit for the time being if the cause is not ascertained.</li> <li>There is no abnormality concerning of parts such as electrical component, controller board, remote controller, etc.</li> </ol>                                                                                                    |

### 10-2. CHECKPOINT UNDER TEST RUN

#### 10-2-1. Before test run

- After installation of indoor and outdoor units, piping work and electric wiring work, re-check that there is no refrigerant leakage, loosened connections and incorrect polarity.
- Measure impedance between the ground and the power supply terminal block (L, N) on the outdoor unit by 500 V Megger and check that it is 1.0 MΩ or over.
- Do not use 500 V Megger to indoor/outdoor connecting wire terminal block (S1, S2, S3) and remote controller terminal block (1, 2). This may cause malfunction.
- Make sure that test run switch (SW4) is set to OFF before turning on power supply.
- Turn on power supply 12 hours before test run in order to protect compressor.
- For specific models which require higher ceiling settings or auto-recovery feature from power failure, make proper changes of settings referring to the description of "11. FUNCTION SETTING".

Make sure to read operation manual before test run. (Especially items to secure safety.)

#### 10-2-2. TEST RUN

Refer to "15-4. TEST RUN" for operation procedure.

#### **10-2-3. ERROR INFORMATION**

Refer to "15-2. ERROR INFORMATION" when an error occurs.

#### 10-2-4. ERROR HISTORY

Refer to "15-6. ERROR HISTORY" to check the errors occurred in the past.

#### 10-2-5. SELF-DIAGNOSIS

Refer to "15-7. SELF-DIAGNOSIS" to search for the error history.

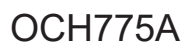

Refer to the following tables for details on the check codes

| [Output pattern A]             |                                            |                                                                                                   |                        |  |
|--------------------------------|--------------------------------------------|---------------------------------------------------------------------------------------------------|------------------------|--|
| Beeper sounds Beep             | Веер Веер Вее                              | ер Веер Веер                                                                                      |                        |  |
|                                | 1st2nd3rd                                  | ) n <sup>th</sup> 1 <sup>st</sup> 2 <sup>nd</sup> · · ·Repeated                                   |                        |  |
|                                | →                                          |                                                                                                   |                        |  |
| pattern Solf shock Approx, 2.  | On On Or<br>5s 0.5s 0.5s 0.5               | n On Off On On<br>5s 0.5s Approx. 2.5s 0.5s                                                       |                        |  |
| starts                         | $\subseteq$                                |                                                                                                   |                        |  |
| (Start signal                  | mber of blinks/beeps in                    | pattern indicates the check Number of blinks/beeps in pattern indicates                           |                        |  |
| со                             | de in the following table                  | (i.e., n=5 for "P5") the check code in the following table                                        |                        |  |
| [Output pattern B]             |                                            |                                                                                                   |                        |  |
| Beeper sounds Beep             |                                            | Beep Beep Beep Beep Beep                                                                          | )                      |  |
|                                |                                            | 1 <sup>st</sup> 2 <sup>nd</sup> 3 <sup>rd</sup> ) n <sup>th</sup> 1 <sup>st</sup> 2 <sup>nd</sup> | ···Repeated            |  |
| INDICATOR                      |                                            |                                                                                                   |                        |  |
| pattern Self-check Approx. 2.5 | s Approx. 3 s                              | 0.5 s 0.5 s 0.5 s 0.5 s 0.5 s Approx. 2.5 s Approx. 3 s 0.5 s 0.5                                 | S                      |  |
| starts                         |                                            |                                                                                                   |                        |  |
| received)                      | Nu                                         | mber of blinks/beeps in pattern indicates the check Number of blinks/beep                         | s in pattern indicates |  |
|                                | COC                                        | the check code in the check code in the                                                           | following table        |  |
| [Output pattern A] Errors de   | tected by indoor u                         | nit                                                                                               |                        |  |
| Wireless remote controlle      | <ul> <li>Wired remote controlle</li> </ul> | r                                                                                                 |                        |  |
| Beeper sounds/OPERATION        |                                            | Symptom                                                                                           | Remark                 |  |
| INDICATOR lamp blinks          | Check code                                 |                                                                                                   |                        |  |
| (Number of times)              |                                            |                                                                                                   |                        |  |
| 1                              | P1                                         | Intake sensor error                                                                               |                        |  |
| 2                              | P2                                         | Pipe (TH2) sensor error                                                                           |                        |  |
|                                | P9                                         | Pipe (TH5) sensor error                                                                           |                        |  |
| 3                              | E6, E7                                     | Indoor/outdoor unit communication error                                                           |                        |  |
| 4                              | P4                                         | Drain sensor error/Float switch connector (CN4F) open                                             |                        |  |
| 5                              | P5                                         | Drain pump error                                                                                  |                        |  |
|                                | PA                                         | Forced compressor stop (due to water leakage abnormality)                                         | As for indoor          |  |
| 6                              | P6                                         | Freezing/Overheating protection operation unit, refer to                                          |                        |  |
| 7                              | EE                                         | Combination error between indoor and outdoor units indoor unit's                                  |                        |  |
| 8                              | P8                                         | Pipe temperature error service manual.                                                            |                        |  |
| 9                              | E4, E5                                     | Remote controller signal receiving error                                                          |                        |  |
| 10                             | -                                          | -                                                                                                 |                        |  |
| 11                             | Pb                                         | Indoor unit fan motor error                                                                       |                        |  |
| 12                             | Fb (FB)*                                   | Indoor unit control system error (memory error, etc.)                                             |                        |  |
| 14                             | PL                                         | Abnormality of refrigerant circuit                                                                |                        |  |
| _                              | E0, E3                                     | Remote controller transmission error                                                              |                        |  |
| _                              | E1, E2                                     | emote controller control board error                                                              |                        |  |

[Output pattern B] Errors detected by unit other than indoor unit (outdoor unit, etc.)

| Wireless remote controller                                            | Wired remote controller |                                                                                                    |  |
|-----------------------------------------------------------------------|-------------------------|----------------------------------------------------------------------------------------------------|--|
| Beeper sounds/OPERATION<br>INDICATOR lamp blinks<br>(Number of times) | Check code              | Symptom                                                                                                    |  |
| 1                                                                     | E9                      | Indoor/outdoor unit communication error<br>(Transmitting error) (Outdoor unit)                                              |  |
| 2                                                                     | UP                      | Compressor overcurrent interruption                                                                                         |  |
| 3                                                                     | U3, U4                  | Open/short of outdoor unit thermistors                                                                                      |  |
| 4                                                                     | UF                      | Compressor overcurrent interruption (When compressor locked)                                                                |  |
| 5                                                                     | U2                      | Abnormal high discharging temperature/insufficient refrigerant                                                              |  |
| 6                                                                     | U1, Ud (UD)*            | Abnormal high pressure (63H operated)/High compressor temperature (TRS operated) /Overheating protection operation          |  |
| 7                                                                     | U5                      | Abnormal temperature of heat sink                                                                                           |  |
| 8                                                                     | U8                      | Outdoor unit fan protection stop                                                                                            |  |
| 9                                                                     | U6                      | Compressor overcurrent interruption/Abnormal of power module                                                                |  |
| 10                                                                    | U7                      | Abnormality of superheat due to low discharge temperature                                                                   |  |
| 11                                                                    | U9, UH                  | Abnormality such as overvoltage or voltage shortage and<br>abnormal synchronous signal to main circuit/Current sensor error |  |
| 12                                                                    | -                       | -                                                                                                    |  |
| 13                                                                    | -                       | -                                                                                                    |  |
| 14                                                                    | Others                  | Other errors (Refer to the technical manual for the outdoor unit.)                                                          |  |

Notes: 1. If the beeper does not sound again after the initial 2 beeps to confirm the self-check start signal was received and

the OPERATION INDICATOR lamp does not come on, there are no error records.

2. If the beeper sounds 3 times continuously "beep, beep, beep (0.4 + 0.4 + 0.4 seconds)" after the initial 2 beeps to confirm the self-check start signal was received, the specified refrigerant address is incorrect. \*The check code in the parenthesis indicates PAR-4xMAA model ("x" represents 0 or later).

### **10-3. SELF-DIAGNOSIS ACTION TABLE**

<Abnormalities detected when the power is put on>

Note: Refer to indoor unit section for codes starting with P and E.

|              |                                                                                                    | -                                                                                                    |                                                                                                    |
|--------------|----------------------------------------------------------------------------------------------------|----------------------------------------------------------------------------------------------------|----------------------------------------------------------------------------------------------------|
| Check Code   | Abnormal points and detection method                                                                                                    | Cause                                                                                                    | Judgment and action                                                                                                    |
| None         |                                                                                                    | <ol> <li>No voltage is supplied to terminal block (TB1) of outdoor unit.         <ul> <li>a) Power supply breaker is turned off.</li> <li>b) Contact failure or disconnection of power supply terminal</li> <li>c) Open phase (L2 or N phase)</li> </ul> </li> <li>Electric power is not supplied to power supply terminal of outdoor power circuit board.         <ul> <li>a) Contact failure of power supply terminal</li> <li>b) Open phase on the outdoor power circuit board</li> <li>d) Open phase on the outdoor power circuit board</li> <li>f) Open phase on the outdoor power circuit board</li> <li>g) Contact failure of power supply terminal</li> <li>b) Open phase on the outdoor power circuit board</li> <li>g) Contact failure of terminal on outdoor power circuit board</li> <li>g) Disconnection of terminal on outdoor controller circuit board.</li> <li>a) Disconnection of connector (CNDC)</li> </ul> </li> <li>Disconnection of reactor (DCL or ACL4)</li> <li>Disconnection of outdoor noise filter circuit board or parts failure in outdoor noise filter circuit board</li> <li>Defective outdoor power circuit board.</li> <li>Defective outdoor power circuit board</li> <li>Open of rush current protect resistor (RS)</li> <li>B Defective outdoor controller circuit board</li> </ol> | <ul> <li>① Check following items.</li> <li>a) Power supply breaker</li> <li>b) Connection of power supply terminal block. (TB1)</li> <li>c) Connection of power supply terminal block. (TB1)</li> <li>② Check following items.</li> <li>a) Connection of power supply terminal block. (TB1)</li> <li>b) Connection of power supply terminal block. (TB1)</li> <li>b) Connection of terminal on outdoor power circuit board</li> <li>③ Check connection of the connector (CNDC) on the outdoor controller circuit board. Check connection of the connector CNDC on the noise filter circuit board. Refer to "10-8. TEST POINT DIAGRAM".</li> <li>④ Check connection of reactor. (DCL or ACL4) Refer to "7. WIRING DIAGRAM".</li> <li>⑤ a) Check connection of outdoor noise filter circuit board.</li> <li>b) Replace outdoor noise filter circuit board.</li> <li>⑦ Replace rush current protect resistor (RS). Power circuit board might be short-circuit. Check the power circuit board. (Refer to "10-8. TEST POINT DIAGRAM".)</li> <li>③ Replace controller board (When items above are checked but the units cannot be</li> </ul> |
|              | 63H connector open<br>Abnormal if 63H connector circuit is open for<br>3 minutes continuously after power supply                                                                | <ol> <li>Disconnection or contact failure of<br/>63H or TRS connector on outdoor<br/>controller circuit board</li> </ol>                                                                                                    | ① Check connection of 63H and TRS<br>connector on outdoor controller circuit<br>board                                                                                                    |
| F5<br>(5201) | 63H: High pressure switch<br><b>TRS connector open</b><br>Abnormal if TRS connector circuit is open for<br>3 minutes continuously after power supply.<br>TRS: Thermal protector | <ul> <li>② Disconnection or contact failure of 63H or TRS</li> <li>③ 63H or TRS is working due to defective parts.</li> <li>④ Defective outdoor controller circuit board</li> </ul>                                                                                                    | <ul> <li>Refer to "10-8. TEST POINT DIAGRAM".</li> <li>(2) Check the 63H and TRS side of connecting wire.</li> <li>(3) Check continuity by tester.<br/>Replace the parts if the parts are defective.</li> <li>(4) Replace outdoor controller circuit board.</li> </ul>                                                                                                    |
|              |                                                                                                    |                                                                                                    |                                                                                                    |

| Check Code   | Abnormal points and detection method                                                                                                    | Cause                                                                                                    | Judgment and action                                                                                                    |
|--------------|----------------------------------------------------------------------------------------------------|----------------------------------------------------------------------------------------------------|----------------------------------------------------------------------------------------------------|
| EA<br>(6844) | Miswiring of indoor/outdoor unit<br>connecting wire<br>Outdoor controller circuit board can<br>automatically check the number of connected<br>indoor units. Abnormal if the number cannot<br>be checked automatically due to miswiring<br>of indoor/outdoor unit connecting wire, etc.<br>after power is turned on for 4 minutes.<br>Abnormal if outdoor controller circuit board<br>recognizes excessive number of indoor<br>units. | <ol> <li>Contact failure or miswiring of<br/>indoor/outdoor unit connecting<br/>wire</li> <li>Diameter or length of indoor/out-<br/>door unit connecting wire is out of<br/>specified capacity.</li> <li>Excessive number of indoor units<br/>are connected to 1 outdoor unit. (5<br/>units or more)</li> <li>Defective transmitting receiving<br/>circuit of outdoor controller circuit<br/>board</li> <li>Defective transmitting receiving<br/>circuit of indoor controller board</li> <li>Defective indoor power board</li> <li>2 or more outdoor units have<br/>refrigerant address "0" .<br/>(In the case of group control)</li> <li>Noise has entered into power sup-<br/>ply or indoor/outdoor unit connect-<br/>ing wire.</li> </ol> | <ol> <li>Check disconnection or looseness or<br/>polarity of indoor/outdoor unit connecting<br/>wire of indoor and outdoor units.</li> <li>Check diameter and length of indoor/out-<br/>door unit connecting wire.<br/>Total wiring length: 80 m<br/>(including wiring connecting each indoor<br/>unit and between indoor and outdoor unit)<br/>Also check if the connection order of flat<br/>cable is S1, S2, S3.</li> <li>Check the number of indoor units that are<br/>connected to one outdoor unit. (If EA is<br/>detected)</li> <li>-6 Turn the power off once, and on again<br/>to check.<br/>Replace outdoor controller circuit<br/>board, indoor controller board or indoor<br/>power board if abnormality occurs</li> </ol> |
| Eb<br>(6845) | Miswiring of indoor/outdoor unit<br>connecting wire (converse wiring or<br>disconnection)<br>Outdoor controller circuit board can<br>automatically set the unit number of indoor<br>units.<br>Abnormal if the indoor unit number can<br>not be set within 4 minutes after power<br>on because of miswiring (converse wiring<br>or disconnection) of indoor/outdoor unit<br>connecting wire.                                          | <ol> <li>Contact failure or miswiring of<br/>indoor/outdoor unit connecting<br/>wire</li> <li>Diameter or length of indoor/out-<br/>door unit connecting wire is out of<br/>specified capacity.</li> <li>Defective transmitting receiving<br/>circuit of outdoor controller circuit<br/>board</li> <li>Defective transmitting receiving cir-<br/>cuit of indoor controller board</li> <li>Defective indoor power board</li> <li>2 or more outdoor units have<br/>refrigerant address "0".</li> <li>(In the case of group control)</li> <li>Noise has entered into power sup-<br/>ply or indoor/outdoor unit connect-<br/>ing wire.</li> </ol>                                                                                                | <ul> <li>again.</li> <li>Check if refrigerant addresses (SW1-3 to SW1-6 on outdoor controller circuit board) are overlapping in the case of group control system.</li> <li>Check transmission path, and remove the cause.</li> <li>Note: The descriptions above, 1–8, are for EA, Eb and EC.</li> </ul>                                                                                                    |
| EC<br>(6846) | <b>Startup time over</b><br>The unit cannot finish Startup process within<br>4 minutes after power on.                                                                                                    | <ol> <li>Contact failure of indoor/outdoor<br/>unit connecting wire</li> <li>Diameter or length of Indoor/out-<br/>door unit connecting wire is out of<br/>specified capacity.</li> <li>2 or more outdoor units have<br/>refrigerant address "0".<br/>(In the case of group control)</li> <li>Noise has entered into power sup-<br/>ply or indoor/outdoor unit connect-<br/>ing wire.</li> </ol>                                                                                                    |                                                                                                    |

|                                 | intes detected while unit is operating>                                                                                                    | •                                                                                                    |                                                                                                    |
|---------------------------------|----------------------------------------------------------------------------------------------------|----------------------------------------------------------------------------------------------------|----------------------------------------------------------------------------------------------------|
| Check Code                      | Abnormal points and detection method                                                                                                    | Cause                                                                                                    | Judgment and action                                                                                                    |
| U1<br>(1302)                    | High pressure(High pressure switch 63H<br>operated)/High compressor temperature<br>(Thermal protector TRS operated)<br>Abnormal if high pressure switch<br>63H(4.15MPa) or thermal protector<br>TRS(130°C) operated during compressor<br>operation                                                                                                    | <ul> <li>Short cycle of indoor unit</li> <li>Clogged filter of indoor unit</li> <li>Decreased airflow caused by dirt of indoor fan</li> <li>Dirt of indoor heat exchanger</li> <li>Locked indoor fan motor</li> <li>Malfunction of indoor fan motor</li> <li>Clogged or broken pipe</li> <li>Locked outdoor fan motor</li> <li>Malfunction of outdoor fan motor</li> <li>Malfunction of outdoor fan motor</li> <li>Malfunction of outdoor fan motor</li> <li>Short cycle of outdoor unit</li> <li>Dirt of outdoor heat exchanger</li> <li>Decreased airflow caused by defective inspection of outside temperature thermistor (It detects lower temperature than actual temperature.)</li> <li>Disconnection or contact failure of connector (63H or TRS) on outdoor controller board</li> <li>Defective action of linear expansion valve</li> <li>Malfunction of fan driving circuit</li> <li>Overheated compressor operation caused by shortage of refrigerant</li> </ul> | <ul> <li>①-⑥ Check indoor unit and repair defect.</li> <li>⑦ Check if stop valve is fully open.</li> <li>⑧ Check piping and repair defect.</li> <li>⑨-⑫ Check outdoor unit and repair defect.</li> <li>③ Check the detected temperature of outside temperature thermistor on LED display. (SW2 on A-Control Service Tool : Refer to "10-9. FUNCTION OF SWITCHES, CONNECTORS AND JUMPERS".)</li> <li>Թ-⑯ Turn the power off and check if F5 is displayed when the power is turned on again. When F5 is displayed, refer to "Judgment and action" for F5.</li> <li>⑦ Check linear expansion valve. Refer to "10-5. HOW TO CHECK THE PARTS".</li> <li>⑧ Replace outdoor controller board.</li> <li>⑨ Check intake superheat. Check leakage of refrigerant. Charge additional refrigerant.</li> </ul> |
| U2<br>(TH4:1102)<br>(TH33:1132) | <ul> <li>High comp. surface temperature</li> <li>Abnormal if comp. surface temperature</li> <li>thermistor (TH4/TH33) exceeds 117°C or</li> <li>110°C continuously for 5 minutes.</li> <li>Abnormal if condenser/evaporator temperature</li> <li>thermistor (TH5) exceeds 40°C during defrosting</li> <li>and comp. surface temperature thermistor (TH4/TH33) exceeds 110°C.</li> <li>Abnormal if discharge superheat</li> <li>(Cooling: TH4/TH33–TH6</li> <li>Heating: TH4/TH33–TH5) increases.</li> <li>All the conditions in A or B are detected</li> <li>simultaneously for 10 minutes continuously after 6 minutes past from compressor</li> <li>Startup (including the thermostat indication or recovery from defrosting).</li> <li><condition a=""></condition></li> <li>Heating mode</li> <li>When discharge superheat is less than 70°C.</li> <li>When the TH6 temp is more than the value obtained by TH7–5°C.</li> <li>When the condensing temp of TH5 is less than 35°C.</li> <li><condition b=""></condition></li> <li>During compressor operation (Cooling and Heating)</li> <li>When discharge superheat is less than 80°C in Cooling.</li> <li>When discharge superheat is less than 90°C in Heating.</li> <li>When discharge superheat is less than 90°C in Cooling.</li> <li>When condensing temp of TH6 is more than -40°C. (In Cooling only.)</li> </ul> | <ul> <li>Defective operation of stop valve</li> <li>Overheated compressor operation<br/>caused by shortage of refrigerant</li> <li>Defective operation of stop valve</li> <li>Defective thermistor</li> <li>Defective outdoor controller board</li> <li>Defective action of linear expansion valve</li> </ul>                                                                                                    | <ul> <li><sup>(2)</sup> Check if stop valve is fully open.</li> <li><sup>(2)</sup> Check intake superheat.<br/>Check leakage of refrigerant.<br/>Charge additional refrigerant.</li> <li><sup>(2)</sup> Check if stop valve is fully open.</li> <li><sup>(3)</sup> Turn the power off and check if U3 is<br/>displayed when the power is on again.<br/>When U3 is displayed, refer to "Judgment<br/>and action" for U3.</li> <li><sup>(5)</sup> Check linear expansion valve.<br/>Refer to "10-5. HOW TO CHECK THE<br/>PARTS".</li> </ul>                                                                                                    |
| U3<br>(TH4:5104)<br>(TH33:5132) | <b>Open/short circuit of discharge</b><br><b>temperature thermistor (TH4)/comp.</b><br><b>surface thermistor (TH33)</b><br>Abnormal if open (-20°C or less) or<br>short (217°C or more) is detected during<br>compressor operation.<br>(Detection is inoperative for 10 minutes<br>of compressor starting process and for 10<br>minutes after and during defrosting.)                                                                                                    | <ul> <li>Disconnection or contact failure<br/>of connector (TH4/TH33) on the<br/>outdoor controller circuit board</li> <li>Defective thermistor</li> <li>Defective outdoor controller circuit<br/>board</li> </ul>                                                                                                    | <ul> <li>Check connection of connector (TH4/TH33)<br/>on the outdoor controller circuit board. Check<br/>breaking of the lead wire for thermistor<br/>(TH4/TH33). Refer to "10-8. TEST POINT<br/>DIAGRAM".</li> <li>Check resistance value of thermistor (TH4/<br/>TH33) or temperature by microprocessor.<br/>(Thermistor/TH32: Refer to "10-5. HOW TO<br/>CHECK THE PARTS".)(SW2 on A-Control<br/>Service Tool: Refer to "10-9. FUNCTION<br/>OF SWITCHES, CONNECTORS AND<br/>JUMPERS".)</li> <li>Replace outdoor controller board.</li> </ul>                                                                                                    |

|                                                            |                                                                                                    | -                                                                                                    |                                                                                                    |
|------------------------------------------------------------|----------------------------------------------------------------------------------------------------|----------------------------------------------------------------------------------------------------|----------------------------------------------------------------------------------------------------|
| Check Code                                                 | Abnormal points and detection method                                                                                                    | Cause                                                                                                    | Judgment and action                                                                                                    |
| U4<br>(TH3:5105)<br>(TH6:5107)<br>(TH7:5106)<br>(TH8:5110) | Open/short of outdoor unit thermistors<br>(TH3, TH6, TH7, and TH8)<br>Abnormal if open or short is detected during<br>compressor operation.<br>Open detection of thermistors TH3 and TH6<br>is inoperative for 10 seconds to 10 minutes<br>after compressor starting and 10 minutes<br>after and during defrosting.<br>Note: Check which unit has abnormality in<br>its thermistor by switching the mode<br>of SW2. (PAC-SK52ST)<br>(Refer to "10-9. FUNCTION OF SWITCHES,<br>CONNECTORS AND JUMPERS".) | <ul> <li>Disconnection or contact failure of connectors</li> <li>Outdoor controller circuit board: TH3, TH6/TH7<br/>Outdoor power circuit board: CN3</li> <li>Defective thermistor</li> <li>Defective outdoor controller circuit board</li> </ul>                                                                                                    | <ul> <li>Check connection of connector (TH3,TH6/<br/>TH7) on the outdoor controller circuit<br/>board. Check connection of connector<br/>(CN3) on the outdoor power circuit board.<br/>Check breaking of the lead wire for<br/>thermistor (TH3,TH6,TH7,TH8). Refer to<br/>"10-8. TEST POINT DIAGRAM"</li> <li>Check resistance value of thermistor<br/>(TH3,TH6,TH7,TH8) or check temperature<br/>by microprocessor. (Thermistor TH3,TH6,<br/>TH7, TH8: Refer to "10-5. HOW TO<br/>CHECK THE PARTS".)</li> <li>(SW2 on A-Control Service Tool: Refer<br/>to "10-9. FUNCTION OF SWITCHES,<br/>CONNECTORS AND JUMPERS.)</li> <li>Replace outdoor controller circuit board.<br/>Note: Emergency operation is available<br/>in the case of abnormalities of<br/>TH3, TH6 and TH7. Refer to "10-7.<br/>FMERGENCY OPERATION"</li> </ul> |
|                                                            | Symbol                                                                                                    | Name                                                                                                    | Open detection Short detection                                                                                                    |
|                                                            | TH3                                                                                                    | Thermistor <liquid></liquid>                                                                                                    | -40°C or below 90°C or above                                                                                                    |
|                                                            | TH6 Ir                                                                                                    | termistor <2-phase pipe>                                                                                                    | $-40^{\circ}$ C or below 90^{\circ}C or above $-40^{\circ}$ C or below 90^{\circ}C or above                                                                                                    |
|                                                            | TH8                                                                                                    | Thermistor <heat sink=""></heat>                                                                                                    | $-27^{\circ}$ C or below 102°C or above                                                                                                    |
|                                                            | Temperature of heat sink<br>Abnormal if heat sink thermistor (TH8)                                                                                                    | <ol> <li>The outdoor fan motor is locked.</li> <li>Pailure of outdoor fan motor</li> </ol>                                                                                                    | 1 2 Check outdoor fan.<br>3 Check airflow path for cooling.                                                                                                    |
| U5<br>(4230)                                               | detects temperature indicated below.<br>M200/250Y ····· 86°C                                                                                                    | <ul> <li>③ Airflow path is clogged.</li> <li>④ Rise of ambient temperature</li> <li>⑤ Defective thermistor</li> <li>⑥ Defective input circuit of outdoor power circuit board</li> <li>⑦ Failure of outdoor fan drive circuit</li> </ul>                                                                                                    | <ul> <li>Check if there is something which causes temperature rise around outdoor unit. (Upper limit of ambient temperature is 46°C.) Turn off power, and on again to check if U5 is displayed within 30 minutes. If U4 is displayed instead of U5, follow the action to be taken for U4.</li> <li>Check resistance value of thermistor (TH8) or temperature by microprocessor. (Thermistor/TH8: Refer to "10-5. HOW TO CHECK THE PARTS".)</li> <li>SW2 on A-Control Service Tool: Refer to "10-9. FUNCTION OF SWITCHES, CONNECTORS AND JUMPERS".)</li> <li>Replace outdoor controller circuit board.</li> </ul>                                                                                                    |
| U6<br>(4250)                                               | <b>Power module</b><br>Check abnormality by driving power module<br>in case overcurrent is detected.<br>(UF or UP error condition)                                                                                                    | <ol> <li>Outdoor stop valve is closed.</li> <li>Decrease of power supply voltage</li> <li>Looseness, disconnection or<br/>converse of compressor wiring<br/>connection</li> <li>Defective compressor</li> <li>Defective outdoor power circuit<br/>board</li> </ol>                                                                                                    | <ol> <li>Open stop valve.</li> <li>Check facility of power supply.</li> <li>Correct the wiring (U-V-W phase) to<br/>compressor. Refer to "10-8. TEST POINT<br/>DIAGRAM". (Outdoor power circuit board).</li> <li>Check compressor referring to "10-5.<br/>HOW TO CHECK THE PARTS".</li> <li>Replace outdoor power circuit board.</li> </ol>                                                                                                    |
| U7<br>(1520)                                               | Too low superheat due to low discharge<br>temperature<br>Abnormal if discharge superheat is<br>continuously detected less than or equal<br>to 0°C for 3 minutes even though linear<br>expansion valve has minimum open pulse<br>after compressor starts operating for 10<br>minutes.                                                                                                    | <ol> <li>Disconnection or loose connection<br/>of discharge temperature<br/>thermistor (TH4)</li> <li>Defective holder of discharge<br/>temperature thermistor</li> <li>Disconnection or loose connection of<br/>linear expansion valve's coil</li> <li>Disconnection or loose connection of<br/>linear expansion valve's connector</li> <li>Defective linear expansion valve</li> </ol> | <ul> <li>① ② Check the installation conditions of discharge temperature thermistor (TH4).</li> <li>③ Check the coil of linear expansion valve. Refer to "10-6. HOW TO CHECK THE COMPONENT".</li> <li>④ Check the connection or contact of LEV-A and LEV-B on outdoor controller circuit board.</li> <li>⑤ Check linear expansion valve. Refer to "10-5. HOW TO CHECK THE PARTS".</li> </ul>                                                                                                    |
| U8<br>(4400)                                               | <ul> <li>Outdoor fan motor</li> <li>Abnormal if rotational frequency of the fan motor is not detected during DC fan motor operation.</li> <li>Fan motor rotational frequency is abnormal if;</li> <li>100 rpm or below detected continuously for 15 seconds at 20°C or more outside air temperature.</li> <li>50 rpm or below or 1500 rpm or more detected continuously for 1 minute.</li> </ul>                                                                                                    | <ul> <li>Failure in the operation of the<br/>DC fan motor</li> <li>Failure in the outdoor circuit<br/>controller board</li> </ul>                                                                                                    | <ol> <li>Check or replace the DC fan motor.</li> <li>Check the voltage of the outdoor circuit controller board during operation.</li> <li>Replace the outdoor circuit controller board.<br/>(when the failure is still indicated even after performing the action 1 above.)</li> </ol>                                                                                                    |

| Check Code   | Abnorma        | al points and detection method                                                                                                    | Cause                                                                                                    | Judgment and action                                                                                                    |
|--------------|----------------|----------------------------------------------------------------------------------------------------|----------------------------------------------------------------------------------------------------|----------------------------------------------------------------------------------------------------|
|              | Detailed codes | To find out the detail history (lates<br>Refer to "10-9. FUNCTION OF SV                                                                                                    | t) about U9 error, turn ON SW2-1, 2-2 ar<br>VITCHES, CONNECTORS AND JUMPEI                                                                                                    | ld 2-6.<br>RS".                                                                                                    |
| U9<br>(4220) | 01             | Overvoltage error<br>Increase in DC bus voltage to<br>M200/250Y: 760 V                                                                                                    | <ol> <li>Abnormal increase in power source<br/>voltage</li> <li>Disconnection of compressor wiring</li> <li>Defective outdoor power circuit board</li> <li>Compressor has a ground fault.</li> </ol>                                                                                                    | <ol> <li>Check the field facility for the power<br/>supply.</li> <li>Correct the wiring (U·V·W phase) to<br/>compressor. Refer to "10-8. TEST POINT<br/>DIAGRAM" (Outdoor power circuit board).</li> <li>Replace outdoor power circuit board.</li> <li>Check compressor for electrical insula-<br/>tion. Replace compressor.</li> </ol> |
|              | 02             | Undervoltage error<br>Instantaneous decrease in DC<br>bus voltage to<br>M200/250Y: 400 V                                                                                                    | <ol> <li>Decrease in power source voltage,<br/>instantaneous stop.</li> <li>Defective 52C drive circuit in outdoor<br/>power circuit board</li> <li>Disconnection or loose connection of<br/>rush current protect resistor RS</li> <li>Defective rush current protect resistor<br/>RS</li> </ol>                                                                                                    | <ol> <li>Check the field facility for the power<br/>supply.</li> <li>Replace outdoor power circuit board.</li> <li>Check RS wiring.</li> <li>Replace RS.</li> </ol>                                                                                                    |
|              | 04             | Input current sensor error/<br>L1-phase open error<br>Decrease in input current<br>through outdoor unit to 0.1 A<br>only if operation frequency is<br>more than or equal to 40 Hz or<br>compressor current is more than<br>or equal to 6 A.                                                                                                    | <ol> <li>L1-phase open</li> <li>Disconnection or loose connection<br/>between TB1 and outdoor noise filter<br/>circuit board</li> <li>Disconnection or loose connection<br/>of CN5 on the outdoor power circuit<br/>board/CNCT on the outdoor noise filter<br/>board</li> <li>Defective ACCT (AC current trans)<br/>on the outdoor noise filter circuit<br/>board</li> <li>Defective input current detection<br/>circuit in outdoor power circuit board</li> <li>Defective outdoor controller circuit</li> </ol> | <ol> <li>Check the field facility for the power supply.</li> <li>Check the wiring between TB1 and outdoor noise filter circuit board.</li> <li>Check CN5/CNCT wiring.</li> <li>Replace outdoor noise filter circuit board.</li> <li>Replace outdoor power circuit board.</li> <li>Replace outdoor controller circuit board.</li> </ol>  |
|              | 08             | Abnormal power synchronous<br>signal<br>No input of power synchronous<br>signal to power circuit board.<br>Power synchronous signal of 44<br>Hz or less, or 65 Hz or more is<br>detected on power circuit board.                                                                                                    | <ul> <li>board</li> <li>Distortion of power source voltage,<br/>noise superimposition.</li> <li>Disconnection or loose connection of<br/>earth wiring</li> <li>Disconnection or loose connection<br/>of CN2 on the outdoor power circuit<br/>board/controller circuit board</li> <li>Defective power synchronous signal<br/>circuit in outdoor controller circuit<br/>board</li> <li>Defective power synchronous signal<br/>circuit in outdoor power circuit board</li> </ul>                                    | <ol> <li>Check the field facility for the power supply.</li> <li>Check earth wiring.</li> <li>Check CN2 wiring.</li> <li>Replace outdoor controller circuit board.</li> <li>Replace outdoor power circuit board.</li> </ol>                                                                                                    |
|              | 10             | <ul> <li>PFC error (Overvoltage/<br/>Undervoltage/Overcurrent)</li> <li>PFC detected any of the following: <ul> <li>a) Increase of DC bus voltage to 420 V.</li> <li>b) Decrease in PFC control voltage to 12 VDC or lower.</li> <li>c) Increase in input current to 50 A peak. (For models equipped with single-phase PFC only)</li> </ul> </li> </ul> | Not applicable for M200/250Y model.                                                                                                    | Check the switch setting for Model Select<br>on the outdoor controller circuit board.                                                                                                    |
|              | 20             | <b>PFC/IGBT error (Undervoltage)</b><br>When Compressor is running,<br>DC bus voltage stays at 310 V or<br>lower for consecutive 10 seconds                                                                                                    | Not applicable for M200/250Y model.                                                                                                    | Check the switch setting for Model Select<br>on the outdoor controller circuit board.                                                                                                    |

| Check Code            | Abnormal points and detection method                                                                                                    | Cause                                                                                                    | Judgment and action                                                                                                    |
|-----------------------|----------------------------------------------------------------------------------------------------|----------------------------------------------------------------------------------------------------|----------------------------------------------------------------------------------------------------|
| Ud<br>(UD)*<br>(1504) | <b>Overheat protection</b><br>Abnormal if outdoor pipe thermistor (TH3) detects 70°C or more during compressor operation.                                                                                                    | <ol> <li>Defective outdoor fan (fan motor)<br/>or short cycle of outdoor unit<br/>during cooling operation</li> <li>Defective outdoor pipe thermistor<br/>(TH3)</li> <li>Defective outdoor controller board</li> </ol>                                                                                                    | <ol> <li>Check outdoor unit air passage.</li> <li>Turn the power off and on again to check<br/>the check code. If U4 is displayed, follow<br/>the U4 processing direction.</li> <li>The check code in the parenthesis indicates<br/>PAR-4xMAA model ("x" represents 0 or<br/>later).</li> </ol>                                                                                                    |
| UF<br>(4100)          | Compressor overcurrent interruption<br>(When compressor locked)<br>Abnormal if overcurrent of DC bus or<br>compressor is detected within 30 seconds<br>after compressor starts operating.                                                                                                    | <ol> <li>Stop valve is closed.</li> <li>Decrease of power supply voltage</li> <li>Looseness, disconnection or converse of compressor wiring connection</li> <li>Defective compressor</li> <li>Defective outdoor power board</li> <li>DIP switch setting difference of outdoor controller circuit board</li> </ol>                                                                                                    | <ol> <li>Open stop valve.</li> <li>Check facility of power supply.</li> <li>Correct the wiring (U-V-W phase) to<br/>compressor. Refer to "10-8. TEST POINT<br/>DIAGRAM" (Outdoor power circuit board).</li> <li>Check compressor.<br/>Refer to "10-5. HOW TO CHECK THE<br/>PARTS".</li> <li>Replace outdoor power circuit board.</li> <li>Check the DIP switch setting of outdoor<br/>controller circuit board. Refer to "Model<br/>Select" in "(1) Function of switches"<br/>in "10-9. FUNCTION OF SWITCHES,<br/>CONNECTORS AND JUMPERS".</li> </ol>                                                                                                    |
| UH<br>(5300)          | <b>Current sensor error or input current error</b><br>Abnormal of 38 A of input current is detected,<br>or 34 A or more of input current is detected<br>for 10 seconds continuously.                                                                                                    | <ul> <li>① Disconnection of compressor<br/>wiring</li> <li>② Defective circuit of current sensor<br/>on outdoor power circuit board</li> <li>③ Decrease of power supply voltage</li> </ul>                                                                                                    | <ol> <li>Correct the wiring (U-V-W phase) to<br/>compressor. Refer to "10-8. TEST POINT<br/>DIAGRAM" (Outdoor power circuit board).</li> <li>Replace outdoor power circuit board.</li> <li>Check the facility of power supply.</li> </ol>                                                                                                    |
| UL<br>(1300)          | Low pressure<br>Abnormal if the following conditions are<br>detected for continuously 3 minutes after<br>compressor starts heating operating for 10<br>minutes.<br>TH7-TH3 ≤ 4°C and<br>TH5-Indoor room temperature ≤ 2°C<br>Thermistor TH3: Outdoor liquid pipe temperature<br>TH5: Indoor cond./eva. temperature<br>TH7: Ambient temperature | <ol> <li>Stop valve of outdoor unit is<br/>closed during operation.</li> <li>Leakage or shortage of refrigerant</li> <li>Malfunction of linear expansion<br/>valve</li> <li>Clogging with foreign objects in<br/>refrigerant circuit</li> <li>Note: If water enters in refrigerant<br/>circuit, clogging may occur<br/>where the part becomes<br/>below freezing point.</li> </ol>                                                                                                    | <ol> <li>Check stop valve.</li> <li>Check intake superheat.<br/>Check leakage of refrigerant.<br/>Check additional refrigerant.</li> <li>Check linear expansion valve.<br/>Refer to "10-5. HOW TO CHECK THE<br/>PARTS".</li> <li>After recovering refrigerant, remove water<br/>from entire refrigerant circuit under vacu-<br/>um more than 1 hour.</li> </ol>                                                                                                    |
| UP<br>(4210)          | Compressor overcurrent interruption<br>Abnormal if overcurrent DC bus or compres-<br>sor is detected after compressor starts oper-<br>ating for 30 seconds.                                                                                                    | <ol> <li>Stop valve of outdoor unit is<br/>closed.</li> <li>Decrease of power supply voltage</li> <li>Looseness, disconnection or converse of compressor wiring connection</li> <li>Defective fan of indoor/outdoor units</li> <li>Short cycle of indoor/outdoor units</li> <li>Defective input circuit of outdoor controller board</li> <li>Defective compressor</li> <li>Defective outdoor power circuit board</li> <li>DIP switch setting difference of outdoor controller circuit board</li> </ol> | <ol> <li>Open stop valve.</li> <li>Check facility of power supply.</li> <li>Correct the wiring (U-V-W phase) to compressor. Refer to "10-8. TEST POINT DIAGRAM". (Outdoor power circuit board).</li> <li>Check indoor/outdoor fan.</li> <li>Solve short cycle.</li> <li>Replace outdoor controller circuit board.</li> <li>Check compressor. Refer to "10-5. HOW TO CHECK THE PARTS".<br/>Before the replacement of the outdoor controller circuit board, disconnect the wiring to compressor from the outdoor power circuit board and check the output voltage among phases, U, V, W, during test run. No defect on board if voltage among phases (U-V, V-W and W-U) is same. Make sure to perform the voltage check with same performing frequency.</li> <li>Replace outdoor power circuit board</li> <li>Check the DIP switch setting of outdoor controller circuit board</li> </ol> |

| Check Code     | Abnormal points and detection method                                                                                                    | Cause                                                                                                    | Judgment and action                                                                                                    |
|----------------|----------------------------------------------------------------------------------------------------|----------------------------------------------------------------------------------------------------|----------------------------------------------------------------------------------------------------|
|                | Remote controller transmission error (E0)/<br>signal receiving error (E4)<br>() Abnormal if main or sub remote controller<br>cannot receive normally any transmission<br>from indoor unit of refrigerant address "0"<br>for 3 minutes.<br>(Check code: E0)<br>(2) Abnormal if sub remote controller could<br>not receive any signal for 2 minutes.<br>(Check code: E0)                                                                                                    | <ul> <li>① Contact failure at transmission<br/>wire of remote controller</li> <li>② All remote controllers are set as<br/>"sub" remote controller. In this<br/>case, E0 is displayed on remote<br/>controller, and E4 is displayed at<br/>LED (LED1, LED2) on the outdoor<br/>controller circuit board.</li> <li>③ Miswiring of remote controller</li> </ul>                                                                                                    | <ol> <li>Check disconnection or looseness of<br/>indoor unit or transmission wire of remote<br/>controller.</li> <li>Set one of the remote controllers "main" if<br/>there is no problem with the action above.</li> <li>Check wiring of remote controller.</li> <li>Total wiring length: maximum 500 m<br/>(Do not use cable with 3 or more cores.)</li> <li>The number of connecting indoor units:<br/>maximum 16 units</li> <li>The number of connecting remote con-</li> </ol>                                                                                                    |
| E0<br>or<br>E4 | <ul> <li>③ Abnormal if indoor controller board can<br/>not receive normally any data from remote<br/>controller board or from other indoor con-<br/>troller board for 3 minutes. (Check code:<br/>E4)</li> <li>④ Indoor controller board cannot receive any<br/>signal from remote controller for 2 min-<br/>utes. (Check code: E4)</li> </ul>                                                                                                    | <ol> <li>Defective transmitting receiving<br/>circuit of remote controller</li> <li>Defective transmitting receiving<br/>circuit of indoor controller board of<br/>refrigerant address "0"</li> <li>Noise has entered into the trans-<br/>mission wire of remote controller.</li> </ol>                                                                                                    | <ul> <li>troller: maximum 2 units</li> <li>If the cause of trouble is not any of 1–3 above,</li> <li>Diagnose remote controllers.</li> <li>a) When "OK" is displayed, remote controllers have no problem. Turn the power off, and on again to check. If abnormality occurs again, replace indoor controller board.</li> <li>b) When "NG" is displayed, replace remote controller.</li> <li>c) When "E3" or "ERC" is displayed, noise may be causing abnormality.</li> <li>Note: If the unit is not normal after replacing indoor controller board in group control, indoor controller board of address "0" may be abnormal.</li> </ul> |
| E1<br>or<br>E2 | <ul> <li>Remote controller control board</li> <li>Abnormal if data cannot be normally read<br/>from the nonvolatile memory of the remote<br/>controller control board.<br/>(Check code: E1)</li> <li>Abnormal if the clock function of remote<br/>controller cannot be normally operated.<br/>(Check code: E2)</li> </ul>                                                                                                    | ① Defective remote controller                                                                                                    | ① Replace remote controller.                                                                                                    |
| E3<br>or<br>E5 | <ul> <li>Remote controller transmission error (E3)/<br/>signal receiving error (E5)</li> <li>① Abnormal if remote controller could not<br/>find blank of transmission path for 6<br/>seconds and could not transmit.<br/>(Check code: E3)</li> <li>② Remote controller receives transmitted<br/>data at the same time, compares the data,<br/>and when detecting it, judges different<br/>data to be abnormal 30 continuous times.<br/>(Check code: E3)</li> <li>③ Abnormal if indoor controller board could<br/>not find blank of transmission path.<br/>(Check code: E5)</li> <li>④ Indoor controller board receives<br/>transmitted data at the same time,<br/>compares the data, and when detecting<br/>it, judges different data to be abnormal 30<br/>continuous times. (Check code: E5)</li> </ul> | <ul> <li>2 remote controllers are set as<br/>"main."<br/>(In the case of 2 remote controllers)</li> <li>Remote controller is connected<br/>with 2 indoor units or more.</li> <li>Repetition of refrigerant address</li> <li>Defective transmitting receiving<br/>circuit of remote controller</li> <li>Defective transmitting receiving<br/>circuit of indoor controller board</li> <li>Noise has entered into<br/>transmission wire of remote<br/>controller.</li> </ul> | <ul> <li>① Set a remote controller to main, and the other to sub.</li> <li>② Remote controller is connected with only 1 indoor unit.</li> <li>③ The address changes to a separate setting.</li> <li>④ -⑥ Diagnose remote controller. <ul> <li>a) When "OK" is displayed, remote controllers have no problem.</li> <li>Turn the power off, and on again to check.</li> <li>When becoming abnormal again, replace indoor controller board.</li> <li>b) When "NG" is displayed, remote controller.</li> <li>c) When "E3" or "ERC" is displayed, noise may be causing abnormality.</li> </ul> </li> </ul>                                  |

| Check Code                 | Abnormal points and detection method                                                                                                    | Causa                                                                                                    | ludgmont and action                                                                                                    |
|----------------------------|----------------------------------------------------------------------------------------------------|----------------------------------------------------------------------------------------------------|----------------------------------------------------------------------------------------------------|
| Check Code                 | Indoor/outdoor unit communication error                                                                                                    | Cause                                                                                                    | Check LED display on outdoor controller                                                                                                    |
| E6<br>(6840                | <ul> <li>(Signal receiving error)</li> <li>(Abnormal if indoor controller board could<br/>not receive any signal normally for 6<br/>minutes after turning the power on.</li> <li>(2) Abnormal if indoor controller board could<br/>not receive any signal normally for 3<br/>minutes.</li> <li>(3) Consider the unit as abnormal under<br/>the following condition. When 2 or more<br/>indoor units are connected to an outdoor<br/>unit, indoor controller board could not<br/>receive a signal for 3 minutes from<br/>outdoor controller circuit board, a signal<br/>which allows outdoor controller circuit<br/>board to transmit signals.</li> </ul> | <ol> <li>Contact failure, short circuit or<br/>miswiring (converse wiring) of<br/>indoor/outdoor unit connecting<br/>wire</li> <li>Defective transmitting receiving<br/>circuit of outdoor controller circuit<br/>board.</li> <li>Defective transmitting receiving<br/>circuit of indoor controller board.</li> <li>Noise has entered into indoor/<br/>outdoor unit connecting wire.</li> <li>High pressure<br/>(High pressure switch 63H operated)<br/>or<br/>High compressor temperature<br/>(Thermal protector TRS operated)</li> <li>Defective fan motor</li> <li>Defective rush current resistor of<br/>outdoor power circuit board</li> </ol> | <ul> <li>Check LED display of outdoor controller circuit board. (Connect A-Control service tool (PAC-SK52ST)) Refer to EA-EC item if LED displays EA-AC.</li> <li>(1) Check disconnecting or looseness of indoor/outdoor unit connecting wire of indoor unit or outdoor unit. Check all the units in the case of twin/triple/quadruple indoor unit system.</li> <li>(2) (2) (3) (3) (3) (3) (3) (3) (3) (3) (3) (3</li></ul> |
| E7                         | Indoor/outdoor unit communication error<br>(Transmitting error)<br>Abnormal if "1" receiving is detected 30<br>times continuously though indoor controller<br>board has transmitted "0".                                                                                                    | <ol> <li>Defective transmitting receiving<br/>circuit of indoor controller board</li> <li>Noise has entered into power<br/>supply.</li> <li>Noise has entered into outdoor<br/>control wire.</li> </ol>                                                                                                    | <ul> <li>detected, replace the power circuit board.</li> <li>①-③ Turn the power off, and on again to<br/>check. If abnormality occurs again,<br/>replace indoor controller board.</li> </ul>                                                                                                    |
| E8<br>(6840)               | Indoor/outdoor unit communication error<br>(Signal receiving error)<br>(Outdoor unit)<br>Abnormal if outdoor controller circuit board<br>could not receive anything normally for 3<br>minutes.                                                                                                    | <ol> <li>Contact failure of indoor/outdoor<br/>unit connecting wire</li> <li>Defective communication circuit of<br/>outdoor controller circuit board</li> <li>Defective communication circuit of<br/>indoor controller board</li> <li>Noise has entered into Indoor/<br/>outdoor unit connecting wire.</li> </ol>                                                                                                    | <ol> <li>Check disconnection or looseness of<br/>Indoor/outdoor unit connecting wire of<br/>indoor or outdoor units.</li> <li>(2)-(4) Turn the power off, and on again to<br/>check. Replace indoor controller board<br/>or outdoor controller circuit board if<br/>abnormality is displayed again.</li> </ol>                                                                                                    |
| E9<br>(6841)               | <ul> <li>Indoor/outdoor unit communication error<br/>(Transmitting error) (Outdoor unit)</li> <li>Abnormal if "0" receiving is detected 30<br/>times continuously though outdoor con-<br/>troller circuit board has transmitted "1".</li> <li>Abnormal if outdoor controller circuit board<br/>could not find blank of transmission path for<br/>3 minutes.</li> </ul>                                                                                                    | <ol> <li>Indoor/outdoor unit connecting<br/>wire has contact failure.</li> <li>Defective communication circuit of<br/>outdoor controller circuit board</li> <li>Noise has entered power supply.</li> <li>Noise has entered Indoor/outdoor<br/>unit connecting wire.</li> </ol>                                                                                                    | <ul> <li>① Check disconnection or looseness of<br/>indoor/outdoor unit connecting wire.</li> <li>②-④ Turn the power off, and on again to<br/>check. Replace outdoor controller cir-<br/>cuit board if abnormality is displayed<br/>again.</li> </ul>                                                                                                    |
| EE                         | Abnormal if a connection of indoor unit<br>and outdoor unit which uses different<br>refrigerant is detected.                                                                                                    | Unauthorized connection of indoor<br>unit and outdoor unit Connections<br>other than below combination are<br>not authorized;<br>Outdoor unit: Models with R32 refrigerant<br>Indoor unit: Floor standing type<br>indoor unit (PSA-KA)                                                                                                    | Alter the connection referring to the combina-<br>tion as shown in the "cause" column.                                                                                                    |
| EF<br>(6607<br>or<br>6608) | Non defined check code<br>This code is displayed when non defined<br>check code is received.                                                                                                    | <ol> <li>Noise has entered transmission<br/>wire of remote controller.</li> <li>Noise has entered Indoor/outdoor<br/>unit connecting wire.</li> <li>Outdoor unit is not a series of<br/>power-inverter.</li> </ol>                                                                                                    | <ul> <li>①② Turn the power off, and on again to check.</li> <li>Replace indoor controller board or outdoor controller circuit board if abnormality is displayed again.</li> <li>③ Replace outdoor unit with power-inverter type outdoor unit.</li> </ul>                                                                                                    |
| Check Code   | Abnormal points and detection method                                                                                                    | Cause                                                                                                    | Judgment and action                                                                                                    |
|--------------|----------------------------------------------------------------------------------------------------|----------------------------------------------------------------------------------------------------|----------------------------------------------------------------------------------------------------|
|              | Serial communication error<br>Abnormal if serial communication between<br>outdoor controller circuit board and outdoor<br>power circuit board is defective.                                                                                                    | <ol> <li>Breaking of wire or contact failure<br/>of connector CN2 between the<br/>outdoor controller circuit board<br/>and the outdoor power circuit<br/>board</li> <li>Breaking of wire or contact failure<br/>of connector CN4 between the<br/>outdoor controller circuit board<br/>and the outdoor power circuit<br/>board</li> </ol>                                                                                                    | ①② Check connection of each connector CN2<br>and CN4 between the outdoor controller<br>circuit board and the outdoor power cir-<br>cuit board.                                                                                                    |
| Ed<br>(0403) |                                                                                                    | <ul> <li>③ Defective communication circuit<br/>of outdoor power circuit board</li> <li>④ Defective communication circuit of<br/>outdoor controller circuit board for<br/>outdoor power circuit board</li> </ul>                                                                                                    | <ul> <li>③ Replace outdoor power circuit board.</li> <li>④ Replace outdoor controller circuit board.</li> </ul>                                                                                                    |
|              | Abnormal if communication between outdoor<br>controller circuit board and M-NET board is<br>not available.                                                                                                    | <ol> <li>Breaking of wire or contact failure of connector between outdoor controller circuit board and M-NET board</li> <li>Contact failure of M-NET board power supply line</li> <li>Noise has entered into M-NET</li> </ol>                                                                                                    | <ul> <li>Check disconnection, looseness, or breaking<br/>of connection wire between outdoor control-<br/>ler circuit board (CNMNT) and M-NET board<br/>(CN5).</li> <li>Check disconnection, looseness, or breaking<br/>of connection wire between outdoor control-<br/>ler circuit board (CNMNT) and M-NET board<br/>(CND).</li> <li>Check M-NET transmission wiring method.</li> </ul>                                                                                                    |
| P8           | Pipe temperature<br><cooling mode=""><br/>Detected as abnormal when the pipe<br/>temperature is not in the cooling range<br/>3 minutes after compressor start and<br/>6 minutes after the liquid or condenser/<br/>evaporator pipe is out of cooling range.<br/>Note 1: It takes at least 9 minutes to detect.<br/>Note 2: Abnormality P8 is not detected in<br/>drying mode.<br/>Cooling range :<br/>Indoor pipe temperature (TH2 or<br/>TH5)-intake temperature (TH1) ≤ -3°C<br/>TH: Lower temperature between liquid pipe<br/>temperature and condenser/evaporator<br/>temperature<heating mode=""><br/>When 10 seconds have passed after the<br/>compressor starts operation and the hot<br/>adjustment mode has finished, the unit is<br/>detected as abnormal when condenser/<br/>evaporator pipe temperature is not in heating<br/>range within 20 minutes.<br/>Note 3: It takes at least 27 minutes to detect<br/>abnormality.<br/>Note 4: It excludes the period of defrosting<br/>(Detection restarts when defrosting<br/>mode is over)<br/>Heating range:<br/>3°C ≤ (Condenser/ Evaporator<br/>temperature(TH5)-intake<br/>temperature(TH1))</heating></cooling> | <ul> <li>transmission wire.</li> <li>Slight temperature difference<br/>between indoor room temperature<br/>and pipe <liquid <br="" condenser="" or="">evaporator&gt; temperature<br/>thermistor <ul> <li>Shortage of refrigerant</li> <li>Disconnected holder of<br/>pipe <liquid <br="" condenser="" or="">evaporator&gt; thermistor</liquid></li> <li>Defective refrigerant circuit</li> </ul> </liquid></li> <li>Converse connection of extension<br/>pipe (on plural units connection)</li> <li>Converse wiring of indoor/outdoor<br/>unit connecting wire (on plural<br/>units connection)</li> <li>Defective detection of indoor<br/>room temperature and pipe<br/><condenser evaporator=""><br/>temperature thermistor</condenser></li> </ul> (5) Stop valve is not opened<br>completely. | <ul> <li>①-④ Check pipe <liquid <br="" condenser="" or="">evaporator&gt; temperature with room<br/>temperature display on remote controller<br/>and outdoor controller circuit board.<br/>Pipe <liquid condenser="" evaporator="" or=""><br/>temperature display is indicated by set-<br/>ting SW2 of outdoor controller circuit<br/>board as follows.</liquid></liquid></li> <li>Conduct temperature check with outdoor<br/>controller circuit board after connecting<br/>'A-Control Service Tool (PAC-SK52ST)'.</li> <li>Temperature display of indoor liquid pipe<br/>Indoor 1</li> <li>○ ○ ○ ○ ○ ○ ○ ○ ○ ○ ○ ○ ○ ○ ○ ○ ○ ○ ○</li></ul> |
| PL           | <ul> <li>Abnormal refrigerant circuit</li> <li>During Cooling, Dry, or Auto Cooling operation, the following conditions are regarded as failures when detected for 1 second.</li> <li>a) The compressor continues to run for 30 or more seconds.</li> <li>b) The liquid pipe temperature or the condenser/evaporator temperature is 75°C or more.</li> <li>These detected errors will not be cancelled until the power source is reset.</li> </ul>                                                                                                    | <ul> <li>① Abnormal operation of 4-way valve</li> <li>② Disconnection of or leakage in<br/>refrigerant pipes</li> <li>③ Air into refrigerant piping</li> <li>④ Abnormal operation (no rotation) of<br/>indoor fan <ul> <li>Defective fan motor</li> <li>Defective indoor control board</li> </ul> </li> <li>⑤ Defective refrigerant circuit<br/>(clogging)</li> </ul>                                                                                                    | <ul> <li>When this error occurs, be sure to replace the 4-way valve.</li> <li>Check refrigerant pipes for disconnection or leakage.</li> <li>After the recovery of refrigerant, vacuum dry the whole refrigerant circuit.</li> <li>Refer to "10-5. HOW TO CHECK THE PARTS".</li> <li>Check refrigerant circuit for operation.<br/>To avoid entry of moisture or air into refrigerant circuit which could cause abnormal high pressure, purge air in refrigerant circuit or replace refrigerant.</li> </ul>                                                                                                    |

| <m-net< th=""><th>communication</th><th>error&gt;</th></m-net<> | communication | error> |
|-----------------------------------------------------------------|---------------|--------|
|-----------------------------------------------------------------|---------------|--------|

Note: "Indoor unit" in the text indicates M-NET board in outdoor unit.

| Check Code   | Abnormal points and detection method                                                                                                    | Cause                                                                                                    | Judgment and action                                                                                                    |
|--------------|----------------------------------------------------------------------------------------------------|----------------------------------------------------------------------------------------------------|----------------------------------------------------------------------------------------------------|
| A0<br>(6600) | Address duplicate definition<br>This error is displayed when transmission<br>from the units of same address is detected.<br>Note: The address and attribute displayed<br>at remote controller indicate the<br>controller that detected abnormality.                                                                                                    | <ol> <li>There are 2 or more same<br/>address of controller of outdoor<br/>unit, indoor unit, FRESH<br/>MASTER, or LOSSNAY.</li> <li>Noise has entered into<br/>transmission signal and signal<br/>was transformed.</li> </ol>                                                                                                    | Search the unit with same address as<br>abnormality occurred. If the same address<br>is found, shut the power supply of outdoor<br>unit and indoor unit and FRESH MASTER or<br>LOSSNAY at the same time for 2 minutes or<br>more after the address is corrected, and turn<br>the power on again.<br>Check transmission waveform or noise on<br>transmission wire.                                                                                                    |
| A2<br>(6602) | Hardware error of transmission processor<br>Transmission processor intended to transmit<br>"0", but "1" appeared on transmission wire.<br>Note: The address and attribute display at<br>remote controller indicate the controller<br>that detected abnormality.                                                                                                    | <ol> <li>Error is detected if waveform is<br/>transformed when wiring works of<br/>transmission wire of outdoor unit,<br/>indoor unit, FRESH MASTER or<br/>LOSSNAY are done, or polarity is<br/>changed with the power on and<br/>transmission data collide each<br/>other.</li> <li>Defective transmitting receiving<br/>circuit of transmission processor</li> <li>Transmission data is changed by<br/>the noise on transmission</li> </ol>                                                                                                    | <ul> <li>If the works of transmission wire is done<br/>with the power on, shut off the power<br/>supply of outdoor unit and indoor unit and<br/>FRESH MASTER or LOSSNAY at the<br/>same time for 2 minutes or more, and turn<br/>the power on again.</li> <li>Check transmission waveform or noise on<br/>transmission wire.</li> </ul>                                                                                                    |
| A3<br>(6603) | <ul> <li>BUS BUSY</li> <li>Overtime error by collision damage</li> <li>Abnormal if transmitting is not possible for<br/>8 to 10 minutes continuously because of<br/>collision of transmission.</li> <li>Data could not reach transmission wire for<br/>8 to 10 minutes continuously because of<br/>noise, etc.</li> <li>Note: The address and attribute displayed<br/>at remote controller indicate the<br/>controller that detected abnormality.</li> </ul> | <ol> <li>Transmission processor could<br/>not transmit signal because short<br/>cycle voltage of noise and the like<br/>have entered into transmission<br/>wire continuously.</li> <li>Transmission quantity has<br/>increased and transmission is<br/>not possible because there was<br/>wiring mistake of terminal block<br/>for transmission wire (TB3) and<br/>terminal block for central control<br/>(TB7) in outdoor unit.</li> <li>Transmission are mixed with<br/>others and occupation rate on<br/>transmission wire rose because<br/>of defective repeater (a function<br/>to connector or disconnect<br/>transmission of control and<br/>central control system) of outdoor<br/>unit, then abnormality is detected.</li> </ol> | <ol> <li>Check if transmission wire of indoor unit,<br/>FRESH MASTER, LOSSNAY, or remote<br/>controller is not connected to terminal block<br/>for central control (TB7) of outdoor unit.</li> <li>Check if transmission wire of indoor<br/>unit, FRESH MASTER or LOSSNAY<br/>is not connected to terminal block for<br/>transmission wire of outdoor unit.</li> <li>Check if terminal block for transmission<br/>wire (TB3) and terminal block for central<br/>control (TB7) is not connected.</li> <li>Check transmission wire.</li> </ol> |
| A6<br>(6606) | Communication error with communication<br>processor<br>Defective communication between unit<br>processor and transmission processor<br>Note: The address and attribute display at<br>remote controller indicate the controller<br>that detected abnormality.                                                                                                    | <ul> <li>Data of transmission processor or<br/>unit processor is not transmitted<br/>normally because of accidental<br/>trouble such as noise or thunder<br/>surge.</li> <li>Address forwarding from unit<br/>processor is not transmitted<br/>normally because of defective<br/>transmission processor hardware.</li> </ul>                                                                                                    | Turn off the power supply of outdoor<br>unit, indoor unit and FRESH MASTER or<br>LOSSNAY at the same time for 2 minutes or<br>more, and turn the power on again. System<br>returns normally if abnormality was accidental<br>malfunction. If the same abnormality occurs<br>again, abnormality-occurred controller may be<br>defective.                                                                                                    |

| Check Code   | Abnormal points and detection method                                                                                                    | Cause                                                                                                    | Judgment and action                                                                                                    |
|--------------|----------------------------------------------------------------------------------------------------|----------------------------------------------------------------------------------------------------|----------------------------------------------------------------------------------------------------|
| A7<br>(6607) | NO ACK signal<br>Transmitting side controller detects abnormal<br>if a message was transmitted but there is no<br>reply (ACK) that a message was received.<br>Transmitting side detects abnormality every<br>30 seconds, 6 times continuously.<br>Note: The address and attribute displayed<br>at remote controller indicate the<br>controller that did not reply (ACK).<br>If displayed address or attribute is outdoor<br>unit, indoor unit detects abnormality when<br>indoor unit transmits signal to outdoor unit<br>and there was no reply (ACK). | <ul> <li>Common factor that has no relation with abnormality source</li> <li>The unit of former address does not exist as address switch has changed while the unit was energized.</li> <li>Voltage drop and weak signal which lead communication error are caused by over-range transmission wire.</li> <li>Maximum distance200 m</li> <li>Remote controller line-(12 m)</li> <li>Voltage drop and weak signal which lead communication error are caused by type-unmatched transmission wire.</li> <li>Type</li> <li>With shield wire-CVVS, CPEVS</li> <li>With normal wire (no shield)-VCTF, VCTFK, CVVCVS, VVR, VVF, VCT</li> <li>Diameter1.25 mm<sup>2</sup> or more</li> <li>Voltage drop and weak signal which lead communication error are caused by over-numbered units.</li> <li>Accidental malfunction of abnormality-detected controller (noise, thunder surge)</li> <li>Defective of abnormality-generated controller</li> <li>Contact failure of transmission wire of outdoor unit or indoor unit</li> <li>Defective transmitting receiving circuit of outdoor unit or indoor unit</li> </ul> | <ul> <li>Always try the following when the error "A7" occurs.</li> <li>Turn off the power supply of outdoor unit, indoor unit and FRESH MASTER or LOSSNAY at the same time for 2 minutes or more, and turn the power on again. If malfunction was accidental, the unit returns to normal.</li> <li>Check address switch of abnormality-generated address.</li> <li>Check disconnection or looseness of abnormality-generated or abnormality-detected transmission wire (terminal block and connector)</li> <li>Check if tolerance range of transmission wire is not exceeded.</li> <li>Check if type of transmission wire is correct or not.</li> <li>If the cause of trouble is in ①–⑤ above, repair the defect, then turn off the power supply of outdoor unit, indoor unit and FRESH MASTER or LOSSNAY at the same time for 2 minutes or more, and turn the power on again.</li> <li>If the cause of trouble is not in ①–⑤ above in single refrigerant system (one outdoor unit), controller of displayed address or attribute is defective.</li> <li>If the cause of trouble is not in ①–⑤ above in different refrigerant system (2 or more outdoor units), judge with ⑥.</li> <li>If address of abnormality source is the address that should not exist, there is the unit that memorizes nonexistent address information. Delete unused address information with manual setting function of remote controller. This applies only to the system FRESH MASTER or LOSSNAY is connected to, or the system that is equipped with group setting of different refrigerant system.</li> </ul> |
|              | If displayed address or attribute is indoor<br>unit, remote controller detects abnormality<br>when remote controller transmits signal to<br>indoor unit and there was no reply (ACK).                                                                                                    | <ol> <li>During group operation with<br/>indoor unit of multi-refrigerant<br/>system, if remote controller<br/>transmits signal to indoor unit<br/>while outdoor unit power supply<br/>of one refrigerant system is<br/>turned off or within 2 minutes of<br/>restart, abnormality is detected.</li> <li>Contact failure of transmission<br/>wire of remote controller or indoor<br/>unit</li> <li>Disconnection of transmission<br/>connector (CN2M) of indoor unit</li> <li>Defective transmitting receiving<br/>circuit of indoor unit or remote<br/>controller</li> </ol>                                                                                                    | If the cause of trouble is not any of<br>—® above, replace the controller board of<br>displayed address or attribute.<br>If the unit does not return normally, multi<br>controller board of outdoor unit may be<br>defective (repeater circuit).<br>Replace multi controller board one by one to<br>check if the unit returns normally.                                                                                                    |

| Check Code   | Abnormal points and detection method                                                                                                    | Cause                                                                                                    | Judgment and action                             |
|--------------|----------------------------------------------------------------------------------------------------|----------------------------------------------------------------------------------------------------|-------------------------------------------------|
|              | If displayed address or attribute is remote<br>controller, indoor unit detects abnormality<br>when indoor unit transmits signal to remote<br>controller and there was no reply (ACK). | <ul> <li>During group operation with<br/>indoor unit of multi-refrigerant<br/>system, if indoor unit transmits<br/>signal to remote controller while<br/>outdoor unit power supply of one<br/>refrigerant system is turned off or<br/>within 2 minutes of restart, abnor-<br/>mality is detected.</li> <li>Contact failure of transmission<br/>wire of remote controller or indoor<br/>unit</li> <li>Disconnection of transmission<br/>connector (CN2M) of indoor unit</li> <li>Defective transmitting receiving<br/>circuit of indoor unit or remote<br/>controller</li> </ul>                                                                                                    | Same as mentioned in "A7" of the previous page. |
| A7<br>(0007) | If displayed address or attribute is FRESH<br>MASTER, indoor unit detects abnormality<br>when indoor unit transmits signal to FRESH<br>MASTER and there was no reply (ACK).           | <ul> <li>During sequential operation of<br/>indoor unit and FRESH MASTER<br/>of other refrigerant system, if<br/>indoor unit transmits signal to<br/>FRESH MASTER while out-<br/>door unit power supply of same<br/>refrigerant system with FRESH<br/>MASTER is turned off or within 2<br/>minutes of restart, abnormality is<br/>detected.</li> <li>Contact failure of transmission<br/>wire of indoor unit or FRESH<br/>MASTER</li> <li>Disconnection of transmission<br/>connector (CN2M) of indoor unit<br/>or FRESH MASTER</li> <li>Defective transmitting receiving<br/>circuit of indoor unit or FRESH<br/>MASTER</li> </ul>                                                                         |                                                 |
|              | If displayed address or attribute is LOSSNAY,<br>indoor unit detects abnormality when indoor<br>unit transmits signal to LOSSNAY and there<br>was no reply (ACK).                     | <ol> <li>If the power supply of LOSSNAY<br/>is off, indoor unit detects abnor-<br/>mality when it transmits signal to<br/>LOSSNAY.</li> <li>During sequential operation of<br/>indoor unit and LOSSNAY of<br/>other refrigerant system, if indoor<br/>unit transmits signal to LOSSNAY<br/>while outdoor unit power supply<br/>of same refrigerant system with<br/>LOSSNAY is turned off or within 2<br/>minutes of restart, abnormality is<br/>detected.</li> <li>Contact failure of transmission<br/>wire of indoor unit of LOSSNAY</li> <li>Disconnection of transmission<br/>connector (CN2M) of indoor unit</li> <li>Defective transmitting receiving<br/>circuit of indoor unit or LOSSNAY</li> </ol> |                                                 |
|              | If displayed address or attribute is nonexist-<br>ent.                                                                                                    | <ol> <li>The unit of former address does<br/>not exist as address switch has<br/>changed while the unit was ener-<br/>gized.</li> <li>Abnormality is detected when<br/>indoor unit transmits signal<br/>because the address of FRESH<br/>MASTER and LOSSNAY are<br/>changed after sequential opera-<br/>tion of FRESH MASTER and<br/>LOSSNAY by remote controller.</li> </ol>                                                                                                    |                                                 |

| Chack Code   | Abnormal points and detection method                                                                                                    | Causa                                                                                                    | ludgment and action                                                                                                    |
|--------------|----------------------------------------------------------------------------------------------------|----------------------------------------------------------------------------------------------------|----------------------------------------------------------------------------------------------------|
| Check Code   | Abnormal points and detection method                                                                                                    | Cause                                                                                                    | Judgment and action                                                                                                    |
| A8<br>(6608) | M-NET NO RESPONSE<br>Abnormal if a message was transmitted and<br>there were reply (ACK) that message was<br>received, but response command does not<br>return. Transmitting side detects abnormality<br>every 30 seconds, 6 times continuously.<br>Note: The address and attribute displayed at<br>remote controller indicate the control-<br>ler that did not reply (ACK). | <ul> <li>Transmitting condition is repeated fault because of noise and the like.</li> <li>Voltage drop and weak signal which lead communication error are caused by over-range transmission wire.</li> <li>Maximum distance 200 m</li> <li>Remote controller line (12 m)</li> <li>Voltage drop and weak signal which lead communication error are caused by type-unmatched transmission wire.</li> <li>Type</li> <li>With shield wire-<br/>CVVS, CPEVS</li> <li>With normal wire (no shield)-<br/>VCTF, VCTFK, CVV<br/>CVS, VVR, VVF, VCT</li> <li>Diameter 1.25 mm<sup>2</sup> or more</li> <li>Accidental malfunction of abnormality-generated controller</li> </ul> | <ol> <li>Check transmission waveform or noise on<br/>transmission wire.</li> <li>Turn off the power supply of outdoor unit<br/>and indoor unit and FRESH MASTER or<br/>LOSSNAY at the same time for 2 minutes<br/>or more, and turn the power on again. If<br/>malfunction was accidental, the unit returns<br/>to normal. If the same abnormality occurs<br/>again, controller of displayed address and<br/>attribute may be defective.</li> </ol> |

# **10-4. TROUBLESHOOTING OF PROBLEMS**

| Phenomena                                                                                                    | Factor                                                                                                    | Countermeasure                                                                                                    |
|----------------------------------------------------------------------------------------------------|----------------------------------------------------------------------------------------------------|----------------------------------------------------------------------------------------------------|
| Remote controller display does not work.                                                                                | <ul> <li>① 12 VDC is not supplied to remote controller.</li> <li>② 12–15 VDC is supplied to remote controller, however, no display is indicated.</li> <li>"Please Wait" is not displayed.</li> <li>"Please Wait" is displayed.</li> </ul>                                                                      | <ul> <li>Check LED2 on indoor controller board.</li> <li>(1) When LED2 is lit:<br/>check the remote controller wiring for<br/>breaking or contact failure.</li> <li>(2) When LED2 is blinking:<br/>check short circuit of remote controller<br/>wiring.</li> <li>(3) When LED2 is not lit:<br/>refer to phenomena No.3 below.</li> <li>Check the following.</li> <li>Failure of remote controller if "Please Wait"<br/>is not displayed</li> <li>Refer to phenomena No.2 below if "Please<br/>Wait" is displayed.</li> </ul>                                                                                                    |
| "Please Wait" display is remained on<br>the remote controller.                                                          | <ul> <li>At longest 2 minutes after the power supply "Please Wait" is displayed to start up.</li> <li>Communication error between the remote controller and indoor unit</li> <li>Communication error between the indoor and outdoor unit</li> <li>Outdoor unit protection device connector is open.</li> </ul> | <ol> <li>Normal operation</li> <li>Self-diagnosis of remote controller</li> <li>"Please Wait" is displayed for 6 minutes<br/>at most in the case of indoor/outdoor unit<br/>communication error. Check LED3 on<br/>indoor controller board.</li> <li>(1) When LED3 is not blinking:<br/>check indoor/outdoor connecting wire<br/>for miswiring.</li> <li>(Converse wiring of S1 and S2, or<br/>break of S3 wiring.)</li> <li>(2) When LED3 is blinking:<br/>indoor/outdoor connecting wire is<br/>normal.</li> <li>Check LED display on outdoor controller<br/>circuit board. Refer to "10-9. FUNCTION<br/>OF SWITCHES, CONNECTORS AND<br/>JUMPERS".</li> <li>Check protection device connector (63H<br/>and TRS) for contact failure.<br/>Refer to "10-8. TEST POINT DIAGRAM".</li> </ol> |
| When pressing the remote controller operation switch, the OPERATION display is appeared but it will be turned off soon. | ① After cancelling to select function from the remote controller, the remote controller operation switch will not be accepted for approx. 30 seconds.                                                                                                    | ① Normal operation                                                                                                    |

| Phenomena                                                                                                    | Factor                                                                                                    | Countermeasure                                                                                                    |
|----------------------------------------------------------------------------------------------------|----------------------------------------------------------------------------------------------------|----------------------------------------------------------------------------------------------------|
| Even controlling by the wireless remote<br>controller, no beep is heard and the<br>unit does not start operating. Operation<br>display is indicated on wireless remote<br>controller.                                                                                                    | <ol> <li>The pair number settings of the wireless remote<br/>controller and indoor controller board are<br/>mismatched.</li> </ol>                                                                                                    | ① Check the pair number settings.                                                                                                    |
| When operating by the wireless remote<br>controller, beep sound is heard,<br>however, unit does not start operating.                                                                                                    | <ol> <li>No operation for 2 minutes at most after the power<br/>supply ON.</li> <li>Local remote controller operation is prohibited.</li> <li>Remote controlling adaptor is connected to CN32 on<br/>the indoor controller board.</li> <li>Local remote controller operation is prohibited by<br/>centralized controller, etc. since it is connected to<br/>MELANS.</li> <li>Phenomena of No.2.</li> </ol> | <ol> <li>Normal operation</li> <li>Normal operation</li> <li>Scheck the phenomena No.2.</li> </ol>                                                                                                    |
| Remote controller display works<br>normally and the unit performs cooling<br>operation, however, the capacity cannot<br>be fully obtained. (The air does not cool<br>well.)                                                                                                    | <ol> <li>Refrigerant shortage</li> <li>Filter clogging</li> <li>Heat exchanger clogging</li> <li>Air duct short cycle</li> </ol>                                                                                                    | <ul> <li>If refrigerant leaks, discharging<br/>temperature rises and LEV opening<br/>increases. Inspect leakage by checking<br/>the temperature and opening.</li> <li>Check pipe connections for gas leakage.</li> <li>Open intake grille and check the filter.<br/>Clean the filter by removing dirt or dust on it.</li> <li>If the filter is clogged, indoor pipe<br/>temperature rises and discharging<br/>pressure increases. Check if heat<br/>exchanger is clogged by inspecting<br/>discharging pressure.</li> <li>Clean the heat exchanger.</li> <li>Remove the blockage.</li> </ul>                                                                                                    |
| Remote controller display works<br>normally and the unit performs heating<br>operation, however, the capacity cannot<br>be fully obtained.                                                                                                    | <ol> <li>Linear expansion valve fault<br/>Opening cannot be adjusted well due to linear<br/>expansion valve fault.</li> <li>Refrigerant shortage</li> <li>Lack of insulation for refrigerant piping</li> <li>Filter clogging</li> <li>Heat exchanger clogging</li> <li>Air duct short cycle</li> <li>Bypass circuit of outdoor unit fault</li> </ol>                                                       | <ul> <li>Discharging temperature and indoor<br/>heat exchanger temperature does not<br/>rise.</li> <li>Inspect the failure by checking<br/>discharging pressure.</li> <li>Replace linear expansion valve.</li> <li>If refrigerant leaks, discharging<br/>temperature rises and LEV opening<br/>increases.</li> <li>Inspect leakage by checking the<br/>temperature and opening.</li> <li>Check pipe connections for gas leakage.</li> <li>Check the insulation.</li> <li>Open intake grille and check the filter.<br/>Clean the filter by removing dirt or dust<br/>on it.</li> <li>If the filter is clogged, indoor pipe<br/>temperature rises and discharging<br/>pressure increases. Check if heat<br/>exchanger is clogged by inspecting<br/>discharging pressure.</li> <li>Clean the heat exchanger.</li> <li>Remove the blockage.</li> <li>Check refrigerant system during operation.</li> </ul> |
| <ol> <li>For 3 minutes after temperature<br/>adjuster turns off, the compressor<br/>will not start operating even if<br/>temperature adjuster is turned on.</li> <li>For 3 minutes after temperature<br/>adjuster turns on, the compressor<br/>will not stop operating even if<br/>temperature adjuster is turned<br/>off. (Compressor stops operating<br/>immediately when turning off by the<br/>remote controller.)</li> </ol> | ①② Normal operation<br>(For protection of compressor)                                                                                                    | ⑦② Normal operation                                                                                                    |

# Symptoms: "Please Wait" is kept being displayed on the remote controller.

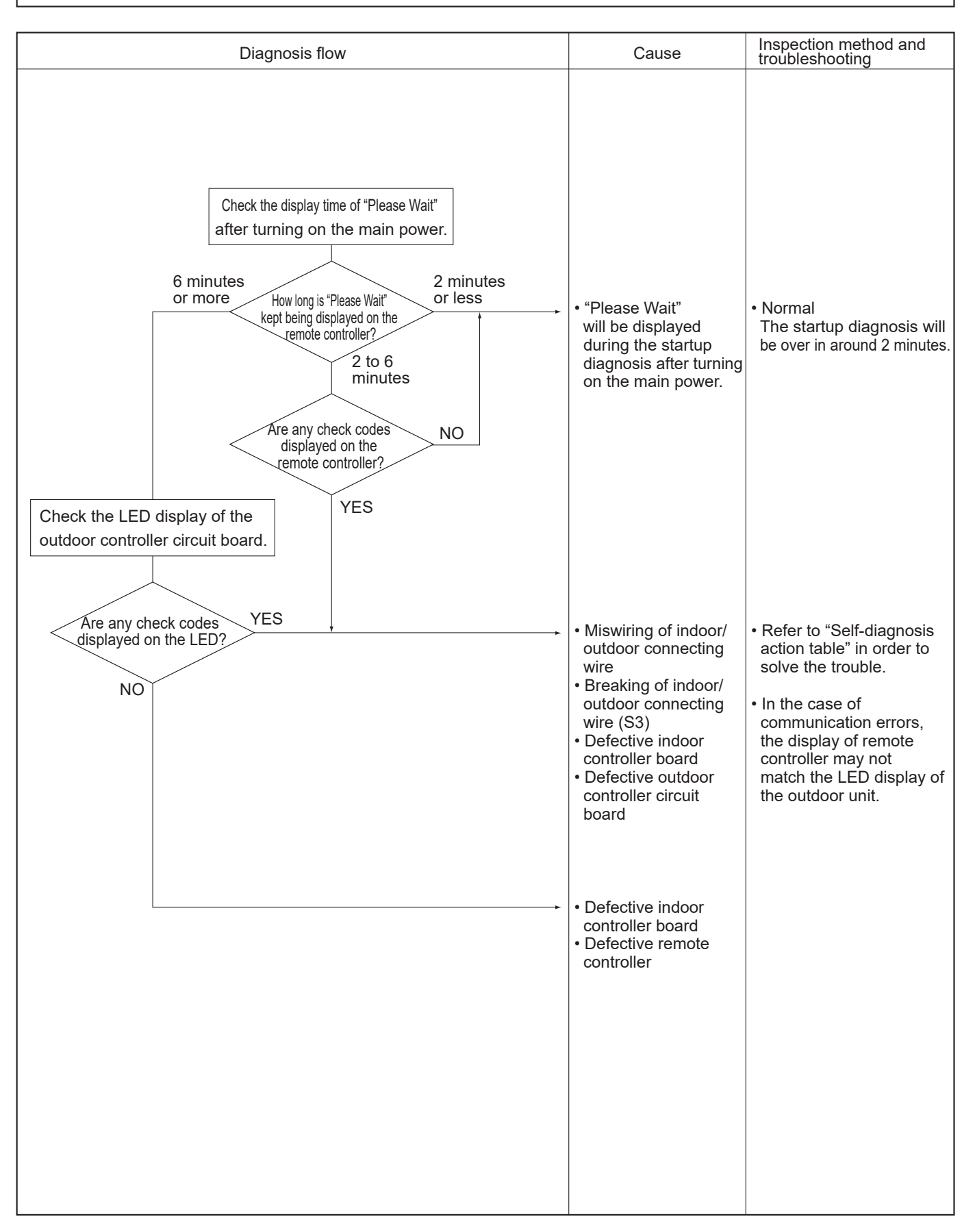

Symptoms: Nothing is displayed on the remote controller. ①

LED display of the indoor controller board LED1 : LED2 : LED3 :

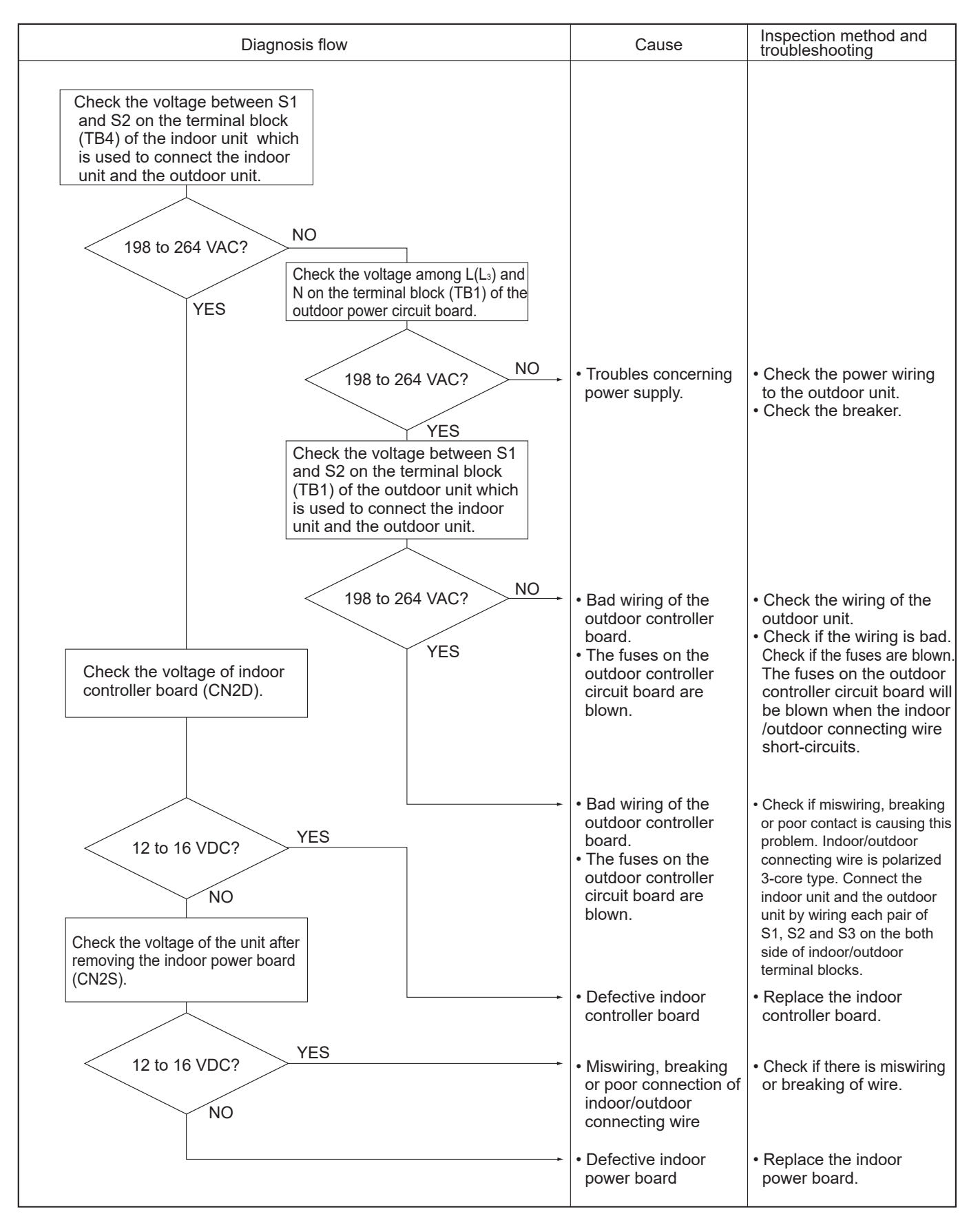

# Symptoms: Nothing is displayed on the remote controller. 2

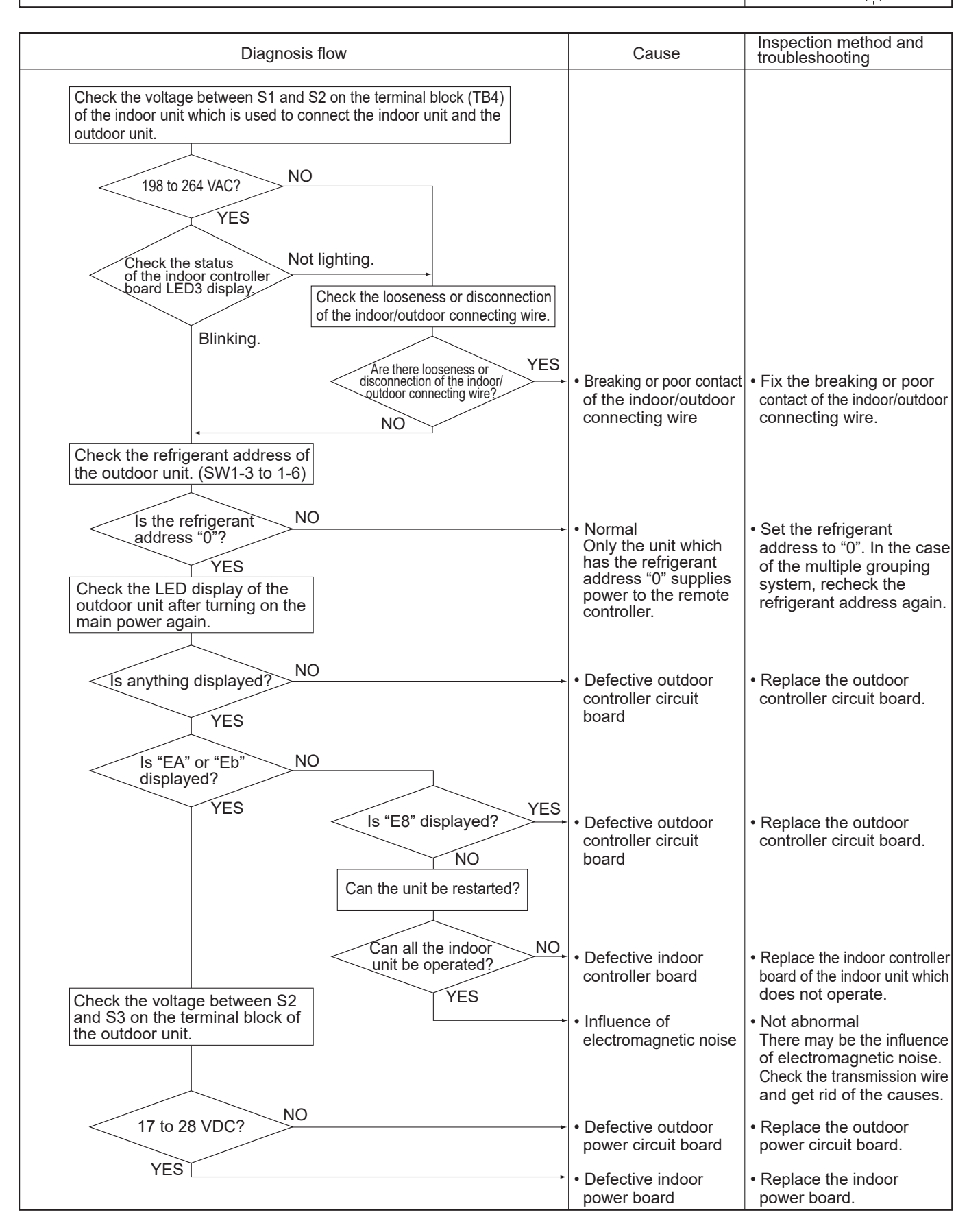

Symptoms: Nothing is displayed on the remote controller. ③

LED display of the indoor controller board LED1 : -LED2 : -LED2 : -LED3 : -

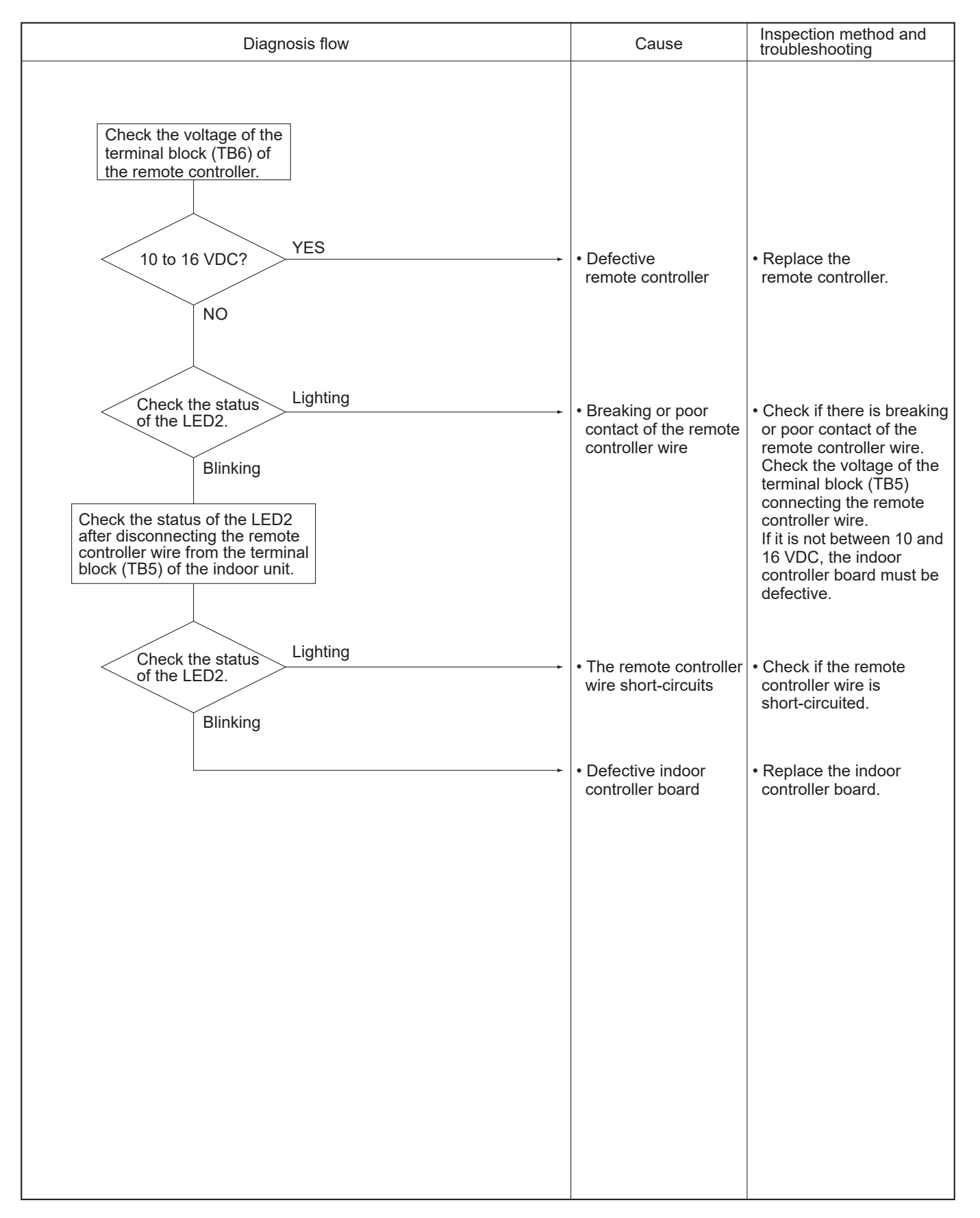

# Before repair Frequent calls from customers

| Phone Calls From Customers          |                                                                                    | How to Respond                                                                                                    | Note                                                                                                    |
|-------------------------------------|------------------------------------------------------------------------------------|----------------------------------------------------------------------------------------------------|----------------------------------------------------------------------------------------------------|
| Unit does<br>not operate<br>at all. | ① The operating display of remote controller does not come on.                     | <ol> <li>Check if power is supplied to air conditioner.<br/>Nothing appears on the display unless power is<br/>supplied.</li> </ol>                                                                                                    |                                                                                                    |
|                                     | <sup>(2)</sup> Unit cannot be restarted for a while after it's stopped.            | <sup>(2)</sup> Wait around 3 minutes to restart unit.<br>The air conditioner is in a state of being protected<br>by the microprocessor's directive. Once the<br>compressor is stopped, the unit cannot be<br>restarted for 3 minutes. This control is also applied<br>when the unit is turned on and off by remote<br>controller.                                                                                                    |                                                                                                    |
|                                     | ③ Check code appears and<br>blinks on the display of<br>remote controller.         | ③ Check code will be displayed if any protection<br>devices of the air conditioner are actuated.<br>What is check code?                                                                                                    | Refer to "SELF-DIAGNOSIS<br>ACTION TABLE".<br>Check if servicing is<br>required for the error.                    |
| Remote<br>controller                | <ol> <li>"Please Wait" is displayed<br/>on the screen.</li> </ol>                  | <ol> <li>Wait around 2 minutes.</li> <li>An automatic startup test will be conducted for<br/>2 minutes when power is supplied to the air<br/>conditioner. "Please Wait" will be kept displayed<br/>while that time.</li> </ol>                                                                                                    |                                                                                                    |
|                                     | ② " million is displayed on the screen.                                            | ② This indicates that it is time to clean the air filters.<br>Clean the air filters. " The cleared from<br>the filter information of the maintenance menu.<br>See the operation manual that came with the<br>product for how to clean the filters.                                                                                                    | Display time of " <b>I</b> "<br>depends on the model.<br>Long life filter: 2500 hrs.<br>Standard filter: 100 hrs. |
|                                     | ③ "Heat Standby" is displayed on<br>the screen.                                    | <ul> <li>This is displayed when the unit starts HEAT operation, when the thermostat puts the compressor in operation mode, or when the outdoor unit ends DEFROST operation and returns to HEAT operation.</li> <li>The display will automatically disappear around 10 minutes later.</li> <li>While "Heat Standby" is displayed on the remote controller, the airflow amount will be restricted because the indoor unit's heat exchanger is not fully heated up. In addition to that, the up/down vane will be automatically set to horizontal blow in order to prevent cold air from directly blowing out to human body. The up/down vane will return to the setting specified by the remote controller when "Heat Standby" is released.</li> </ul> |                                                                                                    |
|                                     | ④ "Heat Defrost" is displayed on<br>the screen. (No air comes out of<br>the unit.) | <ul> <li>The outdoor unit gets frosted when the outside temperature is low and the humidity is high.</li> <li>"Heat Defrost" indicates the DEFROST operation is being performed to melt this frost. The DEFROST operation ends in around 10 minutes (at most 15 minutes).</li> <li>During the DEFROST operation, the indoor unit's heat exchanger becomes cold, so the fan is stopped. The up/down vane will be automatically set to horizontal blow in order to prevent cold air from directly blowing out to human body. The display will turn into "Heat Standby" when DEFROST operation ends.</li> </ul>                                                                                                    |                                                                                                    |

| Phone Calls From Customers                        |                                                                                                    | How to Respond                                                                                                    | Note                                                                                                    |
|---------------------------------------------------|----------------------------------------------------------------------------------------------------|----------------------------------------------------------------------------------------------------|----------------------------------------------------------------------------------------------------|
| The room cannot be cooled or heated sufficiently. |                                                                                                    | <ol> <li>Check the set temperature of remote controller.<br/>The outdoor unit cannot be operated if the set<br/>temperature is not appropriate.<br/>The outdoor unit operates in the following modes.<br/>COOL: When the set temperature is lower than<br/>the room temperature.</li> <li>HEAT: When the set temperature is higher than<br/>the room temperature.</li> </ol>                                                                                                    |                                                                                                    |
|                                                   |                                                                                                    | ② Check if filters are not dirty and clogged. If filters<br>are clogged, the airflow amount will be reduced<br>and the unit capacity will be lowered. See the<br>instruction manual that came with the product for<br>how to clean the filters.                                                                                                    |                                                                                                    |
|                                                   |                                                                                                    | <ul> <li>③ Check there is enough space around the air conditioner.</li> <li>If there are any obstacles in the air intake or air outlet of indoor/outdoor units, they block the airflow direction so that the unit capacity will be lowered.</li> </ul>                                                                                                    |                                                                                                    |
| Sound<br>comes out<br>from the air                | <ol> <li>A gas escaping sound is heard<br/>sometimes.</li> </ol>                                                                                                    | <ol> <li>This is not a malfunction.</li> <li>This is the sound when the flow of refrigerant in<br/>the air conditioner is switched.</li> </ol>                                                                                                    |                                                                                                    |
| conditioner.                                      | ② A cracking sound is heard sometimes.                                                                                                    | ② This is not a malfunction.<br>This is the sound when internal parts of units<br>expand or contract when the temperature<br>changes.                                                                                                    |                                                                                                    |
|                                                   | ③ A buzzing sound is heard<br>sometimes.                                                                                                    | ③ This is not a malfunction.<br>This is the sound when the outdoor unit starts<br>operating.                                                                                                    |                                                                                                    |
|                                                   | ④ A ticking sound is heard from<br>the outdoor unit sometimes.                                                                                                    | <ul> <li>This is not a malfunction.</li> <li>This is the sound when the fan of the outdoor unit<br/>is controlling the airflow amount<br/>in order to keep the optimum operating condition.</li> </ul>                                                                                                    |                                                                                                    |
|                                                   | ⑤ A sound, similar to water<br>flowing, is heard from the unit.                                                                                                    | <ul> <li>This is not a malfunction.</li> <li>This is the sound when the refrigerant is flowing inside the indoor unit.</li> </ul>                                                                                                    |                                                                                                    |
| Something<br>is wrong<br>with the<br>blower       | <ol> <li>The fan speed does not match<br/>the setting of the remote<br/>controller during DRY<br/>operation.(No air comes out<br/>sometimes during DRY<br/>operation.)</li> </ol> | <ol> <li>This is not a malfunction.<br/>During the DRY operation, the blower's ON/OFF is<br/>controlled by the microprocessor to prevent<br/>overcooling and to ensure efficient dehumidification.<br/>The fan speed cannot be set by the remote<br/>controller during DRY operation.</li> </ol>                                                                                                    |                                                                                                    |
|                                                   | ② The fan speed does not match<br>the setting of the remote<br>controller in HEAT operation.                                                                                      | <ul> <li>② This is not a malfunction.</li> <li>1) When the HEAT operation starts, to prevent the unit from blowing cold air, the fan speed is gradually increased from zero to the set speed, in proportion to the temperature rise of the discharged air.</li> <li>2) When the room temperature reaches the set temperature and the outdoor unit stops, the unit starts the LOW AIR operation.</li> <li>3) During the HEAT operation, the DEFROST operation is performed to defrost the outdoor unit. During the DEFROST operation, the blower is stopped to prevent cold air coming out of the indoor unit.</li> </ul> | The up/down vane will be<br>automatically set to<br>horizontal blow in these<br>cases listed up on the left<br>(①–③). After a while, the<br>up/down vane will be<br>automatically moved<br>according to the setting of<br>the remote controller. |

| Phone Calls From Customers                                                                  |                                                                                                    | How to Respond                                                                                                    | Note                                                                                                    |
|---------------------------------------------------------------------------------------------|----------------------------------------------------------------------------------------------------|----------------------------------------------------------------------------------------------------|----------------------------------------------------------------------------------------------------|
| Something<br>is wrong<br>with the<br>blower                                                 | ③ Air blows out for a while after<br>HEAT operation is stopped.                                                                                          | <ul> <li>③ This is not a malfunction.</li> <li>The blower is operating just for cooling down the heated-up air conditioner. This will be done within 1 minute.</li> <li>This control is conducted only when the HEAT operation is stopped with the electric heater ON.</li> </ul>                                                                                                    | However, this control is also<br>applied to the models which<br>has no electric heater.                                                                           |
| Something<br>is wrong<br>with the<br>airflow<br>direction                                   | <ul> <li>The airflow direction is changed<br/>during COOL operation.</li> </ul>                                                                          | <ol> <li>If the up/down vane is set to downward in COOL<br/>operation, it will be automatically set to horizontal<br/>blow by the microprocessor in order to prevent<br/>water from dropping down.</li> <li>"1 h" will be displayed on the remote controller if<br/>the up/down vane is set to downward with the fan<br/>speed set to be less than "LOW".</li> </ol>                                                                                                    |                                                                                                    |
|                                                                                             | <ul> <li>The airflow direction is changed<br/>during HEAT operation.</li> <li>(The airflow direction cannot be<br/>set by remote controller.)</li> </ul> | <ul> <li>In HEAT operation, the up/down vane is automatically controlled according to the temperature of the indoor unit's heat exchanger. In the following cases written below, the up/down vane will be set to horizontal blow, and the setting cannot be changed by remote controller.</li> <li>1) At the beginning of the HEAT operation</li> <li>2) While the outdoor unit is being stopped by thermostat or when the outdoor unit gets started to operate.</li> <li>3) During DEFROST operation</li> <li>The airflow direction will be back to the setting of remote controller when the above situations are released.</li> </ul> | "Heat Standby" will be<br>displayed on the remote<br>controller in the case of ①<br>and ②. "Heat Defrost" will be<br>displayed on the screen in<br>the case of ③. |
|                                                                                             | <ul> <li>③ The airflow direction does not<br/>change.<br/>(Up/down vane, left/right louver)</li> </ul>                                                   | <ul> <li>3 1) Check if the vane is set to a fixed position.<br/>(Check if the vane motor connector is<br/>removed.)</li> <li>2) Check if the air conditioner has a function for<br/>switching the air direction.</li> <li>3) If the air conditioner does not have that<br/>function, "Unsupported function" will be<br/>displayed on the remote controller when "AIR<br/>DIRECTION" or "LOUVER" button is pressed.</li> </ul>                                                                                                    |                                                                                                    |
| The air con-<br>any buttons<br>pressed.                                                     | ditioner starts operating even though<br>on the remote controller are not                                                                                | <ol> <li>Check if you set ON/OFF timer.</li> <li>The air conditioner starts operating at the time designated if ON timer has been set before.</li> </ol>                                                                                                    |                                                                                                    |
|                                                                                             |                                                                                                    | <ul> <li>Check if any operations are ordered by distant<br/>control system or the central remote controller.</li> <li>While "Centrally controlled" is displayed on the<br/>remote controller, the air conditioner is under the<br/>control of external directive.</li> </ul>                                                                                                    | There might be a case that<br>"Centrally controlled" will not<br>be displayed.                                                                                    |
|                                                                                             |                                                                                                    | <ul> <li>③ Check if power is recovered from power failure<br/>(black out).</li> <li>The units will automatically start operating when<br/>power is recovered after power failure (black out)<br/>occurs. This function is called "auto recovery<br/>feature from power ".</li> </ul>                                                                                                    |                                                                                                    |
| The air conditioner stops even though any buttons on the remote controller are not pressed. |                                                                                                    | <ol> <li>Check if you set ON/OFF timer.<br/>The air conditioner stops operating at the time<br/>designated if OFF timer has been set before.</li> <li>Check if any operations are ordered by distant<br/>control system or the central remote controller.<br/>While "Centrally controlled" is displayed on the remote<br/>controller, the air conditioner is under the control of</li> </ol>                                                                                                    | There might be a case that<br>"Centrally controlled" will not<br>be displayed.                                                                                    |
|                                                                                             |                                                                                                    | external directive.                                                                                                    |                                                                                                    |

| Phone Calls From Customers                                                                                                    | How to Respond                                                                                                    | Note |
|----------------------------------------------------------------------------------------------------|----------------------------------------------------------------------------------------------------|------|
| A white mist is expelled from the indoor unit.                                                                                                    | This is not a malfunction.<br>This may occur when the operation is started in the<br>room of high humidity.                                                                                                    |      |
| Water or moisture is expelled from the outdoor unit.                                                                                                    | <ul> <li>COOL: when pipes or piping joints are cooled, they sweat and water drips down.</li> <li>HEAT: water drips down from the heat exchanger.</li> <li>Note: Make use of optional parts "Drain Socket" and "Drain pan" if these water needs to be collected and drained out for once.</li> </ul> |      |
| The display of wireless remote controller gets dim<br>or does not come on.<br>The indoor unit does not receive a signal from<br>remote controller at a long distance. | Batteries are being exhausted. Replace them and press the reset button of remote controller.                                                                                                    |      |

# 10-5. HOW TO CHECK THE PARTS

| Dorto nomo                                                 | Chockpoints                                                                                                    |                       |                      |                  |               |
|------------------------------------------------------------|----------------------------------------------------------------------------------------------------|-----------------------|----------------------|------------------|---------------|
| Parts name                                                 | Спескроіліз                                                                                                    |                       |                      |                  |               |
| Thermistor (TH3)<br><liquid><br/>Thermistor (TH4)</liquid> | Disconnect the connector then measure the resistance with a multimeter.<br>(At the ambient temperature 10 to 30°C) |                       |                      |                  |               |
| <discharge></discharge>                                    | Normal Abnormal                                                                                                    |                       |                      |                  |               |
| Thermistor (TH6)                                           | TH4/TH33                                                                                                    | 160 to 410 kΩ         |                      |                  |               |
| Thermistor (TH7)                                           | TH3                                                                                                    |                       |                      |                  |               |
| <ambient></ambient>                                        | ТН6                                                                                                    |                       | Open or s            | hort             |               |
| Thermistor (TH8)                                           | TH7                                                                                                    | 4.3 to 9.6 KΩ         | open er er           |                  |               |
| Thermistor (TH33)                                          | ТНЯ                                                                                                    | 30 to 105 k0          |                      |                  |               |
| <comp. surface=""></comp.>                                 |                                                                                                    | 39 to 103 ksz         |                      |                  |               |
|                                                            |                                                                                                    |                       |                      |                  |               |
|                                                            |                                                                                                    |                       |                      |                  |               |
| Fan motor(MF1,MF2)                                         | Refer to the next                                                                                                  | page.                 |                      |                  |               |
| Solenoid valve coil                                        | Measure the res                                                                                                    | istance between the t | erminals with a mul  | ltimeter         |               |
| <4-way valve>                                              | (At the ambient temperature 20°C)                                                                                  |                       |                      |                  |               |
| (21S4)                                                     |                                                                                                    | · ,                   |                      |                  |               |
|                                                            |                                                                                                    | Abnormal              |                      |                  |               |
|                                                            |                                                                                                    | Open or short         |                      |                  |               |
|                                                            |                                                                                                    |                       |                      |                  |               |
|                                                            |                                                                                                    |                       |                      |                  |               |
| Motor for compressor                                       | Measure the resi                                                                                                   | stance between the te | erminals with a mult | timeter.         |               |
| (MC) U                                                     | (winding tempera                                                                                                   |                       |                      |                  |               |
|                                                            |                                                                                                    | Abnormal              |                      |                  |               |
| V Los ver                                                  |                                                                                                    |                       |                      |                  |               |
| w                                                          |                                                                                                    | Open of short         |                      |                  |               |
|                                                            |                                                                                                    |                       |                      |                  |               |
| l inear expansion valve                                    | Disconnect the c                                                                                                   | onnector then measu   | re the resistance w  | ith a multimeter |               |
| (LEV-A/LEV-B)                                              | (Winding temper                                                                                                    | ature 20°C)           |                      |                  |               |
| Grav                                                       |                                                                                                    |                       |                      |                  |               |
|                                                            |                                                                                                    | No                    | rmal                 |                  | Abnormal      |
|                                                            | Gray - Black                                                                                                    | Gray - Red            | Gray - Yellow        | Gray - Orange    |               |
| Yellow 4                                                   |                                                                                                    | 46 -                  | +30                  |                  | Open or short |
| Black 5                                                    | L                                                                                                    | -0-                   |                      |                  |               |
|                                                            |                                                                                                    |                       |                      |                  |               |

# Check method of DC fan motor (fan motor/outdoor controller circuit board)

① Notes

- · High voltage is applied to the connector (CNF1, 2) for the fan motor. Pay attention to the service.
- · Do not pull out the connector (CNF1, 2) for the motor with the power supply on.
- (It causes trouble of the outdoor controller circuit board and fan motor.)
- ② Self-check

Symptom: The outdoor fan cannot rotate.

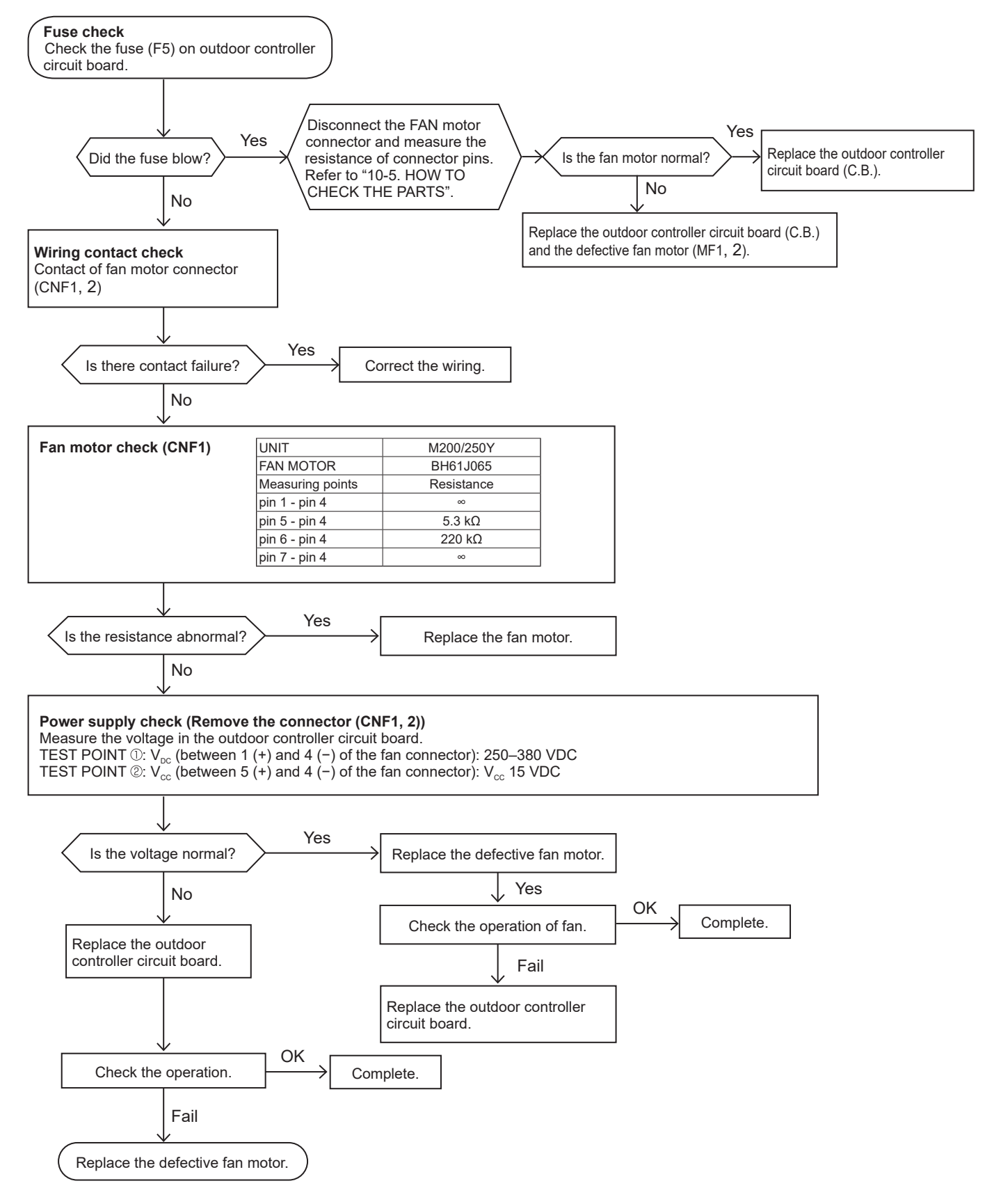

## **10-6. HOW TO CHECK THE COMPONENTS**

<Thermistor feature chart>

#### Low temperature thermistors

- Thermistor <Liquid> (TH3)
- Thermistor <2-phase pipe> (TH6)
- Thermistor <Ambient> (TH7)

Thermistor R0 = 15 k $\Omega$  ± 3% B constant = 3480 ± 1%

| Rt =15 | exp{3480( | $\frac{1}{273+t}$ - | $(\frac{1}{273})\}$ |
|--------|-----------|---------------------|---------------------|
| 0°C    | 15 kΩ     | 30°C                | 4.3 kΩ              |
| 10°C   | 9.6 kΩ    | 40°C                | 3.0 kΩ              |
| 20°C   | 6.3 kΩ    |                     |                     |
| 25°C   | 5.2 kΩ    |                     |                     |
|        |           |                     |                     |

| Medium temperature thermistor |                                          |                                            |  |  |  |  |  |
|-------------------------------|------------------------------------------|--------------------------------------------|--|--|--|--|--|
| Therr                         | • Thermistor <heat sink=""> (TH8)</heat> |                                            |  |  |  |  |  |
|                               |                                          |                                            |  |  |  |  |  |
| Therm                         | istor                                    | R50 = 17 kΩ ± 2%                           |  |  |  |  |  |
| B cons                        | stant                                    | = 4150 ± 3%                                |  |  |  |  |  |
| Rt =17                        | exp{                                     | 4150( $\frac{1}{273+t} - \frac{1}{323}$ )} |  |  |  |  |  |
| 0°C                           | 180                                      | kΩ                                         |  |  |  |  |  |
| 25°C                          | 50                                       | kΩ                                         |  |  |  |  |  |
| 50°C                          | 17                                       | kΩ                                         |  |  |  |  |  |
| 70°C                          | 8                                        | kΩ                                         |  |  |  |  |  |
| 90°C                          | 4                                        | kΩ                                         |  |  |  |  |  |

Maalloung Annu

| High                                                                                          | High temperature thermistors                                         |                   |                     |  |  |  |  |
|-----------------------------------------------------------------------------------------------|----------------------------------------------------------------------|-------------------|---------------------|--|--|--|--|
| • Thermistor <discharge> (TH4)<br/>• Thermistor <comp. surface=""> (TH33)</comp.></discharge> |                                                                      |                   |                     |  |  |  |  |
| Therm<br>B cons                                                                               | Thermistor R120 = 7.465 k $\Omega \pm 2\%$<br>B constant = 4057 ± 2% |                   |                     |  |  |  |  |
| Rt =7.4                                                                                       | 465exp{405                                                           | $\frac{1}{273+t}$ | - <u>1</u><br>393)} |  |  |  |  |
| 20°C                                                                                          | 250 kΩ                                                               | 70°C              | 34 kΩ               |  |  |  |  |
| 30°C                                                                                          | 160 kΩ                                                               | 80°C              | 24 kΩ               |  |  |  |  |
| 40°C                                                                                          | 104 kΩ                                                               | 90°C              | 17.5 kΩ             |  |  |  |  |
| 50°C                                                                                          | 70 kΩ                                                                | 100°C             | 13.0 kΩ             |  |  |  |  |
| 60°C                                                                                          | 48 kΩ                                                                | 110°C             | 9.8 kΩ              |  |  |  |  |
|                                                                                               |                                                                      |                   |                     |  |  |  |  |

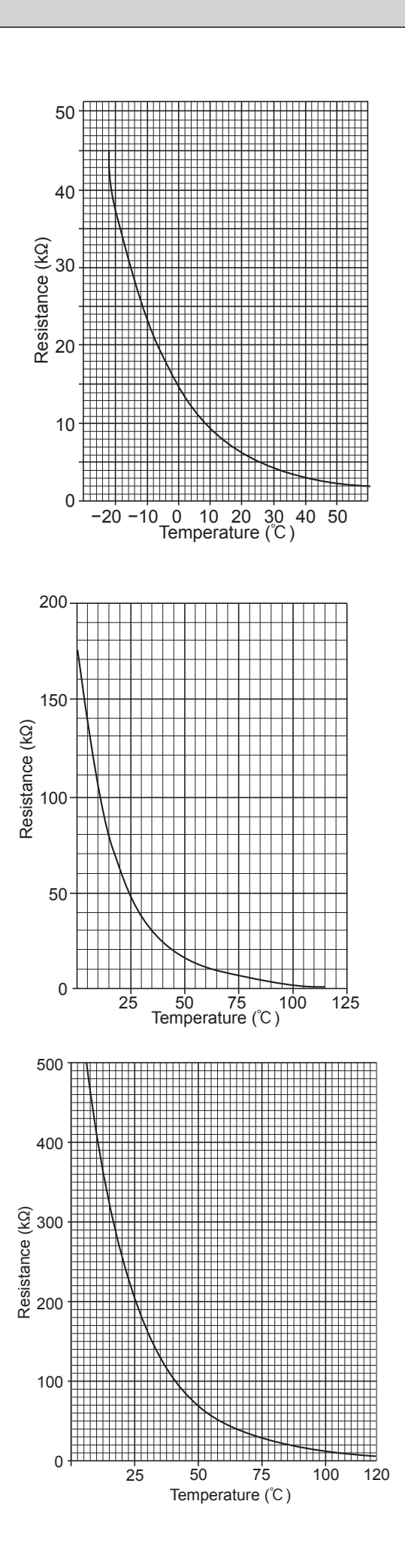

#### Linear expansion valve

#### (1) Operation summary of the linear expansion valve

- Linear expansion valve opens/closes through stepping motor after receiving the pulse signal from the outdoor controller circuit board.
- Valve position can be changed in proportion to the number of pulse signal.

<Connection between the outdoor controller board and the linear expansion valve>

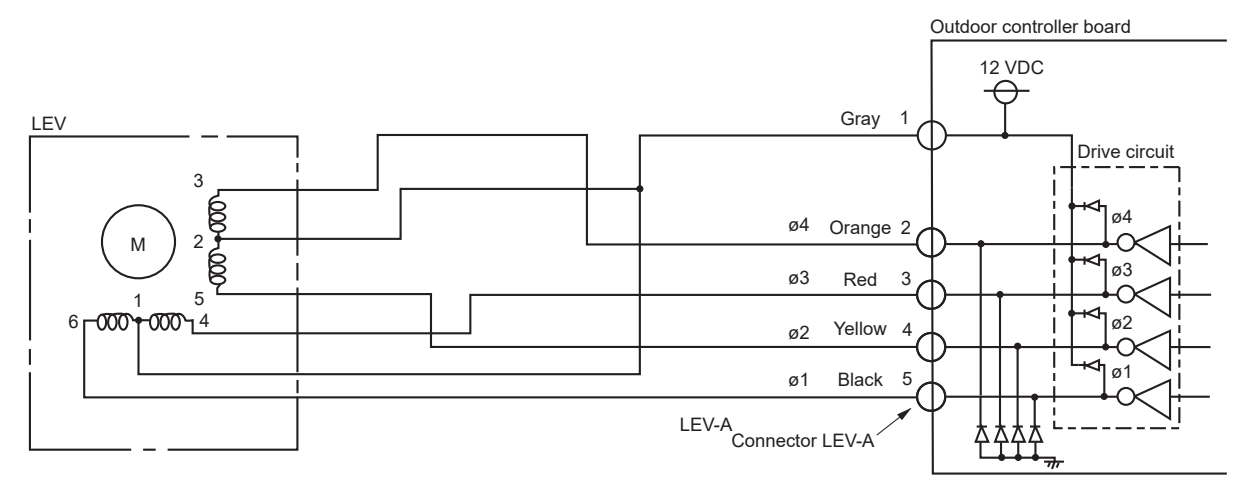

#### <Output pulse signal and the valve operation>

| Output  | Output |     |     |     |     |     |     |     |  |
|---------|--------|-----|-----|-----|-----|-----|-----|-----|--|
| (Phase) | 1      | 2   | 3   | 4   | 5   | 6   | 7   | 8   |  |
| ø1      | ON     | ON  | OFF | OFF | OFF | OFF | OFF | ON  |  |
| ø2      | OFF    | ON  | ON  | ON  | OFF | OFF | OFF | OFF |  |
| ø3      | OFF    | OFF | OFF | ON  | ON  | ON  | OFF | OFF |  |
| ø4      | OFF    | OFF | OFF | OFF | OFF | ON  | ON  | ON  |  |

#### (2) Linear expansion valve operation

| 5   | 0   | 1   | 0   | Opening a value: $8 \rightarrow 7 \rightarrow 6 \rightarrow 5 \rightarrow 4 \rightarrow 3 \rightarrow 2 \rightarrow 1 \rightarrow 8$ |
|-----|-----|-----|-----|----------------------------------------------------------------------------------------------------|
| OFF | OFF | OFF | ON  | Closing a valve: $1 \rightarrow 2 \rightarrow 3 \rightarrow 4 \rightarrow 5 \rightarrow 6 \rightarrow 7 \rightarrow 8 \rightarrow 1$ |
| DFF | OFF | OFF | OFF | • When linear expansion valve operation stops, all output phases                                                                     |
|     |     |     |     | DECOME UFF.                                                                                                    |

The output pulse shifts in the following order.

When the valve moves smoothly, there is no sound or vibration occurring from the linear expansion valve : however, when the pulse number moves from (B) to (A) or when the valve is locked, more sound can be heard.

No sound is heard when the pulse number moves from  ${}^{\textcircled{B}}$  to  ${}^{\textcircled{A}}$  in case coil is burnt out or motor is locked by open-phase.

 Sound can be detected by placing the ear against the screw driver handle while putting the screwdriver to the linear expansion valve.

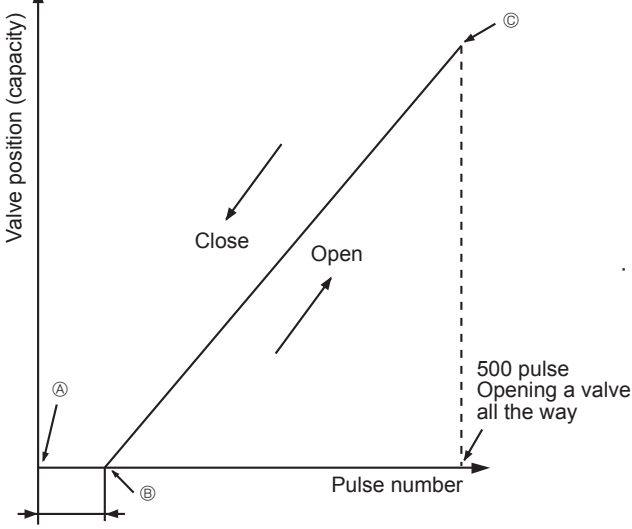

Extra tightening (about 32 pulse)

#### (3) How to attach and detach the coil of linear expansion valve

<Composition>

Linear expansion valve is separable into the main body and the coil as shown in the diagram below.

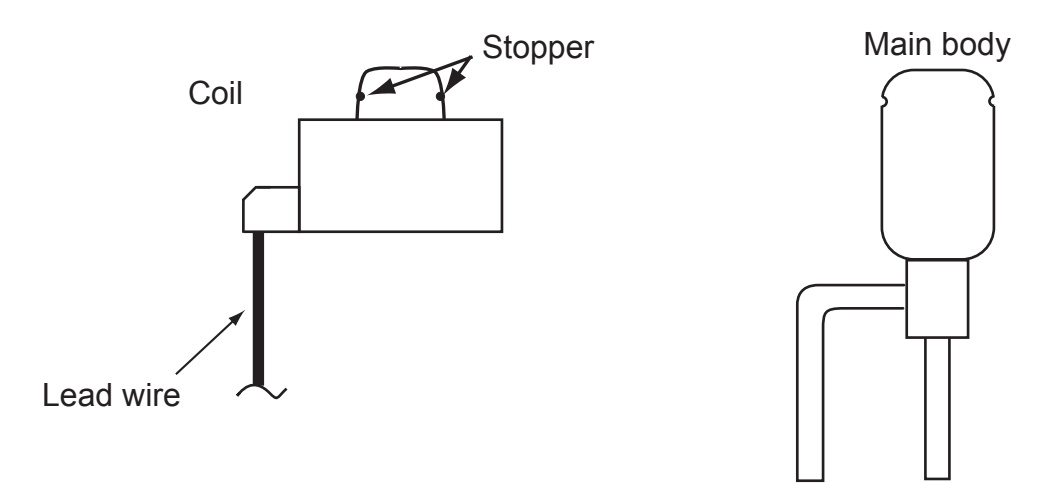

#### <How to detach the coil>

Hold the lower part of the main body (shown as A) firmly so that the main body does not move and detach the coil by pulling it upward.

Be sure to detach the coil holding main body firmly. Otherwise pipes can bend due to stress.

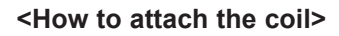

Hold the lower part of the main body (shown as A) firmly so that the main body does not move and attach the coil by inserting it downward into the main body. Then securely attach the coil stopper to main body. (At this time, be careful that stress is not added to lead wire and main body is not wound by lead wire.) If the stopper is not firmly attached to main body, coil may be detached from the main body and that can cause defective operation of linear expansion valve.

To prevent piping stress, be sure to attach the coil holding the main body of linear expansion valve firmly. Otherwise pipe may break.

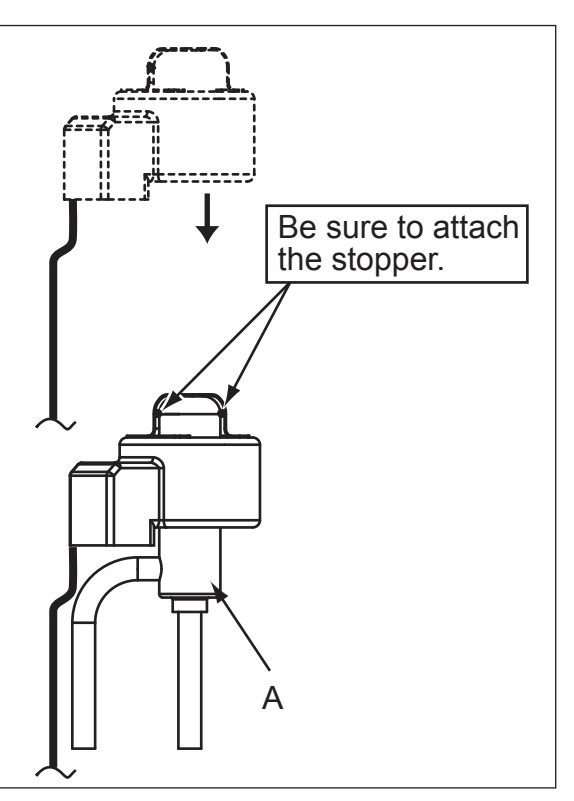

# **10-7. EMERGENCY OPERATION**

(1) When any check codes shown below is displayed on outdoor unit, or microprocessor for wired remote controller or indoor unit has a failure while no other problems are found, emergency operation will be available by setting the emergency operation switch (SWE) ON and short-circuiting the connector (CN31) on outdoor controller board.

•When following abnormalities occur, emergency operation will be available.

| Check code | Inspected content                                                                                 |
|------------|---------------------------------------------------------------------------------------------------|
| U4         | Open/short of outdoor unit thermistor (TH3/TH6/TH7/TH8)                                           |
| E8         | Indoor/outdoor unit communication error • Signal receiving error (Outdoor unit)                   |
| E9         | Indoor/outdoor unit communication error • Transmitting error (Indoor unit)                        |
| E0-E7      | Communication error other than outdoor unit                                                       |
| Ed         | Communication error between outdoor controller board and M-NET board (Serial communication error) |

#### (2) Check the following items and cautions for emergency operation

- ① Make sure that there is no abnormality in outdoor unit other than the above abnormalities. (Emergency operation will not be available when check code other than the above are indicated.)
- ② For emergency operation, it is necessary to set the emergency operation switch (SWE) on indoor controller board. Refer to the electrical wiring diagram of indoor unit for how to set the indoor unit.
- ③ During emergency operation, the air-conditioner will continuously be operated by supplying power and stopping it: It can not be turned on or off by remote control, and temperature control is not possible.
- ④ Do not perform emergency heating operation for an extended period of time: If the outdoor unit starts defrosting during this period, cold air will blow out from the indoor unit.
- (5) Do not perform emergency cooling operation for more than 10 hours: Neglecting this could result in freezing the heat exchanger in indoor unit.

#### (3) Emergency operation procedure

- ① Turn the main power supply off.
- ② Turn on the emergency operation switch (SWE) on indoor controller board.
- ③ Set the shorting pins of emergency operation connector (CN31) on outdoor controller board to ON.
- (4) Use SW4-2 on outdoor controller board to set the operation mode (cooling or heating). (SW4-1 is not used.)
- ⑤ Turning the main power supply on will start the emergency operation.

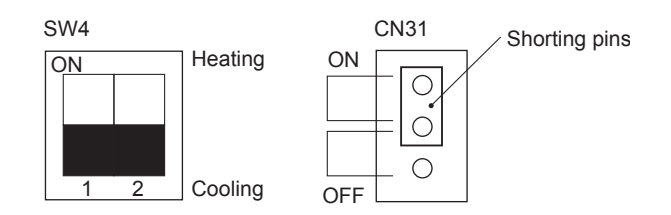

#### (4) Releasing emergency operation

- ① Turn the main power supply off.
- ② Set the emergency operation switch (SWE) on indoor controller board to OFF.
- ③ Set the shorting pins of emergency operation connector (CN31) on outdoor controller board to OFF.
- ④ Set SW4-2 on outdoor controller board as shown in the right.

Note: If shorting pins are not set on emergency operation connector (CN31), the setting remains OFF.

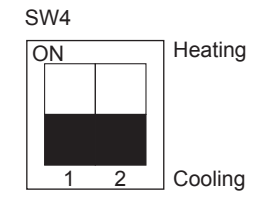

#### (5) Operation data during emergency operation

During emergency operation, no communication is performed with the indoor unit, so the data items needed for operation are set to the following values:

| Operation data                                                                  | Operatio | on mode | Remarks |  |
|---------------------------------------------------------------------------------|----------|---------|---------|--|
|                                                                                 | COOL     | HEAT    |         |  |
| Intake temperature (TH1)                                                        | 27°C     | 20.5°C  | _       |  |
| Indoor pipe temperature (TH2)                                                   | 5°C      | 45°C    | _       |  |
| Indoor 2-phase pipe temperature (TH5)                                           | 5°C      | 50°C    | _       |  |
| Set temperature                                                                 | 25°C     | 22°C    |         |  |
| Outdoor liquid pipe temperature (TH3)                                           | 45°C     | 5°C     | *1      |  |
| Outdoor discharge temperature (TH4)<br>Outdoor comp. surface temperature (TH33) | 3°08     | 80°C    | *1      |  |
| Outdoor 2-phase pipe temperature (TH6)                                          | 50°C     | 5°C     | *1      |  |
| Outdoor ambient temperature (TH7)                                               | 35°C     | 7℃      | *1      |  |
| Temperature difference code (room temperature - set temperature) ( $\Delta$ Tj) | 5        | 5       | _       |  |
| Discharge superheat (SHd)                                                       | 30°C     | 30°C    | *2      |  |
| Sub-cool (SC)                                                                   | 5°C      | 5°C     | *2      |  |

\*1. If the thermistor temperature data is normal (not open/short), that data is loaded into the control as valid data. When the unit enters emergency operation and TH values are mismatched, set the thermistors to open/short. And the unit runs emergency operation with the values listed above.

\*2. If one thermistor is set to open/short, the values for SHd/SC will be different from the list above. [Example] When liquid temperature thermistor (TH3) has an open or short circuit.

| Thermistor | COOL                                    | HEAT |  |  |
|------------|-----------------------------------------|------|--|--|
| TH3        | 45°C                                    | 5°C  |  |  |
| тне        | Та                                      | Tb   |  |  |
| 1110       | Regard normal figure as effective data. |      |  |  |
|            | Тс                                      | Td   |  |  |
| 1114/11100 | Regard normal figure as effective data. |      |  |  |
| TH5        | 5°C                                     | 50°C |  |  |
| TH2        | 5°C                                     | 45°C |  |  |

Discharge superheat (SHd) Cooling = TH4(or TH33)-TH6 = Tc-Ta Heating = TH4(or TH33)-TH5 = Td-50

Degree of subcooling (SC) Cooling = TH6-TH3 = Ta-45 Heating = TH5-TH2 =  $50-45 = 5^{\circ}C$ 

# **10-8. TEST POINT DIAGRAM** Outdoor controller circuit board

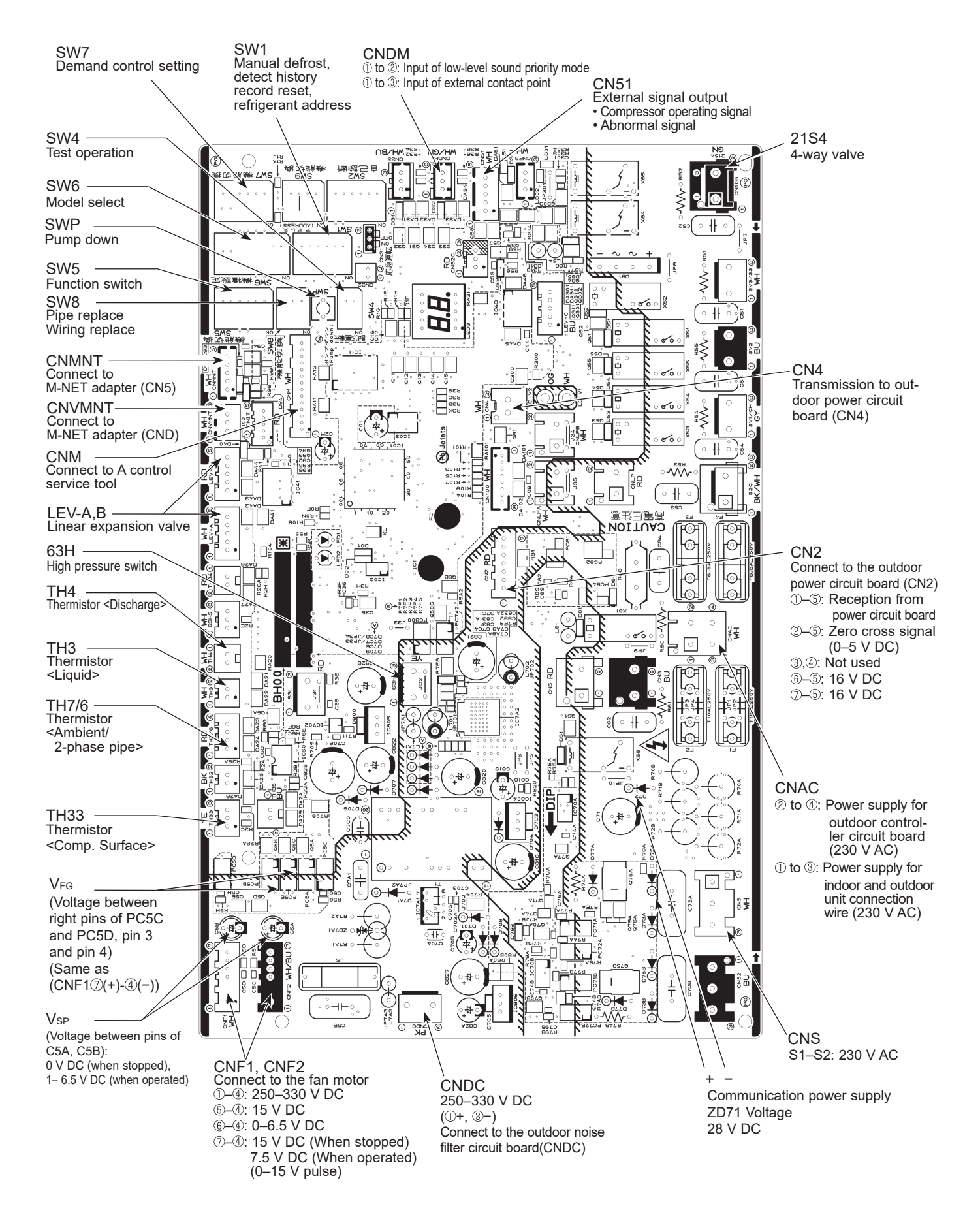

### Outdoor noise filter circuit board

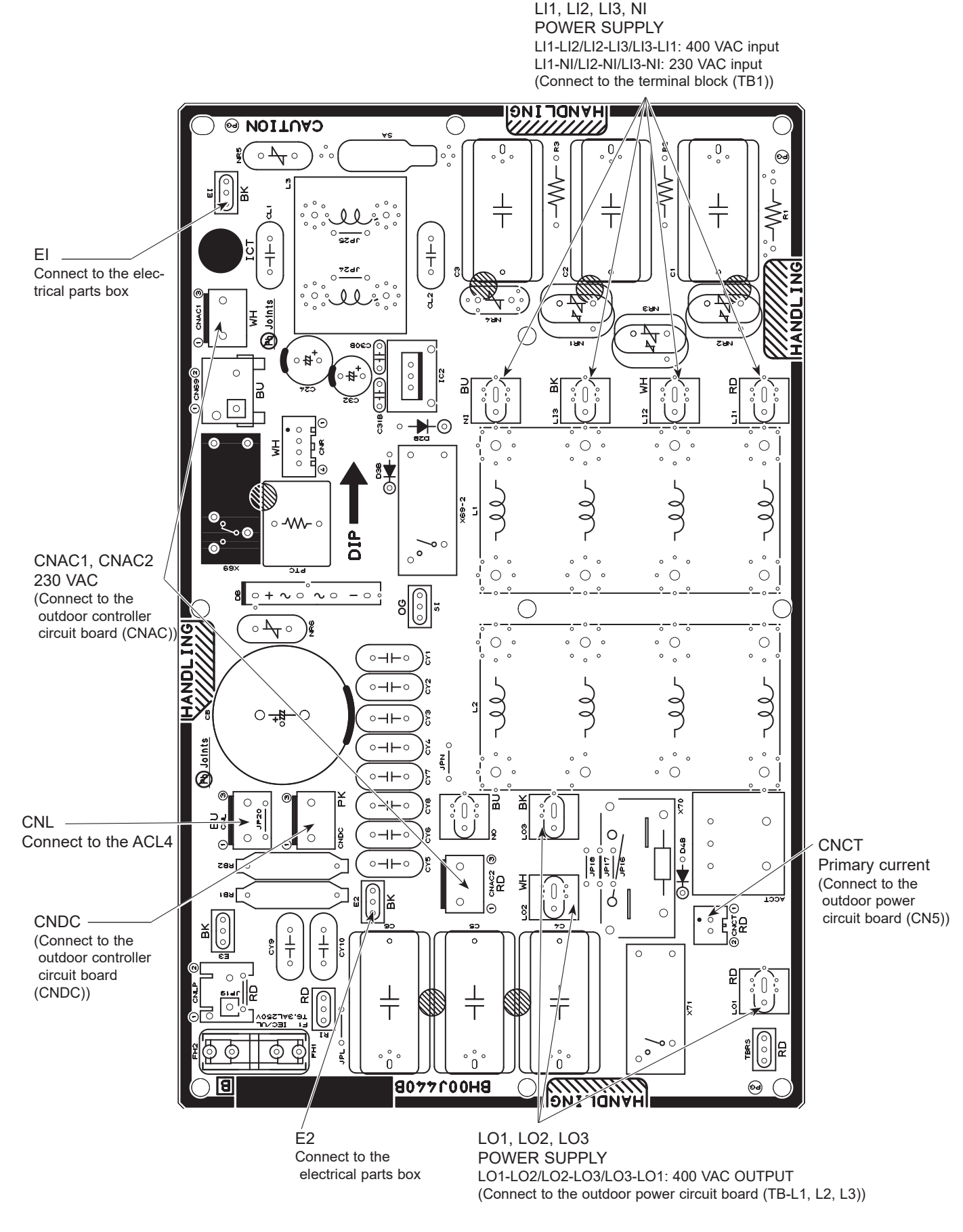

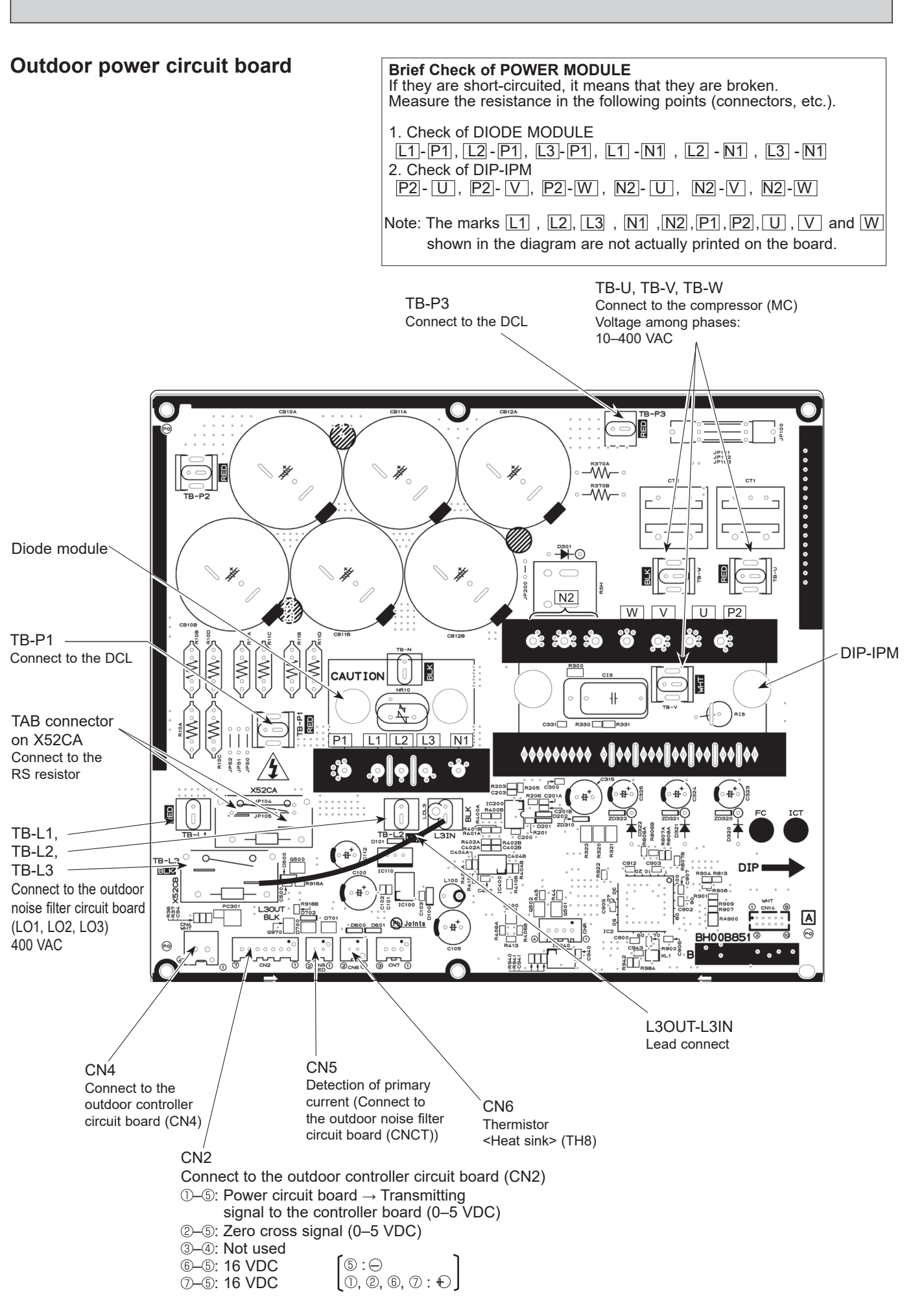

# **Outdoor M-NET board (optional)**

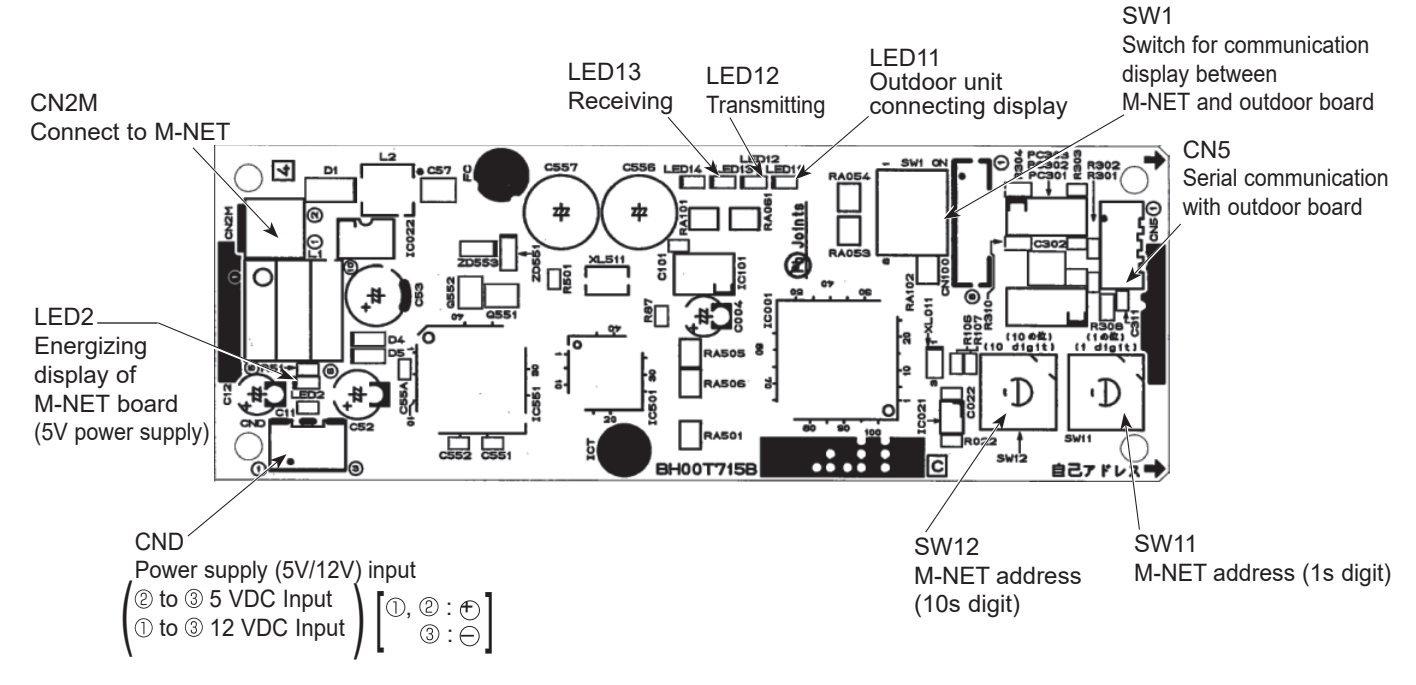

# **10-9. FUNCTION OF SWITCHES, CONNECTORS AND JUMPERS**

(1) Function of switches

The black square (
) indicates a switch position.

| Type           | Switch NO Eurotion |      | Function                    | Action by the s                                                | Effective timing                                         |                                                     |
|----------------|--------------------|------|-----------------------------|----------------------------------------------------------------|----------------------------------------------------------|-----------------------------------------------------|
| switch         | Switch             | 140. | Function                    | ON                                                             | OFF                                                      | Enective tinning                                    |
|                |                    | 1    | Manual defrost *1           | Start                                                          | Normal                                                   | When compressor is working in heating operation. *1 |
|                |                    | 2    | Abnormal history clear      | Clear                                                          | Normal                                                   | off or operating                                    |
|                |                    | 3    |                             | ON<br>1 2 3 4 5 6<br>0<br>0<br>0<br>0<br>0<br>0<br>1 2 3 4 5 6 | ON<br>1 2 3 4 5 6<br>2 3                                 |                                                     |
| DIP            | DIP SW1            | 4    | Pofrigorant address softing | ON<br>1 2 3 4 5 6<br>4 5                                       | ON<br>1 2 3 4 5 6<br>6 7                                 |                                                     |
| SWIICH         |                    | 5    |                             | ON<br>1 2 3 4 5 6<br>8 0 0 1 2 3 4 5 6                         | ON<br>1 2 3 4 5 6<br>10<br>ON<br>1 2 3 4 5 6<br>11<br>11 | when power supply ON                                |
|                |                    | 6    |                             | ON<br>1 2 3 4 5 6<br>12<br>12<br>13<br>0N<br>1 2 3 4 5 6       | ON<br>1 2 3 4 5 6<br>14<br>ON<br>1 2 3 4 5 6<br>15       |                                                     |
|                | CIALA              | 1    | Test run                    | Operating                                                      | OFF                                                      | Lindor suspension                                   |
|                | 5774               | 2    | Test run mode setting       | Heating                                                        | Cooling                                                  |                                                     |
| Push<br>switch | ush<br>vitch SWP   |      | Pump down                   | Start                                                          | Normal                                                   | Under suspension                                    |

\*1 Manual defrost should be done as follows:.

① Change the DIP SW1-1 on the outdoor controller board from OFF to ON.

② Manual defrost will start by the above operation ① if all these conditions written below are satisfied.

· Heat mode setting

• 10 minutes have passed since compressor started operating or previous manual defrost is finished.

• Pipe temperature is less than or equal to 8°C.

Manual defrost will finish if certain conditions have been satisfied.

Manual defrost can be done if above conditions have been satisfied when DIP SW1-1 is changed from OFF to ON. After DIP SW1-1 is changed from OFF to ON, there is no problem if DIP SW1-1 is left ON or changed to OFF again. This depends on the service conditions.

| Type of | Quital | N     | <b>F</b> our effect                    | Action by the s          |                                     |                      |  |
|---------|--------|-------|----------------------------------------|--------------------------|-------------------------------------|----------------------|--|
| Switch  | Switch | NO.   | Function                               | ON                       | OFF                                 | Effective timing     |  |
|         |        | 1     | No function                            | _                        | —                                   | —                    |  |
|         | SW5    | 2     | Power failure<br>automatic recovery *2 | Auto recovery            | No auto recovery                    | When power supply ON |  |
|         |        | 3,4,5 | No function                            | —                        |                                     | —                    |  |
|         |        | 6     | No function                            | _                        |                                     | _                    |  |
|         |        | 1     | Mode select *3                         | Demand function          | Low noise mode                      | Always               |  |
|         | SW7*4  | 2     | No function                            | —                        |                                     | —                    |  |
|         |        | 3     | Max Hz setting (cooling)               | Max Hz (cooling) × 0.8   | Normal                              | Always               |  |
|         |        | 4     | Max Hz setting (heating)               | Max Hz (heating) × 0.8   | Normal                              | Always               |  |
|         |        | 5     | No function                            | _                        |                                     | —                    |  |
|         |        | 6     | Defrost setting                        | For high humidity        | Normal                              | Always               |  |
|         |        | 1     | No function                            | _                        |                                     | —                    |  |
|         | SW8    | 2     | No function                            | _                        |                                     | —                    |  |
|         |        | 3     | No function                            |                          |                                     | —                    |  |
|         | SW9    | 1     | No function                            |                          |                                     | —                    |  |
|         |        | 2     | Function switch                        | Valid                    | Normal                              | Always               |  |
| DIP     |        | 3,4   | No function                            | _                        |                                     | —                    |  |
| switch  |        | 1     |                                        |                          | —                                   | _                    |  |
|         |        | 2     | No function                            | _                        |                                     |                      |  |
|         |        | 3     |                                        |                          |                                     |                      |  |
|         | SW6    | 4     |                                        |                          |                                     |                      |  |
|         | one    | 5     |                                        | MODEL SW6                |                                     |                      |  |
|         |        | 6     | Model select                           | 200Y OFF 1 2 3 4 5 6 7 8 |                                     |                      |  |
|         |        | 7     |                                        |                          | The black square (■) indicates a sv | vitch position.      |  |
|         |        | 8     |                                        |                          |                                     |                      |  |

\*2 'Power failure automatic recovery' can be set by either remote controller or this DIP SW. If one of them is set to ON, 'Auto recovery' activates. Please set "Auto recovery" basically by remote controller because all units do not have DIP SW. Please refer to the indoor unit installation manual.

\*<sup>3</sup> SW7-1 is setting changeover of Demand/Low noise. It is effective only in the case of external input. (Local wiring is necessary. Refer to the next page: Special function) Please do not use SW7-3 to 7-6 usually. Trouble might be caused by the usage condition.

\*4

\*5 SW5-1 to 5: Function switch

#### (2) Function of connector

| Turnee    | Connector | Function            | Action by open/ | Effective timing |                      |
|-----------|-----------|---------------------|-----------------|------------------|----------------------|
| Types     | Connector | FUNCTION            | Short           | Open             | Ellective timing     |
| Connector | CN31      | Emergency operation | Start           | Normal           | When power supply ON |

#### **Special function**

(a) Low-level sound priority mode (Local wiring)

By performing the following modification, operation noise of the outdoor unit can be reduced by about 3-4 dB.

The low noise mode will be activated when a commercially available timer or the contact input of an ON/OFF switch is added to the CNDM connector (option) on the control board of the outdoor unit.

• The ability varies according to the outdoor temperature and conditions, etc.

① Complete the circuit as shown when using the external input adapter (PAC-SC36NA-E). (Option)

②SW7-1 (Outdoor unit control board): OFF

③ SW1 ON: Low noise mode

SW1 OFF: Normal operation

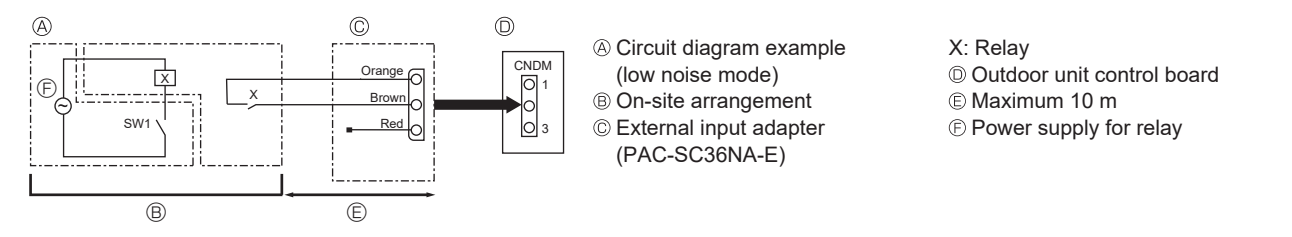

(b) On demand control (Local wiring)

By performing the following modification, energy consumption can be reduced to 0–100% of the normal consumption. The demand function will be activated when a commercially available timer or the contact input of an ON/OFF switch is added to the CNDM connector (option) on the control board of the outdoor unit.

① Complete the circuit as shown when using the external input adapter (PAC-SC36NA-E). (Option)

②By setting SW7-1 on the control board of the outdoor unit, the energy consumption (compared to the normal consumption) can be limited as shown below.

|                    | SW7-1 | SW2 | SW3 | Energy consumption |
|--------------------|-------|-----|-----|--------------------|
| Demand<br>function |       | OFF | OFF | 100%               |
|                    | ON    | ON  | OFF | 75%                |
|                    |       | ON  | ON  | 50%                |
|                    |       | OFF | ON  | 0% (Stop)          |

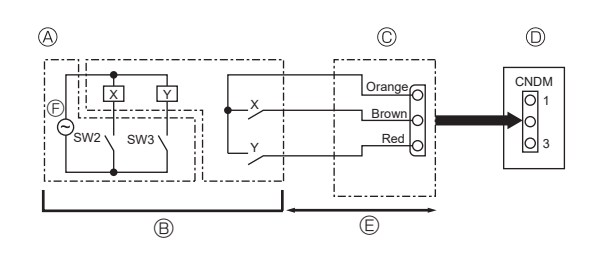

 A Circuit diagram example (Demand function)
 B On-site arrangement X, Y: Relay

© External input adapter (PAC-SC36NA-E)

D Outdoor unit control board

E Maximum 10 m

© Power supply for relay

### <Display function of inspection for outdoor unit>

The blinking patterns of both LED1 (green) and LED2 (red) indicate the types of abnormality when it occurs. Types of abnormality can be indicated in details by connecting an optional part 'A-Control Service Tool (PAC-SK52ST)' to connector CNM on outdoor controller board.

#### [Display]

(1) Normal condition

| Linit condition               | Outdoor controller board |            | A-Control Service Tool |                              |  |
|-------------------------------|--------------------------|------------|------------------------|------------------------------|--|
|                               | LED1 (Green)             | LED2 (Red) | Check code             | Indication of the display    |  |
| When the power is turned on   | Lit                      | Lit        | $-\Leftrightarrow-$    | Alternately blinking display |  |
| When unit stops               | Lit                      | Not lit    | 00, etc.               |                              |  |
| When compressor is warming up | Lit                      | Not lit    | 08, etc.               | Operation mode               |  |
| When unit operates            | Lit                      | Lit        | C5, H7, etc.           |                              |  |

#### (2)Abnormal condition

| Indic                          | ation         |                                                                                                    |                                                                                                    | Error                                                                                                    |                               |  |  |
|--------------------------------|---------------|----------------------------------------------------------------------------------------------------|----------------------------------------------------------------------------------------------------|----------------------------------------------------------------------------------------------------|-------------------------------|--|--|
| Outdoor cor<br>LED1<br>(Green) | LED2<br>(Red) | Contents                                                                                                    | Check<br>code<br>*1                                                                                                    | Inspection method                                                                                                    | Detailed<br>reference<br>page |  |  |
| 1 blinking                     | 2 blinking    | Connector (63H/TRS) is open.                                                                                                    | F5                                                                                                    | <ul> <li>①Check if connector (63H and TRS) on the<br/>outdoor controller board is not disconnected.</li> <li>②Check continuity of pressure switch (63H)/<br/>Thermal protector (TRS) by tester.</li> </ul>                                                                                                    | P.29                          |  |  |
| 2 blinking                     | 1 blinking    | Miswiring of indoor/outdoor unit connecting<br>wire, excessive number of indoor units (5<br>units or more)                                                                                                    | oor unit connecting<br>of indoor units (5       -               ①Check if indoor/outdoor connecting wire is<br>connected correctly.         P |                                                                                                    | P.30(EA)                      |  |  |
|                                |               | Miswiring of indoor/outdoor unit connecting wire (converse wiring or disconnection)                                                                                                    | _                                                                                                    | outdoor unit.<br>③Check if noise entered into indoor/outdoor                                                                                                    | P.30(Eb)                      |  |  |
|                                |               | Startup time over                                                                                                    | _                                                                                                    | connecting wire or power supply.<br>③Re-check error by turning off power, and on<br>again.                                                                                                    | P.30(EC)                      |  |  |
|                                | 2 blinking    | Indoor/outdoor unit communication error<br>(signal receiving error) is detected by indoor<br>unit.                                                                                                    | E6                                                                                                    | <ul> <li>OCheck if indoor/outdoor connecting wire is<br/>connected correctly.</li> <li>@Check if noise entered into indoor/outdoor</li> </ul>                                                                                                    | P.36                          |  |  |
|                                |               | Indoor/outdoor unit communication error<br>(transmitting error) is detected by indoor<br>unit.                                                                                                    | E7                                                                                                    | connecting wire or power supply.<br>③Check if noise entered into indoor/outdoor<br>controller board.                                                                                                    | P.36                          |  |  |
|                                |               | Indoor/outdoor unit communication error<br>(signal receiving error) is detected by<br>outdoor unit.                                                                                                    | _                                                                                                    | <ul> <li>Controller board.</li> <li>@Re-check error by turning off power, wait 10 minutes and on again.</li> </ul>                                                                                                    | P.36(E8)                      |  |  |
|                                |               | Indoor/outdoor unit communication error<br>(transmitting error) is detected by outdoor<br>unit.                                                                                                    | _                                                                                                    |                                                                                                    | P.36(E9)                      |  |  |
|                                | 3 blinking    | Remote controller signal receiving error is detected by remote controller.                                                                                                    | E0                                                                                                    | Check if connecting wire of indoor unit or remote controller is connected correctly                                                                                                    | P.35                          |  |  |
|                                |               | Remote controller transmitting error is detected by remote controller.                                                                                                    | E3                                                                                                    | ©Check if noise entered into transmission wire of remote controller.                                                                                                    | P.35                          |  |  |
|                                |               | Remote controller signal receiving<br>error is detected by indoor unit.                                                                                                    | E4                                                                                                    | ③Re-check error by turning off power, and on again.                                                                                                    | P.35                          |  |  |
|                                |               | Remote controller transmitting error<br>is detected by indoor unit.                                                                                                    | E5                                                                                                    |                                                                                                    | P.35                          |  |  |
|                                | 4 blinking    | Abnormal if a connection of indoor unit and outdoor unit which uses different refrigerant is detected.                                                                                                    | EE                                                                                                    | Check if indoor/outdoor unit combination is authorized.                                                                                                    | P.36                          |  |  |
|                                |               | Check code is not defined.                                                                                                    | EF                                                                                                    | <ul> <li>Check if noise entered into transmission wire of<br/>remote controller.</li> <li>Check if noise entered into indoor/outdoor<br/>connecting wire.</li> <li>Re-check error by turning off power, and on<br/>again.</li> </ul>                                                                                 | P.36                          |  |  |
|                                |               |                                                                                                    | PL                                                                                                    | <ul> <li>①Be sure to replace the 4-way valve.</li> <li>②Check refrigerant pipes for disconnection or leakage.</li> <li>③After the recovery of refrigerant, vacuum dry the whole refrigerant circuit.</li> <li>④Refer to "10-5.HOW TO CHECK THE PARTS".</li> <li>⑤Check refrigerant circuit for operation.</li> </ul> | P.37                          |  |  |
|                                | 5 blinking    | Serial communication error<br><communication between="" outdoor<br="">controller board and outdoor power board&gt;<br/><communication between="" outdoor<br="">controller board and M-NET P.C. board&gt;</communication></communication> | Ed                                                                                                    | <ul> <li>OCheck if connector (CN4) on outdoor controller<br/>board and outdoor power board is not<br/>disconnected.</li> <li>Ocheck if there is poor connection of connector on<br/>outdoor controller board(CNMNT and CNV/MNT)</li> </ul>                                                                           | P.37                          |  |  |
|                                |               | Communication error of M-NET system                                                                                                    | A0–A8                                                                                                    | ©Check M-NET communication signal.                                                                                                    | P.38 to                       |  |  |

| Indic                          | cation        |                                                                                    |                     | Error                                                                                                    |                               |
|--------------------------------|---------------|------------------------------------------------------------------------------------|---------------------|----------------------------------------------------------------------------------------------------|-------------------------------|
| Outdoor cor<br>LED1<br>(Green) | LED2<br>(Red) | Contents                                                                           | Check<br>code<br>*1 | Inspection method                                                                                                    | Detailed<br>reference<br>page |
| 3 blinking                     | 1 blinking    | Abnormality of discharge thermistor/comp.                                          | U2                  | Check if stop valves are open.                                                                                                    | P.31                          |
|                                |               | Abnormality of superheat due to low discharge temperature                          | U7                  | <ul> <li>Check if connectors (1H4, 1H33, LEV-A, LEV-B) on outdoor controller board are not disconnected.</li> <li>Check if unit is filled with specified amount of refrigerant.</li> <li>Measure resistance values among terminals on indoor valve and outdoor linear expansion valve using a tester.</li> </ul>                                                                                                    | P.32                          |
|                                | 2 blinking    | Abnormal high pressure(63H operated)/High<br>compressor temperature (TRS operated) | U1                  | <ul> <li>Check if indoor/outdoor units have a short cycle on their air ducts.</li> <li>Check if connector (63H and TRS) on outdoor controller board is not disconnected.</li> <li>Check if heat exchanger and filter is not dirty.</li> <li>Measure resistance values among terminals on linear expansion valve using a tester.</li> <li>Check if stop valves are open.</li> <li>Check if unit is filled with specified amount of refrigerant.</li> </ul> | P.31                          |
|                                | 3 blinking    | Abnormality of outdoor fan motor rotational<br>speed                               | U8                  | <ul> <li>Check the outdoor fan motor.</li> <li>Check if connector (TH3) on outdoor controller</li> </ul>                                                                                                    | P.32                          |
|                                | 4 blinking    | Protection from overheat operation(TH3)                                            | Ud                  | board is disconnected.                                                                                                    | P.34                          |
|                                | - Dimining    | locked)                                                                            | UF                  | ©Check looseness, disconnection, and converse                                                                                                    | P.34                          |
|                                |               | Compressor overcurrent breaking                                                    | UP                  | connection of compressor wiring.<br>③Measure resistance values among terminals on                                                                                                    | P.34                          |
|                                |               | Abnormality of current sensor (P.B.)                                               | UH                  | compressor using a tester.                                                                                                    | P.34                          |
|                                |               | Abnormality of power module                                                        | U6                  | duct.                                                                                                    | P.32                          |
|                                | 5 blinking    | Open/short of discharge thermistor (TH4)                                           | U3                  | ①Check if connectors(TH3,TH4,TH6,TH7 and TH33)                                                                                                    | P.31                          |
|                                |               | Open/short of outdoor thermistors<br>(TH3, TH6, TH7 and TH8)                       | U4                  | on outdoor controller board and connector (CN3)<br>on outdoor power board are not disconnected.<br>@Measure resistance value of outdoor thermistors.                                                                                                    | P.32                          |
|                                | 6 blinking    | Abnormality of heat sink temperature                                               | U5                  | <ul> <li>①Check if indoor/outdoor units have a short cycle on<br/>their air ducts.</li> <li>②Measure resistance value of outdoor<br/>thermistor(TH8).</li> </ul>                                                                                                    | P.32                          |
|                                | 7 blinking    | Abnormality of voltage                                                             | U9                  | <ul> <li>Ocheck looseness, disconnection, and converse connection of compressor wiring.</li> <li>Measure resistance value among terminals on compressor using a tester.</li> <li>Check if power supply voltage decreases.</li> <li>Check the wiring of CN52C.</li> </ul>                                                                                                    | P.33                          |
| 4 blinking                     | 1 blinking    | Abnormality of room temperature thermistor (TH1)                                   | P1                  | ①Check if connectors (CN20, CN21, CN29                                                                                                    | *2                            |
|                                |               | Abnormality of pipe temperature thermistor /<br>Liquid (TH2)                       | P2                  | and CN44) on indoor controller board are not disconnected.                                                                                                    | *2                            |
|                                |               | Abnormality of pipe temperature thermistor/<br>Condenser-Evaporator                | P9                  | <sup>©</sup> Measure resistance value of indoor thermistors.                                                                                                    | *2                            |
|                                | 2 blinking    | Abnormality of drain sensor (DS)                                                   | P4                  | OCheck if connector (CN31)(CN4F) on indoor                                                                                                    |                               |
|                                |               | Indoor drain overflow protection                                                   | P5                  | <ul> <li>Ontotice resistance value of indoor thermistors.</li> <li>Measure resistance value among terminals on drain pump using a tester.</li> <li>Check if drain pump works.</li> <li>Check drain function.</li> </ul>                                                                                                    | *2                            |
|                                |               | Leakage error (refrigerant system)                                                 | PA                  | <ul> <li>Converse connection of piping or wiring<br/>Note: The error will be cancelled by turning off<br/>power, and on again.</li> <li>Check if there are any inclination or clogging in<br/>drain pipe.</li> <li>Check if drain pan or drain sensor is dirty.</li> <li>Check if any foreign matter is attached to the<br/>moving part of float switch.</li> <li>Check LEV for proper function.</li> </ul>                                               | *2                            |
|                                | 3 blinking    | Freezing (cooling)/overheating<br>(heating) protection                             | P6                  | <ul> <li>Check if indoor unit has a short cycle on its air duct.</li> <li>Check if heat exchanger and filter is not dirty.</li> <li>Measure resistance value on indoor and outdoor fan motors.</li> <li>Check if the inside of refrigerant piping is not clogged.</li> </ul>                                                                                                    | *2                            |
|                                | 4 blinking    | Abnormality of pipe temperature                                                    | P8                  | <ul> <li>Ocheck if indoor thermistors(TH2 and TH5) are not disconnected from holder.</li> <li>Ocheck if stop valve is open.</li> <li>Ocheck converse connection of extension pipe. (on plural units connection)</li> <li>Ocheck if indoor/outdoor connecting wire is connected correctly. (on plural units connection)</li> </ul>                                                                                                    | *2                            |
|                                | 5 blinking    | Indoor unit fan motor error                                                        | PB(Pb)              | Defective fan motor winding                                                                                                    | *2                            |

\*1 Check code displayed on remote controller \*2 Refer to the indoor unit's service manual.

<Outdoor unit operation monitor function> [When optional part 'A-Control Service Tool (PAC-SK52ST)' is connected to outdoor controller board (CNM)] Digital indicator LED1 displays 2 digit number or code to inform operation condition and the meaning of check code by controlling DIP SW2 on 'A-Control Service Tool'. Operation indicator SW2: Indicator change of self-diagnosis

| SW2 setti                                                                            | ing                                                                                                    | Display of                                                                               | detail                                                         |                     |                                   | Explanation         | for display             |                    | Unit   |
|--------------------------------------------------------------------------------------|----------------------------------------------------------------------------------------------------|------------------------------------------------------------------------------------------|----------------------------------------------------------------|---------------------|-----------------------------------|---------------------|-------------------------|--------------------|--------|
| ON<br>1 2 3 4 5                                                                      | <b>6</b>                                                                                                    |                                                                                          |                                                                |                     |                                   |                     |                         |                    |        |
| < <b>Digital in</b><br>(Be sure<br>(1) Displa<br>When<br>Wait f<br>(2) When<br>① Opd | ndicator LED1 we<br>that the 1 to 6 in t<br>ay when the power<br>the power supply<br>or 4 minutes at the<br>the display lights<br>eration mode displ | orking deta<br>he SW2 are<br>supply ON<br>ON, blinkir<br>e longest.<br>(Normal op<br>lay | <b>hils&gt;</b><br>e set to Ol<br>I<br>ng display<br>peration) | FF.)<br>s by turns. | -                                 | -                   | econd<br>erval          | -                  |        |
| LED                                                                                  |                                                                                                    | (Lightin                                                                                 | ng)                                                            |                     |                                   | C                   | SW2<br>N<br>1 2 3 4 5 6 | (Initial settir    | ıg)    |
| The tens                                                                             | digit: Operation mo                                                                                                    | ode<br>Aada                                                                              |                                                                | The ones            | digit: Relay out                  | iput                |                         |                    |        |
| Display                                                                              |                                                                                                    | lode                                                                                     |                                                                | Display             | Compressor                        | Compressor          | 4-way valve             | Solenoid val       | ve     |
| C                                                                                    |                                                                                                    |                                                                                          |                                                                | 0                   |                                   |                     |                         |                    |        |
| Н                                                                                    | HEATIN                                                                                                    | G                                                                                        |                                                                | 1                   |                                   |                     |                         | ON                 |        |
| d                                                                                    | DEEROST                                                                                                    | ING                                                                                      |                                                                | 2                   |                                   |                     | ON                      |                    |        |
|                                                                                      | BEITROOT                                                                                                    |                                                                                          |                                                                | 3                   |                                   |                     | ON                      | ON                 |        |
| ② Displ<br>Post<br>comp<br>prote<br>Post                                             | ay during error po<br>ponement code is<br>pressor stops due<br>ection device.<br>ponement code is                                                    | stponemen<br>displayed<br>to the work<br>displayed                                       | t<br>when<br>c of<br>while                                     | 5<br>6<br>7<br>8    |                                   | ON<br>ON<br>ON<br>— | ON<br>ON<br>ON          | ON<br>—<br>ON<br>— |        |
| error                                                                                | is being postpone                                                                                                    | ed.                                                                                      |                                                                | A                   | ON                                |                     | ON                      |                    |        |
| (3) When<br>Inspec                                                                   | the display blinks<br>ction code is displa                                                                                                    | aved when                                                                                | compress                                                       | or stops d          | ue to the work                    | of protection       | devices.                |                    |        |
|                                                                                      |                                                                                                    | Display                                                                                  | Contents                                                       | to be inspe         | ected (During or                  | peration)           |                         |                    |        |
|                                                                                      |                                                                                                    | U1 Ab                                                                                    | normal hig                                                     | to be mape          | (63H operated)                    | /High compres       | sor temperatur          | e (TRS operate     | ed)    |
|                                                                                      |                                                                                                    | U2 Abi                                                                                   | normal high o                                                  | discharge tem       | perature and com                  | p. surface thermis  | tor, shortage of re     | frigerant          |        |
|                                                                                      |                                                                                                    | U3 Op                                                                                    | en/short circ                                                  | uit of dischar      | ge thermistor(TH4)                | and comp. surfa     | ce thermistor (TH       | 33)                |        |
|                                                                                      |                                                                                                    |                                                                                          | en/snort o                                                     | i outdoor ui        | nit thermistors (<br>If heat sink | 1H3, 1H6, 1H        | ( and TH8)              |                    |        |
|                                                                                      |                                                                                                    | U6 Ab                                                                                    | normality                                                      | of power me         | odule                             |                     |                         |                    |        |
|                                                                                      |                                                                                                    | U7 Ab                                                                                    | normality of                                                   | of superhea         | t due to low dis                  | charge temper       | ature                   |                    |        |
| Display I                                                                            | nspection unit                                                                                                    |                                                                                          | normality i                                                    | n outdoor fa        | an motor                          |                     |                         |                    | _      |
| 0 C                                                                                  | Outdoor unit                                                                                                    | UF Co                                                                                    | mpressor                                                       | overcurrent         | interruption (W                   | /hen Comp. loc      | ked)                    |                    | $\neg$ |
| 1 Ir                                                                                 | ndoor unit 1                                                                                                    | UH Cu                                                                                    | irrent sens                                                    | or error            |                                   |                     |                         |                    |        |
| 2 Ir                                                                                 | ndoor unit 2                                                                                                    | UL Ab                                                                                    | normal lov                                                     | v pressure          |                                   |                     |                         |                    | _      |
| 3 Ir                                                                                 | ndoor unit 3                                                                                                    |                                                                                          | normality                                                      | overcurrent         |                                   |                     |                         |                    |        |
| 4 11                                                                                 |                                                                                                    | P1-Pb Ab                                                                                 | normality                                                      | of indoor un        | iits                              |                     |                         |                    | _      |
|                                                                                      |                                                                                                    | A0–A7 Cc                                                                                 | ommunicati                                                     | ion error of        | M-NET system                      |                     |                         |                    |        |
| Display C                                                                            | ontents to be inspe                                                                                                    | cted (When                                                                               | power is t                                                     | urned on)           |                                   |                     |                         |                    | 1      |
| F5 6                                                                                 | 3H connector(vellov                                                                                                    | w) is open/T                                                                             | RS conne                                                       | ctor is oper        | 1                                 |                     |                         |                    | 1      |
| E8 In                                                                                | door/outdoor com                                                                                                    | nunication e                                                                             | rror (Signa                                                    | al receiving        | error) (Outdoo                    | r unit)             |                         |                    | ]      |
| E9 In                                                                                | door/outdoor comn                                                                                                    | nunication e                                                                             | rror (Trans                                                    | smitting erro       | or) (Outdoor un                   | it)                 |                         |                    | 1      |
| EA M                                                                                 | liswiring of indoor/o                                                                                                    | utdoor unit                                                                              | connecting                                                     | y wire, exce        | ssive number                      | of indoor units     | (4 units or mor         | re)                | -      |
| Eb M                                                                                 | iswiring of indoor/o                                                                                                    | utdoor unit                                                                              | connecting                                                     | g wire(rever        | sed wiring or d                   | isconnection)       |                         |                    | -      |
|                                                                                      |                                                                                                    | r excent for                                                                             | outdoor ur                                                     | nit                 |                                   |                     |                         |                    | -      |
|                                                                                      |                                                                                                    |                                                                                          |                                                                |                     |                                   |                     |                         |                    | 1      |

|                   |                                                            | ,                                                                                                    |                 |
|-------------------|------------------------------------------------------------|----------------------------------------------------------------------------------------------------|-----------------|
| SW2 setting       | Display detail                                             | Explanation for display                                                                                                    | Unit            |
| ON<br>1 2 3 4 5 6 | Pipe temperature/Liquid (TH3)<br>-60 to 91                 | -60 to 91<br>(When the coil thermistor detects 0°C or below, "–"<br>and temperature are displayed by turns.)<br>(Example) When -10°C;<br>0.5 s 0.5 s 2 s<br>- $\Box$ $\rightarrow$ 10 $\rightarrow$ $\Box$                                | °C              |
| ON<br>1 2 3 4 5 6 | Discharge temperature (TH4)<br>−52 to 221                  | -52  to  221 (When the discharge thermistor detects 100°C or<br>more, hundreds digit, tens digit and ones digit are<br>displayed by turns.)<br>(Example) When 105°C;<br>0.5 s 0.5 s 2 s<br>□1 → 05 → □□                                   | °C              |
| ON<br>1 2 3 4 5 6 | Output step of outdoor FAN<br>0 to 10                      | 0 to 10                                                                                                    | Step            |
| ON<br>1 2 3 4 5 6 | The number of ON/OFF times of com-<br>pressor<br>0 to 9999 | 0 to 9999<br>(When the number of times is 100 or more,<br>hundreds digit, tens digit and ones digit are<br>displayed by turns.)<br>(Example) When 42500 times (425 ×100 times);<br>0.5 s 0.5 s 2 s<br>$4 \rightarrow 25 \rightarrow \Box$ | 100 times       |
| ON<br>1 2 3 4 5 6 | Compressor integrating operation times<br>0 to 9999        | 0 to 9999<br>(When it is 100 hours or more, hundreds digit, tens<br>digit and ones digit are displayed by turns.)<br>(Example) When 2450 hours (245 ×10 hours);<br>0.5 s 0.5 s 2 s<br>$2 \rightarrow 45 \rightarrow 2$                    | 10 hours        |
| ON<br>1 2 3 4 5 6 | Compressor operating current<br>0 to 50                    | 0 to 50<br>(Omit the figures after the decimal fractions.)                                                                                                    | A               |
| ON<br>1 2 3 4 5 6 | Compressor operating frequency<br>0 to 255                 | 0 to 255<br>(When it is 100 Hz or more, hundreds digit, tens<br>digit and ones digit are displayed by turns.<br>(Example) When 125Hz;<br>0.5  s  0.5  s  2  s<br>$1  \rightarrow 25  \rightarrow \square$                                 | Hz              |
| ON<br>1 2 3 4 5 6 | LEV-A opening pulse<br>0 to 480                            | 0 to 480<br>(When it is 100 pulse or more, hundreds digit, tens<br>digit and ones digit are displayed by turns.<br>(Example) When 150 pulse;<br>0.5 s 0.5 s 2 s<br>$1 \rightarrow 50 \rightarrow \square$                                 | Pulse           |
| ON<br>1 2 3 4 5 6 | Error postponement code history (1)<br>of outdoor unit     | Postponement code display<br>Blinking: During postponement<br>Lighting: Cancellation of postponement<br>"00" is displayed in the case of no postponement.                                                                                 | Code<br>display |
| ON<br>1 2 3 4 5 6 | Operation mode on error occurring                          | Operation mode of when operation stops due to<br>error is displayed by setting SW2 like below.<br>(SW2) ON<br>1 2 3 4 5 6                                                                                                    | Code<br>display |

| The bla | ck square | ( | indicates a | a switch | positic |
|---------|-----------|---|-------------|----------|---------|

|                   |                                                                                     | The black square (📕) indicates a switc                                                                                                    | n position.     |
|-------------------|-------------------------------------------------------------------------------------|----------------------------------------------------------------------------------------------------|-----------------|
| SW2 setting       | Display detail                                                                      | Explanation for display                                                                                                    | Unit            |
| ON<br>1 2 3 4 5 6 | Pipe temperature/Liquid (TH3) on error<br>occurring<br>−60 to 91                    | -60 to 91<br>(When the coil thermistor detects 0°C or below, "-"<br>and temperature are displayed by turns.)<br>(Example) When -15°C;<br>0.5 s 0.5 s 2 s<br>$-\Box \rightarrow 15 \rightarrow \Box \Box$                          | °C              |
| ON<br>1 2 3 4 5 6 | Discharge temperature (TH4) on error<br>occurring<br>−52 to 221                     | -52 to 221<br>(When the temperature is 100°C or more, the<br>hundreds digit, tens digit and ones digit are<br>displayed by turns.)<br>(Example) When 130°C;<br>0.5 s 0.5 s 2 s<br>$\Box 1 \rightarrow 30 \rightarrow \Box$        | Û               |
| ON<br>1 2 3 4 5 6 | Compressor operating current on error<br>occurring<br>0 to 50                       | 0 to 50                                                                                                    | A               |
| ON<br>1 2 3 4 5 6 | Error history (1) (latest)<br>Alternate display of abnormal unit<br>number and code | When no error history,<br>" 0 " and "– –" are displayed by turns.                                                                                                    | Code<br>display |
| ON<br>1 2 3 4 5 6 | Error history (2)<br>Alternate display of error unit number<br>and code             | When no error history,<br>" 0 " and "– –" are displayed by turns.                                                                                                    | Code<br>display |
| ON                | Thermostat ON time<br>0 to 999                                                      | 0 to 999<br>(When it is 100 minutes or more, the hundreds digit,<br>tens digit and ones digit are displayed by turns.)<br>(Example) When 245 minutes;<br>0.5  s  0.5  s  2  s<br>$2 \rightarrow 45 \rightarrow 2 \text{ minutes}$ | Minute          |
|                   | Test run elapsed time<br>0 to 120                                                   | 0 to 120<br>(When it is 100 minutes or more, the hundreds digit,<br>tens digit and ones digit are displayed by turns.)<br>(Example) When 105 minutes;<br>0.5  s  0.5  s  2  s<br>$1 \rightarrow 05 \rightarrow \square$           | Minute          |

| SW2 setting       | Display detail                                                          | Explanation for display                                                                                                    | Unit            |
|-------------------|-------------------------------------------------------------------------|----------------------------------------------------------------------------------------------------|-----------------|
| ON<br>1 2 3 4 5 6 | The number of connected indoor units                                    | 0 to 4<br>(The number of connected indoor units are dis-<br>played.)                                                                                                    | Unit            |
| ON<br>1 2 3 4 5 6 | Capacity setting display                                                | Displayed as an outdoor capacity code.CapacityCodeM20040M25050                                                                                                    | Code<br>display |
| ON<br>1 2 3 4 5 6 | Outdoor unit setting information                                        | <ul> <li>The tens digit (Total display for applied setting)         <ul> <li>Setting details</li> <li>Display details</li> <li>H·P / Cooling only</li> <li>0: H·P</li> <li>1: Cooling only</li> <li>Single phase / 3 phase</li> <li>0: Single phase</li> <li>2: 3 phase</li> </ul> </li> <li>The ones digit</li> <li>Setting details</li> <li>Display details</li> <li>Defrosting switch</li> <li>0: Normal</li> <li>1: For high humidity</li> <li>(Example) When heat pump, 3 phase and defrosting (normal) are set up, "20" is displayed.</li> </ul> | Code<br>display |
| ON<br>1 2 3 4 5 6 | Indoor pipe temperature/Liquid (TH2(1))<br>Indoor 1<br>−39 to 88        | -39 to 88<br>(When the temperature is 0°C or less, "-" and<br>temperature are displayed by turns.)                                                                                                    | °C              |
| ON<br>1 2 3 4 5 6 | Indoor pipe temperature/Cond./Eva.<br>(TH5(1))<br>Indoor 1<br>−39 to 88 | <ul> <li>−39 to 88</li> <li>(When the temperature is 0°C or less, "–" and<br/>temperature are displayed by turns.)</li> </ul>                                                                                                    | °C              |
| ON<br>1 2 3 4 5 6 | Indoor pipe temperature/Liquid (TH2(2))<br>Indoor 2<br>−39 to 88        | <ul> <li>−39 to 88</li> <li>(When the temperature is 0°C or less, "–" and<br/>temperature are displayed by turns.)</li> </ul>                                                                                                    | °C              |
| ON<br>1 2 3 4 5 6 | Indoor pipe temperature/Cond./Eva.<br>(TH5(2))<br>Indoor 2<br>−39 to 88 | <ul> <li>−39 to 88</li> <li>(When the temperature is 0°C or less, "–" and temperature are displayed by turns.)</li> </ul>                                                                                                    | °C              |
| ON<br>1 2 3 4 5 6 | Indoor room temperature (TH1)<br>8 to 39                                | 8 to 39                                                                                                    | °C              |

| SW2 setting       | Display detail                                                                | Explanation for displa                                                                                                    | ау                                                                                       | Unit            |
|-------------------|-------------------------------------------------------------------------------|----------------------------------------------------------------------------------------------------|------------------------------------------------------------------------------------------|-----------------|
| ON<br>1 2 3 4 5 6 | Indoor setting temperature<br>17 to 30                                        | 17 to 30                                                                                                    |                                                                                          | °C              |
| ON<br>1 2 3 4 5 6 | Outdoor pipe temperature/2-phase (TH6)<br>-60 to 91                           | <ul> <li>−60 to 91</li> <li>(When the temperature is 0°C or less<br/>temperature are displayed by turns.)</li> </ul>                                                                                                    | s, "–" and<br>)                                                                          | °C              |
| ON<br>1 2 3 4 5 6 | Outdoor Ambient temperature (TH7)<br>−60 to 91                                | <ul> <li>−60 to 91</li> <li>(When the temperature is 0°C or less<br/>temperature are displayed by turns.)</li> </ul>                                                                                                    | s, "–" and<br>)                                                                          | ٦°              |
| ON<br>1 2 3 4 5 6 | Outdoor Heat sink temperature (TH8)<br>−40 to 200                             | <ul> <li>-40 to 200</li> <li>(When the temperature is 0°C or less temperature are displayed by turns.)</li> <li>(When the thermistor detects 100°C hundreds digit, tens digit and ones di by turns.)</li> </ul>                                                                                                    | s, "–" and<br>or more,<br>igit are displayed                                             | °C              |
| ON<br>1 2 3 4 5 6 | Discharge superheat SHd<br>0 to 255<br>Cooling = TH4-TH6<br>Heating = TH4-TH5 | 0 to 255<br>(When the temperature is 100°C or r<br>digit, tens digit and ones digit are di<br>turns.)                                                                                                    | nore, hundreds<br>splayed by                                                             | °C              |
| ON<br>1 2 3 4 5 6 | Number of defrost cycles<br>0 to FFFE                                         | 0 to FFFE (in hexadecimal notation)<br>(When more than FF in hex (255 in or<br>number is displayed in order of 16 <sup>3</sup> 's<br>16 <sup>1</sup> 's and 16 <sup>o</sup> 's places.<br>(Example) When 5000 cycles;<br>0.5 s 0.<br>$\Box$ 9 $\rightarrow$ 0                                                                                                    | decimal), the<br>and 16 <sup>2</sup> 's, and<br>5 s 2 s<br>$24 \rightarrow \square$      | 2 cycles        |
| ON<br>1 2 3 4 5 6 | Input current of outdoor unit                                                 | 0 to 500<br>(When it is 100 or more, hundreds di<br>and ones digit are displayed by turn                                                                                                    | igit, tens digit<br>s.)                                                                  | 0.1 A           |
| ON<br>1 2 3 4 5 6 | LEV-B opening pulse                                                           | 0 to 480<br>(When it is 100 pulse or more, hundr<br>digit and ones digit are displayed by                                                                                                    | reds digit, tens<br>r turns.)                                                            | Pulse           |
| ON<br>1 2 3 4 5 6 | U9 error detail history (latest)                                              | Description           Normal           Overvoltage error           Undervoltage error           Input current sensor error           L <sub>1</sub> -phase open error           Abnormal power synchronous signal           PFC/IGBT error (M·YKA2)           Undervoltage           Display examples for multiple errors:           Overvoltage (01) + Undervoltage (02) = 03           Undervoltage (02) + Power-sync signal error           L <sub>1</sub> phase open error (04) + PFC/IGBT error | Display      00      01      02      04      08      20      or (08) = 0A      (20) = 24 | Code<br>display |

| SW2 setting       | Display detail                                                                                                    | Explanation for display                                                                                                    | Unit            |
|-------------------|----------------------------------------------------------------------------------------------------|----------------------------------------------------------------------------------------------------|-----------------|
| ON<br>1 2 3 4 5 6 | DC bus voltage<br>300 to 750 (M200-250Y)                                                                                                    | 300 to 750 (M200-250Y)<br>(When it is 100 V or more, hundreds digit, tens<br>digit and ones digit are displayed by turns.)                                                                               | V               |
| ON<br>1 2 3 4 5 6 | Capacity save<br>0 to 100<br>When air conditioner is connected to<br>M-NET and capacity save mode is<br>demanded, a value from "0" to "100" is<br>displayed.<br>[When there is no setting of<br>capacity save, "100" is displayed.] | 0 to 100<br>(When the capacity is 100% hundreds digit, tens digit<br>and ones digit are displayed by turns.)<br>(Example) When 100%;<br>0.5 s 0.5 s 2 s<br>$\Box 1 \rightarrow 00 \rightarrow \Box \Box$ | %               |
| ON<br>1 2 3 4 5 6 | Error postponement code history (2)<br>of outdoor unit                                                                                                    | Postponement code display<br>Blinking: During postponement<br>Lighting: Cancellation of postponement<br>"00" is displayed in the case of no postponement.                                                | Code<br>display |
| ON<br>1 2 3 4 5 6 | Error postponement code history (3)<br>of outdoor unit                                                                                                    | Postponement code display<br>Blinking: During postponement<br>Lighting: Cancellation of postponement<br>"00" is displayed in the case of no postponement.                                                | Code<br>display |
| ON<br>1 2 3 4 5 6 | Error history (3) (Oldest)<br>Alternate display of abnormal unit num-<br>ber and code.                                                                                                    | When no error history, "0" and "– –" are displayed by turns.                                                                                                    | Code<br>display |
| ON<br>1 2 3 4 5 6 | Error thermistor display<br>[When there is no error thermistor,<br>"–" is displayed.                                                                                                    | <ul> <li>3: Outdoor pipe temperature/Liquid (TH3)</li> <li>6: Outdoor pipe temperature/2-phase (TH6)</li> <li>7: Outdoor ambient temperature (TH7)</li> <li>8: Outdoor heat sink (TH8)</li> </ul>        | Code<br>display |
| ON<br>1 2 3 4 5 6 | Operation frequency on error occurring<br>0 to 255                                                                                                    | 0 to 255<br>(When it is 100 Hz or more, hundreds digit, tens digit<br>and ones digit are displayed by turns.)<br>(Example) When 125Hz;<br>0.5  s  0.5  s  2  s<br>$1 \rightarrow 25 \rightarrow \square$ | Hz              |
| ON<br>1 2 3 4 5 6 | Fan step on error occurring<br>0 to 10                                                                                                    | 0 to 10                                                                                                    | Step            |

| SW2 setting       | Display detail                                                                                        | Explanation for display                                                                                                    | Unit  |
|-------------------|----------------------------------------------------------------------------------------------------|----------------------------------------------------------------------------------------------------|-------|
| ON<br>1 2 3 4 5 6 | LEV-C opening pulse 0 to 480                                                                          | 0 to 480<br>(When it is 100 pulse or more, hundreds digit, tens<br>digit and ones digit are displayed by turns.)<br>(Example) When 130 pulse;<br>0.5 s 0.5 s 2 s<br>$1 \rightarrow 30 \rightarrow \square$                                     | Pulse |
| ON<br>1 2 3 4 5 6 | Indoor room temperature (TH1) on error<br>occurring<br>8 to 39                                        | 8 to 39                                                                                                    | Ĵ     |
| ON<br>1 2 3 4 5 6 | Indoor pipe temperature/Liquid (TH2) on<br>error occurring<br>−39 to 88                               | -39 to 88<br>(When the temperature is 0°C or less, "–" and<br>temperature are displayed by turns.)<br>(Example) When −15°C;<br>0.5  s  0.5  s  2  s<br>$-\Box  \rightarrow 15  \rightarrow \Box$                                               | °C    |
| ON<br>1 2 3 4 5 6 | Indoor pipe temperature/Cond./Eva.<br>(TH5) on error occurring<br>−39 to 88                           | -39 to 88<br>(When the temperature is 0°C or less, "–" and<br>temperature are displayed by turns.)<br>(Example) When −15°C;<br>0.5 s 0.5 s 2 s<br>$-\Box \rightarrow 15 \rightarrow \Box\Box$                                                  | °C    |
| ON<br>1 2 3 4 5 6 | Outdoor temperature/2-phase pipe (TH6)<br>on error occurring<br>-60 to 91                             | -60 to 91<br>(When the temperature is 0°C or less, "–" and<br>temperature are displayed by turns.)<br>(Example) When -15°C;<br>0.5 s 0.5 s 2 s<br>$-\square \rightarrow 15 \rightarrow \square$                                                | °C    |
| ON<br>1 2 3 4 5 6 | Outdoor temperature/Ambient (TH7) on<br>error occurring<br>-60 to 91                                  | -60 to 91<br>(When the temperature is 0°C or less, "–" and<br>temperature are displayed by turns.)<br>(Example) When −15°C;<br>0.5 s 0.5 s 2 s<br>-□ → 15 → □□<br>t                                                                            | °C    |
| ON<br>1 2 3 4 5 6 | Outdoor temperature/Heat sink (TH8) on<br>error occurring<br>-40 to 200                               | <ul> <li>-40 to 200</li> <li>(When the temperature is 0°C or less, "–" and temperature are displayed by turns.)</li> <li>(When the temperature is 100°C or more, hundreds digit, tens digit and ones digit are displayed by turns.)</li> </ul> | °C    |
| ON<br>1 2 3 4 5 6 | Discharge superheat on error occurring<br>SHd<br>0 to 255<br>[Cooling = TH4–TH6<br>Heating = TH4–TH5] | 0 to 255<br>(When the temperature is 100°C or more, hundreds<br>digit, tens digit and ones digit are displayed by<br>turns.)<br>(Example) When 150°C;<br>0.5  s  0.5  s  2  s<br>$1 \rightarrow 50 \rightarrow \square$                        | °C    |
The black square (
) indicates a switch position.

|                   | 1                                                                                       |                                                                                                    | peenaon         |
|-------------------|-----------------------------------------------------------------------------------------|----------------------------------------------------------------------------------------------------|-----------------|
| SW2 setting       | Display detail                                                                          | Explanation for display                                                                                                    | Unit            |
| ON<br>1 2 3 4 5 6 | Sub cool on error occurring SC<br>0 to 130<br>[Cooling = TH6-TH3]<br>Heating = TH5-TH2] | 0 to 130<br>(When the temperature is 100°C or more, hundreds<br>digit, tens digit and ones digit are displayed by<br>turns.)<br>(Example) When 115°C;<br>0.5  s  0.5  s  2  s<br>$1 \rightarrow 15 \rightarrow \square$                                                                                                    | °C              |
| ON<br>1 2 3 4 5 6 | Thermo-ON time until error stops<br>0 to 999                                            | 0 to 999<br>(When it is 100 minutes or more, hundreds digit, tens<br>digit and ones digit are displayed by turns.)<br>(Example) When 415 minutes;<br>0.5  s  0.5  s  2  s<br>$4 \rightarrow 15 \rightarrow 10$                                                                                                    | Minute          |
| ON<br>1 2 3 4 5 6 | Indoor pipe temperature/Liquid (TH2 (3))<br>Indoor 3<br>−39 to 88                       | -39 to 88<br>(When the temperature is 0°C or less, "–" and<br>temperature are displayed by turns.)                                                                                                    | °C              |
| ON<br>1 2 3 4 5 6 | Indoor pipe temperature/Cond./Eva. (TH5<br>(3))<br>Indoor 3<br>−39 to 88                | <ul> <li>-39 to 88</li> <li>(When the temperature is 0°C or less, "–" and temperature are displayed by turns.)</li> <li>When there is no indoor unit, "00" is displayed.</li> </ul>                                                                                                    | °C              |
| ON<br>1 2 3 4 5 6 | Outdoor temperature/Comp. Surface (TH33)<br>−52 to 221                                  | -52 to 221<br>(When the comp. surface thermistor detects 100°C or<br>more, hundreds digit, tens digit and ones digit are<br>displayed by turns.)<br>(Example) When 105°C;<br>0.5  s  0.5  s  2  s<br>$\Box 1 \rightarrow 05 \rightarrow \Box \Box$                                                                                                    | °C              |
| ON<br>1 2 3 4 5 6 | Controlling status of compressor<br>operating frequency                                 | The following code will be a help to know the operating status of unit.         •The tens digit         Display       Compressor operating frequency control         1       Primary current control         2       Secondary current control         •The ones digit (In this digit, the total number of activated control is displayed.)         Display       Compressor operating frequency control         1       Preventive control for excessive temperature rise of discharge temperature         2       Preventive control for excessive temperature rise of condensing temperature         2       Preventive control for excessive temperature rise of heat sink         (Example)       The following controls are activated.         • Primary current control       • Preventive control for excessive temperature rise of condensing temperature         • Preventive control for excessive temperature rise of heat sink       LED         • Preventive control for excessive temperature rise of condensing temperature         • Preventive control for excessive temperature rise of condensing temperature         • Preventive control for excessive temperature rise of condensing temperature         • Preventive control for excessive temperature rise of condensing temperature         • Preventive control for excessive temperature         • Preventive control for excessive temperature         • Preventive control for excessive temperature | Code<br>display |

## 11-1. UNIT FUNCTION SETTING BY THE REMOTE CONTROLLER

Each function can be set as necessary using the remote controller. The setting of function for each unit can only be done by the remote controller. Select function available from the table 1.

<Table 1> Function selections

(1) Functions available when setting the unit number to 00 (Select 00 referring to ④ setting the indoor unit number.)

| Function Settings I |                                                                     | Mode No. | Setting No. | • : Initial setting<br>(when sent from the factory) | Remarks          |
|---------------------|---------------------------------------------------------------------|----------|-------------|-----------------------------------------------------|------------------|
| Power failure       | OFF                                                                 |          | 1           |                                                     |                  |
| automatic recovery  | ON                                                                  | 01       | 2           |                                                     | The setting is   |
| Indoor temperature  | Average data from each indoor unit                                  |          | 1           |                                                     | applied to all   |
| detection           | Data from the indoor unit with remote controller                    | 02       | 2           |                                                     | the units in the |
|                     | Data from main remote controller*1                                  |          | 3           |                                                     | same             |
| LOSSNAY             | Not supported                                                       |          | 1           |                                                     | refrigerant      |
| connectivity        | Supported (Indoor unit does not intake outdoor air through LOSSNAY) | 03       | 2           |                                                     | system.          |
|                     | Supported (Indoor unit intakes outdoor air through LOSSNAY)         |          | 3           |                                                     | -                |
| Power supply        | 240V                                                                | 0.4      | 1           |                                                     |                  |
| voltage             | 220V, 230V                                                          | 04       | 2           |                                                     |                  |
| Auto operation mode | Single set point                                                    | 06       | 1           |                                                     |                  |
| Auto operation mode | Dual set point                                                      |          | 2           |                                                     |                  |
| Frost prevention    | 2℃ (Normal)                                                         | 45       | 1           |                                                     |                  |
| temperature         | 3°C `                                                               | 15       | 2           |                                                     |                  |
| Humidifier control  | When the compressor operates, the humidifier also operates.         | 10       | 1           |                                                     |                  |
|                     | When the fan operates, the humidifier also operates.                | 16       | 2           |                                                     |                  |
| Change of           | Standard                                                            | 47       | 1           |                                                     |                  |
| defrosting control  | For high humidity                                                   | ] 1/     | 2           |                                                     |                  |

\*1 The function is available only when the wired remote controller is used. The function is not available for floor standing models.

## Meaning of "Function setting"

mode02:indoor temperature detecting

| No   | Indoor temperature(ta)=                                                                         | =               | OUTDOOR<br>INDOOR<br>INDOOR<br>INDOOR<br>INDOOR<br>INDOOR<br>INDOOR<br>INDOOR<br>INDOOR<br>INDOOR | OUTDOOR<br>INDOOR<br>INDOOR<br>INDOOR<br>INDOOR<br>INDOOR<br>INDOOR<br>INDOOR<br>INDOOR | OUTDOOR<br>INDOOR<br>REMOTE<br>(MAIN) C (SUB) D |      |
|------|-------------------------------------------------------------------------------------------------|-----------------|---------------------------------------------------------------------------------------------------|-----------------------------------------------------------------------------------------|-------------------------------------------------|------|
| No.1 | Average data of the Ini<br>sensor on all the se<br>indoor units                                 | itial<br>etting | ta=(A+B)/2                                                                                        | ta=(A+B)/2                                                                              | ta=A                                            | ta=A |
| No.2 | The data of the sensor Ini<br>on the indoor unit that se<br>connected<br>with remote controller | itial<br>etting | ta=A                                                                                              | ta=B                                                                                    | ta=A                                            | ta=A |
| No.3 | The data of the sensor Ini<br>on main remote se<br>controller                                   | itial<br>etting | ta=C                                                                                              | ta=C                                                                                    | ta=C                                            | ta=C |

(2) Functions available when setting the unit number to 01–02 or AL (07 in the case of wireless remote controller). Refer to the service manual that comes with each indoor unit.

## 11-2. SELECTING FUNCTIONS USING THE REMOTE CONTROLLER Refer to "15-3. SERVICE MENU" and "15-5. FUNCTION SETTING" when selecting functions.

12

## 12-1. HOW TO "MONITOR THE OPERATION DATA"

Refer to "15-10. REQUEST CODE" when monitoring the operation data.

## 12-2. Request code list

Certain indoor/outdoor combinations do not have the request code function; therefore, no request codes are displayed.

| Request code | Request content                                         | Description<br>(Display range)                    | Unit       | Remarks                                                             |
|--------------|---------------------------------------------------------|---------------------------------------------------|------------|---------------------------------------------------------------------|
| 0            | Operation state                                         | Refer to 12-2-1. Detail Contents in Request Code. | _          |                                                                     |
| 1            | Compressor-Operating current (rms)                      | 0–50                                              | A          |                                                                     |
| 2            | Compressor-Accumulated operating time                   | 0–9999                                            | 10 hours   |                                                                     |
| 3            | Compressor-Number of operation times                    | 0-9999                                            | 100 times  |                                                                     |
| 4            | Discharge temperature (TH4)                             | 3_217                                             | °          |                                                                     |
| 5            | Outdoor unit -Liquid nine 1 temperature (TH3)           | -40-90                                            | ĉ          |                                                                     |
| 6            |                                                         | 40.00                                             | 0          |                                                                     |
| 7            | Outdoor unit-2-phase pine temperature (TH6)             | -39-88                                            | °C         |                                                                     |
| 8            |                                                         |                                                   | Ŭ          |                                                                     |
| 9            | Outdoor unit-Outside air temperature (TH7)              | -39-88                                            | °C         |                                                                     |
| 10           | Outdoor unit-Heatsink temperature (TH8)                 | -40-200                                           | ĉ          |                                                                     |
| 11           |                                                         | 40 200                                            | 0          |                                                                     |
| 12           | Discharge superheat (SHd)                               | 0-255                                             | °          |                                                                     |
| 12           | Sub-cool (SC)                                           | 0_130                                             | ĉ          |                                                                     |
| 14           |                                                         |                                                   | 0          |                                                                     |
| 14           |                                                         |                                                   |            |                                                                     |
| 16           | Compressor-Operating frequency                          | 0-255                                             | H7         |                                                                     |
| 17           | Compressor-Operating frequency                          | 0_255                                             | H7         |                                                                     |
| 10           |                                                         | 0_10                                              | Stop       |                                                                     |
| 10           | Outdoor unit-Fail output step                           | 0-10                                              | Step       |                                                                     |
| 19           | (Only for air conditioners with DC for motor)           | 0–9999                                            | rpm        |                                                                     |
|              |                                                         |                                                   |            |                                                                     |
| 20           | Outdoor unit-Fan 2 speed                                | 0–9999                                            | rpm        | "0" is displayed if the air conditioner is a single-fan             |
| 04           | (Only for air conditioners with DC fan motor)           |                                                   |            | type.                                                               |
| 21           |                                                         | 0.500                                             | Dulasa     |                                                                     |
| 22           | LEV (A) opening                                         | 0-500                                             | Pulses     |                                                                     |
| 23           |                                                         | 0-500                                             | Pulses     |                                                                     |
| 24           |                                                         | 5-500                                             | Puises     |                                                                     |
| 25           |                                                         | 0-50                                              | A          |                                                                     |
| 26           | DC bus voltage                                          | 180-370                                           | V          |                                                                     |
| 27           |                                                         |                                                   |            |                                                                     |
| 28           | Number of comparison indexes with                       |                                                   | L lucitor  |                                                                     |
| 29           |                                                         | 0-4                                               | Units      |                                                                     |
| 30           | Indoor unit-Setting temperature                         | 17-30                                             | °C         |                                                                     |
| 31           | Indoor unit-intake air temperature                      | 8-39                                              | U          |                                                                     |
| 32           | Huoor unit-make an temperature (Unit No. 1)             | 0-39                                              | °C         | o is displayed if the target unit is not present.                   |
|              |                                                         |                                                   |            |                                                                     |
| 33           | Indoor unit-intake air temperature (Unit No. 2)         | 0-39                                              | °C         | 1                                                                   |
|              |                                                         |                                                   |            |                                                                     |
| 34           | Indoor unit-intake air temperature (Unit No. 3)         | 0-39                                              | °C         | 1                                                                   |
|              | <pre><meat correction="" mode-4-degree=""></meat></pre> |                                                   |            |                                                                     |
| 35           | Indoor unit-intake air temperature (Unit No. 4)         | 0-39                                              | °C         | 1                                                                   |
| 20           | Creat mode-4-degree correction>                         |                                                   |            |                                                                     |
| 36           |                                                         |                                                   | °C         |                                                                     |
| 37           | Indoor unit -Liquid pipe temperature (Unit No. 1)       | -39-88                                            |            | The target unit is not present.                                     |
| 38           | Indoor unit -Liquid pipe temperature (Unit No. 2)       | -39-88                                            |            |                                                                     |
| 39           | Indoor unit -Liquid pipe temperature (Unit No. 3)       |                                                   | °<br>℃     | 1                                                                   |
| 40           | Indoor unit -Liquid pipe temperature (Unit No. 4)       | -39-00                                            | C          | T                                                                   |
| 41           |                                                         | -20.99                                            | ~          | Non in displayed if the target in the target                        |
| 42           | Indoor unit-Cond./Eva. pipe temperature (Unit No. 1)    |                                                   | ℃<br>~     | <ul> <li>Is displayed if the target unit is not present.</li> </ul> |
| 43           | Indoor unit-Cond./Eva. pipe temperature (Unit No. 2)    |                                                   | °C         | T                                                                   |
| 44           | Indoor unit-Cond./Eva. pipe temperature (Unit No. 3)    |                                                   | °C         | T                                                                   |
| 45           | inuooi unit-Cond./Eva. pipe temperature (Unit No. 4)    | -39-88                                            | C          | T                                                                   |
| 46           |                                                         |                                                   |            |                                                                     |
| 47           |                                                         | 0.000                                             | Mine star  |                                                                     |
| 48           |                                                         | 0 120                                             | Minutes    | Not noosible to activate maintenance made during the tast are       |
| 1 49         |                                                         |                                                   | iviiriules |                                                                     |

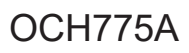

| Request code | Request content                                            | Description<br>(Display range)                                                       | Unit | Remarks |
|--------------|------------------------------------------------------------|--------------------------------------------------------------------------------------|------|---------|
| 50           | Indoor unit-Control state                                  | Refer to 12-2-1. Detail Contents in Request Code.                                    | _    |         |
| 51           | Outdoor unit-Control state                                 | Refer to 12-2-1. Detail Contents in Request Code.                                    | -    |         |
| 52           | Compressor-Frequency control state                         | Refer to 12-2-1.Detail Contents in Request Code.                                     | -    |         |
| 53           | Outdoor unit-Fan control state                             | Refer to 12-2-1. Detail Contents in Request Code.                                    | _    |         |
| 54           | Actuator output state                                      | Refer to 12-2-1. Detail Contents in Request Code.                                    | -    |         |
| 55           | Error content (U9)                                         | Refer to 12-2-1. Detail Contents in Request Code.                                    | -    |         |
| 56           |                                                            |                                                                                      |      |         |
| 57           |                                                            |                                                                                      |      |         |
| 58           |                                                            |                                                                                      |      |         |
| 59           |                                                            |                                                                                      |      |         |
| 60           | Signal transmission demand capacity                        | 0–255                                                                                | %    |         |
| 61           | Contact demand capacity                                    | Refer to 12-2-1.Detail Contents in Request Code.                                     | -    |         |
| 62           | External input state (silent mode, etc.)                   | Refer to 12-2-1. Detail Contents in Request Code.                                    | -    |         |
| 63           |                                                            |                                                                                      |      |         |
| 64           |                                                            |                                                                                      |      |         |
| 65           |                                                            |                                                                                      |      |         |
| 66           |                                                            |                                                                                      |      |         |
| 67           |                                                            |                                                                                      |      |         |
| 68           |                                                            |                                                                                      |      |         |
| 69           |                                                            |                                                                                      |      |         |
| 70           | Outdoor unit-Capacity setting display                      | Refer to 12-2-1. Detail Contents in Request Code.                                    | -    |         |
| 71           | Outdoor unit-Setting information                           | Refer to 12-2-1.Detail Contents in Request Code.                                     | -    |         |
| 72           |                                                            |                                                                                      |      |         |
| 73           |                                                            |                                                                                      | -    |         |
| 74           |                                                            |                                                                                      | _    |         |
| 75           |                                                            |                                                                                      |      |         |
| 76           |                                                            |                                                                                      | _    |         |
| 77           |                                                            |                                                                                      | _    |         |
| 78           |                                                            |                                                                                      | _    |         |
| 79           |                                                            |                                                                                      | _    |         |
| 80           |                                                            |                                                                                      | _    |         |
| 81           |                                                            |                                                                                      | -    |         |
| 82           |                                                            |                                                                                      | _    |         |
| 83           |                                                            |                                                                                      |      |         |
| 84           | M-NET adapter connection (presence/absence)                | "0000": Not connected<br>"0001": Connected                                           | -    |         |
| 85           |                                                            |                                                                                      |      |         |
| 86           |                                                            |                                                                                      |      |         |
| 87           |                                                            |                                                                                      |      |         |
| 88           |                                                            |                                                                                      |      |         |
| 89           | Display of execution of replace/wash operation             | "0000": Not washed<br>"0001": Washed                                                 | -    |         |
| 90           | Outdoor unit-Microprocessor version information            | Examples) Ver 5.01 $\rightarrow$ "0501"                                              | Ver  |         |
| 91           | Outdoor unit-Microprocessor version information (sub No.)  | Auxiliary information (displayed after version information)                          | -    |         |
| 00           |                                                            | Examples) ver 5.01 A000 $\rightarrow$ "A000"                                         |      |         |
| 92           |                                                            |                                                                                      |      |         |
| 93           |                                                            |                                                                                      |      |         |
| 94           |                                                            |                                                                                      |      |         |
| 95           |                                                            |                                                                                      |      |         |
| 90           |                                                            |                                                                                      |      |         |
| 9/           |                                                            |                                                                                      |      |         |
| 98           |                                                            |                                                                                      |      |         |
| 100          | Outdoor unit - Error postponement history 1 (latest)       | Displays postponement code. (" " is<br>displayed if no postponement code is present) | Code |         |
| 101          | Outdoor unit - Error postponement history 2 (previous)     | Displays postponement code. (" " is<br>displayed if no postponement code is present) | Code |         |
| 102          | Outdoor unit - Error postponement history 3 (last but one) | Displays postponement code. (" " is<br>displayed if no postponement code is present) | Code |         |

| Request code | Request content                                                                        | Description<br>(Display range)                                      | Unit             | Remarks                                                                                                    |
|--------------|----------------------------------------------------------------------------------------|---------------------------------------------------------------------|------------------|----------------------------------------------------------------------------------------------------|
| 103          | Error history 1 (latest)                                                               | Displays error history. ("" is displayed if no history is present.) | Code             |                                                                                                    |
| 104          | Error history 2 (second to last)                                                       | Displays error history. ("" is displayed if no history is present.) | Code             |                                                                                                    |
| 105          | Error history 3 (third to last)                                                        | Displays error history. ("" is displayed if no history is present.) | Code             |                                                                                                    |
| 106          | Abnormal thermistor display<br>(TH3/TH6/TH7/TH8)                                       | 3 : TH3<br>6 : TH6<br>7 : TH7<br>8 : TH8<br>0 : No thermistor error | Sensor<br>number |                                                                                                    |
| 107          | Operation mode at time of error                                                        | Displayed in the same way as request code "0".                      | -                |                                                                                                    |
| 108          | Compressor-Operating current at time of error                                          | 0–50                                                                | A                |                                                                                                    |
| 109          | Compressor-Accumulated operating time at time of error                                 | 0-9999                                                              | 10 hours         |                                                                                                    |
| 110          | Compressor-Number of operation times at time of error                                  | 0-9999                                                              | 100 times        |                                                                                                    |
|              | Discharge temperature (TH4) or comp. surface                                           | 0.047                                                               | 100 11100        |                                                                                                    |
| 111          | temperature (TH33) at time of error                                                    | 3–217                                                               | :                |                                                                                                    |
| 112          | Outdoor unit-Liquid pipe 1 temperature (TH3) at time of error                          | -40-90                                                              | :                |                                                                                                    |
| 113          |                                                                                        |                                                                     |                  |                                                                                                    |
| 114          | Outdoor unit-2-phase pipe temperature (TH6) at time of error                           | -39-88                                                              | :                |                                                                                                    |
| 115          |                                                                                        |                                                                     |                  |                                                                                                    |
| 116          | Outdoor unit-Outside air temperature (TH7) at time of error                            | -39-88                                                              |                  |                                                                                                    |
| 447          | Outdoor unit-Outside an temperature (TT10) at time of error                            | -10, 300                                                            | •                |                                                                                                    |
| 117          |                                                                                        | -40-200                                                             | :                |                                                                                                    |
| 118          | Discharge superheat (SHd) at time of error                                             | 0–255                                                               | :                |                                                                                                    |
| 119          | Sub-cool (SC) at time of error                                                         | 0–130                                                               | :                |                                                                                                    |
| 120          | Compressor-Operating frequency at time of error                                        | 0–255                                                               | Hz               |                                                                                                    |
| 121          | Outdoor unit at time of error<br>• Fan output step                                     | 0–10                                                                | Step             |                                                                                                    |
| 122          | Outdoor unit at time of error                                                          | 0–9999                                                              | rpm              |                                                                                                    |
| 123          | Outdoor unit at time of error<br>• Ean 2 speed (Only for air conditioners with DC fan) | 0–9999                                                              | rpm              | "0"is displayed if the air conditioner is a single-                                                                                 |
| 124          |                                                                                        |                                                                     |                  |                                                                                                    |
| 124          |                                                                                        | 0.500                                                               | Dulasa           |                                                                                                    |
| 125          | LEV (A) opening at time of error                                                       | 0-500                                                               | Puises           |                                                                                                    |
| 126          | LEV (B) opening at time of error                                                       | 0–500                                                               | Pulses           |                                                                                                    |
| 127          |                                                                                        |                                                                     |                  |                                                                                                    |
| 128          |                                                                                        |                                                                     |                  |                                                                                                    |
| 129          |                                                                                        |                                                                     |                  |                                                                                                    |
| 130          | Thermostat ON time until operation stops due to error                                  | 0–999                                                               | Minutes          |                                                                                                    |
| 131          |                                                                                        |                                                                     |                  |                                                                                                    |
| 132          | Indoor -Liquid pipe temperature at time of error                                       | -39-88                                                              | :                | Average value of all indoor units is displayed if the air condi-<br>tioner consists of 2 or more indoor units (twin, triple, quad). |
| 133          | Indoor -Cond/Eva. pipe temperature at time of error                                    | -39-88                                                              | :                | Average value of all indoor units is displayed if the air condi-<br>tioner consists of 2 or more indoor units (twin, triple, quad). |
| 134          | Indoor at time of error                                                                | -39-88                                                              | :                |                                                                                                    |
| 107          | - make all temperature < mermostat judge temperature>                                  |                                                                     |                  |                                                                                                    |
| 135          |                                                                                        |                                                                     |                  |                                                                                                    |
| 136          |                                                                                        |                                                                     |                  |                                                                                                    |
| 137          |                                                                                        |                                                                     |                  |                                                                                                    |
| 138          |                                                                                        |                                                                     |                  |                                                                                                    |
| 139          |                                                                                        |                                                                     |                  |                                                                                                    |
| 140          |                                                                                        |                                                                     |                  |                                                                                                    |
| ~            |                                                                                        |                                                                     |                  |                                                                                                    |
| 146          |                                                                                        |                                                                     |                  |                                                                                                    |
| 147          |                                                                                        |                                                                     |                  |                                                                                                    |
| 1/0          |                                                                                        |                                                                     |                  |                                                                                                    |
| 140          |                                                                                        |                                                                     |                  |                                                                                                    |
| 149          |                                                                                        | 20.00                                                               |                  |                                                                                                    |
| 150          | Indoor -Actual Intake air temperature                                                  | -39-88                                                              | :                |                                                                                                    |
| 151          | Indoor -Liquid pipe temperature                                                        | -39-88                                                              | :                |                                                                                                    |
| 152          | Indoor -Cond/Eva, pipe temperature                                                     | -39-88                                                              | :                |                                                                                                    |

| Request code | Request content                                          | Description<br>(Display range)                                                                              | Unit     | Remarks                               |
|--------------|----------------------------------------------------------|----------------------------------------------------------------------------------------------------|----------|---------------------------------------|
| 153          |                                                          |                                                                                                    |          |                                       |
| 154          | Indoor-Fan operating time<br>(After filter is reset)     | 0–9999                                                                                                    | 1 hour   |                                       |
| 155          | Indoor-Total operating time<br>(Fan motor ON time)       | 0–9999                                                                                                    | 10 hours |                                       |
| 156          |                                                          |                                                                                                    |          |                                       |
| 157          | Indoor fan output value (Sj value)                       | 0–255 Fan control data                                                                                      | -        | For indoor fan phase control          |
| 158          | Indoor fan output value<br>(Pulsation ON/OFF)            | "00 **" "**" indicates fan control data.                                                                    | -        | For indoor fan pulsation control      |
| 159          | Indoor fan output value (duty value)                     | "00 **" "**" indicates fan control data.                                                                    | -        | For indoor DC brushless motor control |
| 160          |                                                          |                                                                                                    |          |                                       |
| 161          |                                                          |                                                                                                    |          |                                       |
| 162          |                                                          |                                                                                                    |          |                                       |
| 163          | Indoor unit-Capacity setting information                 | Refer to 12-2-1. Detail Contents in Request Code.                                                           | -        |                                       |
| 164          | Indoor unit-SW3 information                              | Undefined                                                                                                   | -        |                                       |
| 165          | Wireless pair No. (indoor control board side) setting    | Refer to 12-2-1. Detail Contents in Request Code.                                                           | -        |                                       |
| 166          | Indoor unit-SW5 information                              | Undefined                                                                                                   | -        |                                       |
| 167          |                                                          |                                                                                                    |          |                                       |
| ~            |                                                          |                                                                                                    |          |                                       |
| 189          |                                                          |                                                                                                    |          |                                       |
| 190          | Indoor unit-Microprocessor version information           | Examples) Ver 5.01 $\rightarrow$ "0501"                                                                     | Ver      |                                       |
| 191          | Indoor unit-Microprocessor version information (sub No.) | Auxiliary information (displayed after version information)<br>Examples) Ver 5.01 A000 $\rightarrow$ "A000" | -        |                                       |
| 192          |                                                          |                                                                                                    |          |                                       |

## 12-2-1. Detail Contents in Request Code

## [Operation state] (Request code :"0")

## Data display

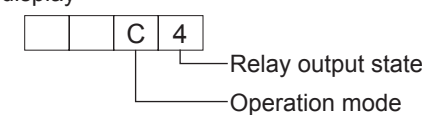

Operation mode

| Display | Operation mode |
|---------|----------------|
| 0       | STOP • FAN     |
| С       | COOL • DRY     |
| Н       | HEAT           |
| d       | DEFROST        |

## Relay output state

| Display | Power currently<br>supplied to compressor | Compressor | Four-way valve | Solenoid valve |
|---------|-------------------------------------------|------------|----------------|----------------|
| 0       | -                                         | _          | -              | -              |
| 1       |                                           |            |                | ON             |
| 2       |                                           |            | ON             |                |
| 3       |                                           |            | ON             | ON             |
| 4       |                                           | ON         |                |                |
| 5       |                                           | ON         |                | ON             |
| 6       |                                           | ON         | ON             |                |
| 7       |                                           | ON         | ON             | ON             |
| 8       | ON                                        |            |                |                |
| А       | ON                                        |            | ON             |                |

## [Indoor unit - Control state] (Request code :" 50 ")

# Data display \* \* \* Unit No. 4 state Unit No. 3 state Unit No. 2 state Unit No. 1 state

| Display | State                             |
|---------|-----------------------------------|
| 0       | Normal                            |
| 1       | Preparing for heat operation      |
| 2       | _                                 |
| 3       | -                                 |
| 4       | Heater is ON.                     |
| 5       | Anti-freeze protection is ON.     |
| 6       | Overheat protection is ON.        |
| 7       | Requesting compressor to turn OFF |
| F       | There are no corresponding units. |

## [Outdoor unit - Control state] (Request code :" 51")

| Data display |   |   | ıy | State                        |
|--------------|---|---|----|------------------------------|
| 0            | 0 | 0 | 0  | Normal                       |
| 0            | 0 | 0 | 1  | Preparing for heat operation |
| 0            | 0 | 0 | 2  | Defrost                      |

### [Compressor - Frequency control state] (Request code :" 52")

Data display

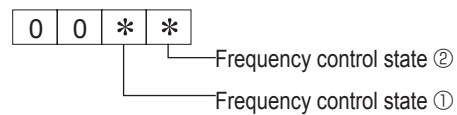

Frequency control state  $\ensuremath{\textcircled{}}$ 

| Display | Current limit control                  |
|---------|----------------------------------------|
| 0       | No current limit                       |
| 1       | Primary current limit control is ON.   |
| 2       | Secondary current limit control is ON. |

| Frequency control state ② |                       |                          |                    |                       |
|---------------------------|-----------------------|--------------------------|--------------------|-----------------------|
| Diaplay                   | Discharge temperature | Condensation temperature | Anti-freeze        | Heat sink temperature |
| Display                   | overheat prevention   | overheat prevention      | protection control | overheat prevention   |
| 0                         |                       |                          |                    |                       |
| 1                         | Controlled            |                          |                    |                       |
| 2                         |                       | Controlled               |                    |                       |
| 3                         | Controlled            | Controlled               |                    |                       |
| 4                         |                       |                          | Controlled         |                       |
| 5                         | Controlled            |                          | Controlled         |                       |
| 6                         |                       | Controlled               | Controlled         |                       |
| 7                         | Controlled            | Controlled               | Controlled         |                       |
| 8                         |                       |                          |                    | Controlled            |
| 9                         | Controlled            |                          |                    | Controlled            |
| A                         |                       | Controlled               |                    | Controlled            |
| b                         | Controlled            | Controlled               |                    | Controlled            |
| С                         |                       |                          | Controlled         | Controlled            |
| d                         | Controlled            |                          | Controlled         | Controlled            |
| E                         |                       | Controlled               | Controlled         | Controlled            |
| F                         | Controlled            | Controlled               | Controlled         | Controlled            |

## [Fan control state] (Request code :" 53")

Data display 0 0 \* \*

Fan step correction value by heat sink temperature overheat prevention control Fan step correction value by cool condensation temperature overheat prevention control

| Display   | Correction value |
|-----------|------------------|
| – (minus) | -1               |
| 0         | 0                |
| 1         | +1               |
| 2         | +2               |

## [Actuator output state] (Request code :"54")

Data display 0 0 \* \*

Actuator output state 1 -Actuator output state 2

Actuator output state 1

| Display | SV1 | Four-way valve | Compressor | Compressor is<br>warming up |
|---------|-----|----------------|------------|-----------------------------|
| 0       |     |                |            |                             |
| 1       | ON  |                |            |                             |
| 2       |     | ON             |            |                             |
| 3       | ON  | ON             |            |                             |
| 4       |     |                | ON         |                             |
| 5       | ON  |                | ON         |                             |
| 6       |     | ON             | ON         |                             |
| 7       | ON  | ON             | ON         |                             |
| 8       |     |                |            | ON                          |
| 9       | ON  |                |            | ON                          |
| A       |     | ON             |            | ON                          |
| b       | ON  | ON             |            | ON                          |
| С       |     |                | ON         | ON                          |
| d       | ON  |                | ON         | ON                          |
| E       |     |                | ON         | ON                          |
| F       | ON  |                | ON         | ON                          |

Actuator output state 2

| Display | 52C | SV2 | SS |
|---------|-----|-----|----|
| 0       |     |     |    |
| 1       | ON  |     |    |
| 2       |     | ON  |    |
| 3       | ON  | ON  |    |
| 4       |     |     | ON |
| 5       | ON  |     | ON |
| 6       |     | ON  | ON |
| 7       | ON  | ON  | ON |

## [Error content (U9)] (Request code :"55")

Data display 0 0 \* \* Error content 1 Error content 2

| Error | content | 1 |
|-------|---------|---|
|-------|---------|---|

| Error content 1 • : Detected |             |              |            |                     |
|------------------------------|-------------|--------------|------------|---------------------|
| Display                      | Overvoltage | Undervoltage | L1-phase   | Power synchronizing |
| Display                      | error       | error        | open error | signal error        |
| 0                            |             |              |            |                     |
| 1                            |             |              |            |                     |
| 2                            |             |              |            |                     |
| 3                            | •           |              |            |                     |
| 4                            |             |              | •          |                     |
| 5                            | •           |              | •          |                     |
| 6                            |             |              | •          |                     |
| 7                            | •           |              | •          |                     |
| 8                            |             |              |            |                     |
| 9                            | •           |              |            |                     |
| Α                            |             |              |            |                     |
| b                            | •           |              |            |                     |
| С                            |             |              | •          |                     |
| d                            |             |              |            |                     |
| E                            |             | •            |            |                     |
| F                            | •           | •            | •          |                     |

| Error | conte | ent 2 | 2 |
|-------|-------|-------|---|
|       |       |       |   |

•: Detected

| Display | Converter Fo | PAM error |
|---------|--------------|-----------|
| = ,     | error        |           |
| 0       |              |           |
| 1       | •            |           |
| 2       |              | •         |
| 3       | •            |           |

## [Contact demand capacity] (Request code : " 61")

| Data | disp | lay |  |
|------|------|-----|--|
|      | -    | -   |  |

Data display

0 0 0 \*

## Setting content

| Display | Setting value |
|---------|---------------|
| 0       | 0%            |
| 1       | 50%           |
| 2       | 75%           |
| 3       | 100%          |

## [External input state] (Request code : "62")

0 0 0 \*

Inc

Setting content

Input state

| nput state |                |             |         | •: Input present |
|------------|----------------|-------------|---------|------------------|
| Display    | Contact demand | Silent mode | Spare 1 | Spare 2          |
|            | input          | input       | input   | input            |
| 0          |                |             |         |                  |
| 1          |                |             |         |                  |
| 2          |                | •           |         |                  |
| 3          |                | •           |         |                  |
| 4          |                |             | •       |                  |
| 5          |                |             | •       |                  |
| 6          |                | •           | •       |                  |
| 7          |                | •           | •       |                  |
| 8          |                |             |         |                  |
| 9          |                |             |         |                  |
| А          |                | •           |         |                  |
| b          |                | •           |         |                  |
| С          |                |             | •       |                  |
| d          |                |             | •       |                  |
| E          |                | •           |         |                  |
| F          |                | •           | •       |                  |
|            |                |             |         |                  |

## [Outdoor unit -- Capacity setting display] (Request code : "70")

| Data display | Capacity |
|--------------|----------|
| 9            | 35       |
| 10           | 50       |
| 11           | 60       |
| 14           | 71       |
| 20           | 100      |
| 25           | 125      |
| 28           | 140      |
| 40           | 200      |
| 50           | 250      |

## [Outdoor unit - Setting information] (Request code : "71")

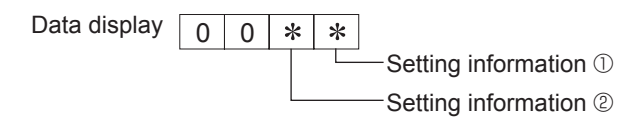

| Setting information ① |                   |  |
|-----------------------|-------------------|--|
| Display               | Defrost mode      |  |
| 0                     | Standard          |  |
| 1                     | For high humidity |  |

Setting information 2

|  | •       |              |              |
|--|---------|--------------|--------------|
|  | Display | Single-/     | Heat pump/   |
|  |         | 3-phase      | cooling only |
|  | 0       | Singlo phaso | Heat pump    |
|  | 1       | Single-phase | Cooling only |
|  | 2       | 3 phase      | Heat pump    |
|  | 3       | 3-phase      | Cooling only |
|  |         |              |              |

## [Indoor unit - Capacity setting information] (Request code : "163")

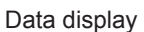

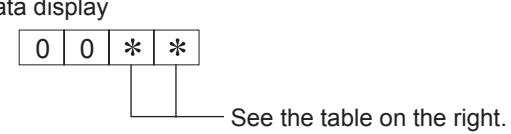

| Display | Capacity setting state | Display | Capacity setting state |
|---------|------------------------|---------|------------------------|
| 00      | 12                     | 10      | 112                    |
| 01      | 16                     | 11      | 125                    |
| 02      | 22                     | 12      | 140                    |
| 03      | 25                     | 13      | 160                    |
| 04      | 28                     | 14      | 200                    |
| 05      | 32                     | 15      | 224                    |
| 06      | 35, 36                 | 16      | 250                    |
| 07      | 40                     | 17      | 280                    |
| 08      | 45                     | 18      |                        |
| 09      | 50                     | 19      |                        |
| 0A      | 56                     | 1A      |                        |
| 0b      | 63                     | 1b      |                        |
| 0C      | 71                     | 1C      |                        |
| 0d      | 80                     | 1d      |                        |
| 0E      | 90                     | 1E      |                        |
| 0F      | 100                    | 1F      |                        |

## [Wireless pair No. (indoor control board side) setting] (Request code :"165")

Data display

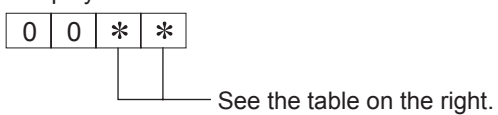

| Display | Pair No. setting state      |
|---------|-----------------------------|
| 00      | No. 0                       |
| 01      | No. 1 J41 disconnected      |
| 02      | No. 2 J42 disconnected      |
| 03      | No. 3 J41, J42 disconnected |

# **EASY MAINTENANCE FUNCTION**

## **13-1. SMOOTH MAINTENANCE**

13

#### Refer to "15-9. SMOOTH MAINTENANCE" for operation procedure.

Maintenance data, such as the indoor/outdoor unit's heat exchanger temperature and compressor operation current can be displayed with "Smooth maintenance".

This cannot be executed during test operation.

Depending on the combination with the outdoor unit, this may not be supported by some models.

Reduces maintenance work drastically.

Compressor

Operating

current (A)

time (×10 hours)

1

2

3

• Enables you to check operation data of the indoor and outdoor units by remote controller. Furthermore, use of maintenance stable-operation control that fixes the operating frequency, allows smooth inspection, even for inverter models.

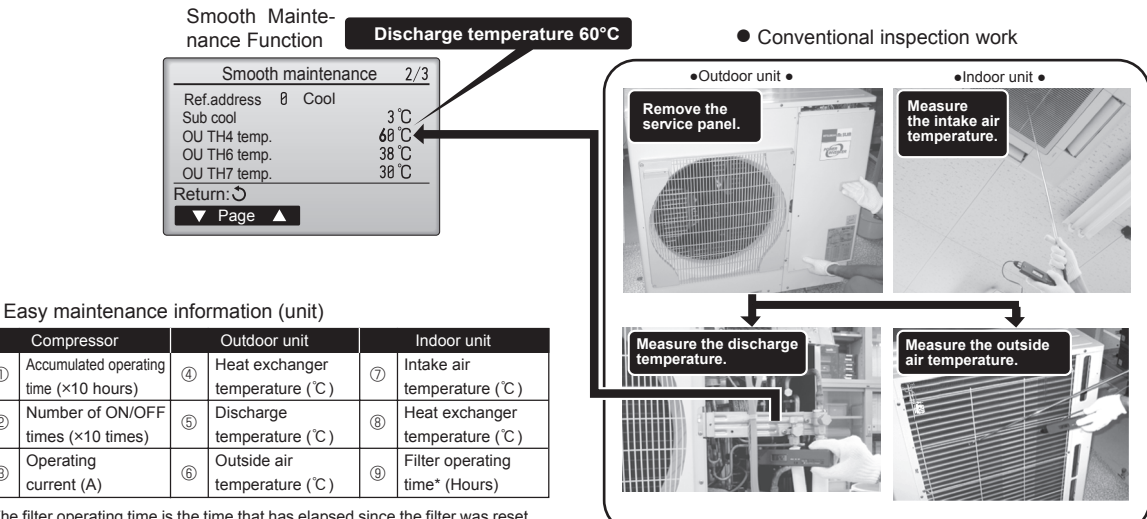

\* The filter operating time is the time that has elapsed since the filter was reset.

## <Guide for operation condition>

## Checkpoints

Enter the temperature differences between (5), (4), (7) and (8) into the graph given below.

Operation state is determined according to the plotted areas on the graph.

For data measurements, set the fan speed to "Hi" before activating maintenance mode.

|                 | Inspection item |                          |                     |      | Re  | sult       |         |
|-----------------|-----------------|--------------------------|---------------------|------|-----|------------|---------|
| >               | se con-<br>ion  |                          | Breaker             | Good |     | Retight    | ened    |
| Idd             |                 | Terminal block           | Outdoor Unit        | Good |     | Retight    | ened    |
| L SL            | Loo             |                          | Indoor Unit         | Good |     | Retight    | ened    |
| owe             |                 | (Insulation resista      | ance)               |      |     |            | MΩ      |
| ۲<br>۵          |                 | (Voltage)                |                     |      |     |            | V       |
| Com             |                 | ① Accumulated o          | perating time       |      |     |            | Time    |
| Droo            | 1-              | 2 Number of ON           | OFF times           |      |     |            | Times   |
| pres            | SOI             | ③ Current                |                     |      |     |            | А       |
|                 | e               | ④ Refrigerant/heat exc   | hanger temperature  | COOL | °C  | HEAT       | °C      |
| 1               | ratu            | (5) Refrigerant/discha   | arge temperature    | COOL | °C  | HEAT       | °C      |
| D.              | Tempe           | ⑥ Air/outside air t      | emperature          | COOL | °C  | HEAT       | °C      |
| oor             |                 | (Air/discharge t         | emperature)         | COOL | °C  | HEAT       | °C      |
| Dutd            | eanli-<br>ss    | Appearance               |                     | Good |     | Cleaning r | equired |
| 0               |                 | Heat exchanger           |                     | Good |     | Cleaning r | equired |
| Sound/vibration |                 | None                     |                     | Pres | ent |            |         |
|                 | le              | ⑦ Air/intake air te      | mperature           | COOL | °C  | HEAT       | °C      |
|                 | ratu            | (Air/discharge t         | emperature)         | COOL | °C  | HEAT       | °C      |
|                 | npe             | (8) Refrigerant/heat exc | changer temperature | COOL | °C  | HEAT       | °C      |
| Jnit            | ler             | 9 Filter operating       | time*               |      |     |            | Time    |
| orl             |                 | Decorative panel         |                     | Good |     | Cleaning r | equired |
| ndc             | less            | Filter                   |                     | Good |     | Cleaning r | equired |
| -               | ullin           | Fan                      |                     | Good |     | Cleaning r | equired |
|                 | Clea            | Heat exchanger           |                     | Good |     | Cleaning r | equired |
|                 |                 | Sound/vibration          |                     | None |     | Pres       | ent     |

\* The filter operating time is the time that has elapsed since the filter was reset.

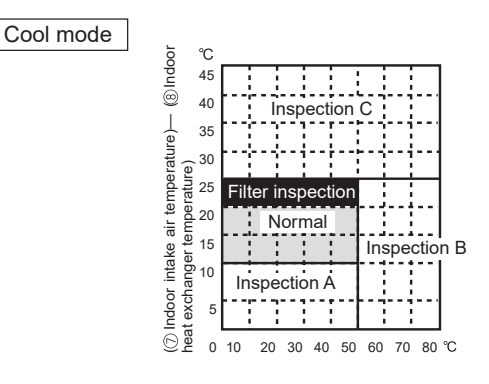

<sup>[5</sup> Discharge temperature] - [4 Outdoor heat exchanger temperature)

| Classification |             | Item                                       | R      | esult    |
|----------------|-------------|--------------------------------------------|--------|----------|
|                | Inspection  | Is "D000" displayed stably on the remote   | Stable | Unstable |
|                |             | controller?                                |        |          |
| 8              | Temperature | (⑤ Discharge temperature) – (④ Outdoor     |        | °C       |
| Ũ              | difference  | heat exchanger temperature)                |        | 0        |
|                |             | °C                                         |        |          |
|                |             | Indoor heat exchanger temperature)         |        |          |
|                | Inspection  | Is "D000" displayed stably on the remote   | Stable | Unstable |
|                |             | controller?                                | Stable | Unstable |
| eat            | Temperature | (5) Discharge temperature) - (8) Indoor    |        | °C       |
| Ť              | difference  | heat exchanger temperature)                |        | C        |
|                |             | (     Indoor heat exchanger temperature) – |        | °C       |
|                |             | (⑦ Indoor intake air temperature)          |        | C        |
| No             | tes:        |                                            |        |          |

1. Fixed Hz operation may not be possible under the following temperature ranges.

A)In cool mode, outdoor intake air temperature is 40  $^\circ\!C$  or higher or indoor intake air temperature is 23°C or lower.

B)In heat mode, outdoor intake air temperature is 20°C or higher or indoor intake air temperature is 25°C or lower.

2. If the air conditioner is operated at a temperature range other than the ones above but operation is not stabilized after 30 minutes or more have elapsed, carry out inspection.

3. In heat mode, the operation state may vary due to frost forming on the outdoor heat exchanger.

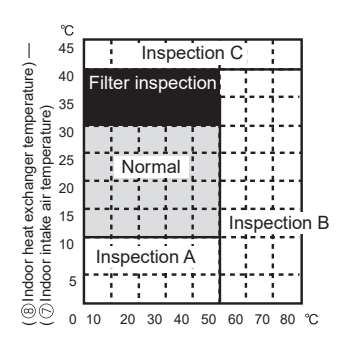

[ ⑤ Discharge temperature] - [ ⑧ Indoor heat exchanger temperature)

| $\sim$            |                                                |          |      |  |  |
|-------------------|------------------------------------------------|----------|------|--|--|
| Area              | Check item                                     | Judgment |      |  |  |
| Alou              |                                                | Cool     | Heat |  |  |
| Normal            | Normal operation state                         |          |      |  |  |
| Filter inspection | Filter may be clogged.*                        |          |      |  |  |
| Inspection A      | ection A Performance has dropped. Detailed in- |          |      |  |  |
|                   | spection is necessary.                         |          |      |  |  |
| Inspection B      | Refrigerant amount is dropping.                |          |      |  |  |
| Inspection C      | Filter or indoor heat exchanger may be         |          |      |  |  |
|                   | clogged.                                       |          |      |  |  |

Result

Heat mode

Note: The above judgment is just guide based on Japanese standard conditions.

It may be changed depending on the indoor and outdoor temperature.

\* It may be judged as "Filter inspection" due to the outdoor and indoor temperature, even though it is not clogged.

14

# DISASSEMBLY PROCEDURE

## PUZ-M200YKA2.UK

## PUZ-M250YKA2.UK

->: Indicates the visible parts in the photos/figures.

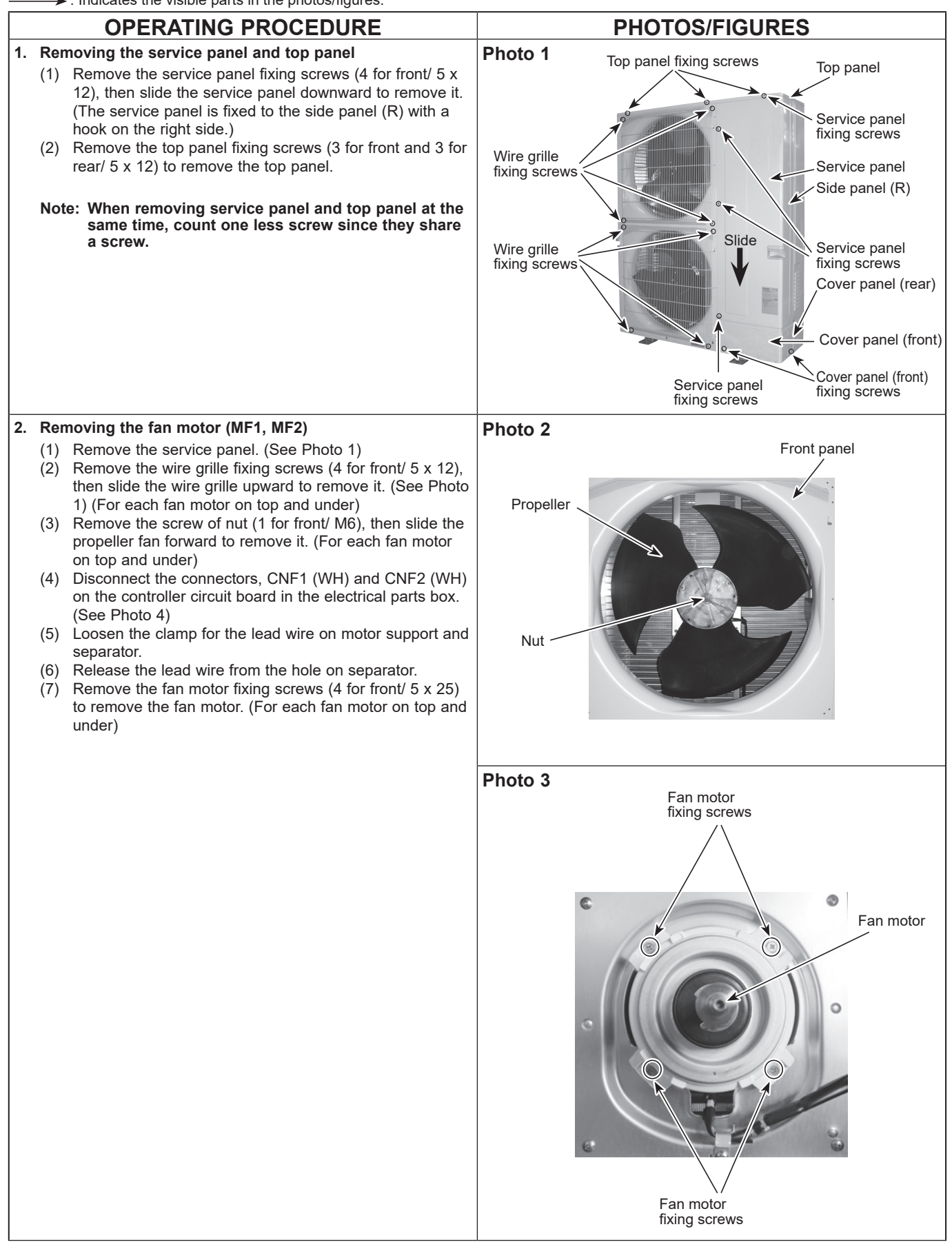

| OPERATING PROCEDURE                                                                                                    | PHOTOS/FIGURES                                                                                                    |                                                                                             |
|----------------------------------------------------------------------------------------------------|----------------------------------------------------------------------------------------------------|---------------------------------------------------------------------------------------------|
| 3. Removing the electrical parts box                                                                                                    | Photo 4                                                                                                    |                                                                                             |
| <ol> <li>Remove the service panel. (See Photo 1)</li> <li>Remove the top panel. (See Photo 1)</li> <li>Disconnect the power supply cable from terminal block.</li> <li>Disconnect the index(outdoor connecting wire from terminal block)</li> </ol>                                                                                                    | Controller<br>circuit board                                                                                                    | cal parts box<br>/                                                                          |
| <ul> <li>(2) Remove the top panel. (See Photo 1)</li> <li>(3) Disconnect the power supply cable from terminal block.</li> <li>(4) Disconnect the indoor/outdoor connecting wire from terminal block.</li> <li>(5) Disconnect the connector CNF1 (WH), CNF2 (WH), TH3 (WH), TH4 (WH), TH7 (G (RD), TH32 (YE), 63H(YE), 21S4 (GN), LEV-A (WH), LEV-B (RD) from the controller circuit board.</li> <li><symbols board="" on="" the=""> <ul> <li>Fan motor (CNF1, CNF2)</li> <li>Thermistor <liquid> (TH3)</liquid></li> <li>Thermistor <comp. surface=""> (TH33)</comp.></li> <li>Thermistor <comp. surface=""> (TH33)</comp.></li> <li>Thermistor <comp. surface=""> (TH33)</comp.></li> <li>Thermistor <comp. surface=""> (TH33)</comp.></li> <li>Thermistor <comp. surface=""> (TH4)</comp.></li> <li>High pressure switch (63H)</li> <li><ul> <li><li><li><li><li><li><li><li><li><li></li></li></li></li></li></li></li></li></li></li></ul></li></ul></symbols></li></ul> | Controller<br>circuit board<br>Terminal block<br>(Power supply)<br>Valve bed<br>Valve bed<br>Valve bed<br>Terminal cover<br>Compressor | Electrical<br>parts box<br>fixing screws<br>de panel (R)<br>erminal block<br>ndoor/Outdoor) |
|                                                                                                    |                                                                                                    |                                                                                             |

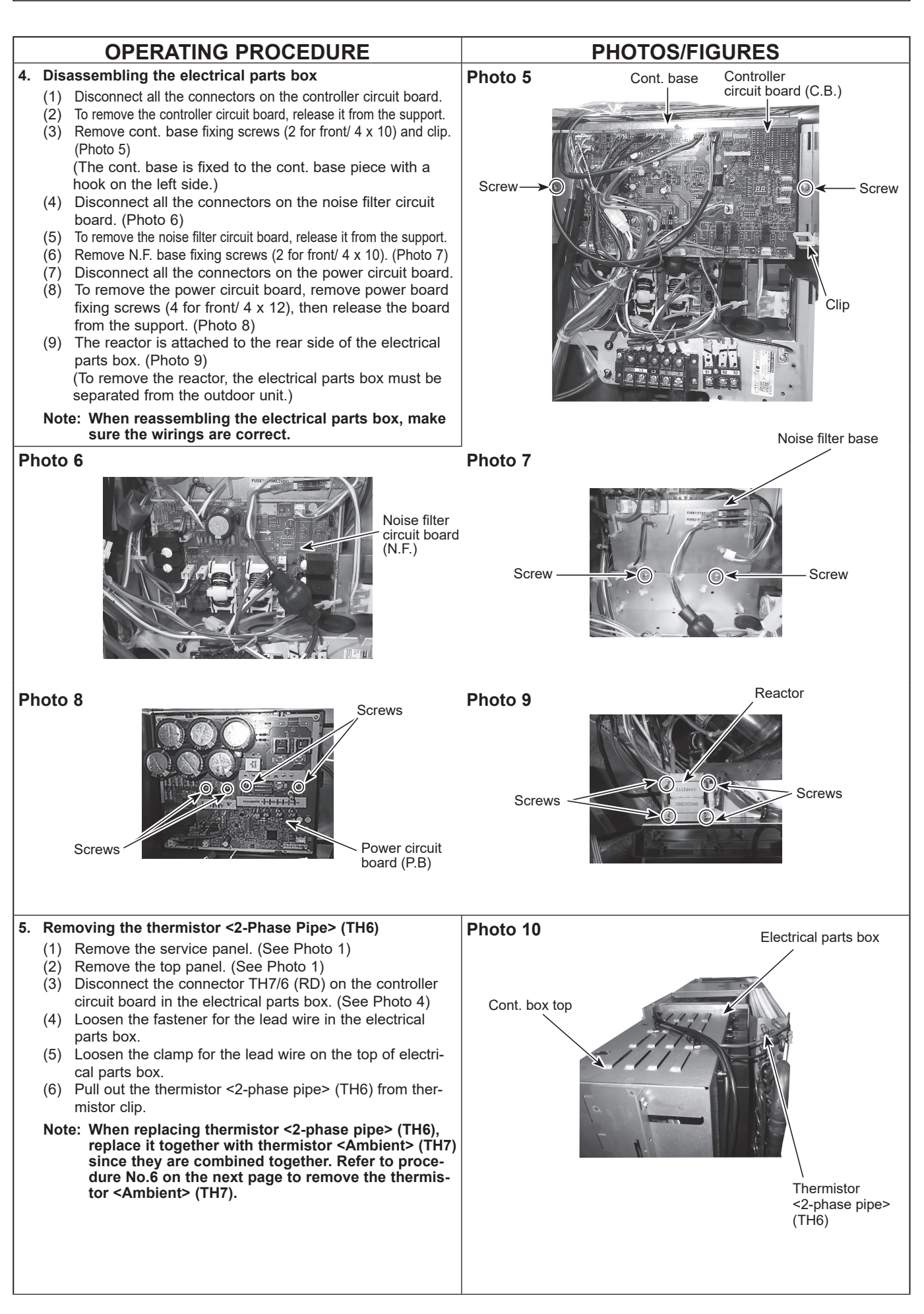

**OCH775A** 

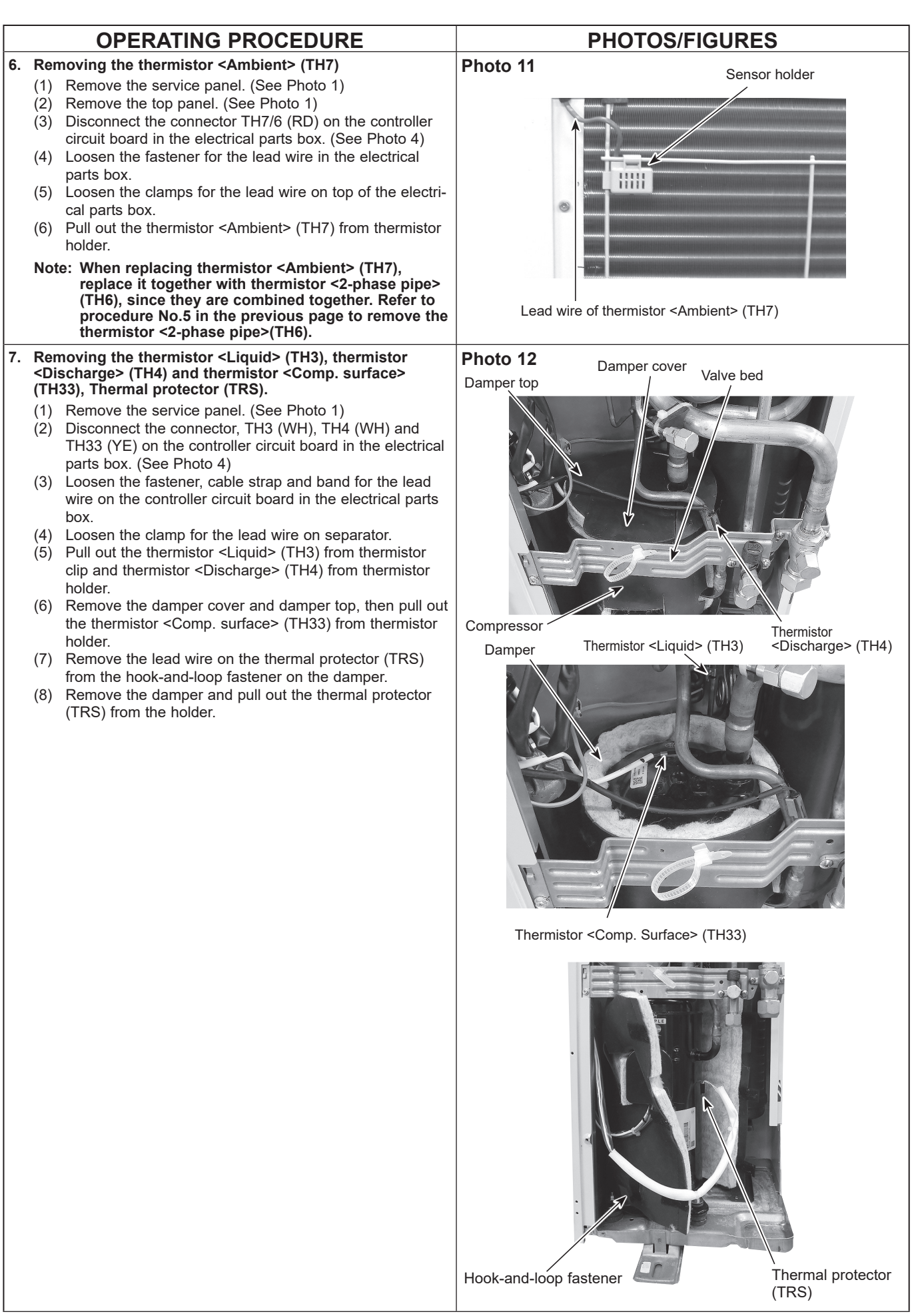

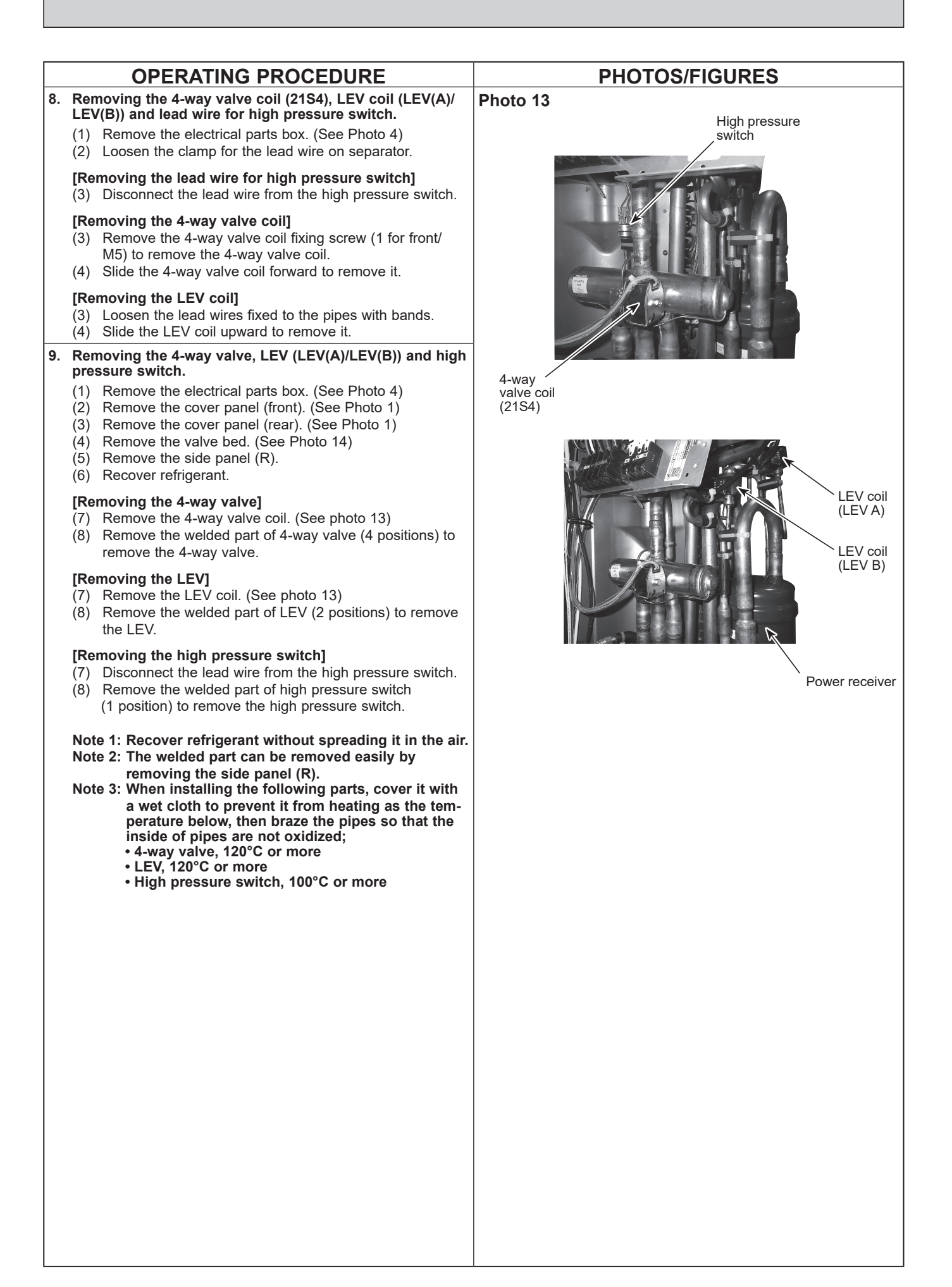

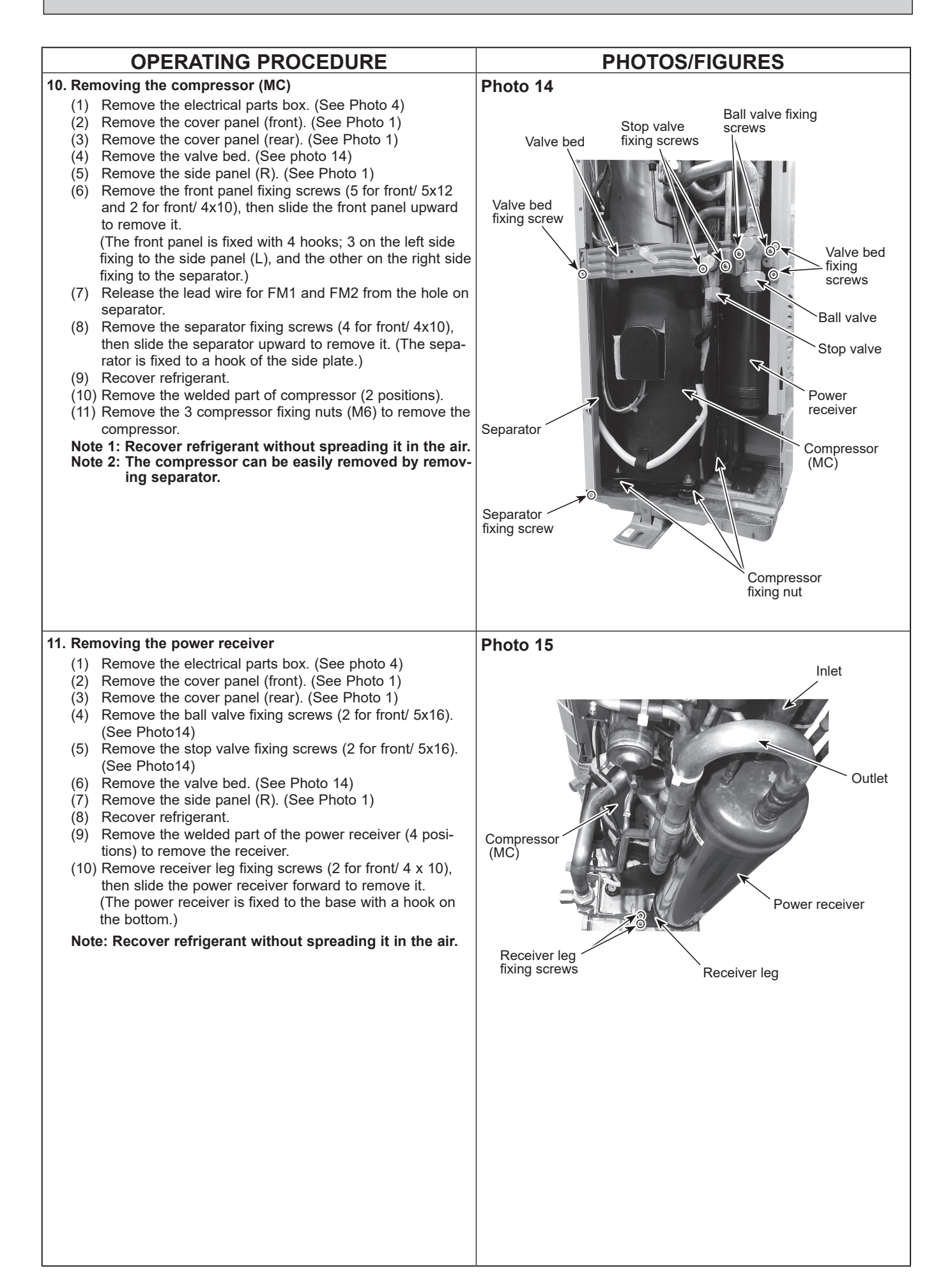

## PUZ-M200YKA2R1 PUZ-M250YKA2R1

Indicates the visible parts in the photos/figures.

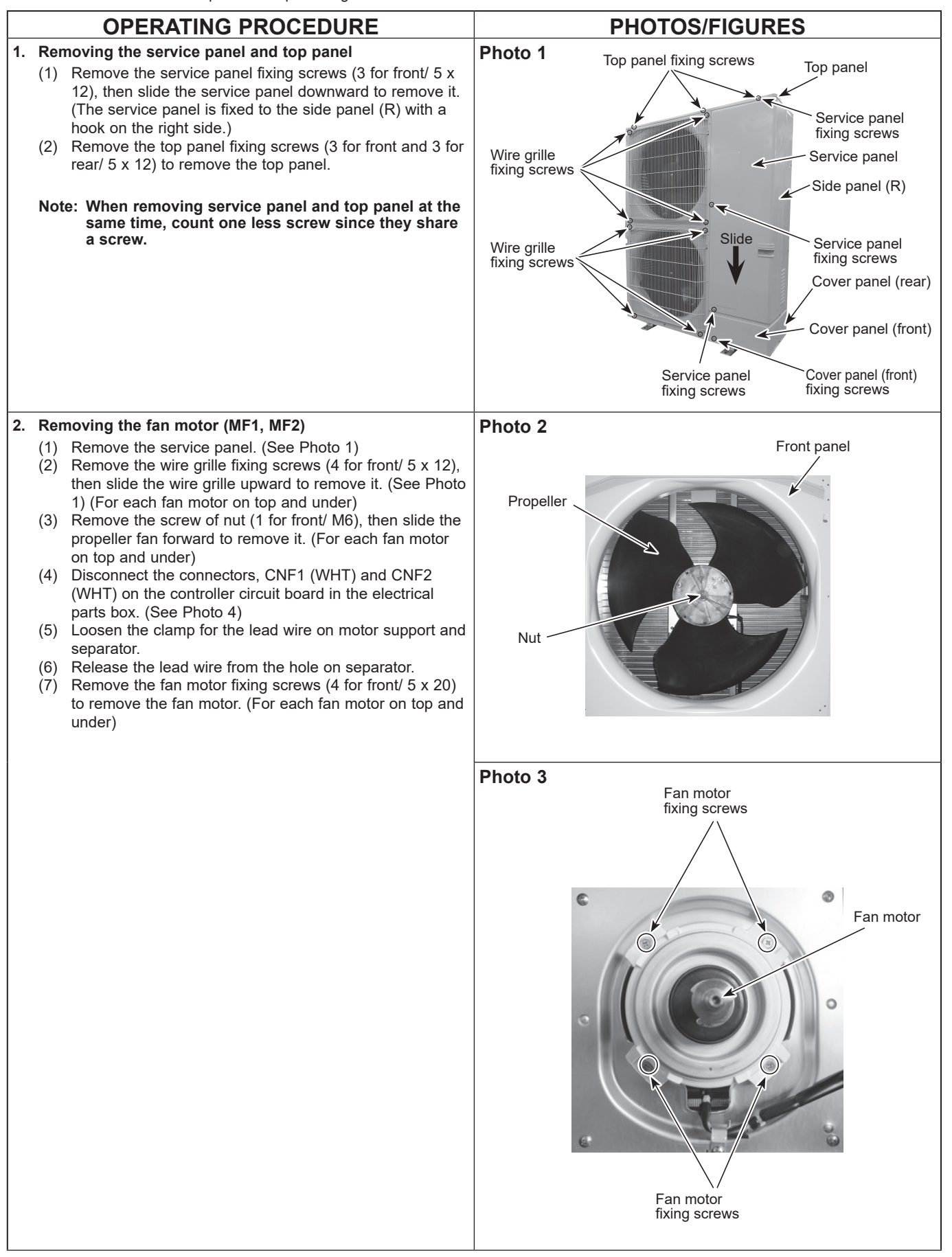

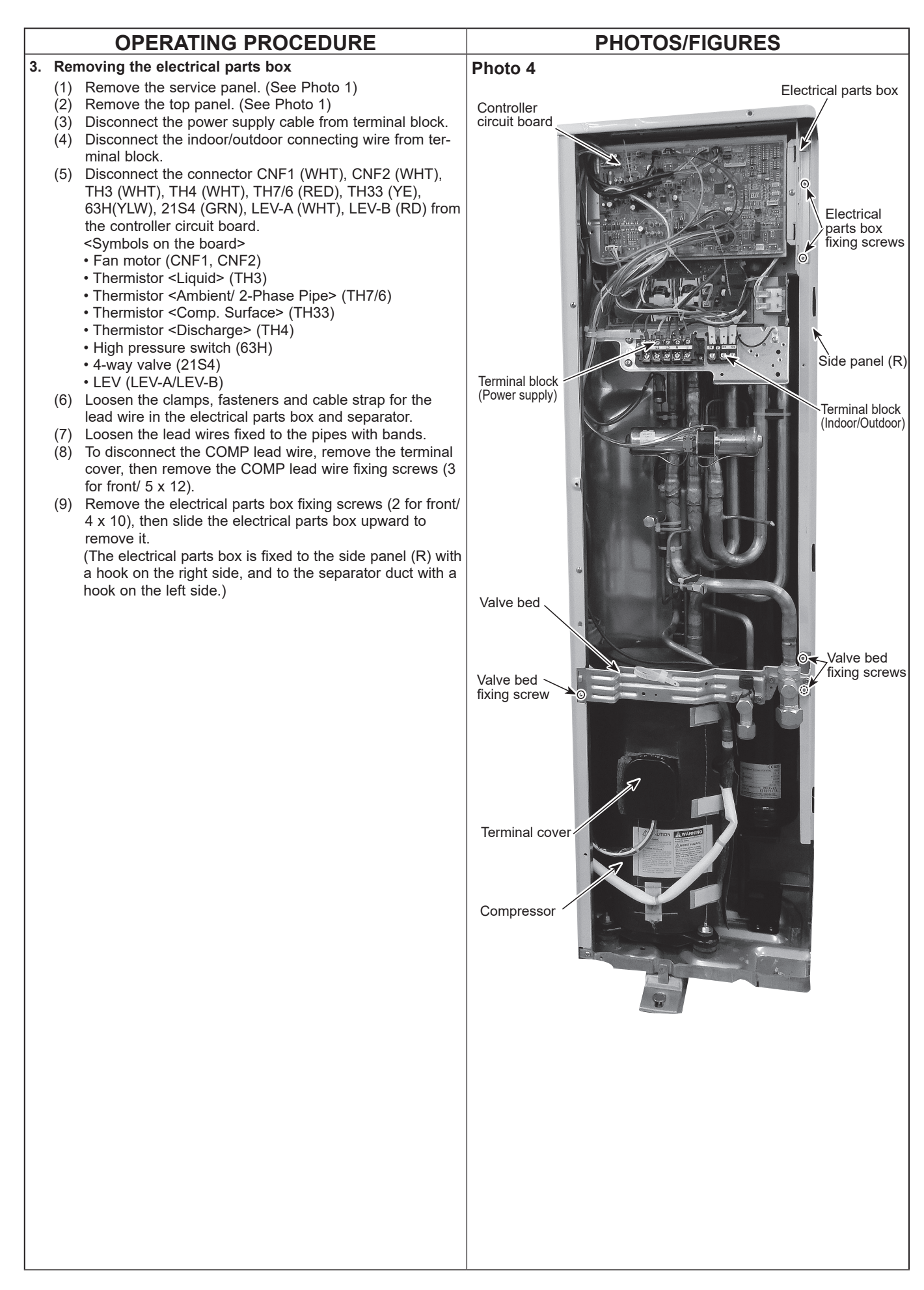

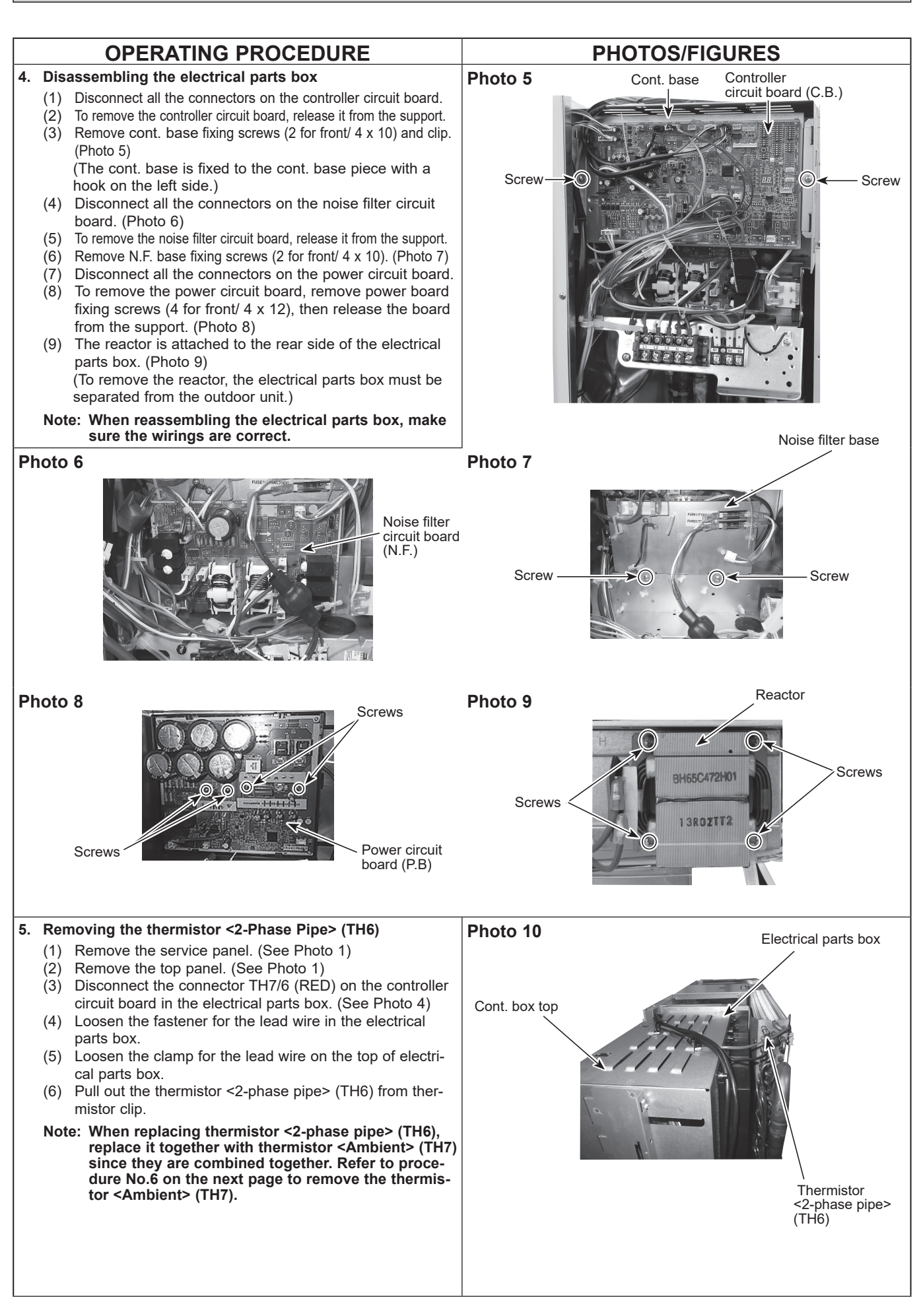

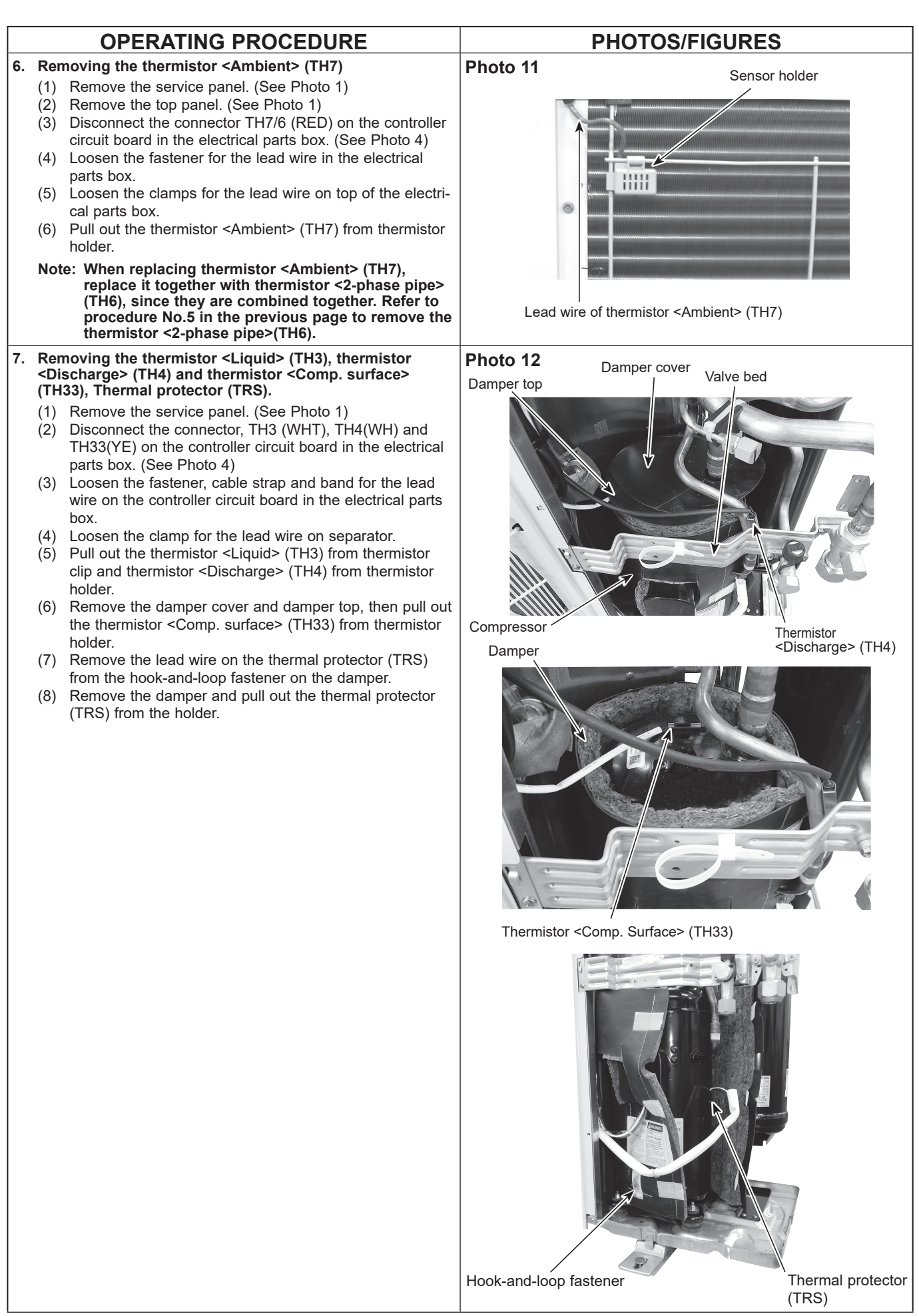

|    | OPERATING PROCEDURE                                                                                                    | PHOTOS/FIGURES                |
|----|----------------------------------------------------------------------------------------------------|-------------------------------|
| 8. | Removing the 4-way valve coil (21S4), LEV coil (LEV(A)/                                                                                                    | Photo 13                      |
|    | <ul> <li>(1) Remove the electrical parts box. (See Photo 4)</li> <li>(2) Loosen the clamp for the lead wire on separator.</li> </ul>                                                                                                    | High pressure<br>switch       |
|    | <ul><li>[Removing the lead wire for high pressure switch]</li><li>(3) Disconnect the lead wire from the high pressure switch.</li></ul>                                                                                                    | LEV coil<br>(LEV B)           |
|    | <ul> <li>[Removing the 4-way valve coil]</li> <li>(3) Remove the 4-way valve coil fixing screw (1 for front/<br/>M5) to remove the 4-way valve coil.</li> <li>(4) Slide the 4-way valve coil forward to remove it.</li> </ul>                                                                                                    |                               |
|    | <ul> <li>[Removing the LEV coil]</li> <li>(3) Loosen the lead wires fixed to the pipes with bands.</li> <li>(4) Slide the LEV coil upward to remove it.</li> </ul>                                                                                                    |                               |
| 9. | Removing the 4-way valve, LEV (LEV(A)/LEV(B)) and high pressure switch.                                                                                                    |                               |
|    | <ol> <li>Remove the electrical parts box. (See Photo 4)</li> <li>Remove the cover panel (front). (See Photo 1)</li> <li>Remove the cover panel (rear). (See Photo 1)</li> <li>Remove the valve bed. (See Photo 14)</li> <li>Remove the side panel (R).</li> <li>Recover refrigerant.</li> </ol>                                                                                                    | 4-way<br>valve coil<br>(21S4) |
|    | <ul> <li>[Removing the 4-way valve]</li> <li>(7) Remove the 4-way valve coil. (See photo 13)</li> <li>(8) Remove the welded part of 4-way valve (4 positions) to remove the 4-way valve.</li> </ul>                                                                                                    | LEV coil<br>(LEV A)           |
|    | <ul> <li>[Removing the LEV]</li> <li>(7) Remove the LEV coil. (See photo 13)</li> <li>(8) Remove the welded part of LEV (2 positions) to remove the LEV.</li> </ul>                                                                                                    |                               |
|    | <ul> <li>[Removing the high pressure switch]</li> <li>(7) Disconnect the lead wire from the high pressure switch.</li> <li>(8) Remove the welded part of high pressure switch<br/>(1 position) to remove the high pressure switch.</li> </ul>                                                                                                    | LEV coil Power receiver       |
|    | <ul> <li>Note 1: Recover refrigerant without spreading it in the air.</li> <li>Note 2: The welded part can be removed easily by removing the side panel (R).</li> <li>Note 3: When installing the following parts, cover it with a wet cloth to prevent it from heating as the temperature below, then braze the pipes so that the inside of pipes are not oxidized;</li> <li>4-way valve, 120°C or more</li> <li>LEV, 120°C or more</li> <li>High pressure switch, 100°C or more</li> </ul> | (LEV B)                       |
|    |                                                                                                    |                               |
|    |                                                                                                    |                               |
|    |                                                                                                    |                               |
|    |                                                                                                    |                               |
|    |                                                                                                    |                               |

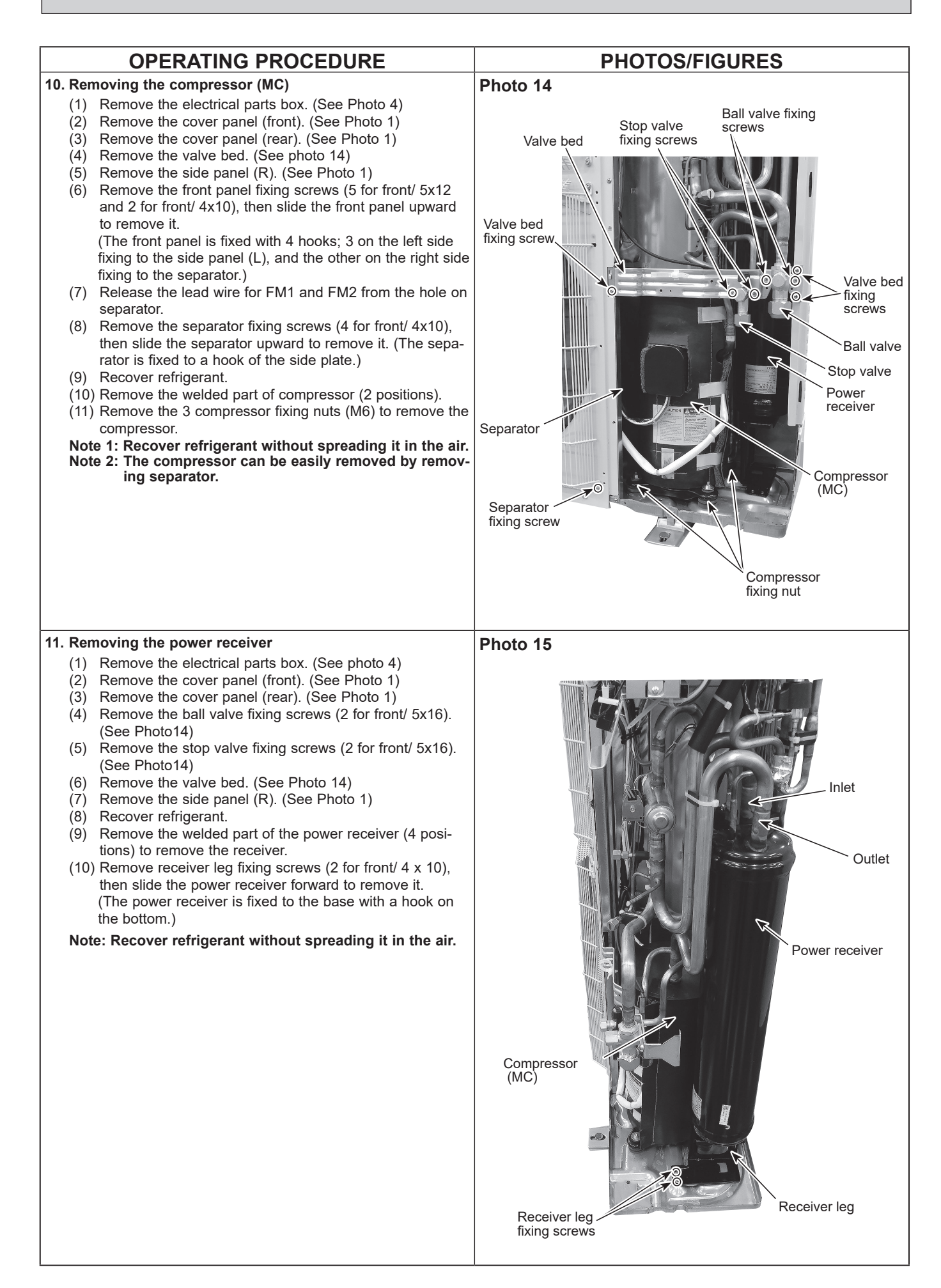

# 15 REMOTE CONTROLLER

## **15-1. REMOTE CONTROLLER FUNCTIONS**

## <PAR-41MAA>

## Controller interface

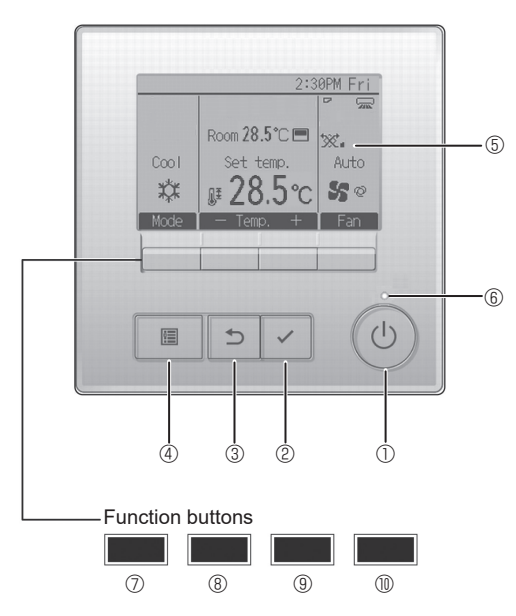

### 1 [ON/OFF] button

Press to turn ON/OFF the indoor unit.

#### 2 [SELECT] button

Press to save the setting.

#### ③ [RETURN] button

Press to return to the previous screen.

#### 4 [MENU] button

Press to bring up the Main menu.

#### 5 Backlit LCD

Operation settings will appear.

When the backlight is off, pressing any button turns the backlight on and it will stay lit for a certain period of time depending on the screen.

When the backlight is off, pressing any button turns the backlight on and does not perform its function. (except for the [ON/OFF] button)

The functions of the function buttons change depending on the screen.

Refer to the button function guide that appears at the bottom of the LCD for the functions they serve on a given screen.

When the system is centrally controlled, the button function guide that corresponds to the locked button will not appear.

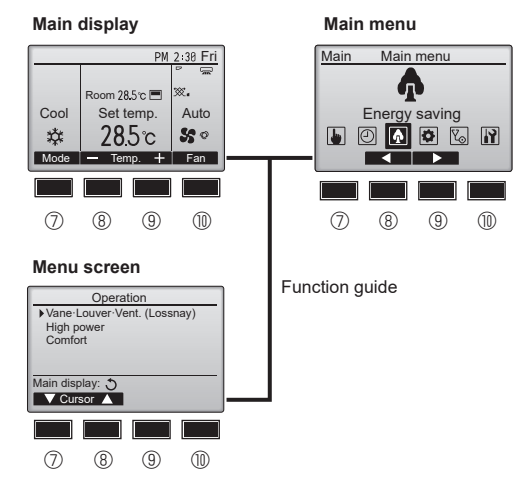

#### 6 ON/OFF lamp

This lamp lights up in green while the unit is in operation. It blinks while the remote controller is starting up or when there is an error.

#### ⑦ Function button [F1]

Main display: Press to change the operation mode. Menu screen: The button function varies with the screen.

#### 8 Function button [F2]

Main display: Press to decrease temperature. Main menu: Press to move the cursor left. Menu screen: The button function varies with the screen.

#### 9 Function button [F3]

Main display: Press to increase temperature. Main menu: Press to move the cursor right. Menu screen: The button function varies with the screen.

#### Function button [F4]

Main display: Press to change the fan speed. Menu screen: The button function varies with the screen.

#### Display

The main display can be displayed in two different modes: "Full" and "Basic". The initial setting is "Full". To switch to the "Basic" mode, change the setting on the Main display setting. (Refer to operation manual included with remote controller.)

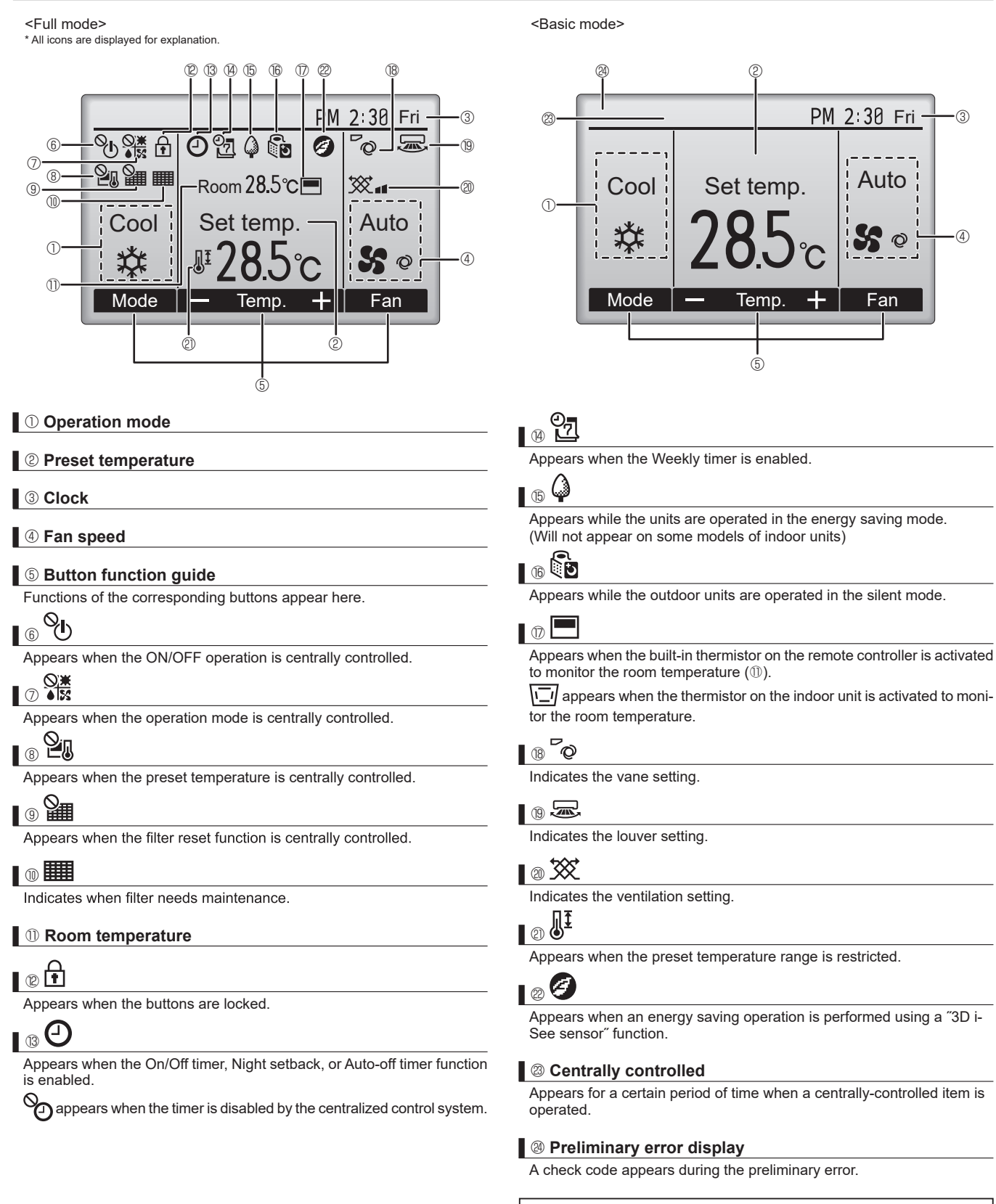

Most settings (except ON/OFF, mode, fan speed, temperature) can be made from the Main menu.

## Menu structure

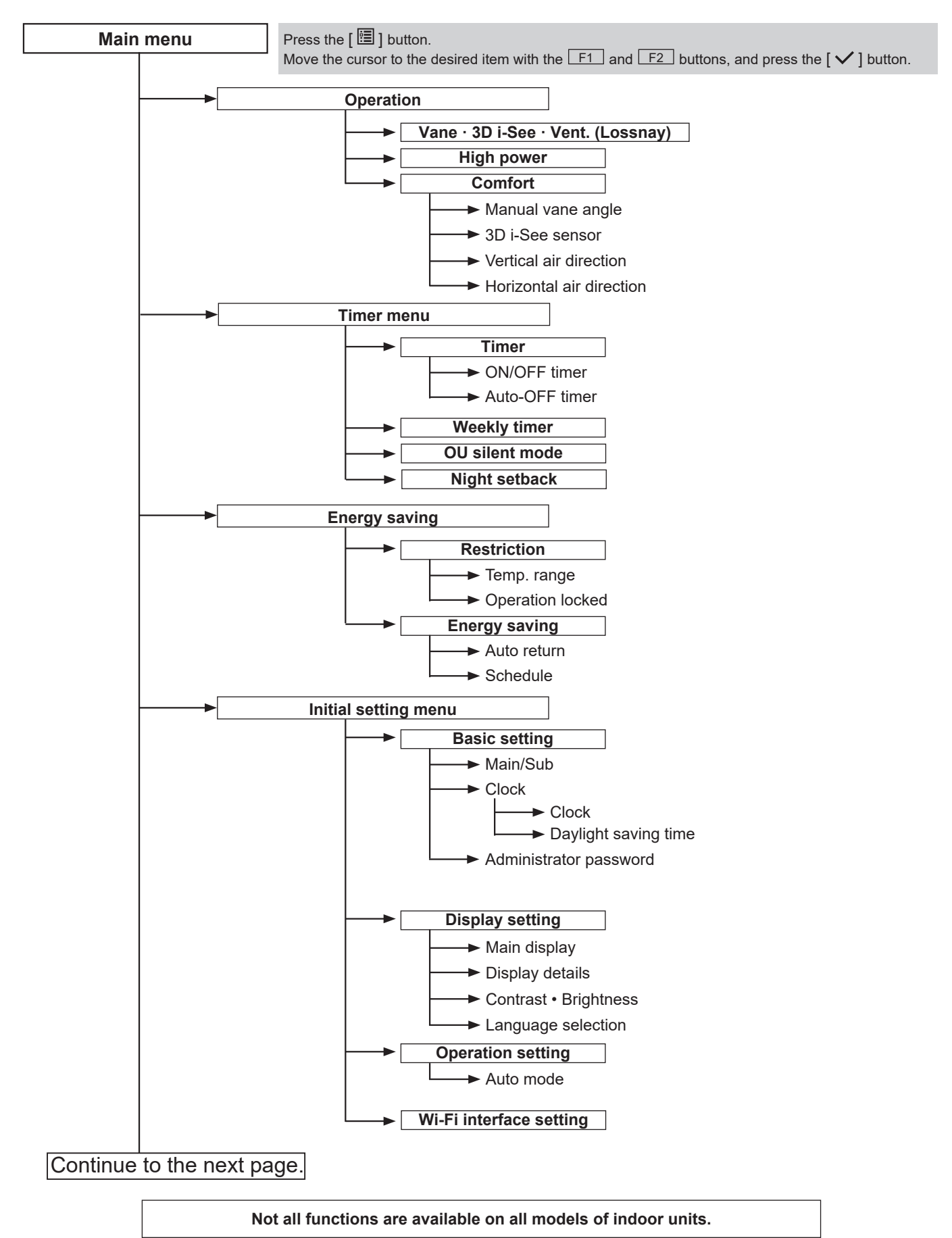

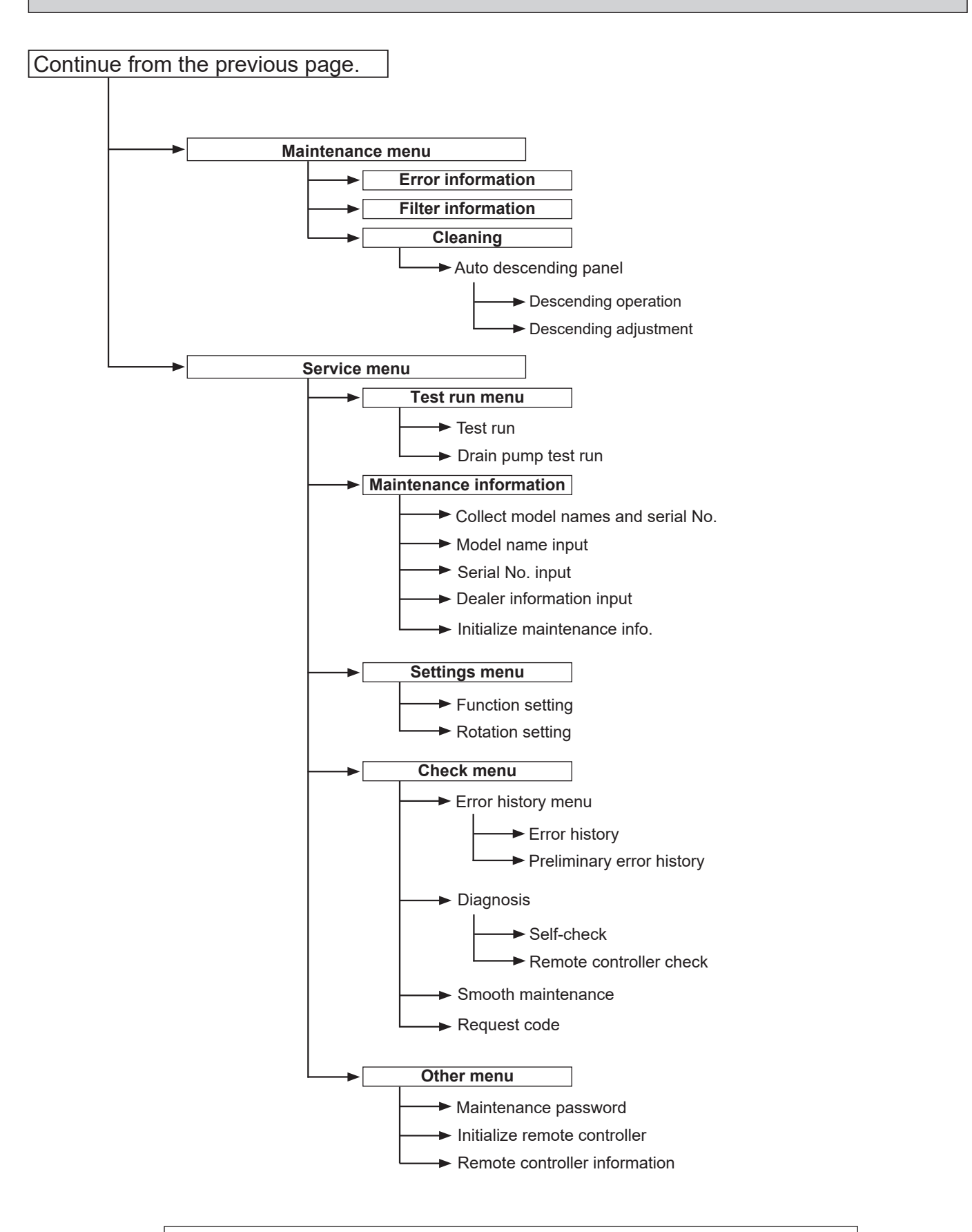

Not all functions are available on all models of indoor units.

## Main menu list

| Main<br>menu     | Setting and display items                            |                            | Setting details                                                                                                    |
|------------------|------------------------------------------------------|----------------------------|----------------------------------------------------------------------------------------------------|
| Operation        | n Vane · 3D i-See · Vent.<br>(Vane. Vent. (Lossnay)) |                            | <ul> <li>Vane: Use to set the vertical air direction.</li> <li>Louver: Use to set the horizontal air direction.</li> <li>3D i-See sensor: This setting is available only for the air conditioners that support easy setting function of motion sensing air direction.</li> <li>Vent: Use to set the amount of ventilation.</li> </ul>                                                                                |
|                  | High pow                                             | ver <sup>*3</sup>          | Use to reach the comfortable room temperature quickly.<br>• Units can be operated in the High-power mode for up to 30 minutes.                                                                                                    |
|                  | Comfort                                              | Manual<br>vane angle       | <ul><li>Vertical air direction</li><li>Sets the vertical airflow direction (vane) of each unit.</li></ul>                                                                                                    |
|                  |                                                      |                            | <ul><li>Horizontal air direction</li><li>Sets the horizontal airflow direction (vane) of each unit.</li></ul>                                                                                                    |
|                  |                                                      | 3D i-See sensor            | Use to set the following functions for 3D i-See sensor.<br>• Air distribution • Energy saving option • Seasonal airflow                                                                                                    |
| Timer            | Timer                                                | ON/OFF timer *1            | Use to set the operation ON/OFF times.<br>• Time can be set in 5-minute increments.                                                                                                    |
|                  |                                                      | Auto-OFF<br>timer          | Use to set the Auto-OFF time.<br>• Time can be set to a value from 30 to 240 in 10-minute increments.                                                                                                    |
|                  | Weekly timer *1, *2                                  |                            | <ul><li>Use to set the weekly operation ON/OFF times.</li><li>Up to 8 operation patterns can be set for each day.<br/>(Not valid when the ON/OFF timer is enabled.)</li></ul>                                                                                                    |
|                  | OU silent mode <sup>*1, *3</sup>                     |                            | Use to set the time periods in which priority is given to quiet operation of outdoor units over temperature control. Set the Start/Stop times for each day of the week.<br>•Select the desired silent level from "Normal," "Middle," and "Quiet."                                                                                                    |
|                  | Night setback *1                                     |                            | Use to make Night setback settings.<br>• Select "Yes" to enable the setting, and "No" to disable the setting. The temperature range and the start/stop times can be set.                                                                                                    |
| Energy<br>saving | Restriction                                          | Temp. range *2             | Use to restrict the preset temperature range. <ul> <li>Different temperature ranges can be set for different operation modes.</li> </ul>                                                                                                    |
|                  |                                                      | Operation lock             | Use to lock selected functions. <ul> <li>The locked functions cannot be operated.</li> </ul>                                                                                                    |
|                  | Energy<br>saving                                     | Auto return *2             | <ul> <li>Use to get the units to operate at the preset temperature after performing energy saving operation for a specified time period.</li> <li>Time can be set to a value from 30 and 120 in 10-minute increments. (This function will not be valid when the preset temperature ranges are restricted.)</li> </ul>                                                                                                |
|                  |                                                      | Schedule <sup>*1, *3</sup> | <ul> <li>Set the start/stop times to operate the units in the energy saving mode for each day of the week, and set the energy saving rate.</li> <li>Up to 4 energy saving operation patterns can be set for each day.</li> <li>Time can be set in 5-minute increments.</li> <li>Energy saving rate can be set to a value from 0% or 50 to 90% in 10% increments.</li> </ul>                                          |
|                  | Energy data (for unit time,<br>month, and day)       |                            | <ul> <li>Displays the amount of power consumption during operation.</li> <li>Unit time data: Data for the last one-month period can be displayed in 30-minute units.</li> <li>Monthly/daily data: Data for the last 14-month period are displayed in day-and-month-units.</li> <li>* Data can be deleted.</li> <li>* Data are obtained based on the power consumption estimated from the operating state.</li> </ul> |

\*1 Clock setting is required.
\*2 1°C increments.
\*3 This function is available only when certain outdoor units are connected.

| Main<br>menu     | Setting and display items |                                       | Setting details                                                                                                    |
|------------------|---------------------------|---------------------------------------|----------------------------------------------------------------------------------------------------|
| Initial setting  | Basic<br>setting          | Main/Sub                              | When connecting 2 remote controllers, one of them needs to be designated as a sub controller.                                                                                                    |
|                  |                           | Clock                                 | Use to set the current time.                                                                                                    |
|                  |                           | Daylight<br>saving time               | Set the daylight saving time.                                                                                                    |
|                  |                           | Administrator<br>password             | <ul> <li>The administrator password is required to make the settings for the following items.</li> <li>Timer setting • Energy saving setting • Weekly timer setting</li> <li>Restriction setting • Outdoor unit silent mode setting • Night set back</li> </ul>                                                                                             |
|                  | Display setting           | Main display                          | Use to switch between "Full" and "Basic" modes for the Main display, and use to change the background colors of the display to black.                                                                                                    |
|                  |                           | Display details                       | Make the settings for the remote controller related items as necessary.<br>Clock: The initial settings are "Yes" and "24h" format.<br>Temperature: Set either Celsius (°C) or Fahrenheit (°F).<br>Room temp.: Set Show or Hide.<br>Auto mode: Set Auto mode display or Only Auto display.                                                                   |
|                  |                           | Contrast • Bright-<br>ness            | Use to adjust screen contrast and brightness.                                                                                                    |
|                  |                           | Language selection                    | Use to select the desired language.                                                                                                    |
|                  | Operation setting         | Auto mode                             | Whether or not to use Auto mode can be selected by using the button.<br>This setting is valid only when indoor units with Auto mode function are<br>connected.                                                                                                    |
| Mainte-<br>nance | Error information         |                                       | <ul> <li>Use to check error information when an error occurs.</li> <li>Check code, error source, refrigerant address, model name, manufacturing number, contact information (dealer's phone number) can be displayed.</li> <li>(The model name, manufacturing number, and contact information need to be registered in advance to be displayed.)</li> </ul> |
|                  | Filter information        |                                       | Use to check the filter status.<br>• The filter sign can be reset.                                                                                                    |
|                  | Cleaning                  | Auto descending panel                 | Use to lift and lower the auto descending panel (Optional parts).                                                                                                    |
| Service          | Test run                  |                                       | Select 'Test run' from the Service menu to bring up the Test run menu.<br>• Test run • Drain pump test run                                                                                                    |
|                  | Input maintenance info.   |                                       | Select 'Input maintenance Info." from the Service menu to bring up the<br>Maintenance information screen.<br>The following settings can be made from the Maintenance Information screen.<br>• Model name input • Serial No. input • Dealer information input • Initialize<br>maintenance info.                                                              |
|                  | Settings                  | Function setting                      | Make the settings for the indoor unit functions via the remote controller as necessary.                                                                                                    |
|                  | Check                     | Error history                         | Display the error history and execute "delete error history".                                                                                                    |
|                  |                           | Diagnosis                             | Self check: Error history of each unit can be checked via the remote controller.                                                                                                    |
|                  |                           |                                       | <b>Remote controller check:</b> When the remote controller does not work properly, use the remote controller checking function to troubleshoot the problem.                                                                                                    |
|                  |                           | Smooth mainte-<br>nance <sup>*3</sup> | Use to display the maintenance data of indoor/outdoor units.                                                                                                    |
|                  |                           | Request code *3                       | Use to check operation data such as thermistor temperature and error information.                                                                                                    |
|                  | Others                    | Maintenance<br>password               | Use to change the maintenance password.                                                                                                    |
|                  |                           | Initialize remote controller          | Use to initialize the remote controller to the factory shipment status.                                                                                                    |
|                  |                           | Remote control-<br>ler information    | Use to display the remote controller model name, software version, and serial number.                                                                                                    |

 $^{\ast_3}$  This function is available only when certain outdoor units are connected.

### <PAR-SL97A-E>

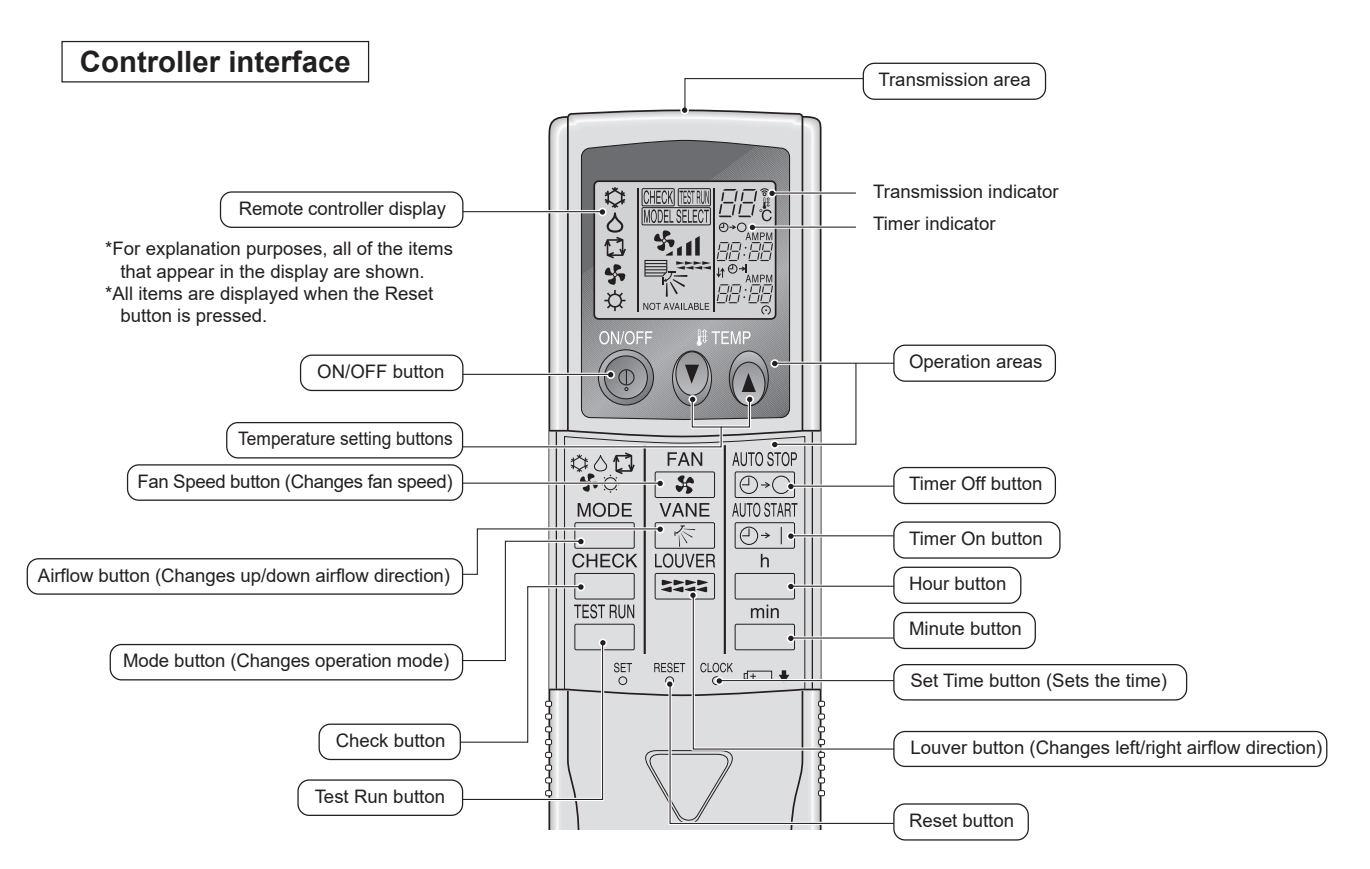

- When using the wireless remote controller, point it towards the receiver on the indoor unit.
- If the remote controller is operated within approximately two minutes after power is supplied to the indoor unit, the indoor unit may beep twice as the unit is performing the initial automatic check.
- The indoor unit beeps to confirm that the signal transmitted from the remote controller has been received. Signals can be received up to approximately 7 meters in a direct line from the indoor unit in an area 45 to the left and right of the unit. However, illumination such as fluorescent lights and strong light can affect the ability of the indoor unit to receive signals.
- If the operation lamp near the receiver on the indoor unit is blinking, the unit needs to be inspected. Consult your dealer for service.
- Handle the remote controller carefully! Do not drop the remote controller or subject it to strong shocks.
- In addition, do not get the remote controller wet or leave it in a location with high humidity.
  To avoid misplacing the remote controller, install the holder included with the remote controller on a wall and be sure to always place the remote controller in the holder after use.

## <PAR-SL100A-E>

## Controller interface

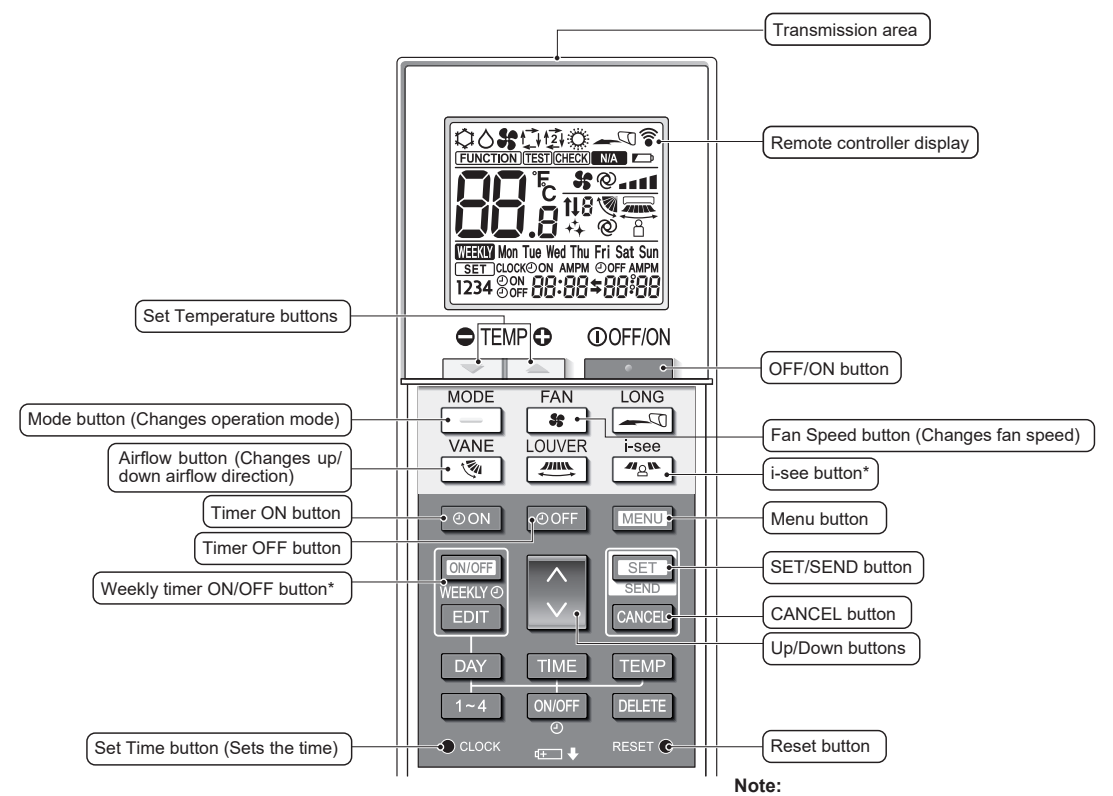

This button is enabled or disabled depending on the model of the indoor unit.

Display

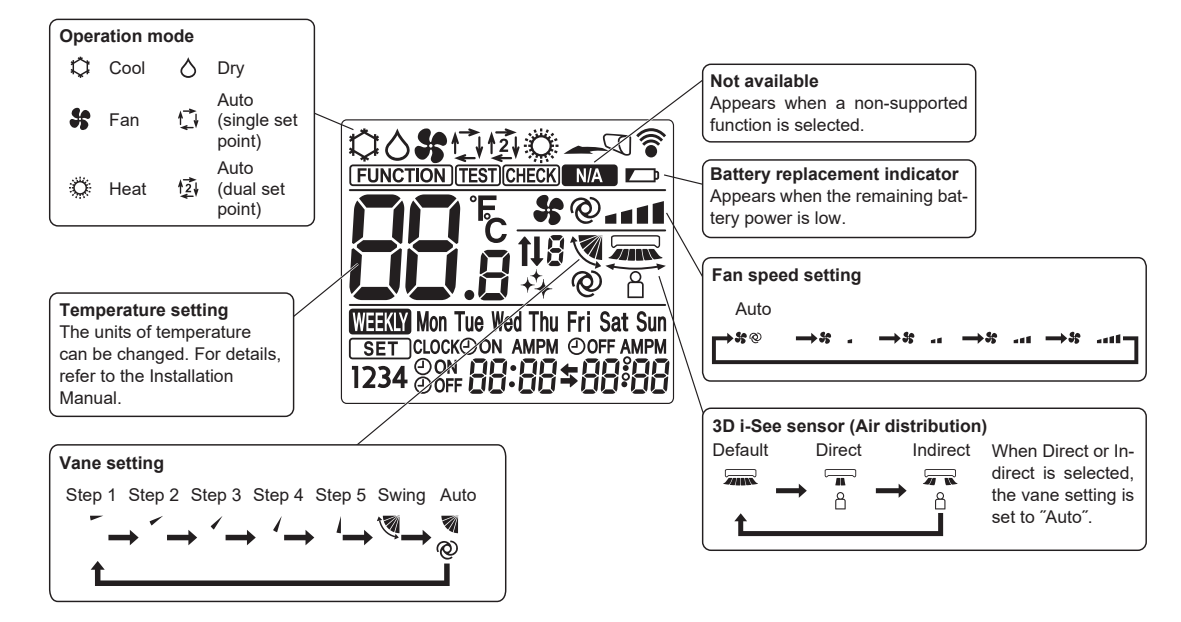

## **15-2. ERROR INFORMATION**

#### When an error occurs, the following screen will appear. Check the error status, stop the operation, and consult your dealer.

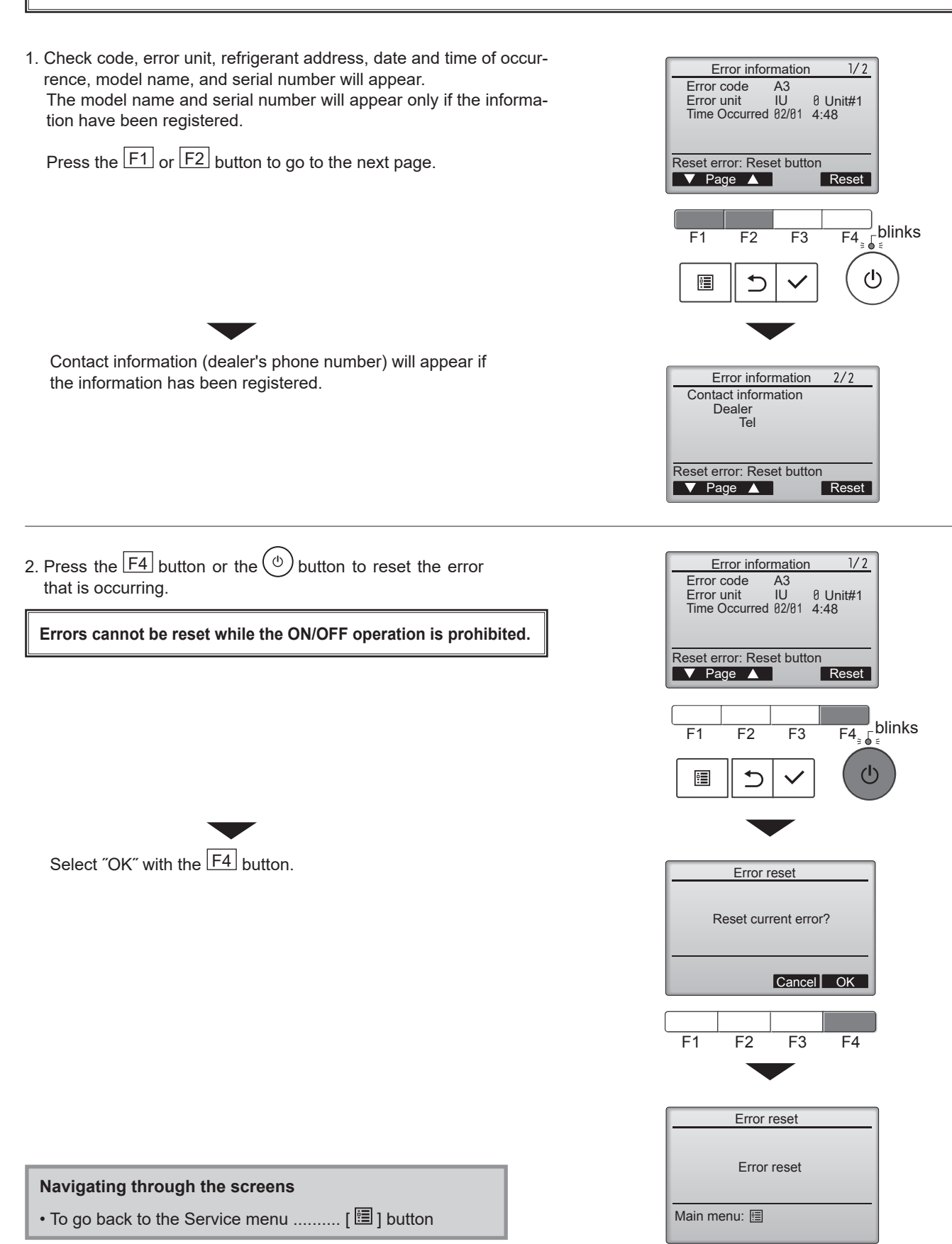

## Checking the error information

While no errors are occurring, page 2/2 of the error information can be viewed by selecting "Error information" from the Maintenance menu. Errors cannot be reset from this screen.

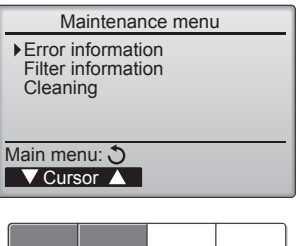

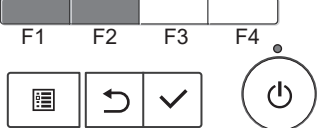

## **15-3. SERVICE MENU**

#### Maintenance password is required

1. Select "Service" from the Main menu, and press the [ 🗸 ] button.

\*At the main display, the menu button and select "Service" to make the maintenance setting.

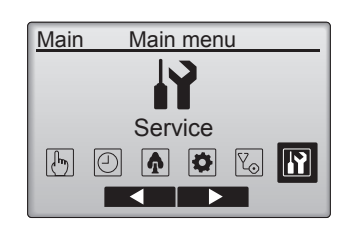

Service menu

Enter maintenance password

0999

F2

F3

F4

F1

1

2. When the Service menu is selected, a window will appear asking for the password.

To enter the current maintenance password (4 numerical digits), move the cursor to the digit you want to change with the F1 or F2 button.

Set each number (0 through 9) with the  $\boxed{F3}$  or  $\boxed{F4}$  button.

Then, press the [  $\checkmark$  ] button.

ting screen.

- Note: The initial maintenance password is "9999". Change the default password as necessary to prevent unauthorized access. Have the
  - password available for those who need it.
     If you forget your maintenance password, you can initialize the password to the default password "9999" by pressing and holding the F1 button for 10 seconds on the maintenance password set-
- 3. If the password matches, the Service menu will appear.

The type of menu that appears depends on the connected indoor units' type.

Note: Air conditioning units may need to be stopped to make only at "Settings". There may be some settings that cannot be made when the system is centrally controlled.

A screen will appear that indicates the setting has been saved.

## Navigating through the screens

- To return to the previous screen......[ $\mathfrak{I}$ ] button

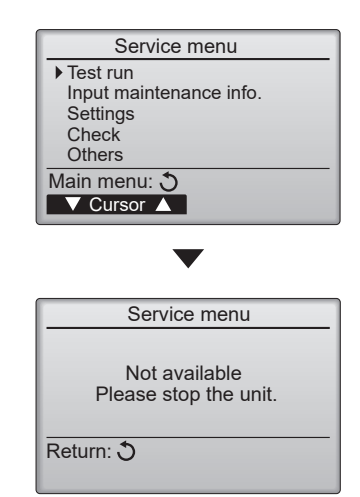

## **15-4. TEST RUN** 15-4-1. PAR-41MAA

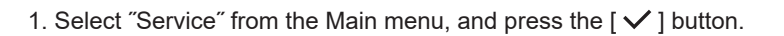

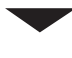

Select "Test run" with the  $\boxed{F1}$  or  $\boxed{F2}$  button, and press the [ $\checkmark$ ] button.

2. Select "Test run" with the F1 or F2 button, and press the [ ✓ ] button.

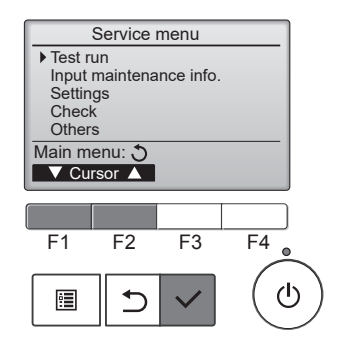

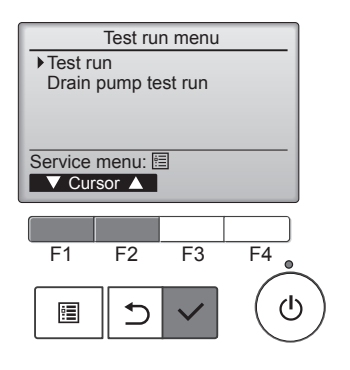

## Test run operation

Press the F1 button to go through the operation modes in the order of "Cool and Heat".

Cool mode: Check the cold air blows out. Heat mode: Check the heat blows out.

Check the operation of the outdoor unit's fan.

Press the [ $\checkmark$ ] button and open the Vane setting screen.

## Auto vane check

Check the auto vane with the F1 F2 F3 buttons.

Press the [ $\mathfrak{O}$ ] button to return to "Test run operation".

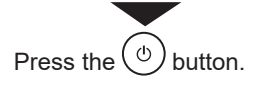

When the test run is completed, the "Test run menu" screen will appear. The test run will automatically stop after 2 hours. \*The function is available only for the model with vanes.

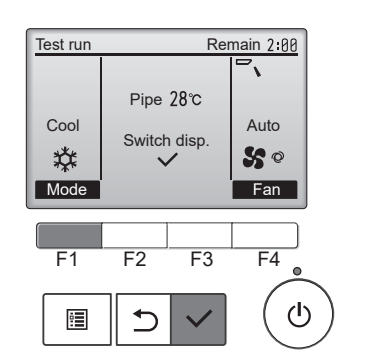

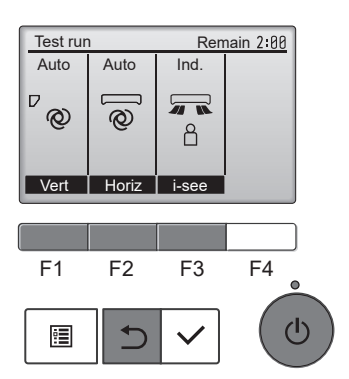
#### 15-4-2. PAR-SL97A-E

Measure an impedance between the power supply terminal block on the outdoor unit and ground with a 500 V Megger and check that it is equal to or greater than 1.0 M $\Omega$ .

- 1. Turn on the main power to the unit.
- Press the button twice continuously. (Start this operation from the status of remote controller display turned off.)
  - A and current operation mode are displayed.
- 3. Press the ☐ ( ↔↔☆□ ) button to activate ∞∞∞ ∞ mode, then check whether cool air blows out from the unit.
- 4. Press the ☐ ( ✿᠔��☆☆ ) button to activate HEAT ☆ mode, then check whether warm air blows out from the unit.
- 5. Press the 💮 button and check whether strong air blows out from the unit.
- 6. Press the kutton and check whether the auto vane operates properly.
- 7. Press the ON/OFF button to stop the test run.

#### Note:

- Point the remote controller towards the indoor unit receiver while following steps 2 to 7.
- It is not possible to run in FAN, DRY or AUTO mode.

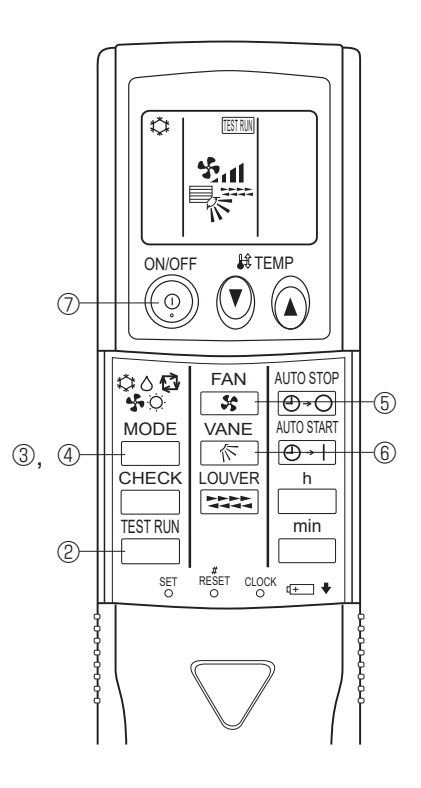

#### 15-4-3. PAR-SL100A-E

- 1. Press the \_\_\_\_\_ button ① to stop the air conditioner.
  - If the weekly timer is enabled (many is on), press the weekly button ③ to disable it (many is off).
- 2. Press the menu button 2 for 5 seconds.
- CHECK comes on and the unit enters the service mode.
- 3. Press the MENU button 2.
  - TEST (B) comes on and the unit enters the test run mode.
- 4. Press the following buttons to start the test run.
  - —: Switch the operation mode between cooling and heating and start the test run.
  - : Switch the fan speed and start the test run.
  - Switch the airflow direction and start the test run.
  - : Switch the louver and start the test run.
  - SET: Start the test run.
- 5. Stop the test run.
  - Press the \_\_\_\_\_ button ① to stop the test run.
  - · After 2 hours, the stop signal is transmitted.

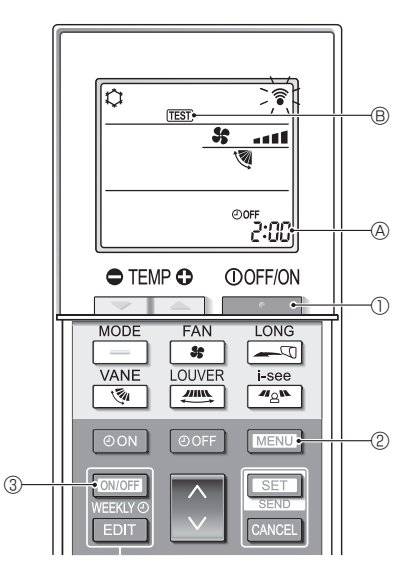

#### 15-5. FUNCTION SETTING 15-5-1. PAR-41MAA

1. Select "Service" from the Main menu, and press the [  $\checkmark$  ] button.

Select "Setting" from the Service menu, and press the [ ✓ ] button.

Select "Function setting", and press the [  $\checkmark$  ] button.

- Set the indoor unit refrigerant addresses and unit numbers with the F1 through F4 buttons, and then press the [ ✓ ] button to confirm the current setting.
- 3. When data collection from the indoor units is completed, the current settings appears highlighted. Non-highlighted items indicate that no function settings are made. Screen appearance varies depending on the "Unit No." setting.

# <The display format and the setting method vary with indoor units.> Pattern 1

- 4. Use the F1 or F2 button to move the cursor to select the mode number, and change the setting number with the F3 or F4 button.
- 5. When the settings are completed, press the [  $\checkmark$  ] button to send the setting data from the remote controller to the indoor units.
- 6. When the transmission is successfully completed, the screen will return to the Function setting screen.

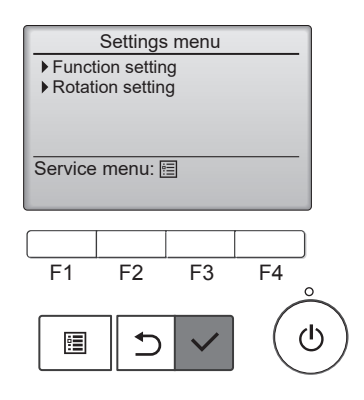

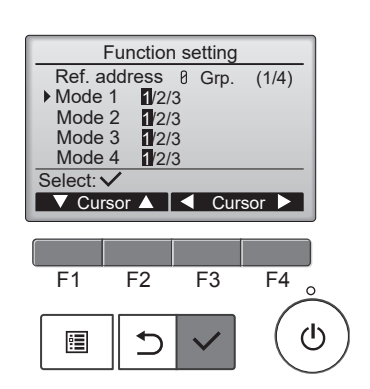

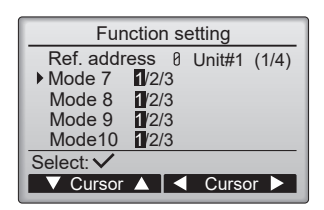

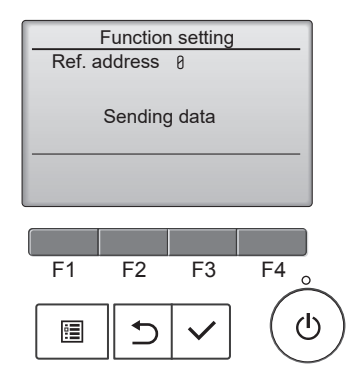

#### Pattern 2

- 4. Toggle through the pages with the  $\boxed{F3}$  or  $\boxed{F4}$  button.
- 5. Select the mode number with the F1 or F2 button, and then press the [ ✓ ] button.
- 6. Select the setting number with the F1 or F2 button. Setting range for modes 1 through 28: 1 through 3 Setting range for modes 31 through 66: 1 through 15
- 7. When the settings are completed, press the [ $\checkmark$ ] button to send the setting data from the remote controller to the indoor units.
- 8. When the transmission is successfully completed, the screen will return to the Function setting screen.

#### Note:

- Make the function settings shown in Table 1 on Mr. SLIM units as necessary.
- Refer to the Instructions Book when it is necessary to set the settings for CITY MULTI units.
- Table 1 summarizes the setting options for each mode number. Refer to the indoor unit Installation
   Manual for the detailed information about initial settings, mode numbers, and setting numbers for the indoor units.
- Be sure to write down the settings for all functions if any of the initial settings has been changed after the completion of installation work.

| Function setting |             |   |  |
|------------------|-------------|---|--|
| Ref. address     | 0 Grp. (1/8 | ) |  |
| Mode 1 1         |             |   |  |
| Mode 2 1         |             |   |  |
| Mode 3 1         |             |   |  |
| Mode 4 1         |             |   |  |
| Save: 🗸          |             |   |  |
| ▼ Cursor ▲       | 🛛 🖣 Page 🕨  |   |  |

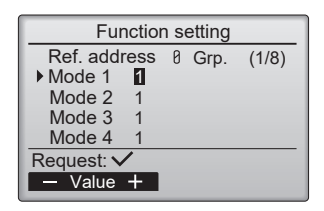

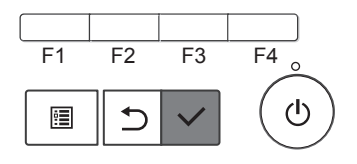

#### 15-5-2. PAR-SL97A-E

Functions can be selected with the wireless remote controller. Function selection using wireless remote controller is available only for refrigerant system with wireless function. Refrigerant address cannot be specified by the wireless remote controller.

#### [Flow of function selection procedure]

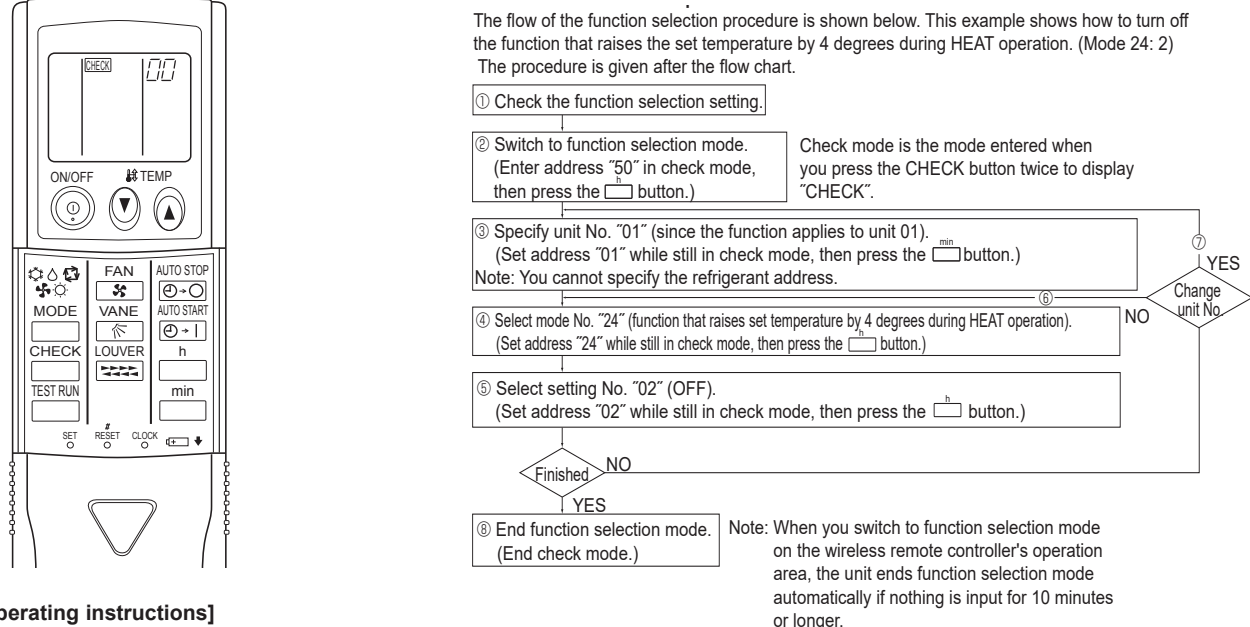

### [Operating instructions]

1. Check the function settings.

2. Press the button twice continuously.  $\rightarrow$  (CHECK) is lit and "00" blinks.

Press the TEMP (1) button once to set "50". Direct the wireless remote controller toward the receiver of the indoor unit and press the 🗌 button

3. Set the unit number.

Press the TEMP (a) (b) button to set the unit number. (Press "01" to specify the indoor unit whose unit number is 01.) Direct the wireless remote controller toward the receiver of the indoor unit and press the min button.

, By setting unit number with the 🛄 button, specified indoor unit starts performing fan operation.

Detect which unit is assigned to which number using this function. If unit number is set to AL, all the indoor units in same refrigerant system start performing fan operation simultaneously.

Notes:

1. If a unit number that cannot be recognized by the unit is entered, 3 beeps of 0.4 seconds will be heard. Reenter the unit number setting. 2. If the signal was not received by the sensor, you will not hear a beep or a "double beep" may be heard. Reenter the unit number setting.

4. Select a mode.

Press the TEMP (i) (i) button to set a mode. Press "24" to turn on the function that raises the set temperature by 4 degrees during heat operation. Direct the wireless remote controller toward the sensor of the indoor unit and press the not button. ightarrow The sensor-operation indicator will blink and beeps will be heard to indicate the current setting number. Current setting number:

1 = 1 beep (1 second)

2 = 2 beeps (1 second each) 3 = 3 beeps (1 second each)

Notes:

1. If a mode number that cannot be recognized by the unit is entered, 3 beeps of 0.4 seconds will be heard. Reenter the mode number. 2. If the signal was not received by the sensor, you will not hear a beep or a "double beep" may be heard. Reenter the mode number.

5. Select the setting number.

Press the TEMP (1) button to select the setting number. (02: Not available)

Direct the wireless remote controller toward the receiver of the indoor unit and press the indoor unit and press the indoo

→ The sensor-operation indicator will blink and beeps will be heard to indicate the setting number.

- Setting number: 1 = 2 beeps (0.4 seconds each)
  - 2 = 2 beeps (0.4 seconds each, repeated twice)
  - 3 = 2 beeps (0.4 seconds each, repeated 3 times)

Notes:

1. If a setting number that cannot be recognized by the unit is entered, the setting will turn back to the original setting.

2. If the signal was not received by the sensor, you will not hear a beep or a "double beep" may be heard. Reenter the setting number.

- 6. Repeat steps ④ and ⑤ to make an additional setting without changing unit number.
- 7. Repeat steps 3 to 5 to change unit number and make function settings on it.
- 8. Complete the function settings

Press () button.

#### Do not use the wireless remote controller for 30 seconds after completing the function setting.

#### 15-5-3. PAR-SL100A-E

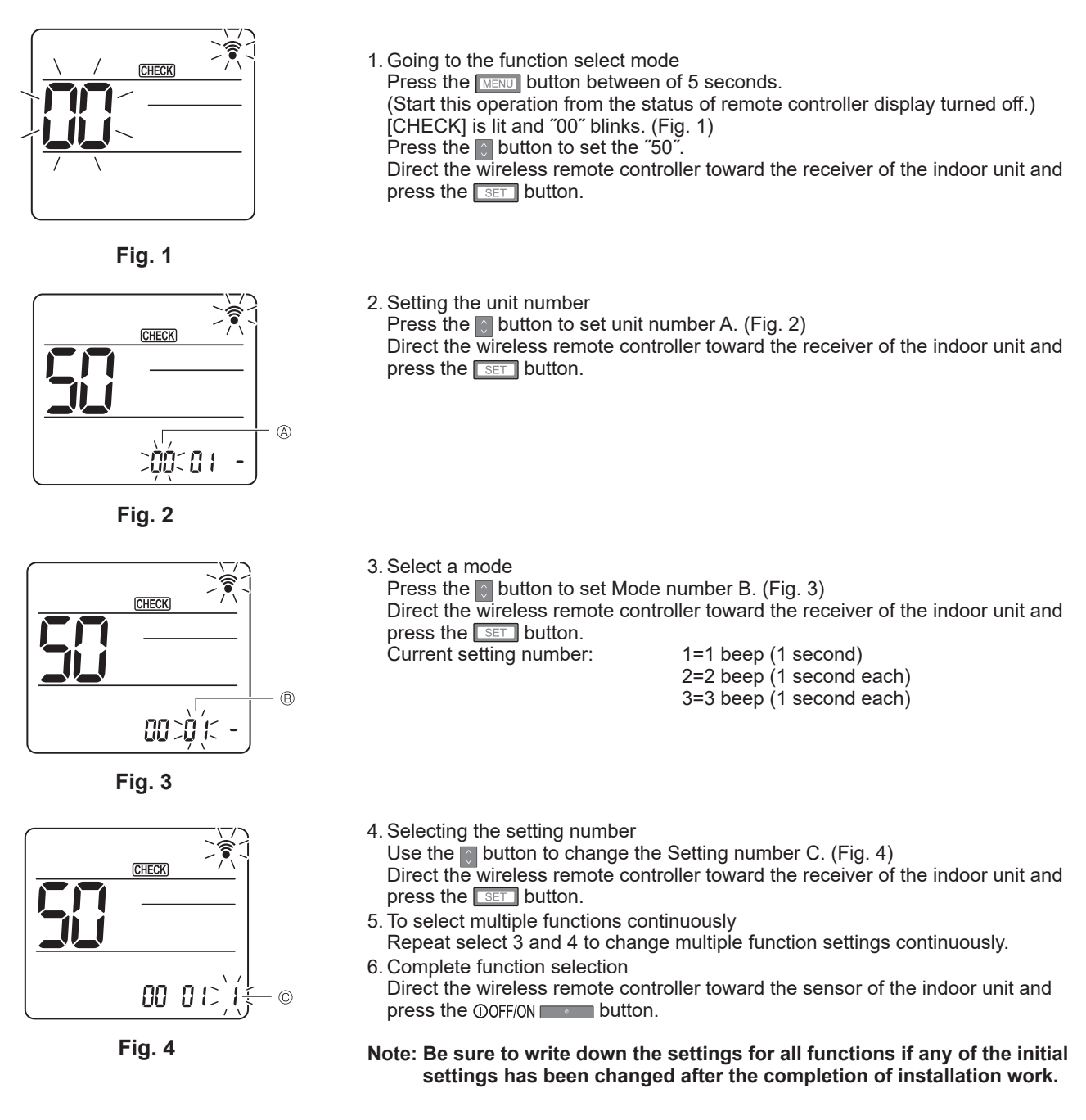

# **15-6. ERROR HISTORY**

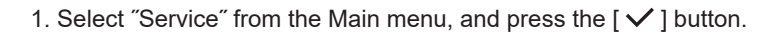

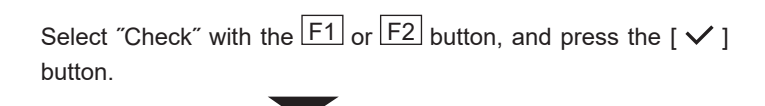

Select "Error history" with the F1 or F2 button, and press the [ $\checkmark$ ] button.

 Select "Error history" from the Error history menu, and press the [ ✓ ] button.

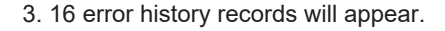

4 records are shown per page, and the top record on the first page indicates the latest error record.

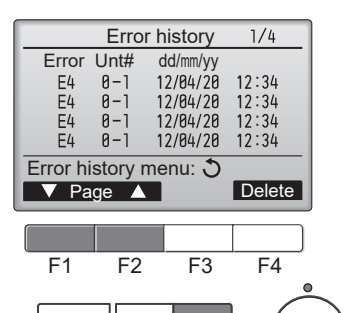

◆

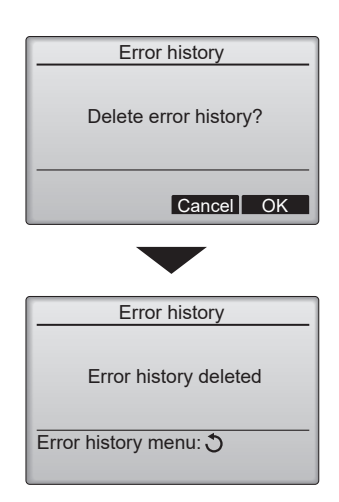

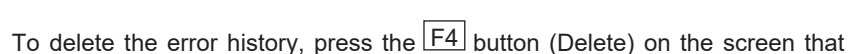

4. Deleting the error history

shows error history. A confirmation screen will appear asking if you want to delete the error history.

Press the F4 button (OK) to delete the history.

"Error history deleted" will appear on the screen.

Press the [  $\mathfrak{I}$ ] button to go back to the Error history menu screen.

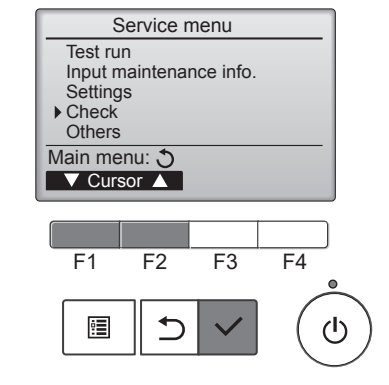

Error history menu

Preliminary error history

Diagnosis

Service menu: 🔚

:

#### 5. Preliminary error history

Select "Preliminary error history" from the Error history menu, and press the [ ✓ ] button.
32 preliminary error history records will appear.

oz premininary entri history records will appear.

4 records are shown per page, and the top record on the first page indicates the latest error record.

6. Deleting the preliminary error history

To delete the preliminary error history, press the [F4] button (Delete) on the screen that shows preliminary error history. A confirmation screen will appear asking if you want to delete the preliminary error history.

Press the  $\fbox{F4}$  button (OK) to delete the preliminary error history.

"Preliminary error history deleted" will appear on the screen. Press the  $[\mathcal{O}]$  button to go back to the Error history menu.

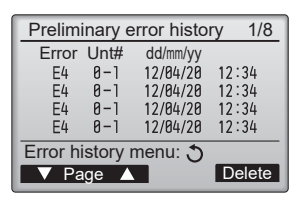

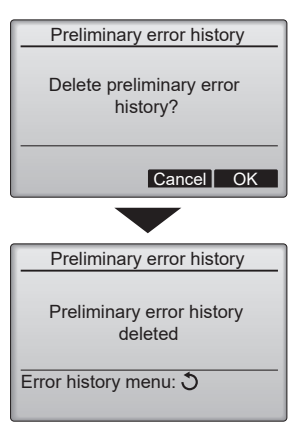

# 15-7. SELF-DIAGNOSIS 15-7-1. PAR-41MAA

| <ol> <li>Select "Service" from the Main menu,<br/>and press the [ ✓ ] button.</li> <li>Select "Check" from the Service menu,<br/>and press the [ ✓ ] button.</li> <li>Select "Diagnosis" from the Check menu,<br/>and press the [ ✓ ] button.</li> <li>Select "Self check" with the F1 or F2 button,<br/>and press the [ ✓ ] button.</li> </ol>                                                                                                    | Diagnosis         > Self check         Remote controller check         Service menu: []         ✓ Cursor ▲         F1       F2       F3       F4         []       ✓ ✓ ()       ()       ()                                                                                    |
|----------------------------------------------------------------------------------------------------|----------------------------------------------------------------------------------------------------|
| 2. With the F1 or F2 button, enter the refrigerant address, and press the [ $\checkmark$ ] button.                                                                                                    | Select: ✓<br>Address                                                                                                    |
| 3. Check code, unit number, attribute will appear.<br><i>"-"</i> will appear if no error history is available.                                                                                                    | Self check         Ref. address       0         Error P4       Unt # 1       Grp.IC         Return: T       Reset         When there is no error history         Self check         Ref. address       0         Error       Unt# -         Grp         Return: T       Reset |
| <ul> <li>4. Resetting the error history</li> <li>Press the F4 button (Reset) on the screen that shows the error history.</li> <li>A confirmation screen will appear asking if you want to delete the error history.</li> <li>Press the F4 button (OK) to delete the error history.</li> <li>If deletion fails, "Request rejected" will appear.<br/>"Unit not exist" will appear if no indoor units that are correspond to the entered address are found.</li> </ul> | Self check<br>Ref. address 0<br>Delete error history?<br>Cancel OK<br>Self check<br>Ref. address 0<br>Error history deleted                                                                                                    |
| <ul> <li>Navigating through the screens</li> <li>To go back to the Service menu</li></ul>                                                                                                    | Return: 3                                                                                                    |

#### 15-7-2. PAR-SL97A-E

When a malfunction occurs to air conditioner, both indoor unit and outdoor unit will stop and operation lamp blinks to inform unusual stop.

#### <Malfunction-diagnosis method at maintenance service>

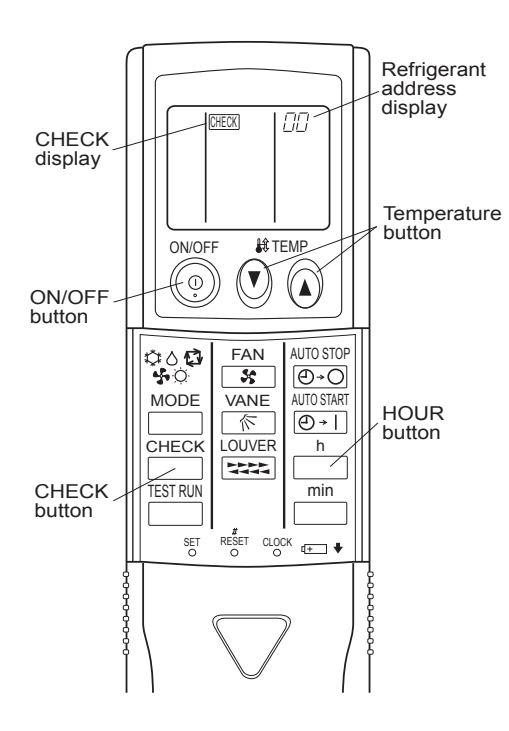

#### [Procedure]

- 1. Press the CHECK button twice.
  - "CHECK" lights, and refrigerant address "00" blinks.
  - Check that the remote controller's display has stopped before continuing.
- 2. Press the TEMP 🕐 🔕 buttons.

• Select the refrigerant address of the indoor unit for the self-diagnosis. Note: Set refrigerant address using the outdoor unit's DIP switch (SW1). (For more information, see the outdoor unit installation manual.)

- 3. Point the remote controller at the sensor on the indoor unit and press the HOUR button.
  - If an air conditioner error occurs, the indoor unit's sensor emits an intermittent buzzer sound, the operation light blinks, and the check code is output.

(It takes 3 seconds at most for check code to appear.)

- 4. Point the remote controller at the sensor on the indoor unit and press the ON/OFF button.
  - The check mode is cancelled.

#### 15-7-3. PAR-SL100A-E

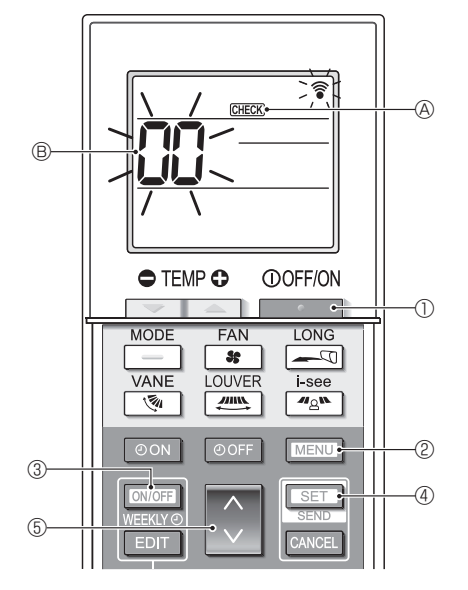

- 1. Press the \_\_\_\_\_ button ① to stop the air conditioner.
  - If the weekly timer is enabled (WHANG is on), press the WHANG button (3) to disable it (WHANG is off).
- 2. Press the MENU button 2 for 5 seconds.
  - CHECK (A) comes on and the unit enters the self-check mode.
- 3. Press the button (5) to select the refrigerant address (M-NET address) (8) of the indoor unit for which you want to perform the self-check.
- 4. Press the SET button 4.
  - If an error is detected, the check code is indicated by the number of beeps from the indoor unit and the number of blinks of the OPERATION INDICATOR lamp.
- 5. Press the \_\_\_\_\_ button ①.
  - GEER (A) and the refrigerant address (M-NET address) (B) go off and the selfcheck is completed.

## **15-8. REMOTE CONTROLLER CHECK**

If operations cannot be completed with the remote controller, diagnose the remote controller with this function.

| <ol> <li>Select "Service" from the Main menu,<br/>and press the [✓] button.</li> <li>Select "Check" from the Service menu,<br/>and press the [✓] button.</li> <li>Select "Diagnosis" from the Check menu,<br/>and press the [✓] button.</li> <li>Select "Remote controller check" with the F1 or F2 button,<br/>and press the [✓] button.</li> </ol>                                                                                                    | Diagnosis<br>Self check<br>• Remote controller check<br>Service menu:<br>▼ Cursor ▲                                                                                                    |
|----------------------------------------------------------------------------------------------------|----------------------------------------------------------------------------------------------------|
| <ul> <li>2. Select "Remote controller check" from the Diagnosis menu, and press the [✓] button to start the remote controller check and see the check results.</li> <li>To cancel the remote controller check and exit the "Remote controller check" menu screen, press the [] or the [Ĵ] button.</li> <li>The remote controller will not reboot itself.</li> </ul>                                                                                                    | Remote controller check         Start checking?         Begin: ✓         F1       F2       F3       F4         Image: F1       F2       F3       F4         Image: F1       F2       F3       F4 |
| <ul> <li>3. OK: No problems are found with the remote controller. Check other parts for problems.</li> <li>E3, 6832: There is noise on the transmission line, or the indoor unit or another remote controller is faulty. Check the transmission line and the other remote controllers.</li> <li>NG (ALL0, ALL1): Send-receive circuit fault. The remote controller needs replacing.</li> <li>ERC: The number of data errors is the discrepancy between the number of bits in the data transmitted from the remote controller and that of the data that was actually transmitted over the transmission line. If data errors are found, check the transmission line for external noise interference.</li> </ul> | Remote controller check results screen                                                                                                    |

If the [  $\checkmark$  ] button is pressed after the remote controller check results are displayed, remote controller check will end, and the remote controller will automatically reboot itself.

Check the remote controller display and see if anything is displayed (including lines). Nothing will appear on the remote controller display if the correct voltage (8.5–12 VDC) is not supplied to the remote controller. If this is the case, check the remote controller wiring and indoor units.

## **15-9. SMOOTH MAINTENANCE**

1. Select "Service" from the Main menu, and press the [ ✓ ] button.

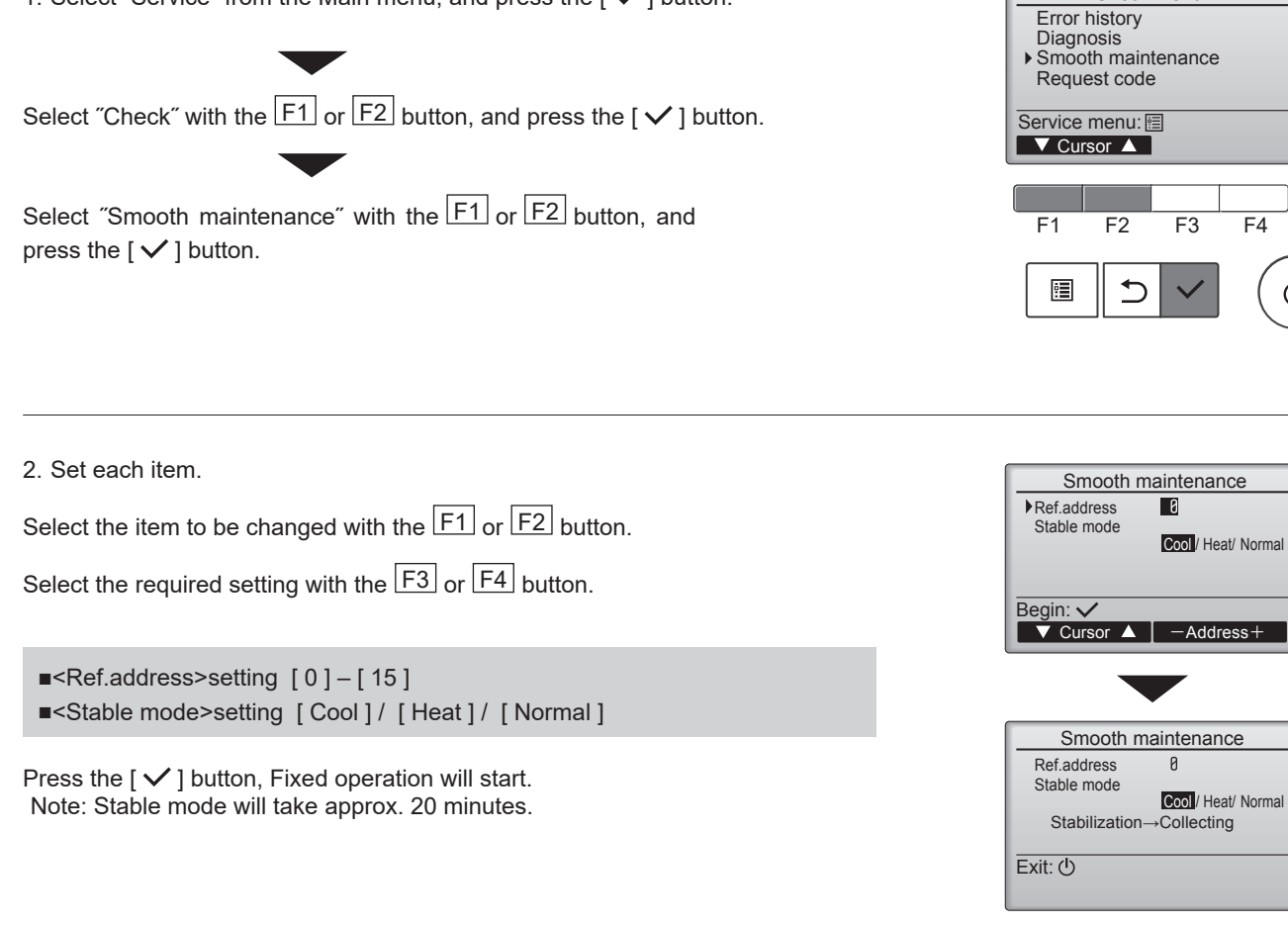

3. The operation data will appear.

The Compressor-Accumulated operating (COMP. run) time is 10-hour unit, and the Compressor-Number of operation times (COMP. ON/OFF) is a 100-time unit (fractions discarded).

| Navigating through the screens                |
|-----------------------------------------------|
| • To go back to the Service menu [ 🗐 ] button |
| $\cdot$ To return to the previous screen      |

| Smooth maintena     | nce  | 1/3   |
|---------------------|------|-------|
| Ref. address 8 Cool |      |       |
| COMP. current       | 12   | Α     |
| COMP. run time      | 1000 | Hr    |
| COMP. On / Off      | 2000 | times |
| COMP. frequency     | 80   | Hz    |
| Return: 3           |      |       |
| ▼ Page 🔺            |      |       |
|                     |      |       |

Check menu

F4

| Smooth maintenance 2/3 |              |  |
|------------------------|--------------|--|
| Ref.address 8 Coo      | I            |  |
| Sub cool               | 3 °C         |  |
| OU TH4 temp.           | <b>6</b> 0 ℃ |  |
| OU TH6 temp.           | 38 °C        |  |
| OU TH7 temp.           | 30 °C        |  |
| Return: 3              |              |  |
| ▼ Page 🔺               |              |  |
|                        |              |  |

| Smooth maintenance 3/3 |   |      |     |    |
|------------------------|---|------|-----|----|
| Ref.address            | 0 | Cool |     | -  |
| IU air temp.           |   |      | 28  | C  |
| IU HEX temp.           |   |      | 10  | C  |
| IU filter time         |   |      | 120 | Hr |
|                        |   |      |     |    |
| Return: 3              |   |      |     |    |
| ▼ Page                 |   |      |     |    |

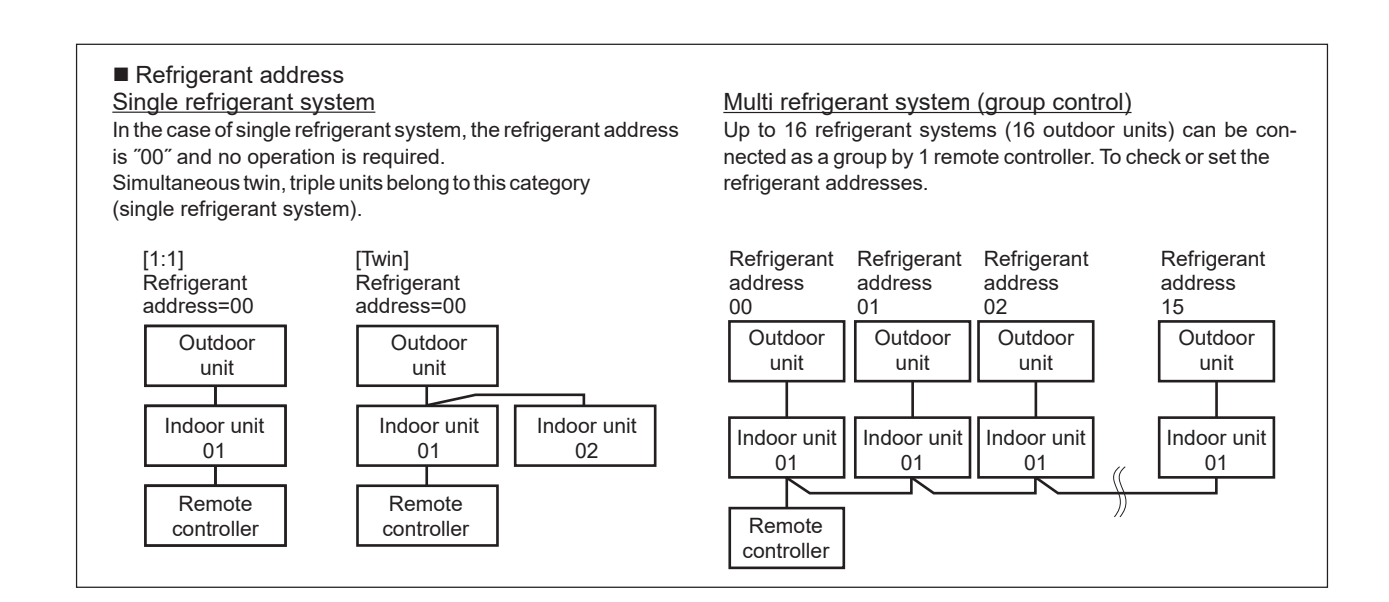

# 15-10. REQUEST CODE

Details on the operation data including each thermistor temperature and error history can be confirmed with the remote controller.

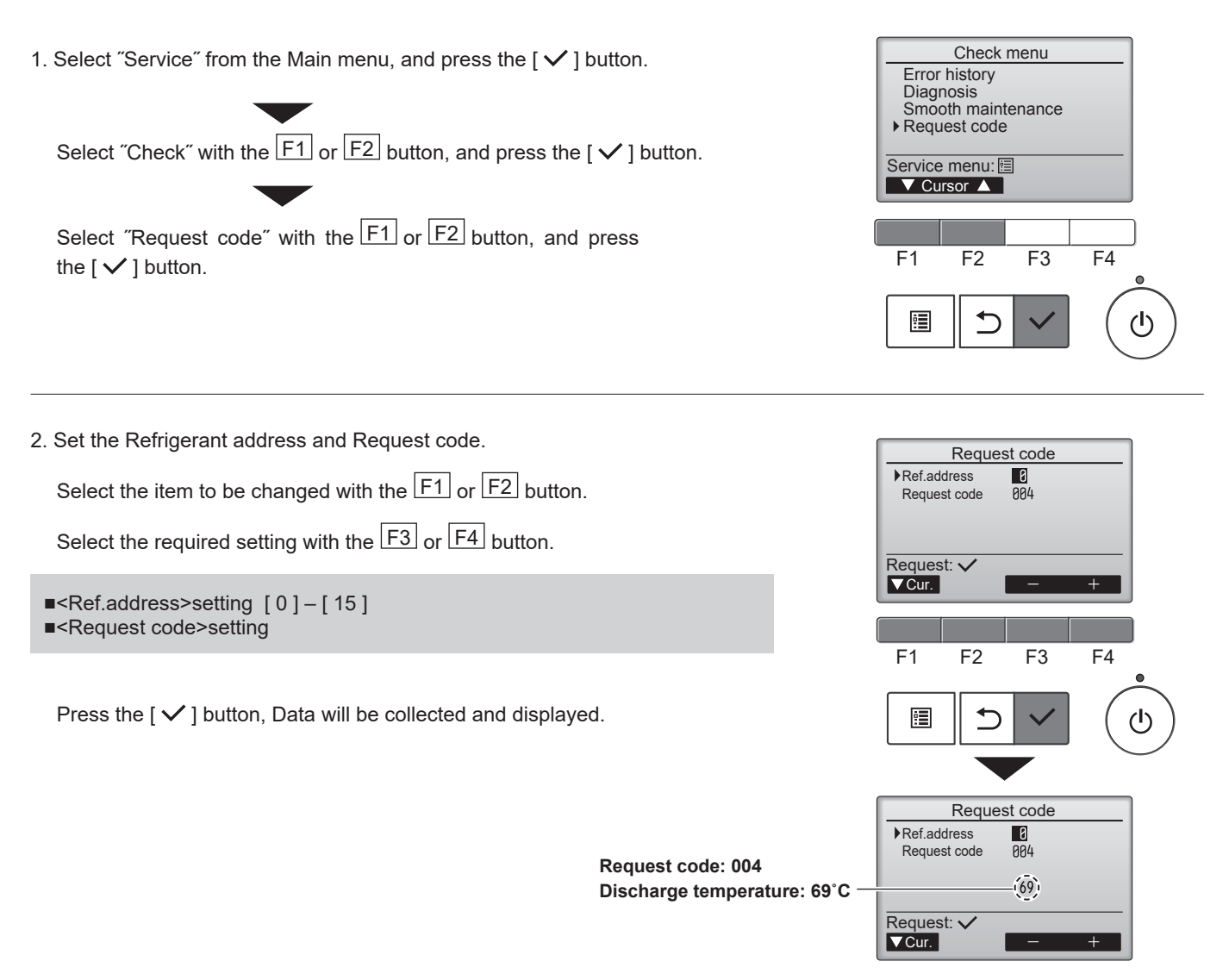

# Mr.SLIM

# MITSUBISHI ELECTRIC CORPORATION

HEAD OFFICE: TOKYO BUILDING, 2-7-3, MARUNOUCHI, CHIYODA-KU, TOKYO 100-8310, JAPAN